# Oracle® Communications

## **Diameter Signaling Router**

DSR C-Class Software Installation and Configuration Guide

Release

8.6.0.0.0

F56010-02

September 2022

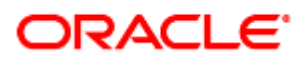

#### Oracle ® Communication Diameter Signaling Router DSR C-Class Software Installation and Configuration Guide

Copyright © 2022 Oracle and/or its affiliates. All rights reserved.

This software and related documentation are provided under a license agreement containing restrictions on use and disclosure and are protected by intellectual property laws. Except as expressly permitted in your license agreement or allowed by law, you may not use, copy, reproduce, translate, broadcast, modify, license, transmit, distribute, exhibit, perform, publish, or display any part, in any form, or by any means. Reverse engineering, disassembly, or decompilation of this software, unless required by law for interoperability, is prohibited.

The information contained herein is subject to change without notice and is not warranted to be error-free. If you find any errors, please report them to us in writing.

If this is software or related documentation that is delivered to the U.S. Government or anyone licensing it on behalf of the U.S. Government, then the following notice is applicable:

U.S. GOVERNMENT END USERS: Oracle programs, including any operating system, integrated software, any programs installed on the hardware, and/or documentation, delivered to U.S. Government end users are "commercial computer software" pursuant to the applicable Federal Acquisition Regulation and agency-specific supplemental regulations. As such, use, duplication, disclosure, modification, and adaptation of the programs, including any operating system, integrated software, any programs installed on the hardware, and/or documentation, shall be subject to license terms and license restrictions applicable to the programs. No other rights are granted to the U.S. Government.

This software or hardware is developed for general use in a variety of information management applications. It is not developed or intended for use in any inherently dangerous applications, including applications that may create a risk of personal injury. If you use this software or hardware in dangerous applications, then you shall be responsible to take all appropriate fail-safe, backup, redundancy, and other measures to ensure its safe use. Oracle Corporation and its affiliates disclaim any liability for any damages caused by use of this software or hardware in dangerous applications.

Oracle and Java are registered trademarks of Oracle and/or its affiliates. Other names may be trademarks of their respective owners.

Intel and Intel Xeon are trademarks or registered trademarks of Intel Corporation. All SPARC trademarks are used under license and are trademarks or registered trademarks of SPARC International, Inc. AMD, Opteron, the AMD logo, and the AMD Opteron logo are trademarks or registered trademarks of Advanced Micro Devices. UNIX is a registered trademark of The Open Group.

This software or hardware and documentation may provide access to or information about content, products, and services from third parties. Oracle Corporation and its affiliates are not responsible for and expressly disclaim all warranties of any kind with respect to third-party content, products, and services unless otherwise set forth in an applicable agreement between you and Oracle. Oracle Corporation and its affiliates will not be responsible for any loss, costs, or damages incurred due to your access to or use of third-party content, products, or services, except as set forth in an applicable agreement between you and Oracle.

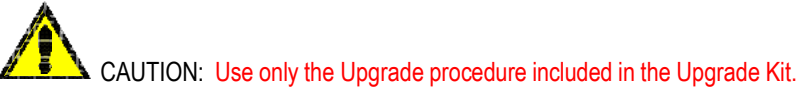

Before upgrading any system, please access My Oracle Support (MOS) (https://support.oracle.com) and review any Technical Service Bulletins (TSBs) that relate to this upgrade.

My Oracle Support (MOS) (https://support.oracle.com) is your initial point of contact for all product support and training needs. A representative at Customer Access Support (CAS) can assist you with MOS registration.

Call the CAS main number at 1-800-223-1711 (toll-free in the US), or call the Oracle Support hotline for your local country from the list at <a href="http://www.oracle.com/us/support/contact/index.html">http://www.oracle.com/us/support/contact/index.html</a>.

*Note*: This document represents the 2nd part of the DSR Installation Process. Before executing this document, make sure that the 1st part was fully executed:

DSR Hardware and Software Installation Part 1: Use document [6].

### **Table of Contents**

| 1. Introduction |       |           | 7                                                    |     |
|-----------------|-------|-----------|------------------------------------------------------|-----|
|                 | 1.1   | Referer   | nces                                                 | 7   |
|                 | 1.2   | Acrony    | ms                                                   | 7   |
|                 | 1.3   | Termin    | ology                                                | 8   |
|                 | 1.4   | Genera    | Il Procedure Step Format                             | 10  |
| 2.              | Gen   | eral Des  | cription                                             | 11  |
| 3.              | Insta | allation  | Overview                                             | 12  |
|                 | 3.1   | Require   | ed Materials                                         | 12  |
|                 | 3.2   | Installa  | tion Strategy                                        | 12  |
|                 | 3.3   | SNMP      | Configuration                                        | 14  |
|                 | 3.4   | Optiona   | al Features                                          | 14  |
| 4.              | Soft  | ware Ins  | stallation Procedure                                 |     |
|                 | 4.1   | Install a | and Configure NOAM Servers                           |     |
|                 |       | 4.1.1     | Load Application and TPD ISO onto the PMAC Server    |     |
|                 |       | 4.1.2     | Execute DSR Fast Deployment for NOAMs                |     |
|                 |       | 4.1.3     | Configure NOAMs                                      |     |
|                 |       | 4.1.4     | Install NetBackup Client (Optional)                  |     |
|                 | 4.2   | Install a | and Configure DR-NOAM Servers (Optional)             | 44  |
|                 |       | 4.2.1     | Execute DSR Fast Deployment for DR-NOAMs             |     |
|                 |       | 4.2.2     | Pair DR-NOAMs                                        |     |
|                 |       | 4.2.3     | Install NetBackup Client (Optional)                  | 55  |
|                 | 4.3   | Install a | and Configure SOAM Servers                           | 56  |
|                 |       | 4.3.1     | Configure SOAM TVOE Server Blades                    |     |
|                 |       | 4.3.2     | Configure SOAMs                                      | 74  |
|                 | 4.4   | Configu   | Ire MP Servers                                       | 87  |
|                 |       | 4.4.1     | Configure MP Blade Servers                           |     |
|                 |       | 4.4.2     | Configure Signaling Devices                          |     |
|                 |       | 4.4.3     | Configure DSCP (Optional)                            |     |
|                 |       | 4.4.4     | Configure IP Front End Servers (Optional)            |     |
|                 | 4.5   | SNMP      | Configuration                                        | 134 |
|                 | 4.6   | IDIH In:  | stallation and Configuration (Optional)              | 143 |
|                 |       | 4.6.1     | IDIH Installation                                    |     |
|                 |       | 4.6.2     | Post IDIH Installation Configuration                 |     |
|                 | 4.7   | Post-In   | stall Activities                                     |     |
|                 |       | 4.7.1     | Activate Optional Features                           |     |
|                 |       | 4.7.2     | Configure ComAgent Connections (DSR + SDS)           |     |
|                 |       | 4.7.3     | Back Up TVOE Configuration                           |     |
|                 |       | 4.7.4     | Back Up PMAC Application                             |     |
|                 |       | 4.7.5     | Backup NOAM Database                                 | 177 |
|                 |       | 4.7.6     | Backup SOAM Database                                 |     |
|                 |       | 4.7.7     | Enable/Disable DTLS (SCTP Diameter Connections Only) |     |

| Appendix N. | My Oracle Support (MOS)                                | 237 |
|-------------|--------------------------------------------------------|-----|
| Appendix M. | Restore SNMP Configuration to SNMPv3 (Optional)        |     |
| Appendix L  | 2 De-Growth                                            |     |
| Appendix L. | 1 Growth                                               |     |
| Appendix L. | Growth/De-Growth                                       |     |
| Appendix K. | DSR Fast Deployment Configuration                      | 215 |
| Appendix J. | IDIH External Drive Removal                            | 211 |
| Appendix I. | IDIH Fast Deployment Configuration                     |     |
| Appendix H  | .4 Open Ports for NetBackup Client Software            |     |
| Appendix H  | .3 Create NetBackup Clint Configuration File           |     |
| Appendix H  | .2 NetBackup Client Install/Upgrade with NBAutoInstall |     |
| Appendix H  | .1 NetBackup Client Installation Using PLATCEG         |     |
|             | Application NotBackup Client Installation Procedures   | 108 |
| Appendix G. | List of Frequently Used Time Zones                     |     |
| Appendix F. | PMAC/NOAM/SOAM Console iLO Access                      |     |
| Appendix E. | Change the TVOE iLO Address                            |     |
| Appendix D. | TVOE iLO4 GUI Access                                   |     |
| Appendix C. | TVOE iLO Access                                        |     |
| Appendix B. | Configure for TVOE iLO Access                          |     |
| Appendix A. | Sample Network Element and Hardware Profiles           |     |

### List of Tables

| Table 1. | Acronyms                          | 7 |
|----------|-----------------------------------|---|
| Table 2. | Optional Features 1               | 4 |
| Table 3. | List of Selected Time Zone Values | 6 |

#### 1. Introduction

This document describes the application-related installation procedures for an HP C-class Diameter Signaling Router (DSR) system.

This document assumes that platform-related configuration has already been done. Before executing this document, please ensure procedures from [6] have already been performed successfully.

The audience for this document includes Oracle customers as well as these groups: Software System, Product Verification, Documentation, and Customer Service including Software Operations and First Office Application.

In scenarios where the DSR installation has already been executed, and system growth, de-growth is necessary. Refer to Growth/De-Growth.

#### 1.1 References

- [1] DSR Meta Administration Feature Activation Procedure
- [2] DSR Full Address Based Resolution (FABR) Feature Activation Procedure
- [3] DSR Range Based Address Resolution (RBAR) Feature Activation Procedure
- [4] SDS SW Installation and Configuration Guide
- [5] DSR IPv6 Migration Guide
- [6] DSR Hardware and Software Installation Part 1
- [7] DSR PCA Activation Guide
- [8] DSR DTLS Feature Activation Procedure
- [9] Platform Configuration Procedure
- [10] DSR Security Guide
- [11] DCA Framework and Application Activation and Deactivation Guide

#### 1.2 Acronyms

An alphabetized list of acronyms used in the document

#### Table 1. Acronyms

| Acronym    | Definition                                                                         |
|------------|------------------------------------------------------------------------------------|
| BIOS       | Basic Input Output System                                                          |
| CD         | Compact Disk                                                                       |
| DVD        | Digital Versatile Disc                                                             |
| EBIPA      | Enclosure Bay IP Addressing                                                        |
| FRU        | Field Replaceable Unit                                                             |
| HP c-Class | HP blade server offering                                                           |
| IDIH       | Integrated Diameter Intelligence Hub                                               |
| iLO        | Integrated Lights Out manager                                                      |
| IPFE       | IP Front End                                                                       |
| IPM        | Initial Product Manufacture – the process of installing TPD on a hardware platform |

| Acronym | Definition                            |
|---------|---------------------------------------|
|         |                                       |
|         |                                       |
|         |                                       |
| MSA     | Modular Smart Array                   |
| NB      | NetBackup                             |
| OA      | HP Onboard Administrator              |
| OS      | Operating System (e.g. TPD)           |
| PCA     | Policy and Charging Application       |
| PMAC    | Platform Management & Configuration   |
| RMS     | Rack Mounted Server                   |
| SAN     | Storage Area Network                  |
| SFTP    | Secure File Transfer Protocol         |
| SNMP    | Simple Network Management Protocol    |
| TPD     | Tekelec Platform Distribution         |
| TVOE    | Tekelec Virtual Operating Environment |
| VM      | Virtual Machine                       |
| VSP     | Virtual Serial Port                   |

### 1.3 Terminology

This section describes terminology as it is used within this document.

| Term              | Definition                                                                                                    |
|-------------------|----------------------------------------------------------------------------------------------------|
| Enablement        | The business practice of providing support services (hardware, software, documentation, etc.) that enable a 3rd party entity to install, configuration, and maintain Oracle products for Oracle customers.                                                                                                    |
| Management Server | HP ProLiant DL360/ DL380 deployed to run TVOE and host a virtualized PMAC application. Can also host a virtualized NOAM or IDIH. It is also used to configure the Aggregation switches (via the PMAC) and to serve other configuration purposes.                                                                                                    |
| Place Association | <ul> <li>Applicable for various applications, a <b>Place Association</b> is a configured object that allows places to be grouped together. A place can be a member of more than one place association.</li> <li>The Policy &amp; Charging DRA application defines two place association types: policy binding region and policy &amp; charging mated sites.</li> </ul> |
| PMAC Application  | PMAC is an application that provides platform-level management<br>functionality for HP G6/G8/G9 system, such as the capability to manage and<br>provision platform components of the system so it can host applications.                                                                                                    |

#### Table 2. Terminology

| Term                                                     | Definition                                                                                                    |
|----------------------------------------------------------|----------------------------------------------------------------------------------------------------|
| SBR Server Group<br>Redundancy                           | The Policy and Charging application uses SBR server groups to store the application data. The SBR server groups support both two and three site redundancy. The server group function name is <b>SBR</b> .                                                                                                    |
| Server Group Primary<br>Site                             | A server group primary site is a term used to represent the principle location within a SOAM or SBR server group. SOAM and SBR server groups are intended to span several sites (places). For the Policy and Charging DRA application, these sites (places) are all configured within a single <b>Policy and Charging Mated Sites</b> place association.                                                |
|                                                          | For the Diameter Custom Application (DCA), these sites (Places) are configured in <b>Applications Region</b> place association.                                                                                                    |
|                                                          | The primary site may be in a different site (place) for each configured SOAM or SBR server group.                                                                                                    |
|                                                          | A primary site is described as the location in which the active and standby servers to reside; however, there cannot be any preferred spare servers within this location. All SOAM and SBR server groups have a primary site.                                                                                                    |
| Server Group<br>Secondary Site                           | A server group secondary site is a term used to represent location in<br>addition to the primary site within a SOAM or SBR SERVER GROUP.<br>SOAM and SBR server groups are intended to span several sites (places).<br>For the Policy and Charging DRA application, these sites (places) are all<br>configured within a single <b>Policy and Charging Mated Sites</b> place<br>association.             |
|                                                          | For the Diameter Custom Application (DCA), these sites (places) are configured in <b>Applications Region</b> place association.                                                                                                    |
|                                                          | The secondary site may be in a different site (place) for each configured SOAM or SBR server group.                                                                                                    |
|                                                          | A secondary site is described as the location in which only preferred spare<br>servers reside. The active and standby servers cannot reside within this<br>location. If two or three site redundancy is wanted, a secondary site is<br>required for all SOAM and SBR server groups.                                                                                                    |
| Server Group Tertiary<br>Site                            | A server group tertiary site is a term used to represent location in addition to<br>the primary and secondary sites within a SOAM or SBR server group.<br>SOAM and SBR server groups are intended to span several sites (places).<br>For the Policy & Charging DRA application, these sites (places) are all<br>configured within a single <b>Policy and Charging Mated Sites</b> place<br>association. |
|                                                          | The tertiary site may be in a different site (place) for each configured SOAM or SBR server group.                                                                                                    |
|                                                          | A tertiary site is described as the location in which only preferred spare<br>servers reside. The active and standby servers cannot reside within this<br>location. A tertiary site only applies if three site redundancy is wanted for<br>SOAM and SBR server groups.                                                                                                    |
| Session Binding<br>Repository Server<br>Group Redundancy | The DCA application may use SBR server groups to store application session data. The SBR server groups with support both two and three site redundancy. The server group function name is <b>Session and Binding Repository</b> .                                                                                                    |

| Term                     | Definition                                                                                                    |
|--------------------------|----------------------------------------------------------------------------------------------------|
| Site                     | Applicable for various applications, a site is type of <b>place</b> . A place is configured object that allows servers to be associated with a physical location.                                                                                                    |
|                          | A site place allows servers to be associated with a physical site. For example, sites may be configured for Atlanta, Charlotte, and Chicago. Every server is associated with exactly one site when the server is configured.                                                                                                    |
|                          | For the Policy & Charging DRA application, when configuring a site, only put DA-MPs and SBR MP servers in the site. Do not add NOAM, SOAM, or IPFE MPs to a site.                                                                                                    |
| Software Centric         | The business practice of delivering an Oracle software product while relying<br>upon the customer to procure the requisite hardware components. Oracle<br>provides the hardware specifications, but does not provide the hardware,<br>and is not responsible for hardware installation, configuration, or<br>maintenance.                                                        |
| Three Site<br>Redundancy | Three site redundancy is a data durability configuration in which Policy and<br>Charging data is unaffected by the loss of two sites in a Policy and Charging<br>Mated Sites Place Association containing three sites.                                                                                                    |
|                          | Three site redundancy is a feature provided by server groups configuration.<br>This feature provides geographic redundancy. Some server groups can be<br>configured with servers located in three geographically separate sites<br>(locations). This feature ensures there is always a functioning active server<br>in a server group even if all the servers in two sites fail. |
| Two Site Redundancy      | Two site redundancy is a data durability configuration in which Policy and<br>Charging data is unaffected by the loss of one site in a Policy and Charging<br>Mated Sites Place Association containing two sites.                                                                                                    |
|                          | Two site redundancy is a feature provided by server group configuration.<br>This feature provides geographic redundancy. Some server groups can be<br>configured with servers located in two geographically separate sites<br>(locations). This feature ensures there is always a functioning active server<br>in a server group even if all the servers in a single site fail.  |

### 1.4 General Procedure Step Format

When executing the procedures in this document, there are a few key points to ensure you understand procedure convention. These points are:

- 1. Before beginning a procedure, completely read the instructional text (it displays immediately after the Section heading for each procedure) and all associated procedural WARNINGS or NOTES.
- 2. Before execution of a STEP within a procedure, completely read the left and right columns including any STEP specific WARNINGS or NOTES.
- 3. If a procedural STEP fails to execute successfully or fails to receive the desired output, STOP the procedure. It is recommended to contact My Oracle Support (MOS) for assistance, as described in Appendix N before attempting to continue.

Figure 1 shows an example of a procedural step used in this document.

- Each step has a checkbox that the user should check-off to keep track of the progress of the procedure.
- Any sub-steps within a step are referred to as step X.Y. The example in Figure 1 shows steps 1 and step 2 and substep 2.1.

- The title box describes the operations to be performed during that step. •
- GUI menu items, action links, and buttons to be clicked on are in bold Arial font.
- GUI fields and values to take note of during a step are in bold Arial font.
- Each command that the user enters, as well as any response output, is formatted in 10-point Courier font.

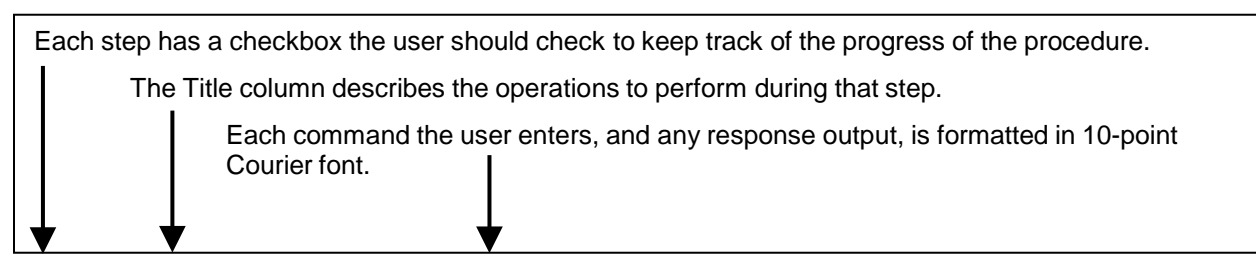

| Title                        | Directive/Result Step                                                                                             |
|------------------------------|----------------------------------------------------------------------------------------------------|
| 1. Change dir                | ectory Change to the backout directory.                                                                           |
|                              | <pre>\$ cd /var/TKLC/backout</pre>                                                                                |
| 2. ServerX: (                | Connect Establish a connection to the server using cu on the terminal server/console.                             |
| to the cons<br>the server    | s cu -l /dev/ttyS7                                                                                                |
| 3. Verify Netw<br>Element da | vork View the Network Elements configuration data; verify the data; save and print report.                        |
|                              | <ol> <li>Select Configuration &gt; Network Elements to view Network Elements<br/>Configuration screen.</li> </ol> |

#### Figure 1. Example of a Procedure Steps Used in This Document

#### 2. **General Description**

This document defines the steps to execute the initial installation of the Diameter Signaling Router (DSR) application on new HP C-Class Hardware.

DSR installation paths are shown in the figures below. The general timeline for all processes to perform a software installation/configuration and upgrade is also included below.

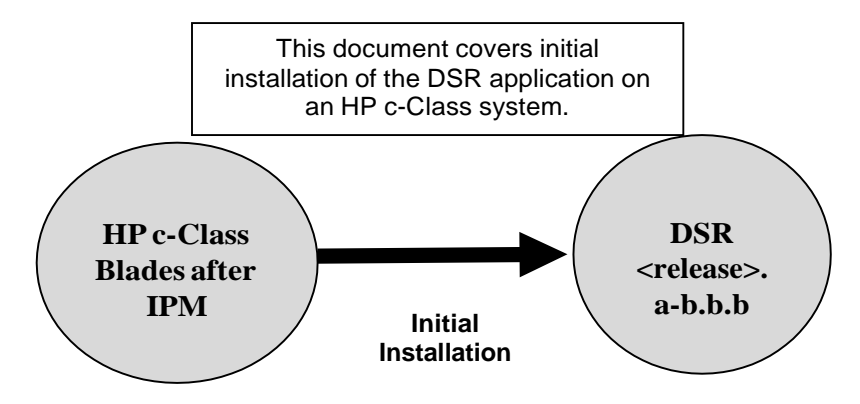

#### Figure 2. Example of Initial Application Installation Path

#### 3. Installation Overview

This section provides a brief overview of the recommended method for installing DSR software on an HP C-Class system.

This section describes the overall strategy to employ for a single or multi-site DSR installation. It also lists the procedures required for installation with estimated times. Section 3.2 Installation Strategy discusses the overall install strategy and includes an installation flow chart that can be used to determine exactly which procedures should be run for an installation.

#### 3.1 Required Materials

- 1. One (1) target release application media, or a target-release ISO
- 2. One (1) ISO of TPD release, or later shipping baseline, as per Oracle ECO

#### 3.2 Installation Strategy

A successful installation of DSR requires careful planning and assessment of all configuration materials and installation variables. Once a site survey has been conducted with the customer, the installer should use this section to map out the exact procedure list that is executed at each site.

Figure 3. DSR Installation: High Level Sequence illustrates the overall process that each DSR installation involves. In summary:

- 1. An overall installation requirement is decided upon. Among the data that should be collected:
  - The total number of sites
  - The number of servers at each site and their role(s)
  - Does DSR's networking interface terminate on a Layer 2 or Layer 3 boundary?
  - Number of enclosures at each site -- if any at all.
  - Will NOAMs use rack-mount servers or server blades?
  - (Per Site) Will MP's be in N+ 0 configurations?
  - What time zone should be used across the entire collection of DSR sites?
  - Will SNMP traps be viewed at the NOAM, or an external NMS be used? (Or both?)
- 2. A site survey (NAPD) is conducted with the customer to determine exact networking and site details.

**Note:** XMI and IMI addresses are difficult to change once configured. It is very important that these addresses are well planned and not expected to change after a site is installed.

- 3. For each SOAM /MP/DR-NOAM only site (that is, sites NOT containing the main NOAM server), the installer executes the procedures in document [6] to set up PMAC, HP enclosures, and switches. Then, using the procedures in this document, all servers are IPMed with the proper TPD and DSR application ISO image. When this is complete, all non-NOAM sites are reachable through the network and ready for further installation when the primary NOAM site is brought up.
- 4. The installer moves to the main site that contains the primary NOAM. Again, [6] is executed for this site first and then use the procedures in this document. During this install, the user brings up the other sub-sites (if they exist) configured in step 3. For single sites where the NOAM/SOAM/MPs are all located together, then step 3 is skipped and the entire install is covered by this step.
- 5. Once the primary NOAM site has been installed according [6] and this document, and then full DSR installation is complete.

*Note*: An alternative install strategy swaps steps 3 and 4. The main NOAM site is installed first, and then the sub-sites (DR-NOAM, SOAM/MP only) are installed and brought up on the NOAM as they are configured. This approach is perfectly valid, but is not reflected in the flow-charts/diagrams shown here.

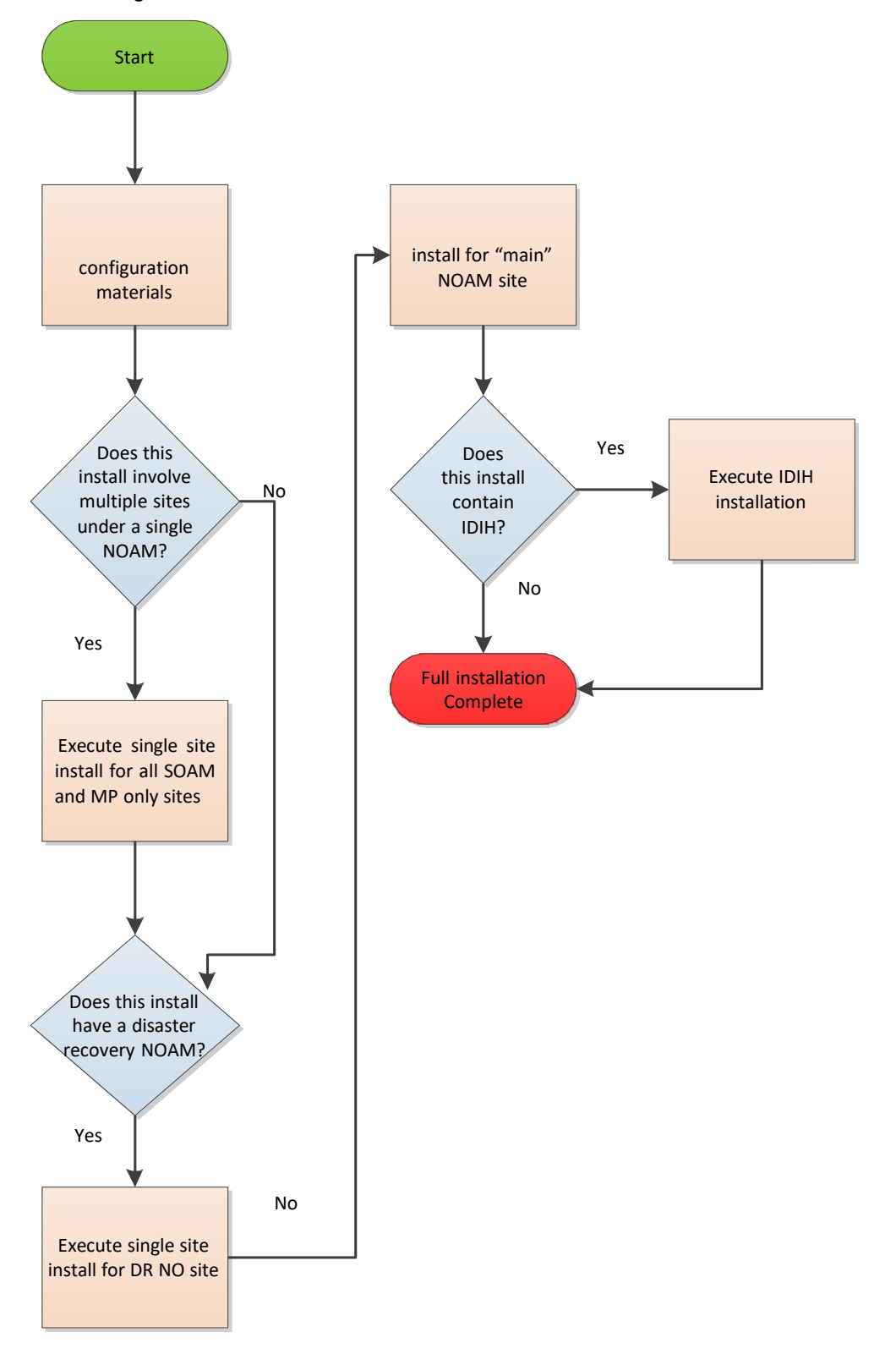

#### Figure 3. DSR Installation: High Level Sequence

#### 3.3 SNMP Configuration

The network-wide plan for SNMP configuration should be decided upon before DSR installation proceeds. This section provides some recommendations for these decisions.

SNMP traps can originate from the following entities in a DSR installation:

- DSR application servers (NOAM, SOAM, MPs of all types)
- DSR auxiliary components (OA, switches, TVOE hosts, PMAC)

DSR application servers can be configured to:

- Send all their SNMP traps to the NOAM via merging from their local SOAM. All traps terminate at the NOAM and are viewable from the NOAM GUI (entire network) and the SOAM GUI (site specific). Traps are displayed on the GUI both as alarms and logged in trap history. This is the default configuration option and no changes are required for this to take effect.
- 2. Send all their SNMP traps to an external Network Management Station (NMS). The traps are seen at the SOAM AND/OR NOAM as alarms AND they are viewable at the configured NMS(s) as traps.

Application server SNMP configuration is done from the NOAM GUI, near the end of DSR installation. See the procedure list for details.

DSR auxiliary components must have their SNMP trap destinations set explicitly. Trap destinations can be the NOAM VIP, the SOAMP VIP, or an external (customer) NMS. The recommended configuration is as follows:

The following components:

- PMAC (TVOE)
- PMAC (App)
- OAs
- All Switch types (4948, 3020, 6120.6125G)
- TVOE for DSR servers

Should have their SNMP trap destinations set to:

- 1. The local SOAM VIP
- 2. The customer NMS, if available

#### 3.4 Optional Features

When DSR installation is complete, further configuration and/or installation steps need to be taken for optional features that may be present in this deployment. Please refer to these documents for the post-DSR install configuration steps needed for their components.

|                                       | •                                                               |
|---------------------------------------|-----------------------------------------------------------------|
| Feature                               | Document                                                        |
| Diameter Mediation                    | DSR Meta Administration Feature Activation Procedure            |
| Policy and Charging Application (PCA) | DSR PCA Activation Guide                                        |
| Diameter Custom Applications (DCA)    | DCA Framework and Application Activation and Deactivation Guide |
| Full Address Based Resolution (FABR)  | DSR FABR Feature Activation Procedure                           |

#### **Table 2. Optional Features**

| Feature                                | Document                              |
|----------------------------------------|---------------------------------------|
| Range Based Address Resolution (RBAR)  | DSR RBAR Feature Activation Procedure |
| Host Intrusion Detection System (HIDS) | DSR Security Guide                    |

#### 4. Software Installation Procedure

As mentioned earlier, the hardware installation and network cabling should be done before executing the procedures in this document. It is assumed that at this point, the user has access to:

- ILO consoles of all server blades at all sites
- ssh access to the PMAC servers at all sites
- GUI access to PMAC servers at all sites
- A configuration station with a web browser, ssh client, and scp client

#### SUDO

As a non-root user (admusr), many commands (when run as admusr) now require the use of sudo.

#### IPv6

Standard IPv6 formats for IPv6 and prefix can be used in all IP configuration screens, which enable the DSR to be run in an IPv6 only environment. When using IPv6 for XMI and management, you must place the IPv6 address in brackets (highlighted in red below), example as followed:

https://[<IPv6 address>]

If a dual-stack (IPv4 & IPv6) network is required, configure the topology first and then migrate to IPv6. Refer to [6] for instructions on how to accomplish this IPv6 migration.

#### 4.1 Install and Configure NOAM Servers

#### 4.1.1 Load Application and TPD ISO onto the PMAC Server

#### Procedure 1. Load Application and TPD ISO onto PMAC Server

Step# Procedure Description

This procedure loads the DSR application and TPD ISO into the PMAC server.

Needed Material: Application Media

Check off ( $\sqrt{}$ ) each step as it is completed. Boxes have been provided for this purpose under each step number.

If this procedure fails, contact My Oracle Support (MOS) and ask for assistance.

| Step# | Procedure                            | Description                                                                                                    |
|-------|--------------------------------------|----------------------------------------------------------------------------------------------------|
| 1.    | TVOE<br>Host:<br>Load<br>application | Add the Application ISO image to the PMAC, this can be done in one of three ways:                                                                                    |
|       |                                      | <ol> <li>Insert the Application CD required by the application into the removable<br/>media drive.</li> </ol>                                                        |
|       | 130                                  | 2. Attach the USB device containing the ISO image to a USB port.                                                                                                    |
|       |                                      | <ol> <li>Copy the application iso file to the PMAC server into the<br/>/var/TKLC/smac/image/isoimages/home/smacftpusr/directoryas<br/>pmacftpusr user:</li> </ol>    |
|       |                                      | cd into the directory where your ISO image is located on the <b>TVOE Host</b> ( <b>not on the PMAC server</b> ).                                                     |
|       |                                      | Using sftp, connect to the PMAC server.                                                                                                    |
|       |                                      | <pre>\$ sftp pmacftpusr@<pmac_management_network_ip> \$ put <image/>.iso</pmac_management_network_ip></pre>                                                          |
|       |                                      | After the image transfer is 100% complete, close the connection:                                                                                                    |
|       |                                      | \$ quit                                                                                                    |
| 2.    | PMAC                                 | 1. Open web browser and enter:                                                                                                    |
|       | GOI. LOGIN                           | https:// <pmac_mgmt_network_ip></pmac_mgmt_network_ip>                                                                                                    |
|       |                                      | 2. Login as <b>guiadmin</b> user:                                                                                                    |
|       |                                      | ORACLE                                                                                                    |
|       |                                      |                                                                                                    |
|       |                                      | Oracle System Login Tue Jun 7 13:49:06 2016 EDT                                                                                                    |
|       |                                      |                                                                                                    |
|       |                                      | Log In<br>Enter your username and password to log in                                                                                                    |
|       |                                      | Username:                                                                                                    |
|       |                                      | Password:                                                                                                    |
|       |                                      | Change password                                                                                                    |
|       |                                      | Log In                                                                                                    |
|       |                                      | Unauthorized access is prohibited. This Oracle system requires the use of Microsoft Internet Explorer 9.0,<br>10.0, or 11.0 with support for JavaScript and cookies. |
|       |                                      | Oracle and Java are registered trademarks of Oracle Corporation and/or its affiliates.<br>Other names may be trademarks of their respective owners.                  |
|       |                                      | Copyright © 2010, 2016, <u>Oracle</u> and/or its affiliates. All rights reserved.                                                                                    |

| Step# | Procedure                                                               | Description                                                                                                    |
|-------|-------------------------------------------------------------------------|----------------------------------------------------------------------------------------------------|
| 3.    | PMAC<br>GUI:<br>Attach the<br>software<br>image to<br>the PMAC<br>guest | If the image is on a CD or USB device, continue with this step. If in step 1 the<br>ISO image was transferred directly to the PMAC guest using sftp, skip the rest<br>of this step and continue with step 4.<br>1. In the PMAC GUI, navigate to VM Management.<br>2. Select the PMAC guest.<br>3. On the resulting View VM Guest page, select the Media tab.<br>4. Under the Media tab, find the ISO image in the Available Media list, and<br>click its Attach button.<br>After a pause, the image displays in the Attached Media list.<br>View guest 5010441PMAC<br>VM Info Software Network Media<br>Attached Media Available Media<br>Attached Media image Path<br>Detach Ivar/TKLC/tvoe/mapping-isos/5010441PMAC.iso |

| Step#                                                                                                    | Procedure                                             | Description                                                                                                    |
|----------------------------------------------------------------------------------------------------|-------------------------------------------------------|----------------------------------------------------------------------------------------------------|
| 4.         Image: Contract of the second second se | Procedure<br>PMAC<br>GUI: Add<br>application<br>image | Description         1. Navigate to Software > Manage Software Images.         Image: Main Menu         Image: Add Mark         Image: Software Inventory         Image: Software Inventory         Image: Software Inventory         Image: Software Inventory         Image: Software Inventory         Image: Software Image:         2. Click Add Image         2. Click Add Image         If the image form the list.         Add Image: Edit Image         If the image was supplied on a CD or a USB drive, it displays as a virtual device (device://). These devices are assigned in numerical order as CD and USB images become available on the management server. The first virtual device is reserved for internal use by TVOE and PMAC; therefore, the iso image of interest is normally present on the second device, device://dev/sr1. If one or more CD or USB-based images were already present on the management server before you started this procedure, select a correspondingly higher device number.         If in step 1 the image was transferred to PMAC using sftp, it displays in the list as a local file /var/TKLC/         Main Menu: Software -> Manage Software Images [Add Image]         Images may be added from any of these sources:         • Orade-provided media in the PMAC host CDDVD drive (Refet to Note)         • Use indication of the PMAC host CDDVD drive (Refet to Note)         • Use indication of the PMAC host CDDVD drive (Refet to Note)         • Use indis |
| 5.                                                                                                    | PMAC                                                  | the optical drive of the management server.<br>If the TPD ISO has not been loaded onto the PMAC already, <b>repeat</b> steps 1                                                                                                    |
|                                                                                                    | <b>GUI</b> : Load<br>TPD ISO                          | through 4 to load it using the TPD media or ISO.                                                                                                    |

### 4.1.2 Execute DSR Fast Deployment for NOAMs

#### Procedure 2. Configure NOAM Servers

| Step#                                                 | Procedure                                                                                                    | Description                                                                                                    |  |  |  |
|-------------------------------------------------------|----------------------------------------------------------------------------------------------------|----------------------------------------------------------------------------------------------------|--|--|--|
| This pro<br>configur<br>DSR an                        | This procedure extends the TVOE networking configuration on the first RMS server (if necessary), configure the networking on additional rack mount servers, create the NOAM VMs, and deploy the DSR and TPD images. |                                                                                                    |  |  |  |
| Prerequ                                               | describe                                                                                                    | nd PMAC (virtualized) have been installed on the first RMS server as<br>ed in [6].                                                                                                    |  |  |  |
| Check on number                                       | off ( $\checkmark$ ) each step a .                                                                                                    | as it is completed. Boxes have been provided for this purpose under each step                                                                                                    |  |  |  |
| If this pr                                            | ocedure fails, co                                                                                                    | ntact My Oracle Support (MOS) and ask for assistance.                                                                                                    |  |  |  |
| 1.                                                    | TVOE Host<br>(Not PMAC):                                                                                                    | Establish an SSH session to the second RMS server via the control IP address accessed from the site PMAC. Login as <b>admusr</b> .                                                                                                    |  |  |  |
| Configure<br>control<br>network bond<br>for back-back |                                                                                                    | If the control network for the RMS servers consists of direct connections between the servers with no intervening switches (known as a back-to-back configuration), execute this step to set the primary interface of bond0 to <ethernet_interface_1>, otherwise <b>skip to the next step</b>.</ethernet_interface_1> |  |  |  |
|                                                       | coningurations                                                                                                    | <b>Note:</b> Section TVOE Network Configuration, step 2, should have already been executed on the TVOE host that hosts the PMAC server.                                                                                                    |  |  |  |
|                                                       |                                                                                                    | <i>Note</i> : The output below is for illustrative purposes only. The site information for this system determines the network interfaces (network devices, bonds, and bond enslaved devices) to configure.                                                                                                    |  |  |  |
|                                                       |                                                                                                    | <pre>\$ sudo /usr/TKLC/plat/bin/netAdm setdevice=bond0primary=eth01</pre>                                                                                                    |  |  |  |
|                                                       |                                                                                                    | Interface bond0 updated                                                                                                    |  |  |  |
| <b>2</b> .                                            | <b>PMAC</b><br>Server:<br>Login                                                                                                    | Establish an SSH session to the PMAC server and login as <b>admusr</b> .                                                                                                    |  |  |  |

| Step# | Procedure                                                                       | Description                                                                                                    |
|-------|---------------------------------------------------------------------------------|----------------------------------------------------------------------------------------------------|
| 3.    | PMAC<br>Server:<br>Update the<br>DSR fast<br>deployment<br>template<br>(Part 1) | <ol> <li>Perform the following command to navigate to the directory containing<br/>the DSR fast deployment template:</li> </ol>                                                                                                    |
|       |                                                                                 | <pre>\$ cd /usr/TKLC/smac/etc</pre>                                                                                                    |
|       |                                                                                 | DSR Fast Deployment Template Names:<br>NOAM on Rack Mount Servers: DSR_NOAM_FD_RMS.xml                                                                                                    |
|       |                                                                                 | NOAM on Blade Servers: DSR_NOAM_FD_Blade.xml                                                                                                    |
|       |                                                                                 |                                                                                                    |
|       |                                                                                 | TPD and DSR ISO:                                                                                                    |
|       |                                                                                 | <software></software>                                                                                                    |
|       |                                                                                 | Target TPD release Image here                                                                                                    |
|       |                                                                                 | <image id="tpd"/>                                                                                                    |
|       |                                                                                 | <pre><name>TPD.install- 7.7.0.0.0-88.68.0-<br/>OracleLinux6.10-x86 64</name></pre>                                                                                                    |
|       |                                                                                 |                                                                                                    |
|       |                                                                                 | Target DSR release Image here                                                                                                    |
|       |                                                                                 | <image id="dsr"/>                                                                                                    |
|       |                                                                                 | <name>DSR-8.5.0.0.0_90.11.0-x86_64</name>                                                                                                    |
|       |                                                                                 |                                                                                                    |
|       |                                                                                 |                                                                                                    |
|       |                                                                                 | <i>Note</i> : These are the images uploaded from Procedure 1. Load Application and TPD ISO onto PMAC Server. Do <b>NOT</b> append <b>.iso</b> to the image name. To copy and paste the image name from the command line, issue the following command: |
|       |                                                                                 | <pre>\$ ls /var/TKLC/smac/image/repository</pre>                                                                                                    |

| Step# | Procedure                                                                                                    | Description                                                                                                    |
|-------|----------------------------------------------------------------------------------------------------|----------------------------------------------------------------------------------------------------|
| 4.    | PMAC<br>Server:<br>Update the<br>DSR fast<br>deployment<br>template for<br>bond 1 –<br>optional<br>(Part 2)          | <pre>Bond 1 Creation:<br/>Skip this step if Bond1 will not be created.<br/>1. Uncomment the following items from BOTH tvoe host id="NOAM1" and<br/>tvoe host id="NOAM2" by removing the encapsulated '<!--</th--></pre>                                                     |
| 5.    | PMAC<br>Server:<br>Update the<br>DSR fast<br>deployment<br>template<br>management/<br>XMI<br>combination<br>(Part 3) | <pre>Only execute this step if your management network and xmi networks are<br/>combined; otherwise, skip this step.<br/>1. Modify the template to reflect the following on BOTH twoe host<br/>id="NOAM1" and twoe host id="NOAM2":<br/>Remove the following stanzas:</pre> |

| Step#   | Procedure                                                             | De                | scription                                                                                                    |
|---------|-----------------------------------------------------------------------|-------------------|----------------------------------------------------------------------------------------------------|
| 6.<br>□ | PMAC<br>Server:<br>Validate and<br>run the fast<br>deployment<br>file | 1.                | Validate/Create the fast deployment file by executing the following command:                                                                                                    |
|         |                                                                       |                   | For NOAMs deployed on rack mount servers:                                                                                                    |
|         |                                                                       |                   | <pre>\$ sudo fdconfig validatefile=DSR_NOAM_FD_RMS.xml</pre>                                                                                                    |
|         |                                                                       |                   | For NOAMs deployed on blade servers:                                                                                                    |
|         |                                                                       |                   | <pre>\$ sudo fdconfig validate file=DSR_NOAM_FD_Blade.xml</pre>                                                                                                    |
|         |                                                                       |                   | <b>Note:</b> Refer to DSR Fast Deployment Configuration for information of the variables that must be input during execution of NOAM fast deployment.                                                           |
|         |                                                                       | 2.                | If there were errors during validation, correct the errors within the xml file and re-run the validation.                                                                                                    |
|         |                                                                       |                   | After successful validation, a new Fast deployment xml file is created:                                                                                                    |
|         |                                                                       | <br>Con           | NOTICE<br>fig Data saved as a new file: "./DSR_NOAM_FD_Blade_20151217T102402.xml"<br>NOTICE                                                                                                    |
|         |                                                                       | Con<br>Val<br>[ad | figuration file validation successful.<br>.idation complete<br>musr@GuestPMACeco upgrade]\$                                                                                                    |
|         |                                                                       | 3.                | Execute the following commands to run the fast deployment file:                                                                                                    |
|         |                                                                       |                   | <pre>\$ screen \$ sudo fdconfig configfile=<created_fd_file>.xml</created_fd_file></pre>                                                                                                    |
|         |                                                                       |                   | <i>Note</i> : This is a long duration command. If the screen command was run prior to executing the fdconfig, perform a <b>screen -dr</b> to resume the screen session in the event of a terminal timeout, etc. |

| Step#                                                             | Procedure | Description                                                                                                    |                                           |                                                              |           |         |          |                        |      |
|-------------------------------------------------------------------|-----------|----------------------------------------------------------------------------------------------------|-------------------------------------------|--------------------------------------------------------------|-----------|---------|----------|------------------------|------|
| 7.                                                                | PMAC GUI: | 1. If not alre                                                                                                    | eady done so                              | , establish a GU                                             | l sessio  | n on th | ne PMAC  | C server.              |      |
| Monitor the configuration 2. Navigate to <b>Task Monitoring</b> . |           |                                                                                                    |                                           |                                                              |           |         |          |                        |      |
|                                                                   | _         | 🛓 🧰 Status and Manage                                                                                                    |                                           |                                                              |           |         |          |                        |      |
|                                                                   |           | Task Monitoring                                                                                                    |                                           |                                                              |           |         |          |                        |      |
|                                                                   |           | 🧑 Help                                                                                                    |                                           |                                                              |           |         |          |                        |      |
|                                                                   |           | 🔤 \min Lega                                                                                                    | al Notices                                |                                                              |           |         |          |                        |      |
|                                                                   |           | 🖾 Logo                                                                                                    | out                                       |                                                              |           |         |          |                        |      |
|                                                                   |           | 3. Monitor t                                                                                                    | he DSR NOA                                | M TVOE config                                                | uration t | o com   | pletion: |                        |      |
|                                                                   |           | 1570 Accept                                                                                                    | RMS: pc5010439<br>Guest: Brains_DSRNOAM2  | Success                                                      | COMPLETE  | NA      | 0:01:05  | 2016-09-15<br>15:48:55 | 100% |
|                                                                   |           | 1569 Accept                                                                                                    | RMS: pc5010441<br>Guest: Brains_DSRNOAM1  | Success                                                      | COMPLETE  | NA      | 0:01:05  | 2016-09-15<br>15:48:55 | 100% |
|                                                                   |           | 1568 Upgrade                                                                                                    | RMS: pc5010439<br>Guest Brains DSRNOAM2   | Success                                                      | COMPLETE  |         | 0:10:05  | 2016-09-15<br>15:37:26 | 100% |
|                                                                   |           | 1567 Upgrade                                                                                                    | RMS: pc5010441<br>Guest: Brains_DSRNOAM1  | Success                                                      | COMPLETE  | D       | 0:10:05  | 2016-09-15<br>15:37:26 | 100% |
|                                                                   |           | 1566 Install OS                                                                                                    | RMS: pc5010441<br>Guest: Brains: DSRNOAM1 | Done: TPD.install-7.3.0.0. 88.27.0-<br>OracleLinux6.8-x86_64 | COMPLETE  | N/A     | 0:14:00  | 2016-09-15             | 100% |
|                                                                   |           | 1565 Install OS                                                                                                    | Guest: Brains_DSRNOAM2                    | OracleLinux6.8-x86_64                                        | COMPLETE  | NA      | 0:14:13  | 2016-09-15             | 100% |
|                                                                   |           | 1564 Create Guest                                                                                                    | Guest: Brains_DSRNOAM1<br>RMS: pc5010439  | (Brains_DSRNOAM1)<br>Guest creation completed                | COMPLETE  |         | 0:00:22  | 2016-09-15             | 100% |
|                                                                   |           |                                                                                                    | Guest: Brains_DSRNOAM2                    | (Brains_DSRNOAM2)                                            | COMPLETE  |         | 0.00.12  | 15:21:07               | 100% |
|                                                                   |           | <pre>Note: Should a failure occur with fdconfig, logs can be accessed in<br/>/var/TKLC/log/fdconfig/fdconfig.log.<br/>[admusr@melbourne-pmac-1 fdconfig]\$ sudo fdconfig<br/>dumpsteps<br/>file=deploy_melbourne_20170329T202458_701b.fdcdb<br/>Dump Steps in file:<br/>"deploy_melbourne_20170329T202458_701b.fdcdb"<br/>Here are the steps that were generated<br/></pre> |                                           |                                                              |           |         |          | : is<br>et<br>) 0<br>d |      |

| Step# | Procedure                             | Description                                                                                                    |
|-------|---------------------------------------|----------------------------------------------------------------------------------------------------|
| 8.    | PMAC<br>Server:<br>Backup FDC<br>file | Create the <b>fdc</b> directory so the NOAM fdc file is backed up by PMAC:<br>Issue the following commands:<br>1. Create the fdc backup directory: |
|       |                                       | <pre>\$ sudo /bin/mkdir -p /usr/TKLC/smac/etc/fdc</pre>                                                                                            |
|       |                                       | 2. Copy the fdc file to the fdc backup directory:                                                                                                  |
|       |                                       | <pre>\$ sudo cp /usr/TKLC/smac/etc/<fdc_file> /usr/TKLC/smac/etc/fdc/</fdc_file></pre>                                                             |

### 4.1.3 Configure NOAMs

| Procedure 3. | Configure th | e First NOAM | <b>NE and Server</b> |
|--------------|--------------|--------------|----------------------|
|              |              |              |                      |

| Step#                                                    | Procedure                                                                                                    | Description                                                                                                    |  |  |  |  |
|----------------------------------------------------------|----------------------------------------------------------------------------------------------------|----------------------------------------------------------------------------------------------------|--|--|--|--|
| This pro                                                 | cedure configur                                                                                                    | res the first NOAM server.                                                                                                    |  |  |  |  |
| Check of number.                                         | ff (√) each step                                                                                                    | as it is completed. Boxes have been provided for this purpose under each step                                                                                                    |  |  |  |  |
| If this pr                                               | ocedure fails, co                                                                                                    | ontact My Oracle Support (MOS) and ask for assistance.                                                                                                    |  |  |  |  |
| 1. Save the<br>NOAM<br>network data<br>to an XML<br>file |                                                                                                    | 1. Using a text editor, create a NOAM network element file that describes the networking of the target install environment of your first NOAM server.                                              |  |  |  |  |
|                                                          |                                                                                                    | 2. Select an appropriate file name and save the file to a known location on your computer.                                                                                                    |  |  |  |  |
|                                                          |                                                                                                    | A suggested filename format is<br><b>Appname_NEname_NetworkElement.XML</b> , so for example a DSR2<br>NOAM network element XML file would have a filename<br><b>DSR2_NOAM_NetworkElement.xml</b> . |  |  |  |  |
|                                                          |                                                                                                    | Alternatively, you can update the sample DSR network element file. It can be found on the management server at:                                                                                    |  |  |  |  |
|                                                          | /usr/TKLC/smac/etc/SAMPLE-NetworkElement.xml                                                                                |                                                                                                    |  |  |  |  |
|                                                          |                                                                                                    | A sample XML file can also be found in Sample Network Element and Hardware Profiles.                                                                                                    |  |  |  |  |
|                                                          | <ul> <li>Note: These limitations apply when specifying a network element name:</li> <li>A 1-32-character string.</li> </ul> |                                                                                                    |  |  |  |  |
|                                                          |                                                                                                    |                                                                                                    |  |  |  |  |
|                                                          |                                                                                                    | Valid characters are alphanumeric and underscore.                                                                                                    |  |  |  |  |
|                                                          |                                                                                                    | Must contain at least one alpha and must not start with a digit.                                                                                                    |  |  |  |  |

| Step#   | Procedure                  | Description                                                                                                    |  |  |  |  |
|---------|----------------------------|----------------------------------------------------------------------------------------------------|--|--|--|--|
| 2.<br>□ | <b>NOAM GUI</b> :<br>Login | Using the XMI IP address configured in Procedure 2. Configure NOAM Servers (\$NOAM1_xmi_IP_address), log into the NOAM GUI as the <b>guiadmin</b> user: |  |  |  |  |
|         |                            | ORACLE                                                                                                    |  |  |  |  |
|         |                            | Oracle System Login Mon Jul 11 13:59:37 2016 EDT                                                                                                    |  |  |  |  |
|         |                            | Log In<br>Enter your username and password to log in                                                                                                    |  |  |  |  |
|         |                            | Username:                                                                                                    |  |  |  |  |
|         |                            | Password: Change password                                                                                                    |  |  |  |  |
|         |                            |                                                                                                    |  |  |  |  |
|         |                            | Log In                                                                                                    |  |  |  |  |

| Step# | Procedure                                           | Description                                                                                                    |                                                                                                    |                                                                                                    |
|-------|-----------------------------------------------------|----------------------------------------------------------------------------------------------------|----------------------------------------------------------------------------------------------------|----------------------------------------------------------------------------------------------------|
| 3.    | Create the                                          | 1. Navigate to Configura                                                                                                    | ation > Networking > Net                                                                                               | tworks.                                                                                                    |
|       | NOAM<br>network<br>element<br>using the<br>XML file | <ul> <li>Main Menu</li> <li>Administration</li> <li>Configuration</li> <li>Configuration</li> <li>Networking</li> <li>Networking</li> <li>Networks</li> <li>Devices</li> <li>Routes</li> <li>Services</li> </ul> 2. Click Browse and typ To create a new Networks Browse zoml            | s<br>e the pathname to the NC<br>work Element, upload a val<br>bie.xml                                                 | DAM network XML file.<br>id configuration file:<br>Jpload File                                                                                                    |
|       |                                                     | Copyright © 2010, 2016, C<br>3. Click <b>Upload File</b> to u                                                                                                    | Dracle and/or its affiliates.                                                                                          | All rights reserved.<br>onfigure the NOAM network                                                                                                    |
|       |                                                     | <ol> <li>Once the data has been network element. Click networks that are now</li> </ol>                                                                                                    | en uploaded, a tab displa<br>ok this tab to display a scru<br>configured.                                              | ys with the name of your<br>een with the individual                                                                                                    |
|       |                                                     | Main Menu: Configuration -> Networking ->                                                                                                    | Networks                                                                                                    |                                                                                                    |
|       |                                                     | Global ZombieNOAM                                                                                                    |                                                                                                    |                                                                                                    |
|       |                                                     | Network Name Netwo<br>XMI OAM                                                                                                    | Viti Type Default Locked I<br>You Yes                                                                                  | Routed         VLAN         Configured<br>Interfaces         Network           Y06         4         0         10.240.213           No.         2         0         10.240.213 |
| 4.    | Map<br>services to<br>networks                      | <ul> <li>Navigate to Configura</li> <li>Main Menu</li> <li>Administration</li> <li>Configuration</li> <li>Servers</li> <li>Servers</li> <li>Server Group</li> <li>Resource Do</li> <li>Places</li> <li>Place Assoc</li> <li>Click Edit and set the</li> <li>Name</li> <li>OAM</li> </ul> | ation > Services.<br>ps<br>omains<br>iations<br>services as shown in the<br>Intra-NE Network<br><imi network=""></imi> | table.          Inter-NE Network <xmi network=""></xmi>                                                                                                    |
|       |                                                     | Replication                                                                                                    | <imi network=""></imi>                                                                                                 | <xmi network=""></xmi>                                                                                                    |

| Step# | Procedure                        | Description                    |                              |                                                                |                                          |                                                    |
|-------|----------------------------------|--------------------------------|------------------------------|----------------------------------------------------------------|------------------------------------------|----------------------------------------------------|
|       |                                  | Signaling                      |                              | Unspecif                                                       | ied                                      | Unspecified                                        |
|       |                                  | HA_Secondary                   | 1                            | Unspecif                                                       | ied                                      | Unspecified                                        |
|       |                                  | HA_MP_Seco                     | ndary                        | Unspecif                                                       | ied                                      | Unspecified                                        |
|       |                                  | Replication_M                  | C                            | <imi net<="" th=""><th>work&gt;</th><th>Unspecified</th></imi> | work>                                    | Unspecified                                        |
|       |                                  | ComAgent                       |                              | <imi net<="" th=""><th>work&gt;</th><th>Unspecified</th></imi> | work>                                    | Unspecified                                        |
|       |                                  | For exampl<br>named <b>XMI</b> | e, if your II<br>I, then you | VI network<br>r services                                       | k is named <b>IMI</b> a config should lo | and your XMI network is<br>ook like the following: |
|       |                                  | Name                           | Intra-NE Netwo               | rk                                                             | Inter-NE Network                         |                                                    |
|       |                                  | OAM                            | INTERNALIMI                  | •                                                              | INTERNALXMI                              | •                                                  |
|       |                                  | Replication                    | INTERNALIMI                  | •                                                              | INTERNALXMI                              | •                                                  |
|       |                                  | Signaling                      | Unspecified                  | •                                                              | Unspecified                              | •                                                  |
|       |                                  | HA_Secondary                   | Unspecified                  | •                                                              | Unspecified                              | •                                                  |
|       |                                  | HA_MP_Secondary                | Unspecified                  | •                                                              | Unspecified                              | •                                                  |
|       |                                  | Replication_MP                 | INTERNALIMI                  | •                                                              | Unspecified                              | •                                                  |
|       |                                  | ComAgent                       | INTERNALIMI                  | •                                                              | Unspecified                              | •                                                  |
|       |                                  | Ok Apply                       | Cancel                       |                                                                |                                          |                                                    |
|       |                                  | 3. Click OK to                 | apply the                    | Service-to                                                     | -Network select                          | tions.                                             |
|       |                                  | 4. Click <b>OK</b> wl          | hen asked                    | to restart                                                     | all servers.                             |                                                    |
|       |                                  | The page at ht                 | tps://localh                 | ost says:                                                      |                                          |                                                    |
|       |                                  | You must restart a<br>ComAgent | ll Servers to a              | pply any servi                                                 | ces changes,                             |                                                    |
|       |                                  |                                |                              | ОК                                                             | Cancel                                   |                                                    |
| 5.    | Insert the<br>1st NOAM<br>server | 1. Navigate to                 | Configura                    | ation > Se                                                     | ervers.                                  |                                                    |

| Step# | Procedure | Description                                                                                                    |                                                                                                  |                                                                                        |                                                    |
|-------|-----------|----------------------------------------------------------------------------------------------------|--------------------------------------------------------------------------------------------------|----------------------------------------------------------------------------------------|----------------------------------------------------|
|       |           | Main Menu Administration Configuration Servers Server Groups Resource Domains Places Places Place Associations 2. Click Insert to insert the new NOAM server into servers table (the first or server). |                                                                                                  |                                                                                        |                                                    |
|       |           | 2 Entor the field                                                                                                    |                                                                                                  |                                                                                        |                                                    |
|       |           | S. Enter the field<br>Hostname:<br>Role:<br>System ID:<br>Hardware Pro                                                                                                    | ofile:                                                                                           | <hostname><br/>NETWORK OAN<br/><site id<br="" system="">DSR TVOE Gue</site></hostname> | M&P<br>><br>est                                    |
|       |           |                                                                                                    |                                                                                                  | Choose NE Iror                                                                         | n Drop Down Box]                                   |
|       |           | System ID                                                                                                    |                                                                                                  |                                                                                        |                                                    |
|       |           | Hardware Profile                                                                                                    | DSR TVOE Guest                                                                                   | •                                                                                      |                                                    |
|       |           | Network Element Name *                                                                                                    | ZombieNOAM 🔻                                                                                     |                                                                                        |                                                    |
|       |           | Location                                                                                                    | pc5010441                                                                                        |                                                                                        |                                                    |
|       |           | The network interf<br>the chosen hardw<br>4. Type the serv<br>interface. Lea                                                                                                    | ace fields become a<br>are profile and netwo<br>er IP addresses for<br>ave the <b>VLAN</b> check | available with select<br>ork element.<br>the XMI network. S<br>box unchecked.          | tion choices based on<br>Select <b>XMI</b> for the |
|       |           | <i>Note</i> : The X confic                                                                                                    | MI server IP must m<br>aured in Procedure 2                                                      | natch <b>\$NOAM1_xm</b>                                                                | ni_IP_address                                      |
|       |           | 5. Type the servi<br>interface. Lea                                                                                                    | er IP addresses for tave the <b>VLAN</b> check                                                   | <br>the IMI network. S<br>box unchecked.                                               | elect IMI for the                                  |
|       |           | <i>Note</i> : The II confid                                                                                                    | MI server IP must ma<br>gured in Procedure 2                                                     | atch <b>\$NOAM1_imi</b><br>2.                                                          | _IP_address                                        |
|       |           | XMI (10.240.213.0/24)                                                                                                    | 10.240.213.2                                                                                     |                                                                                        | xmi 🔽 🕅 VLAN (4)                                   |
|       |           | IMI (169.254.1.0/24)                                                                                                    | 169.254.1.2                                                                                      |                                                                                        | imi 💌 🖻 VLAN (3)                                   |

| Step# | Procedure                                                                   | Description                                                                                                    |                                                                                                    |  |  |  |  |  |
|-------|-----------------------------------------------------------------------------|----------------------------------------------------------------------------------------------------|----------------------------------------------------------------------------------------------------|--|--|--|--|--|
|       |                                                                             | 6. Add the following NTP servers:                                                                                                    | 6. Add the following NTP servers:                                                                                                    |  |  |  |  |  |
|       |                                                                             | NTP Server                                                                                                    | Preferred?                                                                                                    |  |  |  |  |  |
|       |                                                                             | <tvoe_xmi_ip_address (no1)="" <="" th=""><th>Yes</th></tvoe_xmi_ip_address>                                                                                                    | Yes                                                                                                    |  |  |  |  |  |
|       |                                                                             | TVOE_Mgmt_IP_Address (NO1)>                                                                                                    |                                                                                                    |  |  |  |  |  |
|       |                                                                             | 7. Click <b>OK</b> when you have completed                                                                                                    | entering all the server data.                                                                                                    |  |  |  |  |  |
| 6.    | Export the<br>initial<br>configuration                                      | <ol> <li>Navigate to Configuration &gt; Servers</li> <li>Main Menu         <ul> <li>Administration</li> <li>Configuration</li> <li>Networking</li> <li>Servers</li> <li>Server Groups</li> <li>Resource Domains</li> <li>Places</li> <li>Place Associations</li> </ul> </li> <li>From the GUI screen, select the NOA generate the initial configuration data</li> <li>Insert Edit Delete Export Report</li> </ol> | <b>s</b> .<br>AM server and click <b>Export</b> to<br>for that server.                                                                                                    |  |  |  |  |  |
| 7.    | NOAM:<br>Copy<br>configuration<br>file to 1 <sup>st</sup><br>NOAM<br>server | <ol> <li>Establish an SSH session to the 1<sup>st</sup><br/>admusr user.</li> <li>Copy the configuration file created in<br/>/var/TKLC/db/filemgmt directory on th<br/>The configuration file has a filename<br/>TKLCConfigData.<hostname>.sh.</hostname></li> <li>\$ sudo cp<br/>/var/TKLC/db/filemgmt/TKLC<br/>/var/tmp/TKLCConfigData.sh</li> </ol>                                                            | NOAM server by logging in as the<br>the previous step from the<br>he 1 <sup>st</sup> NOAM to the /var/tmp directory.<br>like<br>The following is an example:              |  |  |  |  |  |
| 8.    | NOAM:<br>Wait for<br>configuration<br>to complete                           | The automatic configuration daemon look<br><b>TKLCConfigData.sh</b> in the <b>/var/tmp</b> direct<br>in the file, and then prompts the user to re-<br>Wait to be prompted to reboot the server,<br>rebooted later on in this procedure.<br><b>Note:</b> Ignore the warning about removing<br>present.                                                                                                    | ks for the file named<br>ectory, implements the configuration<br>eboot the server.<br>, but <b>DO NOT</b> reboot the server, it is<br>ng the USB key, since no USB key is |  |  |  |  |  |

| Step#                                        | Procedure                                                                                                    | Description                                                                                                    |
|----------------------------------------------|----------------------------------------------------------------------------------------------------|----------------------------------------------------------------------------------------------------|
| 9.                                           | NOAM: Set                                                                                                    | 1. From the command line prompt, execute <b>set_ini_tz.pl</b> .                                                                                                    |
| the time<br>zone and<br>reboot the<br>server |                                                                                                    | <ul><li>This sets the system time zone. The following command example uses the America/New_York time zone.</li><li>2. Replace as appropriate with the time zone you have selected for this installation.</li></ul> |
|                                              |                                                                                                    | For a full list of valid time zones, see List of Frequently Used Time Zones.                                                                                                    |
|                                              |                                                                                                    | <pre>\$ sudo /usr/TKLC/appworks/bin/set_ini_tz.pl "America/New_York" \$ sudo init 6</pre>                                                                                                    |
| 10.                                          | 1 <sup>st</sup> NOAM:<br>Configure                                                                                           | <i>Note</i> : Only execute this step if your NOAM is using a dedicated Ethernet interface for NetBackup.                                                                                                    |
|                                              | for                                                                                                    | Obtain a terminal window to the $1^{st}$ NOAM server by logging in as the <b>admusr</b>                                                                                                    |
|                                              | dedicated                                                                                                    | user.                                                                                                    |
|                                              | interface                                                                                                    | <pre>\$ sudo /usr/TKLC/plat/bin/netAdm setdevice=NetBackup</pre>                                                                                                    |
|                                              | (optional)                                                                                                    | type=Ethernetonboot=yes                                                                                                    |
|                                              |                                                                                                    | address= <no1_netbackup_ip_adress></no1_netbackup_ip_adress>                                                                                                    |
|                                              |                                                                                                    | netmask= <no1_netbackup_netmask></no1_netbackup_netmask>                                                                                                    |
|                                              |                                                                                                    | \$ sudo /usr/TKLC/plat/bin/netAdm addroute=net                                                                                                    |
|                                              |                                                                                                    | device=netbackupaddress= <netbackup_svr_network_id></netbackup_svr_network_id>                                                                                                    |
|                                              |                                                                                                    | netmask= <no1_netbackup_netmask></no1_netbackup_netmask>                                                                                                    |
|                                              |                                                                                                    | gateway= <noi_netbackup_gateway_ip_address></noi_netbackup_gateway_ip_address>                                                                                                    |
| 11.<br>□                                     | 1 <sup>st</sup> NOAM       Execute the following command on the 1 <sup>st</sup> NOAM server and main or errors are returned: |                                                                                                    |
|                                              | verify server                                                                                                    | \$ sudo syscheck                                                                                                    |
|                                              | noulin                                                                                                    | Running modules in class hardwareOK                                                                                                    |
|                                              |                                                                                                    | Running modules in class diskOK                                                                                                    |
|                                              |                                                                                                    | Running modules in class netOK                                                                                                    |
|                                              |                                                                                                    | Running modules in class systemOK                                                                                                    |
|                                              |                                                                                                    | Running modules in class procOK                                                                                                    |
|                                              |                                                                                                    | LOG LOCATION: /var/TKLC/log/syscheck/fail_log                                                                                                    |

| Procedure 4. | Configure | the NOAM | Server | Group |
|--------------|-----------|----------|--------|-------|
|--------------|-----------|----------|--------|-------|

| Step#             | Procedure                  | Description                                                                                                    |  |  |  |
|-------------------|----------------------------|----------------------------------------------------------------------------------------------------|--|--|--|
| This pro          | cedure configu             | res the NOAM server group.                                                                                                    |  |  |  |
| Check c<br>number | off (√) each step          | as it is completed. Boxes have been provided for this purpose under each step                                                                                                    |  |  |  |
| If this pr        | ocedure fails, co          | ontact My Oracle Support (MOS) and ask for assistance.                                                                                                    |  |  |  |
| 1.                | <b>NOAM GUI</b> :<br>Login | 1. Establish a GUI session on the first NOAM server by using the XMI IP address. Open the web browser and enter a URL of:                                                                               |  |  |  |
|                   |                            | <pre>nttps://<noi_xmi_ip_address></noi_xmi_ip_address></pre>                                                                                                    |  |  |  |
|                   |                            | 2. Login as the <b>guiadmin</b> user.                                                                                                    |  |  |  |
|                   |                            | ORACLE                                                                                                    |  |  |  |
|                   |                            | Oracle System Login Mon Jul 11 13:59:37 2016 EDT                                                                                                    |  |  |  |
|                   |                            |                                                                                                    |  |  |  |
|                   |                            | Log In<br>Enter your username and password to log in                                                                                                    |  |  |  |
|                   |                            | Password:                                                                                                    |  |  |  |
|                   |                            | Change password                                                                                                    |  |  |  |
|                   |                            | Log In                                                                                                    |  |  |  |
|                   |                            | Welcome to the Oracle System Login.                                                                                                    |  |  |  |
|                   |                            | This application is designed to work with most modern HTML5 compliant browsers and uses both JavaScript and cookies. Please refer to the <u>Oracle Software Web Browser Support Policy</u> for details. |  |  |  |
|                   |                            | Unauthorized access is prohibited.                                                                                                    |  |  |  |
|                   |                            | Oracle and Java are registered trademarks of Oracle Corporation and/or its affiliates.<br>Other names may be trademarks of their respective owners.                                                     |  |  |  |
|                   |                            | Copyright © 2010, 2016, <u>Oracle</u> and/or its affiliates. All rights reserved.                                                                                                    |  |  |  |

| Step# | Procedure                                       | Description                                                                                                    |                                                                                    |                                       |
|-------|-------------------------------------------------|----------------------------------------------------------------------------------------------------|------------------------------------------------------------------------------------|---------------------------------------|
| 2.    | NOAM GUI:<br>Enter NOAM<br>server group<br>data | <ol> <li>Navigate to Configuration</li> <li>Main Menu</li> <li>Administration</li> <li>Configuration</li> <li>Configuration</li> <li>Servers</li> <li>Servers</li> <li>Server Groups</li> <li>Resource Domains</li> <li>Places</li> <li>Place Associations</li> <li>Click Insert and fill the foll</li> <li>Insert Edit Delete Report</li> </ol> | n > Server Groups.                                                                 |                                       |
|       |                                                 | Server Group Name:<br>Level:<br>Parent:<br>Function:<br>WAN Replication Conne<br>Adding new server group                                                                                                    | <server gro<br="">A<br/>None<br/>DSR (Active<br/>ction Count: Use Default</server> | oup Name><br>e/Standby Pair)<br>Value |
|       |                                                 | Field                                                                                                    | Value                                                                              | Desc                                  |
|       |                                                 | Server Group Name *                                                                                                    | ZombieNOAM                                                                         | Uniqu<br>requir                       |
|       |                                                 | Level *                                                                                                    | A                                                                                  | Selec                                 |
|       |                                                 | Parent *                                                                                                    | NONE                                                                               | Selec                                 |
|       |                                                 | Function *                                                                                                    | DSR (active/standby pair)                                                          | Selec                                 |
|       |                                                 | WAN Replication Connection Count                                                                                                    | 1                                                                                  | Specir                                |
|       |                                                 | Ok Apply Cancel                                                                                                    |                                                                                    |                                       |
|       |                                                 | 3. Click <b>OK</b> when all fields an                                                                                                    | re filled in.                                                                      |                                       |

| Step#   | Procedure                                                                                                    | Description                                                                                                    |                              |                          |            |  |  |
|---------|----------------------------------------------------------------------------------------------------|----------------------------------------------------------------------------------------------------|------------------------------|--------------------------|------------|--|--|
| 3.      | NOAM GUI:                                                                                                    | 1. From the GUI, navigate to <b>Configuration &gt; Server Groups</b> .                                                                   |                              |                          |            |  |  |
|         | Edit the<br>NOAM                                                                                                    | 2. Select the new serve                                                                                                    | er group and click <b>Ec</b> | lit.                     |            |  |  |
|         | server group                                                                                                    | Insert Edit Delete F                                                                                                    | Report                       |                          |            |  |  |
|         |                                                                                                    | 3. Select the network element that represents the NOAM.                                                                                  |                              |                          |            |  |  |
|         |                                                                                                    | Server                                                                                                    | SG Inclusion                 | Preferred HA Role        |            |  |  |
|         |                                                                                                    | ZombieNOAM1                                                                                                    | Include in SG                | Prefer server as spare   |            |  |  |
|         |                                                                                                    | <ol> <li>In the portion of the screen that lists the servers for the server group, find the<br/>NOAM server being configured.</li> </ol> |                              |                          |            |  |  |
|         |                                                                                                    | 5. Mark the Include in                                                                                                    | SG checkbox.                 |                          |            |  |  |
|         |                                                                                                    | 6. Leave other boxes blank.                                                                                                    |                              |                          |            |  |  |
|         |                                                                                                    | 7 Click <b>OK</b>                                                                                                    |                              |                          |            |  |  |
|         |                                                                                                    |                                                                                                    |                              |                          |            |  |  |
| 4.<br>□ | NOAM:<br>Verify                                                                                                    | <ol> <li>From terminal window to the iLO of the first NOAM server, execute the following command:</li> <li>Sha.mystate</li> </ol>        |                              |                          |            |  |  |
|         | NOAM<br>blade server                                                                                                    |                                                                                                    |                              |                          |            |  |  |
|         | role 2. Verify the <b>DbReplication</b> and <b>VIP</b> items under the <b>resourceld</b> column a value of <b>Active</b> under the <b>role</b> column. |                                                                                                    |                              |                          |            |  |  |
|         |                                                                                                    | You might have to w                                                                                                    | ait a few minutes for        | it to become in that sta | te         |  |  |
|         |                                                                                                    | Example:                                                                                                    |                              |                          |            |  |  |
|         |                                                                                                    | [admusr@HPC-NO2 ~]\$ ha.my                                                                                                    | ystate                       |                          |            |  |  |
|         |                                                                                                    | resourceId rol                                                                                                    | le node DC s                 | ubResources la           | stUpdate   |  |  |
|         |                                                                                                    | DbReplication Act/Ac                                                                                                    | st A2071.032 *               | 0 171220:                | 070034.301 |  |  |
|         |                                                                                                    | VIP Act/Ac                                                                                                    | et A2071.032 *               | 0 171220:                | 070034.371 |  |  |
|         |                                                                                                    | CacdProcessRes Act/Ac                                                                                                    | ST A2071.032 *               | 0 171220:                | 064311 992 |  |  |
|         |                                                                                                    | DSROAM Proc Act/Ac                                                                                                    | et A2071.032 *               | 0 171220:                | 070034.295 |  |  |
|         |                                                                                                    | CAPM_PSFS_Proc Act/Ac                                                                                                    | et A2071.032 *               | 0 171220:                | 070034.295 |  |  |
|         |                                                                                                    | VSTPOAM_Proc Act/00                                                                                                    | OS A2071.032 *               | 0 171220:                | 064311.994 |  |  |
|         |                                                                                                    | [admusr@HPC-NO2 ~]\$                                                                                                    |                              |                          |            |  |  |

| Step# | Procedure                              | Description                                                                                                    |
|-------|----------------------------------------|----------------------------------------------------------------------------------------------------|
| 5.    | NOAM GUI:<br>Restart<br>NOAM<br>server | <ul> <li>1. From the NOAM GUI, navigate to Status &amp; Manage &gt; Server.</li> <li>Status &amp; Manage</li> <li>Network Elements</li> <li>Server</li> <li>HA</li> <li>Database</li> <li>KPIs</li> <li>Processes</li> <li>2. Select the NOAM server. Click Restart.</li> <li>Stop Restart Reboot NTP Sync Report</li> <li>3. Click OK on the confirmation screen.</li> <li>Are you sure you wish to restart application software on the following server(s)?</li> <li>ZombieNOAM1</li> <li>OK Cancel</li> <li>4. Wait for restart to complete.</li> </ul> |

| Procedure 5. | Configure the | Second | NOAM | Server |
|--------------|---------------|--------|------|--------|
|--------------|---------------|--------|------|--------|

| Step#          | Procedure                                                 | Description                                                                                                    |  |  |  |
|----------------|-----------------------------------------------------------|----------------------------------------------------------------------------------------------------|--|--|--|
| This pr        | ocedure configur                                          | es the second NOAM server.                                                                                                    |  |  |  |
| Check<br>numbe | off (√) each step<br>r.                                   | as it is completed. Boxes have been provided for this purpose under each step                                                                                                    |  |  |  |
| If this p      | rocedure fails, co                                        | ontact My Oracle Support (MOS) and ask for assistance.                                                                                                    |  |  |  |
| 1.             | <b>NOAM GUI</b> :<br>Login                                | 1. If not already done, establish a GUI session on the first NOAM server by using the XMI IP address. Open the web browser and enter a URL of:                                                                                                    |  |  |  |
|                |                                                           | https:// <no1_xmi_ip_address></no1_xmi_ip_address>                                                                                                    |  |  |  |
|                |                                                           | 2. Login as the <b>guiadmin</b> user.                                                                                                    |  |  |  |
|                |                                                           | ORACLE                                                                                                    |  |  |  |
|                |                                                           | Oracle System Login Mon Jul 11 13:59:37 2016 EDT                                                                                                    |  |  |  |
|                |                                                           |                                                                                                    |  |  |  |
|                |                                                           | Log In<br>Enter your username and password to log in                                                                                                    |  |  |  |
|                |                                                           | Username:                                                                                                    |  |  |  |
|                |                                                           | Password:                                                                                                    |  |  |  |
|                |                                                           | Change password                                                                                                    |  |  |  |
|                |                                                           | Log In                                                                                                    |  |  |  |
|                |                                                           |                                                                                                    |  |  |  |
|                |                                                           | Welcome to the Oracle System Login.                                                                                                    |  |  |  |
|                |                                                           | This application is designed to work with most modern HTML5 compliant browsers and uses both JavaScript<br>and cookies. Please refer to the <u>Oracle Software Web Browser Support Policy</u> for details.                                                                                                    |  |  |  |
|                |                                                           | Unauthorized access is prohibited.                                                                                                    |  |  |  |
|                |                                                           | Oracle and Java are registered trademarks of Oracle Corporation and/or its affiliates.                                                                                                    |  |  |  |
|                |                                                           | Copyright © 2010, 2016, <u>Oracle</u> and/or its affiliates. All rights reserved.                                                                                                    |  |  |  |
|                |                                                           |                                                                                                    |  |  |  |
| 2.             | NOAM GUI:<br>Insert the 2 <sup>nd</sup><br>NOAM<br>server | <ol> <li>Navigate to Configuration &gt; Servers.</li> <li>Main Menu         <ul> <li>Administration</li> <li>Configuration</li> <li>Networking</li> <li>Servers</li> <li>Servers</li> <li>Servers</li> <li>Places</li> <li>Place Associations</li> </ul> </li> <li>Click Insert to insert the 2<sup>nd</sup> NOAM server into servers table (the first or control)</li> </ol> |  |  |  |

| Step# | Procedure | Description                                                                  |                                                               |  |  |
|-------|-----------|------------------------------------------------------------------------------|---------------------------------------------------------------|--|--|
|       |           | Insert Edit Delete Export Report                                             |                                                               |  |  |
|       |           | 3. Enter the fields as follows:                                              |                                                               |  |  |
|       |           | Hostname:                                                                    | <hostname></hostname>                                         |  |  |
|       |           | Role:                                                                        | NETWORK OAM&P                                                 |  |  |
|       |           | System ID:                                                                   | <site id="" system=""></site>                                 |  |  |
|       |           | Hardware Profile:                                                            | DSR TVOE Guest                                                |  |  |
|       |           | Network Element Name:                                                        | [Choose NE from dropdown box]                                 |  |  |
|       |           | Hostname * ZombieNOAM2                                                       |                                                               |  |  |
|       |           | Role * NETWORK OAM&P V                                                       |                                                               |  |  |
|       |           | System ID                                                                    |                                                               |  |  |
|       |           | Hardware Profile DSR TVOE Guest                                              | •                                                             |  |  |
|       |           | Network Element Name * ZombieNOAM                                            |                                                               |  |  |
|       |           | Location pc5010439                                                           |                                                               |  |  |
|       |           | The network interface fields become<br>based on the chosen hardware profi    | e available with selection choices<br>le and network element. |  |  |
|       |           | 4. Type the server IP addresses for the interface. Leave the VLAN checkbo    | e XMI network. Select <b>XMI</b> for the<br>ox unchecked.     |  |  |
|       |           | <b>Note:</b> The XMI server IP must mat configured in Procedure 2.           | tch '\$NOAM2_xmi_IP_address'                                  |  |  |
|       |           | 5. Type the server IP addresses for the interface. Leave the VLAN checkbo    | e IMI network. Select <b>IMI</b> for the<br>ox unchecked.     |  |  |
|       |           | <b>Note:</b> The IMI server IP must mate configured in Procedure 2.          | ch '\$NOAM2_imi_IP_address'                                   |  |  |
|       |           | XMI (10.240.213.0/24) 10.240.213.3                                           | xmi 💌 🛛 VLAN (4)                                              |  |  |
|       |           | IMI (169.254.1.0/24) 169.254.1.3                                             | imi 🔽 🗖 VLAN (3)                                              |  |  |
|       |           | 6. Add the following NTP servers:                                            |                                                               |  |  |
|       |           | NTP Server                                                                   | Preferred?                                                    |  |  |
|       |           | <tvoe_xmi_ip_address(no2) <="" th=""><th>Yes</th></tvoe_xmi_ip_address(no2)> | Yes                                                           |  |  |
|       |           | NOEWgmt_IP_Address(NO2)>                                                     |                                                               |  |  |
|       |           | 7. Click UK when you have completed                                          | entering all the server data.                                 |  |  |

| Step# | Procedure                                                                                             | Description                                                                                                    |
|-------|----------------------------------------------------------------------------------------------------|----------------------------------------------------------------------------------------------------|
| 3.    | NOAM GUI:<br>Export the<br>initial<br>configuration                                                   | <ol> <li>Navigate to Configuration &gt; Servers.</li> <li>Main Menu         <ul> <li>Administration</li> <li>Configuration</li> <li>Networking</li> <li>Servers</li> <li>Server Groups</li> <li>Resource Domains</li> <li>Places</li> <li>Place Associations</li> </ul> </li> <li>From the GUI screen, select the NOAM server and click Export to generate the initial configuration data for that server.</li> <li>Insert Edit Delete Export Report</li> </ol>                                                                                                    |
| 4.    | 1 <sup>st</sup> NOAM<br>Server:<br>Copy<br>configuration<br>file to 2 <sup>nd</sup><br>NOAM<br>server | <ol> <li>Obtain a terminal session to the 1<sup>st</sup> NOAM as the admusr user.</li> <li>Execute the following command to configure the 2<sup>nd</sup> NOAM server:         <pre>\$ sudo scp -r            /var/TKLC/db/filemgmt/TKLCConfigData.<noam2_hostname>.sh            admusr@<noam2_xmi_ip_address>:/var/tmp/TKLCConfigData.sh</noam2_xmi_ip_address></noam2_hostname></pre></li> </ol>                                                                                                    |
| 5.    | 2 <sup>nd</sup> NOAM<br>Server:<br>Verify<br>configuration<br>was called<br>and reboot<br>the server  | <ol> <li>Establish an SSH session to the 2nd NOAM server<br/>(NOAM2_xmi_IP_address)</li> <li>Login as the admusr user.</li> <li>The automatic configuration daemon looks for the file named<br/>TKLCConfigData.sh in the /var/tmp directory, implements the<br/>configuration in the file, and asks the user to reboot the server.</li> <li>Verify configuration was called by checking the following file.</li> <li>\$ sudo cat /var/TKLC/appw/logs/Process/install.log<br/>Verify the following message is displayed:<br/>[SUCCESS] script completed successfully!</li> <li>Reboot the server.</li> <li>\$ sudo init 6</li> <li>Wait for the server to reboot.</li> </ol> |
| Step#   | Procedure                                                     | Description                                                                                                 |
|---------|---------------------------------------------------------------|----------------------------------------------------------------------------------------------------|
| 6.<br>□ | 2 <sup>nd</sup> NOAM<br>Server:                               | <i>Note</i> : Only execute this step if your NOAM is using a dedicated Ethernet interface for NetBackup.    |
|         | networking<br>for dedicated                                   | Obtain a terminal window to the 2 <sup>nd</sup> NOAM server by logging in as the <b>admusr</b> user.        |
|         | netbackup                                                     | <pre>\$ sudo /usr/TKLC/plat/bin/netAdm setdevice=netbackup</pre>                                            |
|         | (optional)                                                    | type=Ethernetonboot=yes                                                                                     |
|         | (0000000)                                                     | address= <no2_netbackup_ip_adress></no2_netbackup_ip_adress>                                                |
|         |                                                               | netmask= <no2_netbackup_netmask></no2_netbackup_netmask>                                                    |
|         |                                                               | <pre>\$ sudo /usr/TKLC/plat/bin/netAdm addroute=net</pre>                                                   |
|         |                                                               | device=netbackupaddress= <netbackup_svr_network_id></netbackup_svr_network_id>                              |
|         |                                                               | netmask= <no2_netbackup_netmask></no2_netbackup_netmask>                                                    |
|         |                                                               | gateway= <no2_netbackup_gateway_ip_address></no2_netbackup_gateway_ip_address>                              |
| 7.      | 7. 2 <sup>nd</sup> NOAM<br>Server:<br>Verify server<br>health | Execute the following command on the 2 <sup>nd</sup> NOAM server and make sure that no errors are returned. |
|         |                                                               | \$ sudo syscheck                                                                                            |
|         |                                                               | Running modules in class hardwareOK                                                                         |
|         |                                                               | Running modules in class diskOK                                                                             |
|         |                                                               | Running modules in class netOK                                                                              |
|         |                                                               | Running modules in class systemOK                                                                           |
|         |                                                               | Running modules in class procOK                                                                             |
|         |                                                               | LOG LOCATION: /var/TKLC/log/syscheck/fail_log                                                               |

| Procedure 6. | Complete NOAM | Server Group | Configuration |
|--------------|---------------|--------------|---------------|
|--------------|---------------|--------------|---------------|

| Step<br>#        | Procedure                               | Description                                                                                                    |
|------------------|-----------------------------------------|----------------------------------------------------------------------------------------------------|
| This pr<br>Check | ocedure finishes off ( $$ ) each step r | configuring the NOAM server group.<br>as it is completed. Boxes have been provided for this purpose under each step                                                                                                    |
| If this p        | rocedure fails, co                      | ontact My Oracle Support (MOS) and ask for assistance.                                                                                                    |
| 1.               | <b>NOAM GUI</b> :<br>Login              | <ol> <li>Establish a GUI session on the first NOAM server by using the XMI IP<br/>address. Open the web browser and enter a URL of:</li> </ol>                                                                                           |
|                  |                                         | https:// <no1_xmi_ip_address></no1_xmi_ip_address>                                                                                                    |
|                  |                                         | 2. Login as the <b>guiadmin</b> user.                                                                                                    |
|                  |                                         | ORACLE                                                                                                    |
|                  |                                         | Oracle System Login Mon Jul 11 13:59:37 2016 EDT                                                                                                    |
|                  |                                         | Log In<br>Enter your username and password to log in                                                                                                    |
|                  |                                         | Username:                                                                                                    |
|                  |                                         | Password:                                                                                                    |
|                  |                                         | Change password                                                                                                    |
|                  |                                         | Log In                                                                                                    |
|                  |                                         | Welcome to the Oracle System Login.                                                                                                    |
|                  |                                         | This application is designed to work with most modern HTML5 compliant browsers and uses both JavaScript<br>and cookies. Please refer to the <u>Oracle Software Web Browser Support Policy</u> for details.                               |
|                  |                                         | Unauthorized access is prohibited.                                                                                                    |
|                  |                                         | Oracle and Java are registered trademarks of Oracle Corporation and/or its affiliates.<br>Other names may be trademarks of their respective owners.<br>Copyright © 2010, 2016, <u>Oracle</u> and/or its affiliates. All rights reserved. |

| Step<br># | Procedure                                                                    | Description                                                                                                    |
|-----------|------------------------------------------------------------------------------|----------------------------------------------------------------------------------------------------|
| 2.        | NOAM GUI:<br>Edit the<br>NOAM<br>server group<br>data and add<br>VIP address | <ol> <li>Navigate to Configuration &gt; Server Groups.</li> <li>Main Menu         <ul> <li>Administration</li> <li>Configuration</li> <li>Networking</li> <li>Servers</li> <li>Server Groups</li> <li>Resource Domains</li> <li>Places</li> <li>Place Associations</li> </ul> </li> <li>Select the NOAM server group and click Edit.</li> <li>Insert Edit Delete Report</li> <li>Add the 2<sup>nd</sup> NOAM server to the server group by marking the Include in SG checkbox for the 2<sup>nd</sup> NOAM server.</li> </ol> |
|           |                                                                              | Server SG Inclusion Preferred HA Role                                                                                                    |
|           |                                                                              | ZombieNOAM1 Include in SG Prefer server as spare                                                                                                    |
|           |                                                                              | ZombieNOAM2 Include in SG Prefer server as spare                                                                                                    |
|           |                                                                              | <ol> <li>Add a NOAM VIP by clicking Add.</li> <li>Type the VIP Address and click OK.</li> </ol>                                                                                                    |
|           |                                                                              | VIP Assignment                                                                                                    |
|           |                                                                              | VIP Address Add                                                                                                    |
|           |                                                                              | 10.240.213.4 Remove                                                                                                    |
|           |                                                                              | Ok Apply Cancel                                                                                                    |

| Step<br># | Procedure                                                        | Description                                                                                                    |
|-----------|------------------------------------------------------------------|----------------------------------------------------------------------------------------------------|
| 3.<br>□   | NOAM VIP:<br>Establish                                           | 1. Establish a GUI session on the NOAM server by using the XMI VIP IP address. Open the web browser and enter a URL of:                                                                                                    |
|           | 0013033011                                                       | https:// <noam_xmi_vip_ip_address></noam_xmi_vip_ip_address>                                                                                                    |
|           |                                                                  | 2. Login as the <b>guiadmin</b> user.                                                                                                    |
|           |                                                                  | ORACLE <sup>®</sup>                                                                                                    |
|           |                                                                  | Mon Jul 11 13:59:37 2016 EDT                                                                                                    |
|           |                                                                  | Log In         Enter your username and password to log in         Username:         Password:         Change password         Log In         Welcome to the Oracle System Login.         This application is designed to work with most modern HTML5 compliant browsers and uses both JavaScript and cookles. Please refer to the Oracle Software Web Browser Support Policy for details.         Unauthorized access is prohibited.         Oracle and Java are registered trademarks of Oracle Corporation and/or its affiliates. Other names may be trademarks of their respective owners.         Copyright © 2010, 2016, Oracle and/or its affiliates. All rights reserved. |
| 4.        | NOAM VIP:<br>Wait for<br>remote<br>database<br>alarm to<br>clear | <ol> <li>Navigate to Alarms &amp; Events &gt; View Active.</li> <li>Alarms &amp; Events</li> <li>View Active</li> <li>View History</li> <li>View Trap Log</li> <li>Wait for the alarm Remote Database re-initialization in progress to be cleared before proceeding.</li> </ol>                                                                                                    |

| Step<br># | Procedure                                              | Description                                                                                                    |
|-----------|--------------------------------------------------------|----------------------------------------------------------------------------------------------------|
| 5.        | NOAM GUI:<br>Restart 2 <sup>nd</sup><br>NOAM<br>server | <ol> <li>From the NOAM GUI, navigate to Status &amp; Manage &gt; Server.</li> <li>Status &amp; Manage</li> <li>Network Elements</li> <li>Server</li> <li>HA</li> <li>Database</li> <li>KPIs</li> <li>Processes</li> <li>Select the 2<sup>nd</sup> NOAM server. Click Restart.</li> <li>Stop Restart Reboot NTP Sync Report</li> <li>Click OK to the confirmation screen.</li> <li>Are you sure you wish to restart application software on the following server(s)?<br/>ZombieNOAM2</li> </ol> |
|           |                                                        | 4. Wait for restart to complete 3-5 minutes before proceeding.                                                                                                    |

# 4.1.4 Install NetBackup Client (Optional)

## Procedure 7. Install NetBackup Client (Optional)

| Step#              | Procedure                               | Description                                                                                                    |
|--------------------|-----------------------------------------|----------------------------------------------------------------------------------------------------|
| This pro           | ocedure download                        | ds and installs NetBackup client software on the server.                                                                                                    |
| Locatio<br>For App | n of the bpstart_n<br>oworks-based app  | otify and bpend_notify scripts is required for the execution of this procedure.<br>Dications, the scripts are located as follows:                                                            |
| • /us              | r/TKLC/appworks                         | /sbin/bpstart_notify                                                                                                    |
| • /us              | r/TKLC/appworks                         | /sbin/bpend_notify                                                                                                    |
| Check<br>numbe     | off (√) each step a<br>r.               | as it is completed. Boxes have been provided for this purpose under each step                                                                                                    |
| If this p          | rocedure fails, co                      | ntact My Oracle Support (MOS) and ask for assistance.                                                                                                    |
| 1.                 | Install<br>NetBackup<br>client software | If a customer has a way of transferring and installing the NetBackup client without the aid of TPD tools (push configuration), then use NetBackup Client Install/Upgrade with NBAutoInstall. |
|                    |                                         | <i>Note</i> : This is not common. If the answer to the previous question is not known, then use NetBackup Client Installation Using PLATCFG.                                                 |
| 2.                 | Install<br>NetBackup<br>client software | Choose the same method used in step 1 to install NetBackup on the 2 <sup>nd</sup> NOAM.                                                                                                    |

# 4.2 Install and Configure DR-NOAM Servers (Optional)

## 4.2.1 Execute DSR Fast Deployment for DR-NOAMs

## Procedure 8. NOAM Configuration for DR Site

| Step#                                                       | Procedure                                                                                                    | Description                                                                                                    |  |  |
|-------------------------------------------------------------|----------------------------------------------------------------------------------------------------|----------------------------------------------------------------------------------------------------|--|--|
| This pro<br>necessa<br>and dep<br><i>Prerequ</i><br>Check o | <ul> <li>This procedure extends the TVOE networking configuration on the first DR-NOAM RMS server (if necessary), configures the networking on additional rack mount servers, creates the DR-NOAM VMs, and deploys the DSR and TPD images.</li> <li><i>Prerequisite</i>: TVOE and PMAC (virtualized) have been installed on the First DR-NOAM RMS server as described in [6].</li> <li>Check off (√) each step as it is completed. Boxes have been provided for this purpose under each step</li> </ul> |                                                                                                    |  |  |
| If this pi                                                  | rocedure fails, co                                                                                                    | ontact My Oracle Support (MOS) and ask for assistance.                                                                                                    |  |  |
| 1.<br>□                                                     | PMAC<br>Server:<br>Login                                                                                                    | Establish an SSH session to the PMAC server and login as <b>admusr</b> .                                                                                                    |  |  |
|                                                             | PMAC<br>Server:<br>Update the<br>DSR fast<br>deployment<br>template<br>(Part 1)                                                                                                    | 1. Perform the following command to navigate to the directory containing the DSR fast deployment template:          \$ cd /usr/TKLC/smac/etc         DSR Fast Deployment Template Names:         NOAM on Rack Mount Servers:       DSR_NOAM_FD_RMS.xml         NOAM on Blade Servers:       DSR_NOAM_FD_Blade.xml         2. Update the following items within the Fast deployment xml:         TPD and DSR ISO: <software> <!--Target TPD release Image here--> <image id="tpd"/> <iname>TPD.install- 7.7.0.0.0-88.68.0-       OracleLinux6.10-x86_64         OracleLinux6.10-x86_64       Image here&gt;         <image id="dsr"/> <image id="dsr"/> <image id="dsr"/>                 OracleLinux6.10-x86_64                                                                       <t< td=""></t<></iname></software> |  |  |
|                                                             |                                                                                                    | and TPD ISO onto PMAC Server. Do <b>NOT</b> append <b>.iso</b> to the image name. To copy and paste the image name from the command line, issue the following command:                                                                                                    |  |  |
|                                                             |                                                                                                    | <pre>\$ ls /var/TKLC/smac/image/repository</pre>                                                                                                    |  |  |

| Step#                                              | Procedure                                                                                                    | Description                                                                                                    |
|----------------------------------------------------|----------------------------------------------------------------------------------------------------|----------------------------------------------------------------------------------------------------|
| 3. P<br>S<br>U<br>D<br>d<br>d<br>t<br>e<br>b<br>(F | PMAC<br>Server:<br>Update the<br>DSR fast<br>deployment<br>tomplete for                                              | <ul> <li>Bond 1 Creation:</li> <li>Skip this step if Bond1 will not be created.</li> <li>1. Uncomment the following items from BOTH tvoe host id="NOAM1" and tvoe host id="NOAM2" by removing the encapsulated '<!-- -->' brackets as highlighted below:</li> </ul>     |
|                                                    | bond 1 –<br>optional<br>(Part 2)                                                                                     | <pre>2. Update the Ethernet interfaces that are to be enslaved by bond1.</pre>                                                                                                    |
| 4.                                                 | PMAC<br>Server:<br>Update the<br>DSR fast<br>deployment<br>template<br>management<br>/XMI<br>combination<br>(Part 3) | <pre>Only execute this step if your management network and xmi networks are<br/>combined; otherwise, skip this step. 1. Modify the template to reflect the following on BOTH tvoe host<br/>id="NOAM1" and tvoe host id="NOAM2":<br/>Remove the following stanzas:</pre> |

| Step#   | Procedure                 | Description                                                                                                    |
|---------|---------------------------|----------------------------------------------------------------------------------------------------|
| 5.<br>□ | PMAC<br>Server:           | <ol> <li>Validate/Create the fast deployment file by executing the following<br/>command:</li> </ol>                                                                                                    |
|         | Validate and run the fast | For NOAMs deployed on rack mount servers:                                                                                                    |
|         | deployment                | <pre>\$ sudo fdconfig validatefile=DSR_NOAM_FD_RMS.xml</pre>                                                                                                    |
|         | file                      | For NOAMs deployed on blade servers:                                                                                                    |
|         |                           | <pre>\$ sudo fdconfig validatefile=DSR_NOAM_FD_Blade.xml</pre>                                                                                                    |
|         |                           | <b>Note:</b> Refer to DSR Fast Deployment Configuration for information of the variables that must be input during execution of NOAM fast deployment.                                                                                                    |
|         |                           | 2. If there were errors during validation, correct the errors within the xml file and re-run the validation.                                                                                                    |
|         |                           | After successful validation, a new Fast deployment xml file is created:                                                                                                    |
|         |                           | NOTICE<br>Config Data saved as a new file: "./DSR_NOAM_FD_Blade_20151217T102402.xml"<br>NOTICE                                                                                                    |
|         |                           | Configuration file validation successful.<br>Validation complete<br>[admusr@GuestPMACeco upgrade]\$                                                                                                    |
|         |                           | 3. Execute the following commands to run the fast deployment file:                                                                                                    |
|         |                           | \$ screen                                                                                                    |
|         |                           | <pre>\$ sudo fdconfig configfile=<created_fd_file>.xml</created_fd_file></pre>                                                                                                    |
|         |                           | <b>Note:</b> This is a long duration command. If the screen command was run prior to executing the fdconfig, perform a <b>screen -dr</b> to resume the screen session in the event of a terminal timeout, etc.                                                                                                    |
| 6.      | PMAC GUI:                 | 1. If not already done so, establish a GUI session on the PMAC server.                                                                                                    |
|         | Monitor the configuration | 2. Navigate to Task Monitoring.                                                                                                    |
|         |                           | 🚊 🧰 Status and Manage                                                                                                    |
|         |                           | - 📑 Task Monitoring                                                                                                    |
|         |                           | - A Help                                                                                                    |
|         |                           | ····· 🚧 Logout                                                                                                    |
|         |                           | 3. Monitor the DSR NOAM TVOE configuration to completion.                                                                                                    |
|         |                           | 1570         Accept         RMS: pc5010439<br>Guest: Brains_DSRNOAM2         Success         COMPLETE         N/A         0:01:05         2016.09-15<br>15:48:55         100%                                                                                                    |
|         |                           | 1569         Accept         RMS: pc5010441<br>Guest: Brains DSRNOAM         Success         COMPLETE         N/A         0:01:05         2016:09-15<br>1548:55         100%           1569         Lingsade         RMS: pc5010439         Success         COMPLETE         N/A         0:01:05         2016:09-15<br>1548:55         100%                                                                                                    |
|         |                           | Initial         Guest:         BRINGAM2         Success         COMPLETE         Initial         0.1003         15:37:26         100%           1567         Upgrade         RMS: pc5010441         Success         COMPLETE         Initial         0.1003         15:37:26         100%           1567         Upgrade         RMS: pc5010441         Success         COMPLETE         Initial         0.1003         2016.09-15         100% |
|         |                           | 1566         Install OS         RMS: pc5010441<br>Guest: Brains: D5RNOAM1         Done: TPD.install-7.30.0.0_88.27.0-<br>OracleLinux6.8-x86_64         COMPLETE         N/A         0:14:00         2016.09.15         100%                                                                                                    |
|         |                           | 1565         Install OS         RMS: pc5010439<br>Guest:         Done: TPD.install-7.3.0.0_88.27.0-<br>OracleLinux6.8.x88_64         COMPLETE         NA         0:14:13         2016.09.15<br>15:21:38         100%                                                                                                    |
|         |                           | 1564         Create Guest         RMS: pc5010241<br>Guest Farins_DSRNOAM1<br>(Brains_DSRNOAM1)         COMPLETE         0:00:22         2016:09:15<br>15:21:08         100%           DMS: pc501031         Completed         Completed         Completed         Completed         100%                                                                                                    |
|         |                           | 1563 Create Guest     Runs: <u>propriesa</u> Unest: Brains <u>DSRNOAM2</u> (Brains_DSRNOAM2)     COMPLETE     0:00:12     2016-09-15     100%     15:21:07                                                                                                    |

| Step# | Procedure                                             | Description                                                                                                    |
|-------|-------------------------------------------------------|----------------------------------------------------------------------------------------------------|
| 7.    | PMAC<br>Server:<br>Backup FDC<br>file                 | Create the <b>fdc</b> directory so the DR-NOAM fdc file is backed up by PMAC:<br>Issue the following commands:<br>1. Create the fdc backup directory:<br>\$ sudo /bin/mkdir -p /usr/TKLC/smac/etc/fdc<br>2. Copy the fdc file to the fdc backup directory:<br>\$ sudo cp /usr/TKLC/smac/etc/ <fdc_file><br/>/usr/TKLC/smac/etc/fdc/</fdc_file>                                                                                                    |
| 8.    | Save the<br>NOAM<br>network data<br>to an XML<br>file | Using a text editor, create a NOAM network element file that describes the networking of the target install environment of your first DR-NOAM server.<br>Select an appropriate file name and save the file to a known location on your computer.<br>A suggested filename format is <b>Appname_NEname_NetworkElement.XML</b> , so for example a DSR2 NOAM network element XML file would have a filename <b>DSR2_NOAM_NetworkElement.xml</b> .<br>Alternatively, you can update the sample DSR network element file. It can be found on the management server at:<br>/usr/TKLC/smac/etc/SAMPLE-NetworkElement.xml<br>A sample XML file can also be found in Sample Network Element and Hardware Profiles.<br><b>Note</b> : The following limitations apply when specifying a network element name: A 1-32-character string; valid characters are alphanumeric and underscore; must contain at least one alpha; and must not start with a digit. |
| 9.    | Primary<br>NOAM VIP<br>GUI: Login                     | 1. Establish a GUI session on the NOAM server by using the XMI VIP IP address. Open the web browser and enter a URL of:          https:// <noam_xmi_vip_ip_address>         2. Login as the guiadmin user.         Oracle System Login         Mon Jul 11 13:59:37 2016 EDT         Log In Enter your username and password to log in Username:   Password:   Change password         Dassword to log in</noam_xmi_vip_ip_address>                                                                                                    |

| Step# | Procedure                                                                  | Description                                                                                                    |
|-------|----------------------------------------------------------------------------|----------------------------------------------------------------------------------------------------|
|       | PRIMARY<br>NOAM VIP<br>GUI: Insert<br>the DR<br>NOAM<br>network<br>element | <ol> <li>Navigate to Configuration &gt; Networking &gt; Networks.</li> <li>Main Menu         <ul> <li>Administration</li> <li>Configuration</li> <li>Networking</li> <li>Networks</li> <li>Devices</li> <li>Routes</li> <li>Services</li> </ul> </li> <li>Click Browse and type the pathname to the DR-NOAM network XML file.         <ul> <li>To create a new Network Element, upload a valid configuration file:</li> <li>Browse zombie.xml</li> <li>Upload File</li> <li>Copyright © 2010, 2016, Oracle and/or its affiliates. All rights reserved.</li> </ul> </li> <li>Click Upload File to upload the XML file and configure the DR-NOAM network element.</li> <li>Once the data has been uploaded, a tab displays with the name of your network element. Click this tab to display a screen with the individual networks that are now configured.</li> </ol> |
| 11.   | Primary<br>NOAM VIP<br>GUI: Insert<br>the 1st DR-<br>NOAM<br>server        | <ul> <li>1. Navigate to Configuration &gt; Servers.</li> <li>Main Menu <ul> <li>Administration</li> <li>Configuration</li> <li>Networking</li> <li>Servers</li> <li>Server Groups</li> <li>Resource Domains</li> <li>Places</li> <li>Places</li> <li>Place Associations</li> </ul> </li> <li>2. Click Insert to insert the new DR-NOAM server into servers table.</li> <li>Insert Edit Delete Export Report</li> <li>3. Enter the fields as follows: <ul> <li>Hostname:</li> <li>CHostname&gt;</li> <li>Role:</li> <li>NETWORK OAM&amp;P</li> </ul> </li> </ul>                                                                                                    |

| Step# | Procedure | Description                                                                     |                                                    |                                               |                                   |
|-------|-----------|---------------------------------------------------------------------------------|----------------------------------------------------|-----------------------------------------------|-----------------------------------|
|       |           | System ID:                                                                      |                                                    | <site system<="" th=""><th>ID&gt;</th></site> | ID>                               |
|       |           | Hardware P                                                                      | rofile:                                            | DSR TVOE G                                    | uest                              |
|       |           | Network Ele                                                                     | ement Name:                                        | [Choose NE fi                                 | rom dropdown box]                 |
|       |           | Adding a new serv                                                               | ver                                                |                                               |                                   |
|       |           | Attribute                                                                       | Value                                              |                                               |                                   |
|       |           | Hostname *                                                                      | ZombieDRNOAM1                                      |                                               |                                   |
|       |           | Role *                                                                          | NETWORK OAM&P                                      |                                               |                                   |
|       |           | System ID                                                                       |                                                    |                                               |                                   |
|       |           | Hardware Profile                                                                | DSR TVOE Guest                                     | •                                             |                                   |
|       |           | Network Element Name *                                                          | ZombieDRNOAM                                       |                                               |                                   |
|       |           | Location                                                                        | pc5010441                                          |                                               |                                   |
|       |           | The network inte                                                                | rface fields become a                              | available with sel                            | ection choices based on           |
|       |           | the chosen hard                                                                 | ware profile and netw                              | ork element.                                  |                                   |
|       |           | 4. Type the ser interface. Le                                                   | ver IP addresses for<br>eave the VLAN chec         | the XMI network<br><b>kbox unchecke</b> e     | . Select <b>XMI</b> for the<br>d. |
|       |           | <i>Note</i> : The conf                                                          | XMI server IP must n<br>igured in step 2.          | natch '\$DR-NOA                               | M_xmi_IP_address'                 |
|       |           | 5. Type the ser<br>interface. Le                                                | ver IP addresses for<br>eave the <b>VLAN</b> check | the IMI network.<br>box unchecked.            | Select IMI for the                |
|       |           | <b>Note</b> : The conf                                                          | IMI server IP must ma<br>igured in step 2.         | atch '\$DR-NOAN                               | /_xmi_IP_address'                 |
|       |           | XMI (10.240.213.0/24)                                                           | 10.240.213.5                                       | xm                                            | i 🔽 🕅 VLAN (4)                    |
|       |           | IMI (169.254.1.0/24)                                                            | 169.254.1.5                                        | im                                            | i 🗸 🖉 VLAN (3)                    |
|       |           | 6. Add the follo                                                                | wing NTP servers:                                  |                                               |                                   |
|       |           | NTP Server                                                                      |                                                    |                                               | Preferred?                        |
|       |           | <tvoe_xmi< th=""><th>_IP_Address(DR-NO</th><th>1)/</th><th>Yes</th></tvoe_xmi<> | _IP_Address(DR-NO                                  | 1)/                                           | Yes                               |
|       |           | TVOE_Mgmt                                                                       | _IP_Address(DR-NO                                  | 1)>                                           |                                   |
|       |           | 7. Click OK wh                                                                  | en you have complete                               | ed entering all th                            | e server data.                    |

| Step# | Procedure                                                                                                   | Description                                                                                                    |  |
|-------|----------------------------------------------------------------------------------------------------|----------------------------------------------------------------------------------------------------|--|
| 12.   | PRIMARY<br>NOAM VIP<br>GUI: Export<br>the initial<br>configuration                                          | <ul> <li>1. Navigate to Configuration &gt; Servers.</li> <li>Main Menu <ul> <li>Administration</li> <li>Configuration</li> <li>Servers</li> <li>Servers</li> <li>Server Groups</li> <li>Resource Domains</li> <li>Places</li> <li>Place Associations</li> </ul> </li> <li>2. From the GUI screen, select the DR-NOAM server and click Export to generate the initial configuration data for that server.</li> </ul>                                                                                                    |  |
| 13.   | 1 <sup>st</sup> NOAM<br>Server:<br>Copy<br>configuration<br>file to DR-<br>NOAM<br>NOAM<br>server           | <ol> <li>Obtain a terminal session to the primary NOAM as the admusr user.</li> <li>Execute the following command to configure the DR-NOAM server.         <pre>\$ sudo scp -r             /var/TKLC/db/filemgmt/TKLCConfigData.<dr- noam_hostname="">.sh admusr@<dr- noam_xmi_ip_address="">:/var/tmp/TKLCConfigData.sh</dr-></dr-></pre></li></ol>                                                                                                    |  |
| 14.   | 1 <sup>st</sup> DR-<br>NOAM<br>Server:<br>Verify<br>configuration<br>was called<br>and reboot<br>the server | <ol> <li>Establish an SSH session to the DR-NOAM server (DR-NOAM_XMI_IP_address)</li> <li>Login as the admusr user.</li> <li>The automatic configuration daemon looks for the file named TKLCConfigData.sh in the /var/tmp directory, implements the configuration in the file, and asks the user to reboot the server.</li> <li>Verify configuration was called by checking the following file.         <ul> <li>\$ sudo cat /var/TKLC/appw/logs/Process/install.log</li> <li>Verify the following message is displayed:                 [SUCCESS] script completed successfully!</li> </ul> </li> <li>Reboot the server:         <ul> <li>\$ sudo init 6</li> <li>Wait for the server to reboot.</li> </ul> </li> </ol> |  |

| Step#                                                                        | Procedure                                                                | Description                                                                                                    |
|------------------------------------------------------------------------------|--------------------------------------------------------------------------|----------------------------------------------------------------------------------------------------|
| 15.<br>□                                                                     | 1 <sup>st</sup> DR-<br>NOAM:<br>Configure<br>networking<br>for dedicated | <i>Note</i> : Only execute this step if your DR-NOAM is using a dedicated Ethernet interface for NetBackup.                                                                                                    |
|                                                                              |                                                                          | Obtain a terminal window to the 1 <sup>st</sup> DR-NOAM server by logging in as the <b>admusr</b> user.                                                                                                    |
|                                                                              | NetBackup<br>interface<br>(optional)                                     | <pre>\$ sudo /usr/TKLC/plat/bin/netAdm setdevice=netbackuptype=Ethernetonboot=yesaddress=<no1_netbackup_ip_adress></no1_netbackup_ip_adress></pre>                                                                                                    |
|                                                                              |                                                                          | <pre>netmask=<no1_netbackup_netmask> \$ sudo /usr/TKLC/plat/bin/netAdm addroute=netdevice=netbackupaddress=<netbackup_svr_network_id>netmask=<no1_netbackup_netmask></no1_netbackup_netmask></netbackup_svr_network_id></no1_netbackup_netmask></pre>       |
| 16. 1 <sup>st</sup> DR-<br><b>NOAM</b><br>Server:<br>Verify server<br>bealth |                                                                          | <pre>gateway=<no1_netbackup_gateway_ip_address> Execute the following command on the 1<sup>st</sup> DR-NOAM server and make sure that no errors are returned. \$ sudo syscheck Running modules in class hardwareOK</no1_netbackup_gateway_ip_address></pre> |
|                                                                              |                                                                          | Running modules in class diskOK<br>Running modules in class netOK<br>Running modules in class systemOK<br>Running modules in class procOK<br>LOG LOCATION: /var/TKLC/log/syscheck/fail_log                                                                  |
| 17.                                                                          | Repeat for 2 <sup>nd</sup> DR                                            | <b>Repeat</b> steps 7 through 12 to configure 2 <sup>nd</sup> DR-NOAM server. When inserting the 2 <sup>nd</sup> DR-NOAM server, change the NTP server address to the following:                                                                            |
|                                                                              | NOAM<br>server                                                           | NTP Server Preferred?                                                                                                    |
|                                                                              |                                                                          | <tvoe_xmi_ip_address (dr-no2)="" yes<br="">TVOE_Mgmt_IP_Address (DR-NO2)&gt;</tvoe_xmi_ip_address>                                                                                                    |

## 4.2.2 Pair DR-NOAMs

## Procedure 9. Pairing for DR-NOAM site (Optional)

| Step#           | Procedure                   | Description                                                                                                    |
|-----------------|-----------------------------|----------------------------------------------------------------------------------------------------|
| This pro        | ocedure pairs               | the DR-NOAM site.                                                                                                    |
| Prerequ         | <i>iisite</i> : Insta       | Ilation for DR-NOAM site complete.                                                                                                    |
| Check of number | off (√) each ste<br>∵       | ep as it is completed. Boxes have been provided for this purpose under each step                                                                                                    |
| lf this p       | rocedure fails,             | contact My Oracle Support (MOS) and ask for assistance.                                                                                                    |
| 1.              | Primary<br>NOAM VIP<br>GUI: | <ol> <li>Establish a GUI session on the NOAM server by using the VIP IP address of<br/>the primary NOAM server. Open the web browser and enter a URL of:</li> <li>https://<primary_noam_vip_ip_address></primary_noam_vip_ip_address></li> </ol> |
|                 | LOGIN                       | 2 Login on the quindmin upor                                                                                                    |
|                 |                             | 2. Login as the guiadhin user.                                                                                                    |
|                 |                             |                                                                                                    |
|                 |                             |                                                                                                    |
|                 |                             | Oracle System Login                                                                                                    |
|                 |                             | Mon Jul 11 13:59:37 2016 EDT                                                                                                    |
|                 |                             |                                                                                                    |
|                 |                             | Log In<br>Enter your username and password to log in                                                                                                    |
|                 |                             | Username:                                                                                                    |
|                 |                             | Password:                                                                                                    |
|                 |                             | Change password                                                                                                    |
|                 |                             | Log In                                                                                                    |
|                 |                             |                                                                                                    |
|                 |                             | Welcome to the Oracle System Login.                                                                                                    |
|                 |                             | This application is designed to work with most modern HTML5 compliant browsers and uses both JavaScript<br>and cookies. Please refer to the <u>Oracle Software Web Browser Support Policy</u> for details.                                       |
|                 |                             | Unauthorized access is prohibited.                                                                                                    |
|                 |                             | Oracle and Java are registered trademarks of Oracle Corporation and/or its affiliates.<br>Other names may be trademarks of their respective owners.                                                                                              |
|                 |                             | Copyright © 2010, 2016, Oracle and/or its affiliates. All rights reserved.                                                                                                    |

| Step# | Procedure                                                                | Description                                                                                                    |
|-------|--------------------------------------------------------------------------|----------------------------------------------------------------------------------------------------|
| 2.    | Primary<br>NOAM VIP<br>GUI:<br>Enter DR-<br>NOAM<br>server<br>group data | 1. Navigate to Configuration > Server Groups.         Main Menu         Administration         Networking         Networks         Devices         Routes         Server Groups         Resource Domains         Places         Place Associations         2. Click Insert and fill the following fields:         Insert       Edit         Delete       Report         Server Group Name: <enter group="" name="" server="">         Level:       A         Parent:       None         Function:       DSR (Active/Standby Pair)         WAN Replication Connection Count:       Use Default Value         3. Click OK when all fields are filled in.</enter> |
| 3.    | Primary<br>NOAM VIP<br>GUI:<br>Update<br>server<br>group                 | 1. Select the Server Group that was created in the previous step and click Edit.         Insert       Edit       Delete       Report         2. Mark the Include in SG checkboxes for both DR-NOAM servers.         3. Click Apply.         Server       SG Inclusion       Preferred HA Role         ZombieDRNOAM1       Include in SG       Prefer server as spare         ZombieDRNOAM2       Include in SG       Prefer server as spare                                                                                                    |

| Step# | Procedure                                                                       | Description                                                                                                    |
|-------|---------------------------------------------------------------------------------|----------------------------------------------------------------------------------------------------|
| 4.    | Primary<br>NOAM VIP<br>GUI: Add<br>DR NOAM<br>VIP                               | <ol> <li>Click Add for the VIP Address and enter an IP Address for the VIP.</li> <li>VIP Assignment         <ul> <li>VIP Address</li> <li>Add</li> <li>10.240.213.7</li> <li>Remove</li> </ul> </li> <li>Click Apply Cancel</li> <li>Click Apply. Verify the banner information message states data committed.</li> </ol>                                                                                                    |
| 5.    | Primary<br>NOAM VIP<br>GUI: Wait<br>for remote<br>database<br>alarm to<br>clear | <ol> <li>Navigate to Alarms &amp; Events &gt; View Active.</li> <li>Alarms &amp; Events</li> <li>View Active</li> <li>View History</li> <li>View Trap Log</li> <li>Wait for the alarm Remote Database re-initialization in progress to be cleared before proceeding.</li> </ol>                                                                                                    |
| 6.    | Primary<br>NOAM VIP<br>GUI:<br>Restart 1 <sup>st</sup><br>DR NOAM<br>server     | <ol> <li>From the NOAM GUI, navigate to Status &amp; Manage &gt; Server.</li> <li>Status &amp; Manage</li> <li>Network Elements</li> <li>Server</li> <li>HA</li> <li>Database</li> <li>KPIs</li> <li>Processes</li> <li>Tasks</li> <li>Files</li> <li>Select the 1<sup>st</sup> DR NOAM server. Click Restart.</li> <li>Stop Restart Reboot NTP Sync Report</li> <li>Click OK on the confirmation screen.</li> <li>Are you sure you wish to restart application software on the following server(s)?<br/>ZombieDRNOAM1</li> <li>Prevent this page from creating additional dialogs</li> <li>Wait for the restart to complete 3-5 minutes before proceeding.</li> </ol> |

| Step# | Procedure                                                                                                | Description                                                                                                    |
|-------|----------------------------------------------------------------------------------------------------|----------------------------------------------------------------------------------------------------|
| 7.    | Primary<br>NOAM VIP<br>GUI:<br>Restart the<br>application<br>on the 2 <sup>nd</sup><br>DR NOAM<br>server | <b>Repeat</b> steps 6. , but this time, select the 2 <sup>nd</sup> DR NOAM server.                                                                                                    |
| 8.    | Primary<br>NOAM:<br>Modify<br>DSR OAM<br>process                                                         | <ol> <li>Establish an SSH session to the primary NOAM, login as admusr.</li> <li>Execute the following commands:         <ul> <li>Retrieve the cluster ID of the DR-NOAM:</li> <li>\$ sudo iqt -fClusterID TopologyMapping where</li> <li>"NodeID='<dr_noam_host_name>'"</dr_noam_host_name></li> <li>Server_ID NodeID ClusterID</li> <li>1 Oahu-DSR-DR-NOAM-2 A1055</li> </ul> </li> <li>Execute the following command to start the DSR OAM process on the DR-NOAM:</li> <li>\$ echo "<clusterid> DSROAM_Proc Yes"   iload -ha -xun - fcluster -fresource -foptional HaClusterResourceCfg</clusterid></li> </ol> |

# 4.2.3 Install NetBackup Client (Optional)

## Procedure 10. Install NetBackup Client (Optional)

| Step#              | Procedure I                          | Description                                                                                                    |
|--------------------|--------------------------------------|----------------------------------------------------------------------------------------------------|
| This pro           | ocedure downloads                    | and installs NetBackup client software on the server.                                                                                                    |
| Locatio<br>For App | n of the bpstart_not                 | fy and bpend_notify scripts is required for the execution of this procedure.<br>ations, the scripts are located as follows:                                                                  |
| • /us              | r/TKLC/appworks/sl                   | pin/bpstart_notify                                                                                                    |
| • /us              | r/TKLC/appworks/sl                   | pin/bpend_notify                                                                                                    |
| Check of number    | off (√) each step as<br>r.           | it is completed. Boxes have been provided for this purpose under each step                                                                                                    |
| If this p          | rocedure fails, conta                | act My Oracle Support (MOS) and ask for assistance.                                                                                                    |
| 1.<br>□            | Install NetBackup<br>client software | If a customer has a way of transferring and installing the NetBackup client without the aid of TPD tools (push configuration), then use NetBackup Client Install/Upgrade with NBAutoInstall. |
|                    |                                      | <b>Note:</b> This is not common. If the answer to the previous question is not known, then use Appendix H.1 NetBackup Client Installation Using PLATCFG.                                     |
| 2.                 | Install NetBackup<br>client software | Choose the same method used in step 1 to install NetBackup on the 2 <sup>nd</sup> NOAM.                                                                                                    |

## 4.3 Install and Configure SOAM Servers

## 4.3.1 Configure SOAM TVOE Server Blades

#### Procedure 11. Configure SOAM TVOE Server Blades

#### Step# Procedure Description This procedure configures TVOE on the server blades that host DSR SOAM VMs. It details the configuration for a single server blade and should be repeated for every TVOE blade that was IPMed for this install. Note: TVOE should only be installed on Blade servers run as DSR SOAMs. They should NOT be installed on Blade servers intended to run as DSR MPs. TVOE OS has been installed on the target server blades as per instructions in [6]. Prerequisite: Check off ( $\sqrt{1}$ ) each step as it is completed. Boxes have been provided for this purpose under each step number. If this procedure fails, contact My Oracle Support (MOS) and ask for assistance. **PMAC** Use the PMAC GUI to determine the control network IP address of the TVOE 1 Server: server. Exchange 1. From the PMAC GUI, navigate to **Software > Software Inventory**. SSH keys 🖃 🚊 Main Menu between PMAC and 🖻 🔄 Hardware TVOE server 🗐 📄 System Inventory 🛓 🚞 System Configuration 📄 🔄 Software Software Inventory Manage Software Images 2. Note the IP address TVOE server. RMS: pc5010441 Guest: Zombie\_DSRSOAM1 (192.168.1.226) hostname98d67bf5b860 TPD (x86\_64) 80000-8050 7.2.0.0.0-88.21.0 DSR 3. From a terminal window connection on the PMAC, login as the admusr user. 4. Exchange SSH keys between the PMAC and the TVOE server using the keyexchange utility and the control network IP address for the TVOE blade server. 5. When asked for the password, type the password for the TVOE server. \$ keyexchange admusr@<TVOE Control Blade IP address> TVOE 1. Login as admusr on the TVOE server using the control IP address noted 2. Server: above. Login and 2. Execute the following commands: copy configuration You can copy the scripts to any path even on /home/admusr. In this scripts from case, instead of /usr/TKLC, the new path should be used, for example, PMAC /home/admusr. \$ sudo scp admusr@<PMAC Control IP</pre> address>:/usr/TKLC/smac/etc/TVOE\* /usr/TKLC/ \$ sudo chmod 777 /usr/TKLC/TVOE\*

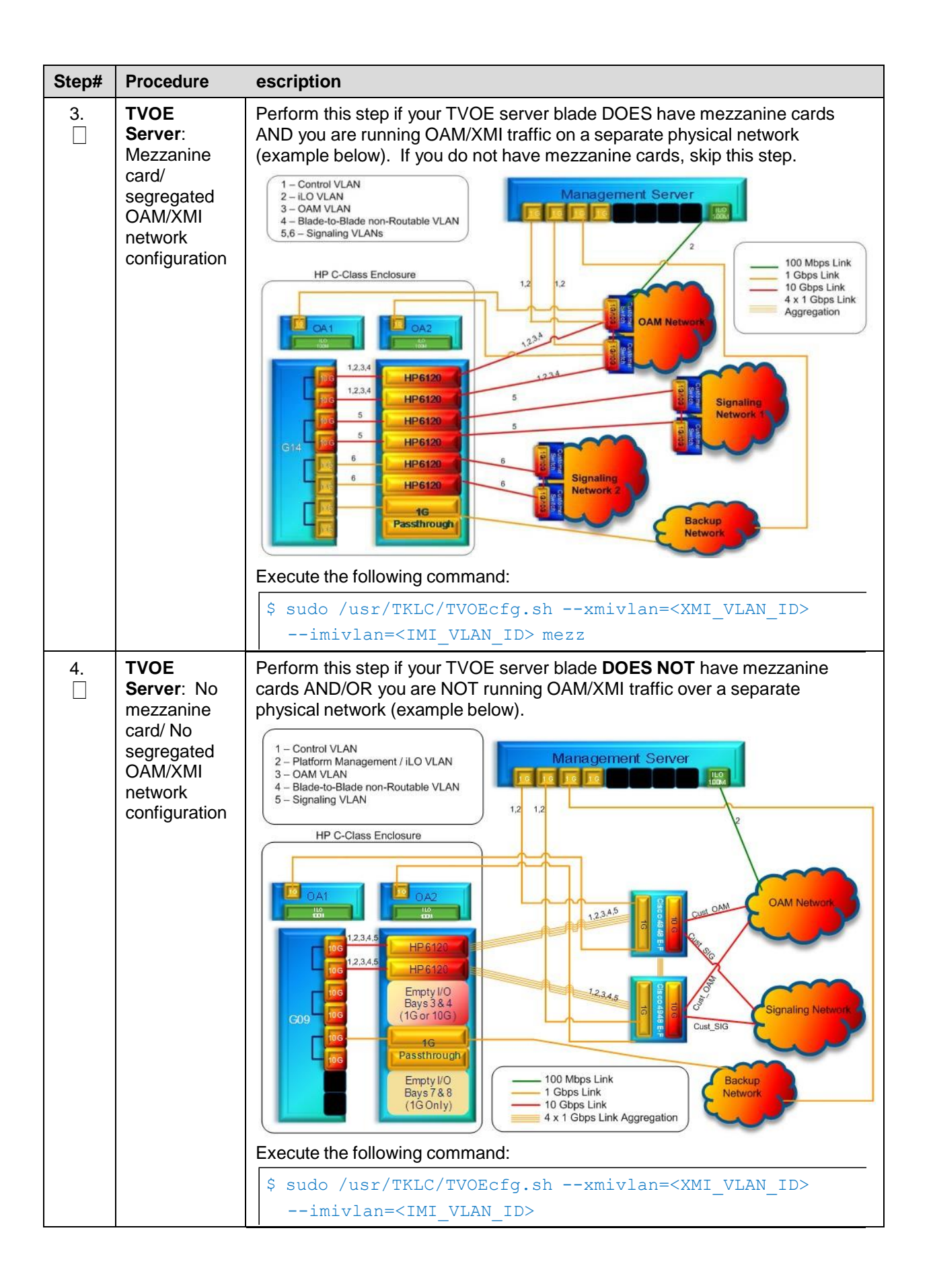

| Step# | Procedure                                                   | escription                                                                                                    |
|-------|-------------------------------------------------------------|----------------------------------------------------------------------------------------------------|
| 5.    | TVOE<br>Server:<br>Verify TVOE<br>configuration             | <ul> <li>XMI_VLAN_ID is the VLAN ID for the XMI network in this installation, and<br/>IMI_VLAN_ID is the VLAN ID for the IMI network in this installation. For<br/>deployments with aggregation switches, the IMI and XMI VLAN IDs are the<br/>values of the INTERNAL-IMI and INTERNAL-XMI VLAN IDs, respectively.<br/>For layer-2 only deployments, the IMI and XMI VLAN IDs are obtained from<br/>the customer.</li> <li>Upon executing the proper version of the TVOEcfg.sh script, you should see<br/>an output similar to the following (example shows output without the "mezz"<br/>parameter):</li> <li>Using onboard NICs<br/>Interface bond0.3 added<br/>Interface bond0.4 added<br/>Setting up the bridge and unsetting network info<br/>Interface bond0.3 was updated.</li> <li>Bridge xmi added!</li> <li>Setting up the bridge and unsetting network info<br/>Interface bond0.4 was updated.</li> <li>Bridge imi added!</li> <li>Note: If for any reason, you run the wrong version of the TVOEcfg.sh<br/>command, you can execute the following command to reset the<br/>network configuration so you can repeat either step 3 or 4.</li> </ul> |
| 6.    | TVOE<br>Server:<br>Configure<br>XMI IP and<br>default route | <pre>1. Configure IP address on the XMI network:<br/>\$ sudo /usr/TKLC/plat/bin/netAdm settype=Bridge<br/>name=xmiaddress=<tvoe_xmi_ip_address><br/>netmask=<tvoe_xmi_netmask prefix=""><br/>/sys/class/net/bond1/bonding/primary has 0 lines,<br/>nothing to do.<br/>Bridge xmi was added.<br/>2. Restart network services:<br/>\$ sudo service network restart<br/>[wait for the prompt to return]<br/>3. Set the default route:<br/>\$ sudo /usr/TKLC/plat/bin/netAdm addroute=default<br/>device=xmigateway=<tvoe_xmi_gateway_ip_address><br/>Route to xmi added.</tvoe_xmi_gateway_ip_address></tvoe_xmi_netmask></tvoe_xmi_ip_address></pre>                                                                                                    |

| Step# | Procedure                            | escription                                                                                                    |
|-------|--------------------------------------|----------------------------------------------------------------------------------------------------|
| 7.    | TVOE<br>Server:                      | In these examples, <interface> is replaced with the actual ethernet interface that is used as the dedicated NetBackup port. For instance, <b>eth01</b> or <b>eth22</b>.</interface> |
|       | Configure                            | Un-bonded ethernet interface:                                                                                                    |
|       | dedicated                            | <pre>\$ sudo /usr/TKLC/plat/bin/netAdm set</pre>                                                                                                    |
|       | interface and                        | device= <ethernet interface="">slave=noonboot=yes</ethernet>                                                                                                    |
|       | bridge<br>(optional)                 | <b>[OPTIONAL]</b> If this installation is using jumbo frames, set the ethernet interface MTU to the desired jumbo frame size:                                                       |
|       |                                      | <pre>\$ sudo /usr/TKLC/plat/bin/netAdm set</pre>                                                                                                    |
|       |                                      | device= <ethernet interface=""><br/>MTU=<netbackup mtu="" size=""></netbackup></ethernet>                                                                                           |
|       |                                      | Create NetBackup VM bridge interface:                                                                                                    |
|       |                                      | <pre>\$ sudo /usr/TKLC/plat/bin/netAdm addtype=Bridge</pre>                                                                                                    |
|       |                                      | name=netbackupbridgeInterfaces= <ethernet< th=""></ethernet<>                                                                                                    |
|       |                                      | interiace>                                                                                                    |
|       |                                      | ounoor-yes                                                                                                    |
| 8.    | TVOE<br>Server:<br>Configure         | <i>Note</i> : Only execute this step if using a dedicated ethernet interface for NetBackup.                                                                                         |
|       | networking for                       | <pre>\$ sudo /usr/TKLC/plat/bin/netAdm setdevice=NetBackup</pre>                                                                                                    |
|       | dedicated                            | type=Ethernetonboot=yes                                                                                                    |
|       | NetBackup<br>interface<br>(optional) | address= <no1 adress="" ip="" netbackup=""></no1>                                                                                                    |
|       |                                      | netmask= <no1_netbackup_netmask></no1_netbackup_netmask>                                                                                                    |
|       |                                      | <pre>\$ sudo /usr/TKLC/plat/bin/netAdm addroute=net</pre>                                                                                                    |
|       |                                      | device=netbackupaddress= <netbackup_svr_network_id></netbackup_svr_network_id>                                                                                                    |
|       |                                      | netmask= <no1_netbackup_netmask></no1_netbackup_netmask>                                                                                                    |
|       |                                      | gateway= <no1_netbackup_gateway_ip_address></no1_netbackup_gateway_ip_address>                                                                                                    |

| Step# | Procedure | escription                                                                                                    |
|-------|-----------|----------------------------------------------------------------------------------------------------|
| 9.    | TVOE      | \$ sudo su - platcfg                                                                                                    |
|       | hostname  | Main Menu         Maintenance         Diagnostics         O         Server Configuration         Network Configuration         Exit         •         4         Navigate to Server Configuration > Hostname > Edit and enter a new |
|       |           | hostname for your server:                                                                                                    |
|       |           | Edit Hostname<br>Hostname: dsrTVOE-blade11<br>OK Cancel                                                                                                    |
|       |           | 5. Click <b>OK</b> and click <b>Exit</b> until you are at the platcfg main menu again.                                                                                                    |
|       |           | <i>Note</i> : Although the new hostname has been properly configured and committed at this point, it does not display on your command prompt unless you log out and log back in again.                                             |

| Step#    | Procedure                            | escription                                                                                                    |
|----------|--------------------------------------|----------------------------------------------------------------------------------------------------|
| 10.<br>□ | TVOE<br>Server:<br>Configure<br>SNMP | <ol> <li>From the platcfg main menu, navigate to Network Configuration &gt;<br/>SNMP Configuration &gt; NMS Configuration.</li> </ol> |
|          |                                      | Image: NMS Server     Port     Community String                                                                                       |
|          |                                      | 2. Click Edit.                                                                                                    |
|          |                                      | 3. Click Add a New NMS Server.                                                                                                    |
|          |                                      | Add an NHS Server<br>Hostname or IP:<br>Port:<br>SNMP Community String:                                                               |
|          |                                      | <ol> <li>Enter the following NMS servers, clicking OK after each one and then<br/>selecting the Add NMS option again:</li> </ol>      |
|          |                                      | 5. Enter the Hostname/IP of the customer NMS server.                                                                                  |
|          |                                      | 6. For port, enter <b>162</b> .                                                                                                    |
|          |                                      | <ol> <li>For Community String, enter the community string provided in the<br/>customer specific NAPD document.</li> </ol>             |
|          |                                      | 8. Enter the IP of the SOAM VIP                                                                                                    |
|          |                                      | 9. Click Exit.                                                                                                    |
|          |                                      | 10. Select <b>Yes</b> when asked to restart the Alarm Routing Service.                                                                |
|          |                                      | 11. Once done, click <b>Exit</b> to quit to the platcfg main menu.                                                                    |

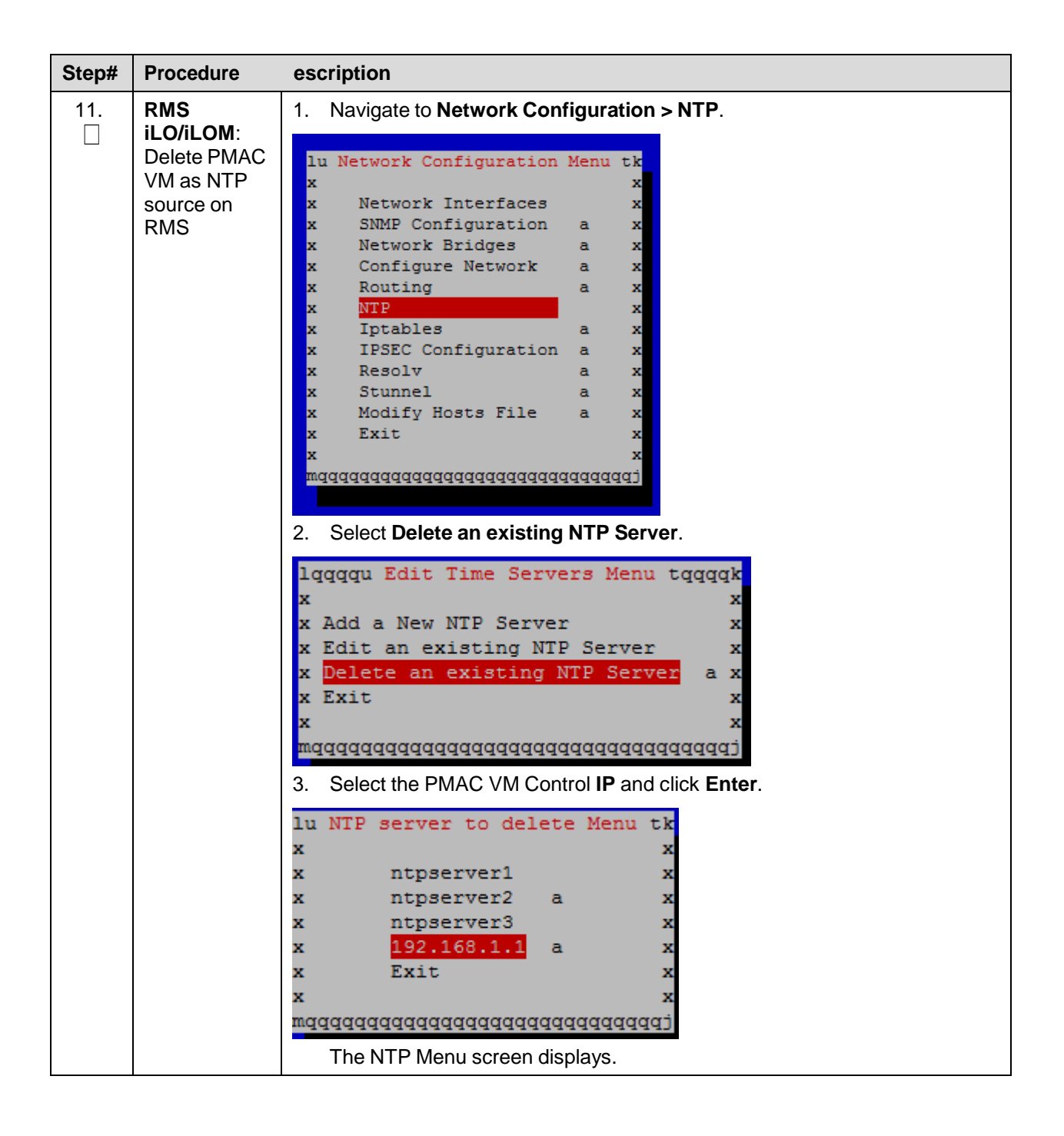

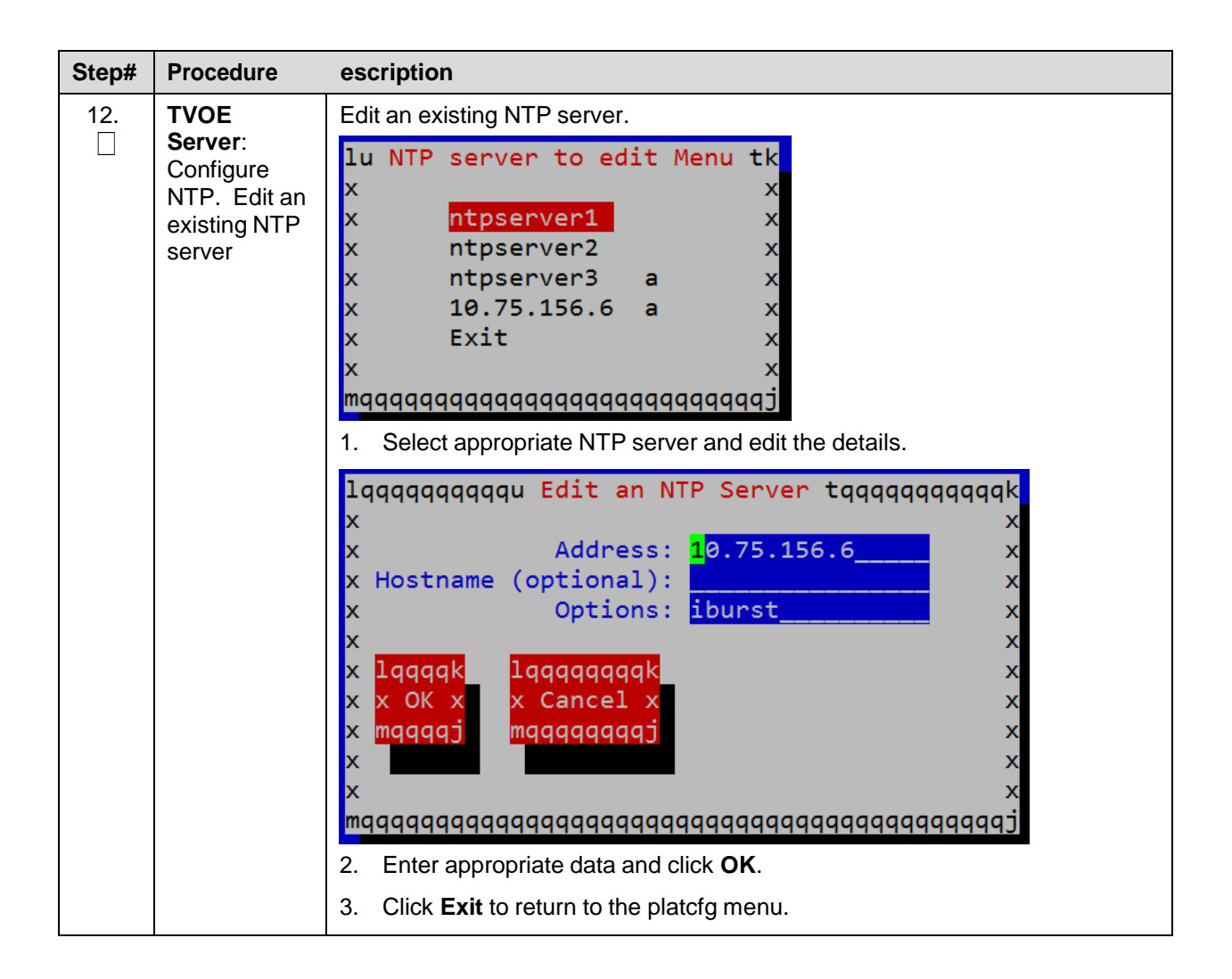

| Step#    | Procedure                                                          | escription                                                                                                    |
|----------|--------------------------------------------------------------------|----------------------------------------------------------------------------------------------------|
| 13.      | TVOE                                                               | 1. If not already in the utility, then use this command:                                                                                                    |
|          | Configure                                                          | \$ sudo su - platcfg                                                                                                    |
|          | time zone                                                          | 2. Navigate to Server Configuration > Time Zone.                                                                                                    |
|          |                                                                    | Main Menu<br>Maintenance<br>Diagnostics<br>Server Configuration<br>Network Configuration<br>Exit<br>Exit<br>Server Configuration<br>Method Storage<br>Set Clock<br>Time Zone<br>Exit                                                                                                    |
|          |                                                                    | Platform Configuration Utility 3.06 (C) 2003 - 2014 Tekele<br>Hostname: hubtones2-TVOE<br>Time Zone Configuration<br>Time Zone: America/New_York<br>Hardware Clock Set to GMT: no                                                                                                    |
|          |                                                                    | <ul><li>If the time zone displayed matches the time zone you desire, then you can continue to hit Exit until you are out of the platcfg program. If you want a different time zone, then proceed with this instruction.</li><li>Click Edit.</li></ul>                                                                                                    |
|          |                                                                    | Platform Configuration Utility 3.06 (C) 2003 - 2014 Tekelec, In<br>Hostname: hubtones2<br>America/Matserrat<br>America/Massau<br>America/Nassau<br>America/Norcha<br>America/Norcha<br>America/Norch Dakota/Beulah<br>America/North Dakota/Center<br>America/North Dakota/Center<br>America/Panama<br>America/Panama |
|          |                                                                    | 4. Select the desired time zone from the list and click Enter.                                                                                                    |
|          |                                                                    | 5. Continue clicking <b>Exit</b> until you are out of the platcfg program.                                                                                                    |
| 14.<br>□ | TVOE Server:<br>Reboot                                             | Reboot the server by executing the following command:                                                                                                    |
| 15.      | TVOE<br>Server:<br>Repeat<br>procedure for<br>other TVOE<br>blades | Configuration of this TVOE server blade is complete. <b>Repeat</b> this procedure from the beginning for other TVOE hosts that need to be configured.                                                                                                    |
| 16.<br>□ | Install SDS<br>(optional)                                          | If this deployment contains SDS, SDS can now be installed.<br>Refer to document referenced in [4].                                                                                                    |

## Procedure 12. Create SOAM Guest VMs

| Step#                                              | Procedure                                                                                                    | Description                                                                                                    |  |  |  |  |  |  |
|----------------------------------------------------|----------------------------------------------------------------------------------------------------|----------------------------------------------------------------------------------------------------|--|--|--|--|--|--|
| This pro<br>It must t<br><b>Prerequ</b><br>Check c | rocedure creates a DSR SOAM virtual machine (referred to as a guest) on a TVOE server blade.<br>t be repeated for every SOAM server you want to install.<br><b>quisite</b> : TVOE has been installed and configured on the target blade server.<br>$rest off (\sqrt{)}$ each step as it is completed. Boxes have been provided for this purpose under each step |                                                                                                    |  |  |  |  |  |  |
| number                                             | Tocedure fails ic                                                                                                    | ontact My Oracle Support (MOS) and ask for assistance                                                                                            |  |  |  |  |  |  |
| 1.                                                 |                                                                                                    | 1 Open web browser, navigate to the PMAC GUL and enter a URL of                                                                                  |  |  |  |  |  |  |
|                                                    | Login                                                                                                    | https:// <pmac_mgmt_network_ip_address></pmac_mgmt_network_ip_address>                                                                           |  |  |  |  |  |  |
|                                                    |                                                                                                    | 2. Login as the <b>guiadmin</b> user.                                                                                                    |  |  |  |  |  |  |
|                                                    |                                                                                                    |                                                                                                    |  |  |  |  |  |  |
|                                                    |                                                                                                    | ORACLE                                                                                                    |  |  |  |  |  |  |
|                                                    |                                                                                                    | Oracle System Login                                                                                                    |  |  |  |  |  |  |
|                                                    |                                                                                                    | Mon Jul 11 13:59:37 2016 EDT                                                                                                    |  |  |  |  |  |  |
|                                                    |                                                                                                    | Log In                                                                                                    |  |  |  |  |  |  |
|                                                    |                                                                                                    | Enter your username and password to log in                                                                                                    |  |  |  |  |  |  |
|                                                    |                                                                                                    | Username:                                                                                                    |  |  |  |  |  |  |
|                                                    |                                                                                                    | Password:                                                                                                    |  |  |  |  |  |  |
|                                                    |                                                                                                    | Change password                                                                                                    |  |  |  |  |  |  |
|                                                    |                                                                                                    | Log In                                                                                                    |  |  |  |  |  |  |
|                                                    |                                                                                                    | Welcome to the Oracle System Login.                                                                                                    |  |  |  |  |  |  |
|                                                    |                                                                                                    | This application is designed to work with most modern HTML5 compliant browsers and uses both JavaScript                                          |  |  |  |  |  |  |
|                                                    |                                                                                                    | Unauthorized access is prohibited                                                                                                    |  |  |  |  |  |  |
|                                                    |                                                                                                    | Oracle and Java are registered todemarks of Oracle Correction and/or the officials                                                               |  |  |  |  |  |  |
|                                                    |                                                                                                    | Oracle and Java are registered rademarks of Oracle Corporation and/or its anniates.<br>Other names may be trademarks of their respective owners. |  |  |  |  |  |  |
|                                                    |                                                                                                    | Copyright © 2010, 2016, <u>Oracle</u> and/or its affiliates. All rights reserved.                                                                |  |  |  |  |  |  |

| Step# | Procedure                                                                     | Description                                                                                                    |  |  |  |  |  |
|-------|-------------------------------------------------------------------------------|----------------------------------------------------------------------------------------------------|--|--|--|--|--|
| 2.    | PMAC GUI:<br>Navigate to<br>VM<br>management<br>of the target<br>server blade | <ol> <li>Navigate to VM Management.</li> <li>Software</li> <li>Software Inventory</li> <li>Manage Software Images</li> <li>VM Management</li> <li>Select the TVOE server blade server from the VM Entities listing on the left side of the screen. The selected server's guest machine configuration displays in the remaining area of the window.</li> </ol> |  |  |  |  |  |
|       |                                                                               | VM Entities         Refresh       \$\mathcal{L}\$            •                                                                                                    |  |  |  |  |  |

| Step#   | Procedure                 | Description                                                                                                    |                                   |                           |                                   |                           |                                                  |                                                                     |  |
|---------|---------------------------|----------------------------------------------------------------------------------------------------|-----------------------------------|---------------------------|-----------------------------------|---------------------------|--------------------------------------------------|---------------------------------------------------------------------|--|
| 3.<br>□ | PMAC GUI:<br>Configure VM | 1. Click Imp                                                                                                    | 1. Click Import Profile.          |                           |                                   |                           |                                                  |                                                                     |  |
|         | guest<br>parameters       | Create                                                                                                    | mport Pro                         | file                      | Cancel                            |                           |                                                  |                                                                     |  |
|         |                           | Import Profile                                                                                                    |                                   |                           |                                   |                           |                                                  |                                                                     |  |
|         |                           | ISO/Profile:                                                                                                    | DSR-8.0.0.                        | 0.0_80.1                  | 1.0-x86_64 =                      | => DSR_                   | SOAM                                             | •                                                                   |  |
|         |                           | Num CPUs: Memory (MBs):                                                                                                    | 4<br>6144                         |                           |                                   |                           |                                                  |                                                                     |  |
|         |                           | Virtual Disks:                                                                                                    | Prim Size                         | (MB)                      | Pool                              | TPD C                     | Dev                                              |                                                                     |  |
|         |                           |                                                                                                    | ✓ 10                              | 2400                      | vgguests                          |                           |                                                  |                                                                     |  |
|         |                           | NICs:                                                                                                    | Bridge                            | TPD D                     | ev                                |                           |                                                  |                                                                     |  |
|         |                           |                                                                                                    | control                           | cont                      | mi                                |                           |                                                  |                                                                     |  |
|         |                           |                                                                                                    | xmi                               | x                         | mi                                |                           |                                                  |                                                                     |  |
|         |                           | Select Profile                                                                                                    | Cancel                            |                           |                                   |                           |                                                  |                                                                     |  |
|         |                           | <ul> <li>Prom the ISO/Prome list, select the entry that matches depending on the hardware your SOAM VM TVOE server is running on and your preference for NetBackup interfaces:</li> <li>Note: Select the LARGE SOAM profile specific to the release if the number of connections is greater than 5k.</li> </ul> |                                   |                           |                                   |                           |                                                  |                                                                     |  |
|         |                           | SOAM VM                                                                                                    | ΓVOE Ha                           | ardwa                     | re Type                           | (s)                       | Dedicated<br>Netbackup<br>Interface?             | Choose Profile<br>( <application iso<br="">NAME&gt;)→</application> |  |
|         |                           | HP BL460 Gen 8 Blade, HP BL460 No DSR_SOAM                                                                                                    |                                   |                           |                                   |                           |                                                  |                                                                     |  |
|         |                           | HP BL460 Gen 8 Blade, HP BL460         Yes         DSR_SOAM_NBD                                                                                                    |                                   |                           |                                   |                           |                                                  |                                                                     |  |
|         |                           | Note: Appli<br>be in:                                                                                                    | cation_IS                         | SO_N                      | AME is t<br>SOAM                  | he na                     | me of the DSR                                    | Application ISO to                                                  |  |
|         |                           | 3. Click Sel                                                                                                    | ect Profi                         | le.                       |                                   |                           |                                                  |                                                                     |  |
|         |                           | 4. You can o<br>DSR_SO<br>an interna                                                                                                    | edit the r<br>AM_B.<br>al tag for | ame,<br>(This o<br>the VI | if you wi<br>does not<br>V host n | ish. F<br>t beco<br>nanag | or instance, <b>D</b><br>me the ultimat<br>ler.) | <b>SR_SOAM_A</b> or e hostname. It is just                          |  |
|         |                           | 5. Click Cre                                                                                                    | ate.                              |                           |                                   |                           |                                                  |                                                                     |  |
|         |                           | Create Impor                                                                                                    | t Profile                         | Cancel                    |                                   |                           |                                                  |                                                                     |  |

| Step#   | Procedure D                                                                                                    | Description                                                                                                    |  |  |  |  |  |  |  |
|---------|----------------------------------------------------------------------------------------------------|----------------------------------------------------------------------------------------------------|--|--|--|--|--|--|--|
| 4.<br>□ | PMAC GUI:       1.       Navigate to Task Monitoring to monitor the progress of the guest creation task. A separate task displays for each guest creation you hav launched. |                                                                                                    |  |  |  |  |  |  |  |
|         | complete                                                                                                    | 2. Wait or refresh the screen until you see that the guest creation task has completed successfully.           Main Menu: Task Monitoring           Filter •           ID         Task           Task         Task           State         Task Output           Running Time         State |  |  |  |  |  |  |  |
|         |                                                                                                    | 320 Create Guest Enc.103 BaySE Guest Control Completed COMPLETE COMPLETE 0:00:13 2016-10-04 13/45:12 100%                                                                                                    |  |  |  |  |  |  |  |
| 5.      | PMAC GUI:                                                                                                    | 1. Navigate to VM Management.                                                                                                    |  |  |  |  |  |  |  |
|         | Verify guest<br>machine is<br>running                                                                                                    | <ol> <li>Select the TVOE server blade on which the guest machine was just<br/>created.</li> </ol>                                                                                                    |  |  |  |  |  |  |  |
|         | 5                                                                                                    | <ol> <li>Look at the list of guests present on the blade and verify that you see a<br/>guest that matches the name you configured and that its status is<br/>Running.</li> </ol>                                                                                                    |  |  |  |  |  |  |  |
|         |                                                                                                    | View guest DSR_SOAM                                                                                                    |  |  |  |  |  |  |  |
|         |                                                                                                    | VM Info Software Network Media                                                                                                    |  |  |  |  |  |  |  |
|         |                                                                                                    | Summary Virtual Disks Virtual NICs                                                                                                    |  |  |  |  |  |  |  |
|         |                                                                                                    | Current Power State: Running                                                                                                    |  |  |  |  |  |  |  |
|         |                                                                                                    | Set Fower State On Change                                                                                                    |  |  |  |  |  |  |  |
|         |                                                                                                    | Guest Name (Required): DSR_SOAM                                                                                                    |  |  |  |  |  |  |  |
|         |                                                                                                    | Host: fe80::8edc:d4ff:feae:954                                                                                                    |  |  |  |  |  |  |  |
|         |                                                                                                    | Number of vCPUs: 4                                                                                                    |  |  |  |  |  |  |  |
|         |                                                                                                    | Memory (MBs): 6,144                                                                                                    |  |  |  |  |  |  |  |
|         |                                                                                                    | VM UUID: befd87fa-4433-4c2a-                                                                                                    |  |  |  |  |  |  |  |
|         |                                                                                                    | Enable Virtual Watchdog                                                                                                    |  |  |  |  |  |  |  |
|         |                                                                                                    | VM Creation for this guest is complete. <b>Repeat</b> from step 2 for any remaining SOAM VMs (for instance, the standby SOAM) that must be created.                                                                                                    |  |  |  |  |  |  |  |

#### Procedure 13. IPM Blades and VMs

| Step#      | Procedure                                                                           | Description                                                                                                    |  |  |  |  |  |  |  |
|------------|-------------------------------------------------------------------------------------|----------------------------------------------------------------------------------------------------|--|--|--|--|--|--|--|
| This pro   | This procedure installs TPD on blade servers and blade server guest VMS.            |                                                                                                    |  |  |  |  |  |  |  |
| Prereq     | Prerequisites:                                                                      |                                                                                                    |  |  |  |  |  |  |  |
| • Enc      | Enclosures containing the blade servers targeted for IPM that have been configured. |                                                                                                    |  |  |  |  |  |  |  |
| • TV0      | DE has been ir                                                                      | nstalled and configured on blade servers that will host DSR NOAM VMs.                                                                                                    |  |  |  |  |  |  |  |
| • DSI      | R NOAM and S                                                                        | SOAM guest VMs have been created successfully.                                                                                                    |  |  |  |  |  |  |  |
| Needeo     | Material:                                                                           | TPD Media (64-bits)                                                                                                    |  |  |  |  |  |  |  |
| Check of   | off ( $$ ) each ste                                                                 | p as it is completed. Boxes have been provided for this purpose under each step                                                                                                    |  |  |  |  |  |  |  |
| If this pr | ocedure fails,                                                                      | contact My Oracle Support (MOS) and ask for assistance.                                                                                                    |  |  |  |  |  |  |  |
| 1.         | PMAC                                                                                | 1. Open web browser, navigate to the PMAC GUI, and enter a URL of:                                                                                                    |  |  |  |  |  |  |  |
|            | GUI: Login                                                                          | https://cpmag.Mgmt.Network_TD_Address                                                                                                    |  |  |  |  |  |  |  |
|            |                                                                                     | 2 Logic of the guidmin upor                                                                                                    |  |  |  |  |  |  |  |
|            |                                                                                     | 2. Login as the <b>guiadmin</b> user.                                                                                                    |  |  |  |  |  |  |  |
|            |                                                                                     |                                                                                                    |  |  |  |  |  |  |  |
|            |                                                                                     |                                                                                                    |  |  |  |  |  |  |  |
|            |                                                                                     | Oracle System Login                                                                                                    |  |  |  |  |  |  |  |
|            |                                                                                     | Mon Jul 11 13:59:37 2016 EDT                                                                                                    |  |  |  |  |  |  |  |
|            |                                                                                     |                                                                                                    |  |  |  |  |  |  |  |
|            |                                                                                     | Log In                                                                                                    |  |  |  |  |  |  |  |
|            |                                                                                     |                                                                                                    |  |  |  |  |  |  |  |
|            |                                                                                     | Osername.                                                                                                    |  |  |  |  |  |  |  |
|            |                                                                                     | Password:                                                                                                    |  |  |  |  |  |  |  |
|            |                                                                                     | Change password                                                                                                    |  |  |  |  |  |  |  |
|            |                                                                                     | Log In                                                                                                    |  |  |  |  |  |  |  |
|            |                                                                                     |                                                                                                    |  |  |  |  |  |  |  |
|            |                                                                                     | Welcome to the Oracle System Login.                                                                                                    |  |  |  |  |  |  |  |
|            |                                                                                     | This application is designed to work with most modern HTMLb compliant browsers and uses both JavaScript<br>and cookies. Please refer to the <u>Oracle Software Web Browser Support Policy</u> for details. |  |  |  |  |  |  |  |
|            |                                                                                     | Unauthorized access is prohibited.                                                                                                    |  |  |  |  |  |  |  |
|            |                                                                                     | Qracle and Java are registered trademarks of Oracle Comporation and/or its affiliates                                                                                                    |  |  |  |  |  |  |  |
|            |                                                                                     | Other names may be trademarks of their respective owners.                                                                                                    |  |  |  |  |  |  |  |
|            |                                                                                     | Copyright © 2010, 2016, <u>Oracle</u> and/or its affiliates. All rights reserved.                                                                                                    |  |  |  |  |  |  |  |

| Step#   | Procedure                                           | Description                                                                                                    |  |  |  |  |  |  |
|---------|-----------------------------------------------------|----------------------------------------------------------------------------------------------------|--|--|--|--|--|--|
| 2.      | PMAC<br>GUI:<br>Select<br>servers for<br>OS install | <ol> <li>Navigate to Software &gt; Software Inventory.</li> <li>Software</li> <li>Software Inventory</li> <li>Manage Software Images</li> <li>Select the servers (VMs, IPFEs, MPs, etc.) you want to IPM. If you want to install the same OS image to more than one server, you may select multiple servers by clicking multiple rows individually. Selected rows are highlighted in green</li> </ol>                                                                                                    |  |  |  |  |  |  |
|         |                                                     | Note:       VMs have the text Guest: <vm_guest_name> underneath the physical blade or RMS that hosts them.         Enc101 BardE      </vm_guest_name>                                                                                                    |  |  |  |  |  |  |
|         |                                                     | Selection active periodic display updates paused                                                                                                    |  |  |  |  |  |  |
|         |                                                     | Install OS Transfer ISO Image Map Device Aliases Rediscover                                                                                                    |  |  |  |  |  |  |
|         |                                                     | Upgrade Accept Upgrade Reject Upgrade                                                                                                    |  |  |  |  |  |  |
|         |                                                     | Patch Accept Patches Reject Patches                                                                                                    |  |  |  |  |  |  |
| 3.<br>□ | PMAC<br>GUI:<br>Initiate OS<br>install              | <ol> <li>The left side of this screen shows the servers to be affected by this OS installation. From the list of available bootable images on the right side of the screen, select one OS image to install to all of the selected servers.</li> </ol>                                                                                                    |  |  |  |  |  |  |
|         |                                                     | Entity Status Image Name Type Architecture Description                                                                                                    |  |  |  |  |  |  |
|         |                                                     | Guest DSR SOAM<br>Guest DSR SOAM<br>Construction of the state of the state |  |  |  |  |  |  |
|         |                                                     | TPD install-7.2.0.0.0_88.23.0-OracleLinux6.7-<br>x86_64 x86_64                                                                                                    |  |  |  |  |  |  |
|         |                                                     | TPD.install-7.2.0.0.0_88.24.0-OracleLinux6.7-<br>x86_64 x86_64                                                                                                    |  |  |  |  |  |  |
|         |                                                     | TPD.install-7.2.0.0.0_88.25.0-OracleLinux6.7-<br>x86_64 TPD 88.25                                                                                                    |  |  |  |  |  |  |
|         |                                                     | TVOE-3.2.0.0.0_88.24.0-x86_64 Bootable x86_64                                                                                                    |  |  |  |  |  |  |
|         |                                                     | <ol> <li>Click Start Software Install.</li> <li>Start Software Install Back</li> <li>When a confirmation screen displays, click OK to proceed.</li> </ol>                                                                                                    |  |  |  |  |  |  |
| 4       | PMAC                                                | Navigate to <b>Task Monitoring</b> to monitor the progress of the OS Installation                                                                                                    |  |  |  |  |  |  |
|         | GUI:                                                | background task. A separate task displays for each blade affected.                                                                                                    |  |  |  |  |  |  |
|         | Monitor OS                                          | 275         Install OS         RMS: <u>50207TVOE</u><br>Guest: <u>Maui: SOAM2</u> Done: TPD.install-6.7.1.0.0_84.28.0-<br>OracleLinux.6.8.x86_64         COMPLETE         NA         0:13:38         2016.09-18<br>23:37:09         100%                                                                                                    |  |  |  |  |  |  |
|         | install                                             | Image: Second second second                             |  |  |  |  |  |  |
|         |                                                     | When the installation is complete, the task changes to green and the progress bar indicates 100%.                                                                                                    |  |  |  |  |  |  |

| Procedure 14 | Install the | Application | Software |
|--------------|-------------|-------------|----------|
|--------------|-------------|-------------|----------|

| Step#           | Procedure                      | Description                                                                                                    |  |  |  |  |  |  |  |
|-----------------|--------------------------------|----------------------------------------------------------------------------------------------------|--|--|--|--|--|--|--|
| This pro        | cedure install                 | Is Diameter Signaling Router on the blade servers.                                                                                                    |  |  |  |  |  |  |  |
| Check on number | off (√) each ste               | p as it is completed. Boxes have been provided for this purpose under each step                                                                                                    |  |  |  |  |  |  |  |
| If this pr      | ocedure fails,                 | contact My Oracle Support (MOS) and ask for assistance.                                                                                                    |  |  |  |  |  |  |  |
| <b>1.</b> □     | PMAC<br>GUI <sup>:</sup> Login | 1. Open web browser, navigate to the PMAC GUI, and enter a URL of:                                                                                                    |  |  |  |  |  |  |  |
|                 | een Login                      | https:// <pmac_mgmt_network_ip_address></pmac_mgmt_network_ip_address>                                                                                                    |  |  |  |  |  |  |  |
|                 |                                | 2. Login as the <b>guiadmin</b> user.                                                                                                    |  |  |  |  |  |  |  |
|                 |                                | ORACLE® Oracle System Login Mon Jul 11 13:59:37 2016 EDT                                                                                                    |  |  |  |  |  |  |  |
|                 |                                |                                                                                                    |  |  |  |  |  |  |  |
|                 |                                | Log In<br>Enter your username and password to log in                                                                                                    |  |  |  |  |  |  |  |
|                 |                                | Username:                                                                                                    |  |  |  |  |  |  |  |
|                 |                                | Password:                                                                                                    |  |  |  |  |  |  |  |
|                 |                                | Change password                                                                                                    |  |  |  |  |  |  |  |
|                 |                                | Log In                                                                                                    |  |  |  |  |  |  |  |
|                 |                                | Welcome to the Oracle System Login.                                                                                                    |  |  |  |  |  |  |  |
|                 |                                | This application is designed to work with most modern HTML5 compliant browsers and uses both JavaScript<br>and cookies. Please refer to the <u>Oracle Software Web Browser Support Policy</u> for details.                               |  |  |  |  |  |  |  |
|                 |                                | Unauthorized access is prohibited.                                                                                                    |  |  |  |  |  |  |  |
|                 |                                | Oracle and Java are registered trademarks of Oracle Corporation and/or its affiliates.<br>Other names may be trademarks of their respective owners.<br>Copyright © 2010, 2016, <u>Oracle</u> and/or its affiliates. All rights reserved. |  |  |  |  |  |  |  |

| Step# | Procedure                                                       | Description                                                                                                    |           |                                                         |            |              |                              |  |
|-------|-----------------------------------------------------------------|----------------------------------------------------------------------------------------------------|-----------|---------------------------------------------------------|------------|--------------|------------------------------|--|
| 2.    | PMAC<br>GUI:<br>Select<br>servers for<br>application<br>install | <ol> <li>Navigate to Software &gt; Software Inventory.</li> <li>Software</li> <li>Software Inventory</li> <li>Manage Software Images</li> <li>Select the servers on which the application is to be installed. If you way install the same application image to more than one server, you may s multiple servers by clicking multiple rows individually. Selected rows a highlighted in green.</li> </ol> |           |                                                         |            |              |                              |  |
|       |                                                                 | <i>Note</i> : VMs have the text <b>Guest</b> : <b><vm_guest_name></vm_guest_name></b> underneath the physical blade that hosts them.                                                                                                    |           |                                                         |            |              |                              |  |
|       |                                                                 | Enc: <u>103</u> Bay: <u>6F</u><br>Guest: <u>DSR_SOAM</u>                                                                                                    | 192.168   | .1.78 hostname4dcea68bb                                 | 6ad TPD    | (x86_64)     | 7.2.0.0.0-88.24.(            |  |
|       |                                                                 | 3. Click <b>Upgrade</b> .                                                                                                    | Selection | active periodic display upda                            | ites pause | ed           |                              |  |
|       |                                                                 | Install OS                                                                                                    | Trans     | fer ISO Image Map Device                                | Aliases    | Rec          | discover                     |  |
|       |                                                                 | Up                                                                                                    | orade     | Accept Upgrade                                          | Reject     |              |                              |  |
|       |                                                                 | P                                                                                                    | atch      | Accent Patches                                          | Reject     | Datches      |                              |  |
|       |                                                                 |                                                                                                    |           | Rooperations                                            | nojoor     | atono o      |                              |  |
|       | GUI:<br>Initiate<br>application<br>install                      | <ol> <li>The left side of this screen shows the servers affected by this application. From the list of available bootable images on the right the screen, select one application image to install to all of the select servers.</li> <li>Software Upgrade - Select Image</li> </ol>                                                                                                    |           |                                                         |            |              |                              |  |
|       |                                                                 | Targets                                                                                                    |           | Select Image                                            |            |              |                              |  |
|       |                                                                 | Entity State                                                                                                    | IS        | Image Name                                              | Туре       | Architecture | Description                  |  |
|       |                                                                 | Enc: <u>103</u> Bay: <u>6F</u><br>Guest: <u>DSR_SOAM</u>                                                                                                    |           | DSR-7.0.1.0.0_70.28.7-x86_64                            | Upgrade    | x86_64       | DSR mutant build 70.28.7     |  |
|       |                                                                 | •                                                                                                    | •         | DSR-8.0.0.0_80.10.0-x86_64                              | Upgrade    | x86_64       |                              |  |
|       |                                                                 |                                                                                                    |           | DSR-8.1.0.0. 81.2.0-x86_64                              | Upgrade    | x86_64       | DSR 81.2.0                   |  |
|       |                                                                 |                                                                                                    |           | TPD.install-6.7.1.0.0_84.28.0-OracleLinux6.6-<br>x86_64 | Bootable   | x86_64       | TPD 84.28 for mutant build s |  |
|       |                                                                 |                                                                                                    |           | TPD.install-7.2.0.0.0_88.23.0-OracleLinux6.7-<br>x86_64 | Bootable   | x86_64       |                              |  |
|       |                                                                 |                                                                                                    |           | TPD.install-7.2.0.0.0_88.24.0-OracleLinux6.7-<br>x86_64 | Bootable   | x86_64       |                              |  |
|       |                                                                 |                                                                                                    |           | TPD.install-7.2.0.0.0_88.25.0-OracleLinux6.7-<br>x86 64 | Bootable   | x86_64       | TPD 88.25                    |  |
|       |                                                                 |                                                                                                    | ٠         | TVOE-3.2.0.0.0_88.24.0-x86_64                           | Bootable   | x86_64       |                              |  |
|       |                                                                 | 2. Click Start Soft                                                                                                    | ware U    | pgrade.                                                 |            |              |                              |  |
|       |                                                                 | Start Software Upgrade                                                                                                    | Back      |                                                         |            |              |                              |  |
|       |                                                                 | 3. When a confirm                                                                                                    | nation so | creen displays, click <b>OK</b>                         | to proce   | eed with     | the install.                 |  |

| Step#      | Procedure                   | Desci                                                                                                    | Description                                                                                                    |                      |                  |                                       |                           |               |                           |                                              |                      |          |
|------------|-----------------------------|----------------------------------------------------------------------------------------------------|----------------------------------------------------------------------------------------------------|----------------------|------------------|---------------------------------------|---------------------------|---------------|---------------------------|----------------------------------------------|----------------------|----------|
| <b>4</b> . | PMAC<br>GUI:<br>Monitor the | Navigate to <b>Task Monitoring</b> to monitor the progress of the Application<br>Installation task. A separate task displays for each blade affected. |                                                                                                    |                      |                  |                                       |                           |               |                           |                                              |                      |          |
|            | installation                |                                                                                                    |                                                                                                    |                      |                  |                                       |                           |               |                           |                                              |                      |          |
|            | status                      | Filte                                                                                                    | er* ▼                                                                                                    |                      |                  |                                       |                           |               |                           |                                              |                      |          |
|            |                             |                                                                                                    | ID                                                                                                    | Task                 |                  | Target                                |                           | S             | Status                    |                                              |                      | State    |
|            |                             |                                                                                                    | 322                                                                                                    | Upgrade              |                  | Enc: <u>103</u> E<br>Guest: <u>DS</u> | Say: <u>6F</u><br>SR SOAM | S             | Success                   |                                              |                      | COMPLETE |
|            |                             |                                                                                                    | 321                                                                                                    | Install OS           |                  | Enc: <u>103</u> E<br>Guest: <u>DS</u> | Bay: <u>6F</u><br>SR SOAM | C             | Done: TPD.i<br>DracleLinu | install-7.2.0.<br>x6.7-x86_64                | 0.0_88.24.0-<br>1    | COMPLETE |
|            |                             | When<br>bar in                                                                                                    | the i<br>dicat                                                                                                    | installa<br>es 100   | tion is c<br>%.  | complete                              | e, the tas                | sk cha        | anges                     | to green                                     | and the p            | progress |
| 5.<br>□    | PMAC<br>GUI:<br>Accept/Rej  | Navig<br>Selec<br>steps                                                                                                    | Navigate to <b>Software &gt; Software Inventory</b> to accept the software installation.<br>Select all the servers on which the application has been installed in the previous<br>steps and click <b>Accept Upgrade</b> . |                      |                  |                                       |                           |               |                           |                                              |                      |          |
|            | ect<br>upgrade              | ect<br>upgrade TPD (x8                                                                                                    | (x86_6                                                                                                    | _64) 7.2.0.0.0-88.24 |                  |                                       | DSR                       |               |                           | 8.0.0.0.0-80.10.0 Pending<br>Upgrade Acc/Rej |                      |          |
|            |                             | TPD (x86_64)                                                                                                    |                                                                                                    |                      |                  | 7.2.0.0.0-88.24.0                     |                           |               | DSR                       |                                              | 8.0.0.0.0-80.10.0    |          |
|            |                             |                                                                                                    |                                                                                                    |                      | Sele             | ection acti                           | ve period                 | ic disp       | olay upda                 | tes pause                                    | d                    |          |
|            |                             | Install C                                                                                                    |                                                                                                    |                      | ·                | Transfer I                            | SO Image                  | Ма            | p Device                  | ce Aliases Redis                             |                      | cover    |
|            |                             |                                                                                                    |                                                                                                    |                      | Upgrade          |                                       | Accept Upgrade            |               | de                        | Reject Upgrade                               |                      |          |
|            |                             |                                                                                                    |                                                                                                    |                      | Patch            | I                                     | Accept                    | Patch         | ies                       | Reject                                       | Patches              |          |
|            |                             | Note:                                                                                                    | Or<br>Pe                                                                                                    | nce the<br>ending    | upgrac<br>Acc/Re | de has b<br><b>ej</b> to the          | een acco<br>version       | eptec<br>numl | d, the A<br>ber of t      | .pp vers<br>he appli                         | ion chang<br>cation. | es from  |

# 4.3.2 Configure SOAMs

## Procedure 15. Configure SOAM NE

| Step#           | Procedure              | Description                                                                                                    |  |  |  |  |  |  |
|-----------------|------------------------|----------------------------------------------------------------------------------------------------|--|--|--|--|--|--|
| This pro        | cedure configu         | ures the SOAM network element.                                                                                                    |  |  |  |  |  |  |
| Check of number | off (√) each step      | as it is completed. Boxes have been provided for this purpose under each step                                                                                                    |  |  |  |  |  |  |
| If this pr      | ocedure fails, o       | contact My Oracle Support (MOS) and ask for assistance.                                                                                                    |  |  |  |  |  |  |
| 1.              | NOAM VIP<br>GUI: Login | <ol> <li>Establish a GUI session on the NOAM server by using the VIP IP address<br/>of the NOAM server. Open the web browser and enter a URL of:</li> <li>https://<primary address="" ip="" noam="" vip=""></primary></li> </ol>                                                                                                    |  |  |  |  |  |  |
|                 |                        | 2. Login as the <b>guiadmin</b> user.                                                                                                    |  |  |  |  |  |  |
|                 |                        | Oracle System Login Mon Jul 11 13:59:37 2016 EDT                                                                                                    |  |  |  |  |  |  |
|                 |                        | Log In         Enter your username and password to log in         Username:         Password:         Password:         Change password         Log In         Welcome to the Oracle System Login.         This application is designed to work with most modern HTML5 compliant browsers and uses both JavaScript and cookies. Please refer to the <u>Oracle Software Web Browser Support Policy</u> for details.         Unauthorized access is prohibited.         Oracle and Java are registered trademarks of Oracle Corporation and/or its affiliates. Other names may be trademarks of their respective owners.         Copyright © 2010, 2016, Oracle and/or its affiliates. All rights reserved. |  |  |  |  |  |  |
| Step# | Procedure                                                                            | Description                                                                                                    |
|-------|--------------------------------------------------------------------------------------|----------------------------------------------------------------------------------------------------|
| 2.    | NOAM VIP<br>GUI <sup>.</sup>                                                         | 1. Navigate to <b>Networking &gt; Networks</b> .                                                                                                    |
| 2.    | NOAM VIP<br>GUI:<br>Create the<br>SOAM<br>network<br>element<br>using an<br>XML file | <ol> <li>Navigate to Networking &gt; Networks.</li> <li>Main Menu         <ul> <li>Administration</li> <li>Configuration</li> <li>Networking</li> <li>Networks</li> <li>Devices</li> <li>Routes</li> <li>Services</li> </ul> </li> <li>Refer to Sample Network Element and Hardware Profiles for a sample network element xml file.</li> <li>Click Browse and type the pathname to the SOAM network XML file.</li> <li>To create a new Network Element, upload a valid configuration file:             <ul> <li>Browse zombieSOAM.xml</li> <li>Upload File</li> <li>Copyright © 2010, 2016, Oracle and/or its affiliates. All rights reserved.</li> </ul> </li> <li>Click Upload File to upload the XML file and configure the SOAM network element.</li> </ol> |
|       |                                                                                      | Once the data has been uploaded, a tab displays with the name of your network element. Click this folder to display the list of individual networks now configured.                                                                                                    |
|       |                                                                                      | Global ZombieNOAM S ZombieDRNOAM ZombieSOAM                                                                                                    |
|       |                                                                                      | Network Name         Network Type         Default         Locked         Routed         VLAN         Configured<br>Interfaces         Network                                                                                                    |
|       |                                                                                      | XMI         OAM         Yes         Yes         Yes         4         0         10.240.2                                                                                                    |
|       |                                                                                      | IMI OAM No Yes No 3 0 169.254.                                                                                                    |

| Procedure 16. | Configure the SOAM Servers |
|---------------|----------------------------|
|---------------|----------------------------|

| Step#           | Procedure                                                                                                    | Description                                                                                                    |  |  |
|-----------------|----------------------------------------------------------------------------------------------------|----------------------------------------------------------------------------------------------------|--|--|
| This pro        | This procedure configures the SOAM servers.                                                                      |                                                                                                    |  |  |
| Check on number | Check off ( $$ ) each step as it is completed. Boxes have been provided for this purpose under each step number. |                                                                                                    |  |  |
| If this pr      | ocedure fails, co                                                                                                | ontact My Oracle Support (MOS) and ask for assistance.                                                                                                    |  |  |
| 1.              | Exchange<br>SSH keys<br>between<br>SOAM site's<br>local PMAC<br>and the<br>SOAM<br>server                        | Use the PMAC GUI to determine the control network IP address of the server<br>that is to be the SOAM server.<br>1. From the PMAC GUI, navigate to Software > Software Inventory.<br>Main Menu<br>System Inventory<br>System Configuration<br>Software<br>Software<br>Manage Software Images                                                                                                    |  |  |
|                 |                                                                                                    | RMS: pc5010411<br>Guest.       Open Restaure 9986670650800       TPD (886_64)       7.20.00-88.21.0       DSR       8.00.00-80.5.0         2. Note the IP address for the SOAM server.       3. From a terminal window connection on the PMAC, login as the admusr user.       4. Exchange SSH keys between the PMAC and the SOAM server using the keyexchange utility and the control network IP address for the SOAM server.       5. When asked for the password, type the password for the admusr.         \$ keyexchange admusr@ <s01_control_ip address=""></s01_control_ip> |  |  |
| 2.              | Exchange<br>SSH keys<br>between<br>NOAM and<br>PMAC at the<br>SOAM site<br>(if<br>necessary)                     | <ul> <li>Note: If this SOAM shares the same PMAC as the NOAM, then you can skip this step.</li> <li>1. From a terminal window connection on the NOAM VIP, as the admusr, exchange SSH keys for admusr between the NOAM and the PMAC for this SOAM site using the keyexchange utility.</li> <li>2. When asked for the password, enter the admusr password for the PMAC server.</li> <li>\$ keyexchange admusr@<so1_site_pmac_mgmt_ip_address></so1_site_pmac_mgmt_ip_address></li> </ul>                                                                                            |  |  |

| Step#   | Procedure                                                        | Description                                                                                                    |                                                                                                    |
|---------|------------------------------------------------------------------|----------------------------------------------------------------------------------------------------|----------------------------------------------------------------------------------------------------|
| 3.<br>□ | NOAM VIP<br>GUI: Login                                           | 1. Establish a GUI session on the address. Open the web brows                                                                                                    | NOAM server by using the XMI VIP IP<br>er and enter a URL of:                                                                                                    |
|         |                                                                  | https:// <primary_noam_vi< th=""><th>P_IP_Address&gt;</th></primary_noam_vi<>                                                                                                    | P_IP_Address>                                                                                                    |
|         |                                                                  | 2. Login as the guiadmin user.                                                                                                    |                                                                                                    |
|         |                                                                  | OR                                                                                                    | ACLE                                                                                                    |
|         |                                                                  | Oracle System Login                                                                                                    | Mon Jul 11 13:59:37 2016 EDT                                                                                                    |
|         |                                                                  | Enter your usern<br>Usern<br>Passv<br>Welcome to<br>This application is designed to work with most<br>and cookies. Please refer to the <u>Orac</u><br>Unauthoriz<br>Oracle and Java are registered trad<br>Other names may be tr<br>Copyright © 2010, 2016, <u>Ora</u>                                                                                                    | Log In         ame and password to log in         ame:         ame:         ord:         change password         Log In         the Oracle System Login.         modern HTML5 compliant browsers and uses both JavaScript         te Software Web Browser Support Policy for details.         ted access is prohibited.         emarks of Oracle Corporation and/or its affiliates.         ademarks of their respective owners.         acde and/or its affiliates. All rights reserved. |
| 4.      | NOAM VIP<br>GUI: Insert<br>the 1 <sup>st</sup><br>SOAM<br>server | <ol> <li>Navigate to Configuration &gt; S</li> <li>Main Menu         <ul> <li>Administration</li> <li>Configuration</li> <li>Servers</li> <li>Server Groups</li> <li>Resource Domains</li> </ul> </li> <li>Click Insert to insert the 1<sup>st</sup> SC server).</li> <li>Insert Edit Delete Export Report</li> <li>Enter the fields as follows:<br/>Hostname:<br/>Role:</li> </ol> | DAM server into servers table (the first or<br><hostname><br/>SYSTEM OAM</hostname>                                                                                                    |
|         |                                                                  | System ID:                                                                                                    | <site id="" system=""></site>                                                                                                    |

| Step# | Procedure | Description                                                                        |                                             |                                                |                        |
|-------|-----------|------------------------------------------------------------------------------------|---------------------------------------------|------------------------------------------------|------------------------|
|       |           | Hardware Prof                                                                      | file:                                       | DSR TVOE Guest                                 |                        |
|       |           | Network Elem                                                                       | ent Name:                                   | [Choose NE from c                              | lropdown box]          |
|       |           | Adding a new serv                                                                  | er                                          |                                                |                        |
|       |           | Hostname *                                                                         | ZombiesSOAM1                                |                                                |                        |
|       |           | Role *                                                                             | SYSTEM OAM                                  |                                                |                        |
|       |           | System ID                                                                          |                                             |                                                |                        |
|       |           | Hardware Profile                                                                   | DSR TVOE Guest                              | •                                              |                        |
|       |           | Network Element Name *                                                             | ZombieSOAM 🔻                                |                                                |                        |
|       |           | The network int<br>based on the cl                                                 | terface fields becom<br>hosen hardware pro  | e available with sele<br>file and network eler | ction choices<br>nent. |
|       |           | 4. Type the serve interface. Leav                                                  | r IP addresses for th<br>ve the VLAN checkb | ne XMI network. Sel<br>ox unchecked.           | ect XMI for the        |
|       |           | 5. Type the serve interface. Leav                                                  | r IP addresses for the vLAN checkbo         | ne IMI network. Sele<br>ox unchecked.          | ct IMI for the         |
|       |           | XMI (10.240.213.0/24)                                                              | 10.240.213.9                                |                                                | xmi 💌 🗖 VLAN (4)       |
|       |           | IMI (169.254.1.0/24)                                                               | 169.254.1.9                                 |                                                | imi 💌 🗖 VLAN (3)       |
|       |           | 6. Add the following                                                               | ng NTP servers:                             |                                                |                        |
|       |           | NTP Server                                                                         |                                             | Preferred?                                     |                        |
|       |           | <tvoe_xmi_ip< th=""><th>_Address(SO1)&gt;</th><th>Yes</th><th></th></tvoe_xmi_ip<> | _Address(SO1)>                              | Yes                                            |                        |
|       |           | 7. Click OK when                                                                   | you have completed                          | d entering all the ser                         | ver data.              |

| Step# | Procedure                                                                       | Description                                                                                                    |
|-------|---------------------------------------------------------------------------------|----------------------------------------------------------------------------------------------------|
| 5.    | NOAM VIP<br>GUI: Export<br>the initial<br>configuration                         | <ul> <li>1. Navigate to Configuration &gt; Servers.</li> <li>Main Menu</li> <li>Administration</li> <li>Configuration</li> <li>Networking</li> <li>Servers</li> <li>Server Groups</li> <li>Resource Domains</li> <li>Places</li> <li>Places</li> <li>Place Associations</li> </ul> 2. From the GUI screen, select the SOAM server and click Export to generate the initial configuration data for that server.                                                                                                    |
| 6.    | NOAM VIP:<br>Copy<br>configuration<br>file to 1 <sup>st</sup><br>SOAM<br>server | <ol> <li>Obtain a terminal session to the NOAM VIP as the admusr user.</li> <li>Use the awpushcfg utility to copy the configuration file created in the previous step from the /var/TKLC/db/filemgmt directory on the NOAM to the 1<sup>st</sup> SOAM server, using the Control network IP address for the 1<sup>st</sup> SOAM server.</li> <li>The configuration file has a filename like TKLCConfigData.<hostname>.sh.</hostname></li> <li>\$ sudo awpushcfg</li> <li>The awpushcfg utility is interactive, so the user is asked for the following:</li> <li>IP address of the local PMAC server: Use the management network address from the PMAC.</li> <li>Username: Use admusr</li> <li>Control network IP address for the target server: In this case, enter the control IP for the 1<sup>st</sup> SOAM server.</li> <li>Hostname of the target server: Enter the server name configured in step 4.</li> </ol> |

| Step# | Procedure                                                            | Description                                                                                                    |                                                                                                    |
|-------|----------------------------------------------------------------------|----------------------------------------------------------------------------------------------------|----------------------------------------------------------------------------------------------------|
| 7.    | 7. 1 <sup>st</sup> SOAM<br>Server:                                   | 1. Obtain a terminal window connecti<br>establishing an ssh session from th                                                                                                    | on on the 1 <sup>st</sup> SOAM server console by<br>ne NOAM VIP terminal console.                                                       |
|       | awpushcfg                                                            | \$ ssh admusr@ <so1_control< td=""><td>L_IP&gt;</td></so1_control<>                                                                                                    | L_IP>                                                                                                    |
|       | was called                                                           | 2. Login as the <b>admusr</b> user.                                                                                                    |                                                                                                    |
|       | the server                                                           | <ol> <li>The automatic configuration daem<br/>TKLCConfigData.sh in the /var/tn<br/>configuration in the file, and asks th</li> </ol>                                                                                                    | on looks for the file named<br>n <b>p</b> directory, implements the<br>ne user to reboot the server.                                    |
|       |                                                                      | 4. Verify awpushcfg was called by ch                                                                                                    | ecking the following file.                                                                                                    |
|       |                                                                      | <pre>\$ sudo cat /var/TKLC/appw<br/>Verify the following message is di</pre>                                                                                                    | /logs/Process/install.log<br>splayed:                                                                                                   |
|       |                                                                      | [SUCCESS] script complete                                                                                                    | ed successfully!                                                                                                    |
|       |                                                                      | 5. Reboot the server.                                                                                                    |                                                                                                    |
|       |                                                                      | <pre>\$ sudo init 6</pre>                                                                                                    |                                                                                                    |
|       |                                                                      | 6. Wait for the server to reboot.                                                                                                    |                                                                                                    |
| 8.    | 1 <sup>st</sup> SOAM<br>Server:<br>Verify server<br>health           | Execute the following command on the<br>no errors are returned:<br>\$ sudo syscheck<br>Running modules in class<br>Running modules in class<br>Running modules in class<br>Running modules in class<br>Running modules in class<br>LOG LOCATION: /var/TKLC/J | hardwareOK<br>diskOK<br>netOK<br>systemOK<br>procOK                                                                                     |
| 9.    | Insert and                                                           | Repeat this procedure to insert and co                                                                                                    | nfigure the 2 <sup>nd</sup> SOAM server:                                                                                                |
|       | Configure                                                            | NTP Server                                                                                                    | Preferred?                                                                                                    |
|       | SOAM                                                                 | <tvoe address(so2)="" ip="" xmi=""></tvoe>                                                                                                    | Yes                                                                                                    |
|       | server                                                               | Instead of data for the 1 <sup>st</sup> SOAM serve SOAM server, transfer the <b>TKLCConfi</b> reboot the 2 <sup>nd</sup> SOAM server when prom                                                                                                    | r, insert the network data for the 2 <sup>nd</sup><br>gData file to the 2 <sup>nd</sup> SOAM server, and<br>npted at a terminal window. |
| 10.   | Install<br>NetBackup<br>client<br>software on<br>SOAMs<br>(optional) | If you are using NetBackup at this site,<br>NetBackup Client (Optional) again to in<br>servers.                                                                                                    | then execute Procedure 10. Install<br>Istall the NetBackup Client on all SOAM                                                           |

| Procedure 17 | Configure the | <b>SOAM Server Group</b> |
|--------------|---------------|--------------------------|
|--------------|---------------|--------------------------|

| Step#      | Procedure                                        | Description                                                                                                    |  |  |
|------------|--------------------------------------------------|----------------------------------------------------------------------------------------------------|--|--|
| This pro   | This procedure configures the SOAM server group. |                                                                                                    |  |  |
| Check of   | off (√) each ste                                 | p as it is completed. Boxes have been provided for this purpose under each step number.                                                                                                    |  |  |
| If this pr | ocedure fails,                                   | contact My Oracle Support (MOS) and ask for assistance.                                                                                                    |  |  |
| 1.<br>□    | NOAM VIP<br>GUI: Login                           | <ol> <li>Establish a GUI session on the NOAM server by using the XMI VIP IP address. Open<br/>the web browser and enter a URL of:</li> </ol>                                                               |  |  |
|            |                                                  | https:// <primary_noam_vip_ip_address></primary_noam_vip_ip_address>                                                                                                    |  |  |
|            |                                                  | 2. Login as the guiadmin user.                                                                                                    |  |  |
|            |                                                  | ORACLE                                                                                                    |  |  |
|            |                                                  |                                                                                                    |  |  |
|            |                                                  | Oracle System Login                                                                                                    |  |  |
|            |                                                  | Mon Jul 11 13:59:37 2016 EDT                                                                                                    |  |  |
|            |                                                  |                                                                                                    |  |  |
|            |                                                  | Enter your username and password to log in                                                                                                    |  |  |
|            |                                                  | Username:                                                                                                    |  |  |
|            |                                                  | Password:                                                                                                    |  |  |
|            |                                                  | Change password                                                                                                    |  |  |
|            |                                                  | Log In                                                                                                    |  |  |
|            |                                                  |                                                                                                    |  |  |
|            |                                                  | Welcome to the Oracle System Login.                                                                                                    |  |  |
|            |                                                  | This application is designed to work with most modern HTML5 compliant browsers and uses both JavaScript<br>and cookies. Please refer to the <u>Oracle Software Web Browser Support Policy</u> for details. |  |  |
|            |                                                  | Unauthorized access is prohibited.                                                                                                    |  |  |
|            |                                                  | Oracle and Java are registered trademarks of Oracle Corporation and/or its affiliates.<br>Other names may be trademarks of their respective owners.                                                        |  |  |
|            |                                                  | Copyright © 2010, 2016, Oracle and/or its affiliates. All rights reserved.                                                                                                    |  |  |

| Step# | Procedure                                                           | Description                                                                                                    |
|-------|---------------------------------------------------------------------|----------------------------------------------------------------------------------------------------|
| Step# | Procedure<br>NOAM VIP<br>GUI: Enter<br>SOAM<br>server<br>group data | Description         Allow approximately 5 minutes for the 2 <sup>nd</sup> SOAM server to reboot.         1. Navigate to the GUI Configuration > Server Groups.            • Configuration         • Networking         • Servers         • Server Groups         • Server Groups         • Resource Domains                                                                                                    |
|       |                                                                     | <ul> <li>Places</li> <li>Place Associations</li> <li>Select Insert.</li> <li>Insert Edit Delete Report</li> <li>Add the SOAM server group name along with the values for the following fields:</li> </ul>                                                                                                    |
|       |                                                                     | Name: <hostname>         Level:       B         Parent:       [Select the NOAM Server Group]         Function:       DSR (Active/Standby Pair)         WAN Replication Connection Count:       Use Default Value         4.       Click OK when all fields are filled.         Note:       For DSR mated sites, repeat this step for additional SOAM server groups where the preferred SOAM spares may be entered before the active/standby SOAMs.</hostname> |

| Step#                          | Procedure                                                                                     | Description                                                                                                    |
|--------------------------------|-----------------------------------------------------------------------------------------------|----------------------------------------------------------------------------------------------------|
| Step#           3.           □ | Procedure<br>NOAM VIP<br>GUI: Edit<br>the SOAM<br>server<br>group and<br>add a VIP<br>address | <ol> <li>From the GUI, navigate to Configuration &gt; Server Groups.</li> <li>Configuration         <ul> <li>Networking</li> <li>Servers</li> <li>Server Groups</li> <li>Resource Domains</li> <li>Places</li> <li>Place Associations</li> </ul> </li> <li>Select the new SOAM server group and click Edit.</li> <li>Insert Edit Delete Report</li> <li>Add both SOAM servers to the server group primary site by marking the Include in SG checkbox.</li> </ol> |
|                                |                                                                                               | 4. Do not check any of the Preferred Spare checkboxes. Server SG Inclusion Preferred HA Role                                                                                                    |
|                                |                                                                                               | Zombie SOAM1 Include in SG Prefer server as spare                                                                                                    |
|                                |                                                                                               | Zombie SOAM2 Include in SG Prefer server as spare                                                                                                    |
|                                |                                                                                               | <ol> <li>Add a SOAM VIP by clicking Add. Type the VIP Address and click OK.</li> </ol>                                                                                                    |
|                                |                                                                                               | VIP Assignment                                                                                                    |
|                                |                                                                                               | VIP Address Add                                                                                                    |
|                                |                                                                                               | 10.240.213.10 Remove                                                                                                    |

| Otcp#   | Procedure                                                            | Description                                                                                                    |
|---------|----------------------------------------------------------------------|----------------------------------------------------------------------------------------------------|
| 4.<br>□ | NOAM VIP<br>GUI: Edit<br>the SOAM                                    | If the Two Site Redundancy feature is wanted for the SOAM server group, add a SOAM server that is located in its server group secondary site by marking the <b>Include in SG</b> checkbox. Also, mark the <b>Preferred Spare</b> checkbox.              |
|         | server                                                               | Server SG Inclusion Preferred HA Role                                                                                                    |
|         | add<br>preferred                                                     | Zombie SOAM1 Include in SG                                                                                                    |
|         | site<br>redundancy                                                   | Zombie SOAM2 Include in SG Prefer server as spare                                                                                                    |
|         | (optional)                                                           | Zombie SOAMsp 🕢 Include in SG                                                                                                    |
|         |                                                                      | If the Three Site Redundancy feature is wanted for the SOAM server group, add an additional SOAM server that is located in its server group tertiary site by marking the <b>Include in SG</b> checkbox. Also, mark the <b>Preferred Spare</b> checkbox. |
|         |                                                                      | <i>Note</i> : The preferred spare servers must be server group secondary and tertiary sites.<br>There should be servers from three separate sites (locations).                                                                                          |
|         |                                                                      | For more information about server group secondary site, tertiary site, or site redundancy, see the 1.3 Terminology section.                                                                                                    |
| 5.      | 5. NOAM VIP                                                          | 1. To add additional SOAM VIPs, click Add.                                                                                                    |
|         | the SOAM                                                             | 2. Type the VIP Address.                                                                                                    |
|         | server                                                               | 3. Click <b>OK</b> .                                                                                                    |
|         | add<br>additional                                                    | <i>Note</i> : Additional SOAM VIPs only apply to SOAM server groups with preferred spare SOAMs.                                                                                                    |
|         | SOAM                                                                 | VIP Assignment                                                                                                    |
|         | (optional)                                                           | VIP Address Add                                                                                                    |
|         |                                                                      | Remove                                                                                                    |
| 6.<br>□ | NOAM VIP<br>GUI: Wait<br>for remote<br>database<br>alarm to<br>clear | Navigate to Alarms & Events > View Active.  Alarms & Events View Active View History View Trap Log Wait for the Remote Database re-initialization in progress alarm to clear before                                                                     |

| Step# | Procedure                                                     | Description                                                                                                    |
|-------|---------------------------------------------------------------|----------------------------------------------------------------------------------------------------|
| 7.    | NOAM VIP<br>GUI:<br>Restart 1 <sup>st</sup><br>SOAM<br>server | <ol> <li>From the NOAMP GUI, select Status &amp; Manage &gt; Server.</li> <li>Status &amp; Manage</li> <li>Network Elements</li> <li>Server</li> <li>HA</li> <li>Database</li> <li>KPIs</li> <li>Processes</li> <li>Select the 1st SOAM server.</li> <li>Click Restart.</li> <li>Click OK on the confirmation screen.</li> <li>Wait for restart to complete.</li> </ol> |
| 8.    | NOAM VIP<br>GUI:<br>Restart 2 <sup>nd</sup><br>SOAM<br>server | <ol> <li>From the NOAMP GUI, select Status &amp; Manage &gt; Server.</li> <li>Status &amp; Manage</li> <li>Network Elements</li> <li>Server</li> <li>HA</li> <li>Database</li> <li>Select the 2<sup>nd</sup> SOAM server.</li> <li>Click Restart.</li> <li>Click OK on the confirmation screen.</li> <li>Wait for restart to complete.</li> </ol>                       |

| Step# | Procedure                                                                | Description                                                                                                    |
|-------|--------------------------------------------------------------------------|----------------------------------------------------------------------------------------------------|
| o. 🗆  | NOAM VIP<br>GUI:<br>Restart all<br>preferred<br>spare<br>SOAM<br>servers | If additional preferred spare servers are not configured for Secondary or Tertiary Sites, this step can be skipped.  1. If additional preferred spare servers are configured for Secondary and/or Tertiary Sites, navigate to Status & Manage > Server.    Status & Manage |

#### Procedure 18. Activate PCA (PCA Only)

| Step#           | Procedure                                                                                                    | Descrip              | tion                                                                                                    |  |  |  |
|-----------------|----------------------------------------------------------------------------------------------------|----------------------|----------------------------------------------------------------------------------------------------|--|--|--|
| This pro        | ocedure activates                                                                                                | PCA.                 |                                                                                                    |  |  |  |
| Check of number | Check off ( $$ ) each step as it is completed. Boxes have been provided for this purpose under each step number. |                      |                                                                                                    |  |  |  |
| If this p       | rocedure fails, co                                                                                               | ntact My             | Oracle Support (MOS) and ask for assistance.                                                                                      |  |  |  |
| 1.              | (PCA Only)<br>Activate PCA                                                                                       | lf you a<br>activati | re installing PCA, execute applicable procedures (added SOAM site on or complete system activation) from [7] to activate PCA.     |  |  |  |
|                 | Feature                                                                                                    | Note:                | If not all SOAM sites are ready at this point, then you should repeat activation for each <b>new</b> SOAM site that comes online. |  |  |  |
|                 |                                                                                                    | Note:                | Ignore steps to restart DA-MPs and SBRs that have yet to be configured.                                                           |  |  |  |

## Procedure 19. Activate DCA (DCA Only)

| Step#          | Procedure                  | Descri            | ption                                                                                                    |
|----------------|----------------------------|-------------------|----------------------------------------------------------------------------------------------------|
| This pro       | ocedure activates          | DCA.              |                                                                                                    |
| Check<br>numbe | off (√) each step a<br>r.  | as it is co       | ompleted. Boxes have been provided for this purpose under each step                                                               |
| If this p      | rocedure fails, co         | ntact My          | Oracle Support (MOS) and ask for assistance.                                                                                      |
| 1.             | (DCA Only)<br>Activate PCA | lf you a<br>Frame | re installing DCA, execute procedures [11] to activate DCA<br>work and Feature.                                                   |
|                | reature                    | Note:             | If not all SOAM sites are ready at this point, then you should repeat activation for each <b>new</b> SOAM site that comes online. |
|                |                            | Note:             | Ignore steps to restart DA-MPs and SBRs that have yet to be configured.                                                           |

# 4.4 Configure MP Servers

## 4.4.1 Configure MP Blade Servers

## Procedure 20. Configure MP Blade Servers

| Step#           | Procedure                                                                                                    | Description                                                                                                    |  |  |  |  |  |  |  |
|-----------------|----------------------------------------------------------------------------------------------------|----------------------------------------------------------------------------------------------------|--|--|--|--|--|--|--|
| This pro        | This procedure configures MP blade servers (IPFE, SBR, DA-MP).                                                 |                                                                                                    |  |  |  |  |  |  |  |
| Check on number | heck off ( $$ ) each step as it is completed. Boxes have been provided for this purpose under each step umber. |                                                                                                    |  |  |  |  |  |  |  |
| If this pr      | ocedure fails,                                                                                                 | ails, contact My Oracle Support (MOS) and ask for assistance.                                                                                                    |  |  |  |  |  |  |  |
| 1.              | NOAM VIP<br>GUI: Login                                                                                         | If not already done, establish a GUI session on the NOAM server by using the VIP IP address of the NOAM server. Open the web browser and enter a URL of:<br><a href="https://&lt;Primary_NOAM_VIP_IP_Address&gt;">https://<primary_noam_vip_ip_address></primary_noam_vip_ip_address></a> Login as the guiadmin user. |  |  |  |  |  |  |  |
|                 |                                                                                                    | Oracle System Login                                                                                                    |  |  |  |  |  |  |  |
|                 |                                                                                                    | Mon Jul 11 13:59:37 2016 EDT                                                                                                    |  |  |  |  |  |  |  |
|                 |                                                                                                    | Log In<br>Enter your username and password to log in<br>Username:  <br>Password:<br>Change password<br>Log In                                                                                                    |  |  |  |  |  |  |  |
|                 |                                                                                                    | Welcome to the Oracle System Login.                                                                                                    |  |  |  |  |  |  |  |
|                 |                                                                                                    | This application is designed to work with most modern HTML5 compliant browsers and uses both JavaScript<br>and cookies. Please refer to the <u>Oracle Software Web Browser Support Policy</u> for details.                                                                                                    |  |  |  |  |  |  |  |
|                 |                                                                                                    | Unauthorized access is prohibited.                                                                                                    |  |  |  |  |  |  |  |
|                 |                                                                                                    | Oracle and Java are registered trademarks of Oracle Corporation and/or its affiliates.<br>Other names may be trademarks of their respective owners.<br>Copyright © 2010, 2016, <u>Oracle</u> and/or its affiliates. All rights reserved.                                                                              |  |  |  |  |  |  |  |

| Step# | Procedure                                                                           | Description                                                                                                    |                                                                                                    |                    |  |  |  |
|-------|-------------------------------------------------------------------------------------|----------------------------------------------------------------------------------------------------|----------------------------------------------------------------------------------------------------|--------------------|--|--|--|
| 2.    | NOAM VIP<br>GUI:<br>Navigate to<br>signaling<br>network<br>configurati<br>on screen | <ol> <li>Navigate to Configuration &gt; Networking</li> <li>Configuration</li> <li>Networking</li> <li>Networks</li> <li>Devices</li> <li>Routes</li> <li>Services</li> <li>Select the associated SOAM tab f</li> <li>Global ZombieNOAM O ZombieDRNOAM O</li> </ol> | <ol> <li>Navigate to Configuration &gt; Networking &gt; Networks.</li> <li>Configuration         <ul> <li>Configuration</li> <li>Networking</li> <li>Networks</li> <li>Devices</li> <li>Routes</li> <li>Services</li> </ul> </li> <li>Select the associated SOAM tab for the MP server.</li> </ol> |                    |  |  |  |
|       |                                                                                     | Network Name                                                                                                    | Network Type                                                                                                    | Default            |  |  |  |
|       |                                                                                     | XMI                                                                                                    | OAM                                                                                                    | Yes                |  |  |  |
|       |                                                                                     | IMI                                                                                                    | OAM                                                                                                    | No                 |  |  |  |
|       |                                                                                     | 3. Click Insert in the lower left corne                                                                                                    | r.                                                                                                    |                    |  |  |  |
|       |                                                                                     | Insert Edit Lock/Unlock Delete                                                                                                    | Report Insert Netw                                                                                                    | ork Element Export |  |  |  |

| Step# | Procedure                                  | Description                                                                                                    |  |  |  |  |  |  |
|-------|--------------------------------------------|----------------------------------------------------------------------------------------------------|--|--|--|--|--|--|
| 3.    | NOAMP<br>VIP: Add<br>signaling<br>networks | <ol> <li>Enter the Network Name, VLAN ID, Network Address, Netmask, and<br/>Router IP that matches the signaling network.</li> <li>Insert Network</li> </ol> |  |  |  |  |  |  |
|       |                                            | Field Value Description                                                                                                    |  |  |  |  |  |  |
|       |                                            | Network Name * xsi1 The name of this network. [Defau                                                                                                    |  |  |  |  |  |  |
|       |                                            | Network Type Signaling  The type of this network.                                                                                                    |  |  |  |  |  |  |
|       |                                            | VLAN ID * 6 The VLAN ID to use for this netwo                                                                                                    |  |  |  |  |  |  |
|       |                                            | Network Address * 10.196.227.0 The network address of this network                                                                                           |  |  |  |  |  |  |
|       |                                            | Netmask * 255.255.255.0 Subnetting to apply to servers with                                                                                                  |  |  |  |  |  |  |
|       |                                            | Router IP 10.196.227.1 The IP address of a router on this one monitored.                                                                                     |  |  |  |  |  |  |
|       |                                            | Default Network Ores<br>No No No No No                                                                                                    |  |  |  |  |  |  |
|       |                                            | Routed   Yes  No  Whether or not this network is ro                                                                                                    |  |  |  |  |  |  |
|       |                                            | Ok Apply Cancel                                                                                                    |  |  |  |  |  |  |
|       |                                            | <b>Note:</b> Even if the network does not use VLAN tagging, you should enter the correct VLAN ID here as indicated by the NAPD.                              |  |  |  |  |  |  |
|       |                                            | 1. Select <b>Signaling</b> for Network Type.                                                                                                    |  |  |  |  |  |  |
|       |                                            | 2. Select <b>No</b> for Default Network.                                                                                                    |  |  |  |  |  |  |
|       |                                            | 3. Select <b>Yes</b> for Routable.                                                                                                    |  |  |  |  |  |  |
|       |                                            | 4. Click <b>OK</b> , if you are finished adding signaling networks.                                                                                          |  |  |  |  |  |  |
|       |                                            | -OR-                                                                                                    |  |  |  |  |  |  |
|       |                                            | Click <b>Apply</b> to save this signaling network and <b>repeat</b> this step to enter additional signaling networks.                                        |  |  |  |  |  |  |

| Step#      | Procedure                                                                                                    | Description                                                                                                    |  |  |  |                                                                                                    |  |  |
|------------|----------------------------------------------------------------------------------------------------|----------------------------------------------------------------------------------------------------|--|--|--|----------------------------------------------------------------------------------------------------|--|--|
| <b>4</b> . | NOAM VIP<br>GUI:<br>[PCA/DCA<br>Only]:<br>Define<br>SBR DB<br>replication<br>network                                                                                              | <ul> <li><i>Note</i>: Execute this step only if you are defining a separate, dedicated network for SBR replication.</li> <li>1. Enter the Network Name, VLAN ID, Network Address, Netmask, and</li> </ul> |  |  |  |                                                                                                    |  |  |
|            |                                                                                                    | Router IP that matches the SBR DB Replication network.                                                                                                    |  |  |  |                                                                                                    |  |  |
|            |                                                                                                    | Insert Network                                                                                                    |  |  |  |                                                                                                    |  |  |
|            |                                                                                                    | Field Value Description                                                                                                    |  |  |  |                                                                                                    |  |  |
|            |                                                                                                    | Network Name * replication The name of this                                                                                                    |  |  |  |                                                                                                    |  |  |
|            |                                                                                                    | Network Type Signaling  The type of this n                                                                                                    |  |  |  |                                                                                                    |  |  |
|            |                                                                                                    | VLAN ID * 9 The VLAN ID to u                                                                                                    |  |  |  |                                                                                                    |  |  |
|            |                                                                                                    | Network Address * 10.240.77.0 The network add                                                                                                    |  |  |  |                                                                                                    |  |  |
|            |                                                                                                    | Netmask * 255.255.0 Subnetting to app                                                                                                    |  |  |  |                                                                                                    |  |  |
|            |                                                                                                    | Router IP 10.240.77.1 The IP address c<br>one monitored.                                                                                                    |  |  |  |                                                                                                    |  |  |
|            |                                                                                                    | Default Network O Yes<br>No A selection indic:                                                                                                    |  |  |  |                                                                                                    |  |  |
|            |                                                                                                    | Routed   Yes Whether or not th No                                                                                                    |  |  |  |                                                                                                    |  |  |
|            |                                                                                                    | Ok Apply Cancel                                                                                                    |  |  |  |                                                                                                    |  |  |
|            |                                                                                                    |                                                                                                    |  |  |  | <i>Note</i> : Even if the network does not use VLAN Tagging, you should enter the correct VLAN ID here as indicated by the NAPD. |  |  |
|            |                                                                                                    | 2. Click <b>Signaling</b> for Network Type.                                                                                                    |  |  |  |                                                                                                    |  |  |
|            |                                                                                                    | 3. Click <b>No</b> for Default Network.                                                                                                    |  |  |  |                                                                                                    |  |  |
|            |                                                                                                    | 4. Click <b>Yes</b> for Routable.                                                                                                    |  |  |  |                                                                                                    |  |  |
|            |                                                                                                    | 5. Click <b>OK</b> . If you are finished adding signaling networks.                                                                                                    |  |  |  |                                                                                                    |  |  |
|            |                                                                                                    | -OR-<br>Click <b>Apply</b> to save this signaling network and <b>repeat</b> this step to enter                                                                                                    |  |  |  |                                                                                                    |  |  |
| 5.         |                                                                                                    | <i>Note</i> : Execute this step only if you are defining a separate, dedicated network                                                                                                    |  |  |  |                                                                                                    |  |  |
|            | GUI:       Figure Execute this step only if you are defining a separate, dedicated he for SBR Replication.         [PCA/DCA Only]:       1. Navigate to Configuration > Services. |                                                                                                    |  |  |  |                                                                                                    |  |  |

| Step# | Procedure  | Description                                                                                                    |                |                                                                                                 |              |                                             |  |  |  |  |
|-------|------------|----------------------------------------------------------------------------------------------------|----------------|-------------------------------------------------------------------------------------------------|--------------|---------------------------------------------|--|--|--|--|
|       | additional | 📄 🔄 Configuratio                                                                                                    | n              | -                                                                                               |              |                                             |  |  |  |  |
|       | service to | 📄 🚖 Networki                                                                                                    | 🖃 😋 Networking |                                                                                                 |              |                                             |  |  |  |  |
|       | mapping    | Networks                                                                                                    |                |                                                                                                 |              |                                             |  |  |  |  |
|       |            | Devic                                                                                                    | Devices        |                                                                                                 |              |                                             |  |  |  |  |
|       |            | 💾 Route                                                                                                    | es             |                                                                                                 |              |                                             |  |  |  |  |
|       |            | Servic                                                                                                    | Services       |                                                                                                 |              |                                             |  |  |  |  |
|       |            | 2. Click Edit.                                                                                                    |                |                                                                                                 |              |                                             |  |  |  |  |
|       |            | Edit Report                                                                                                    |                |                                                                                                 |              |                                             |  |  |  |  |
|       |            | 3. Set the services a                                                                                                    | ccord          | ing to or                                                                                       | ne of these  | scenarios:                                  |  |  |  |  |
|       |            | • If the dual path H                                                                                                    | A conf         | iguratior                                                                                       | n is require | ed:                                         |  |  |  |  |
|       |            | Set up the inter-N                                                                                                    | E netv         | vork to t                                                                                       | he XMI ne    | twork                                       |  |  |  |  |
|       |            | Set up the intra-N                                                                                                    | E netv         | vork to tl                                                                                      | he IMI net   | work for HA_MP secondary.                   |  |  |  |  |
|       |            | the HA status of SBRs grouped between multiple sites. If the primary HA path <b>SBR DB Replication Network</b> becomes lost or impaired, the XMI network preserves the HA state and prevents the servers from entering into a scenario known as <b>HA Split-Brain</b> . Preventing HA Split-Brain keeps the existing database in sync, but the DSR mate site is isolated from the active |                |                                                                                                 |              |                                             |  |  |  |  |
|       |            |                                                                                                    |                | Intra-N                                                                                         | IE           | •                                           |  |  |  |  |
|       |            | Name                                                                                                    |                | Networ                                                                                          | rk           | Inter-NE Network                            |  |  |  |  |
|       |            | HA_MP_Second                                                                                                    | lary           | <imi ne<="" th=""><th>etwork&gt;</th><th><xmi network=""></xmi></th></imi>                      | etwork>      | <xmi network=""></xmi>                      |  |  |  |  |
|       |            | Replication_MP                                                                                                    |                | <imi ne<="" th=""><th>etwork&gt;</th><th><sbr db="" network="" replication=""></sbr></th></imi> | etwork>      | <sbr db="" network="" replication=""></sbr> |  |  |  |  |
|       |            | ComAgent                                                                                                    |                | <imi ne<="" th=""><th>etwork&gt;</th><th><sbr db="" network="" replication=""></sbr></th></imi> | etwork>      | <sbr db="" network="" replication=""></sbr> |  |  |  |  |
|       |            | HA_MP_Secondary IN                                                                                                    | TERNAL         | IMI 💌                                                                                           | INTERNAL     | XMI 💌                                       |  |  |  |  |
|       |            | Replication_MP INTERNALIMI  Replication                                                                                                    |                |                                                                                                 |              |                                             |  |  |  |  |
|       |            | ComAgent INTERNALIMI Replication                                                                                                    |                |                                                                                                 |              |                                             |  |  |  |  |
|       |            | If the dual path HA configuration is NOT required:                                                                                                    |                |                                                                                                 |              |                                             |  |  |  |  |
|       |            | Set up the inter-NE network to SBR DB replication (configured in step 5).                                                                                                    |                |                                                                                                 |              |                                             |  |  |  |  |
|       |            | Set up the intra-NE network to the IMI network for HA_MP secondary.                                                                                                    |                |                                                                                                 |              |                                             |  |  |  |  |
|       |            | Set up the Intra-NE network to the IMI network for HA_MP second<br>This condition allows an <b>HA Split-Brain</b> condition between the SB<br>SBR DB replication network becomes lost or impaired. During an<br>Brain condition, an active SBR server exists at each site, but the d<br>is not in sync between the SBRs.                                                                 |                |                                                                                                 |              |                                             |  |  |  |  |

| Step# | Procedure                                                                                      | Description                                                       |                                                                                                    |                                                                                              |                                                                                                    |                                       |                                                        |                                   |
|-------|------------------------------------------------------------------------------------------------|-------------------------------------------------------------------|----------------------------------------------------------------------------------------------------|----------------------------------------------------------------------------------------------|----------------------------------------------------------------------------------------------------|---------------------------------------|--------------------------------------------------------|-----------------------------------|
|       |                                                                                                | Name                                                              |                                                                                                    |                                                                                              | Intra-<br>Netwo                                                                                            | NE<br>ork                             | Inter-l                                                | NE Network                        |
|       |                                                                                                | H                                                                 | HA_MP_Secondary                                                                                                    |                                                                                              | <imi n<="" td=""><td>letwork&gt;</td><td><sbr< td=""><td>DB Replication Network&gt;</td></sbr<></td></imi> | letwork>                              | <sbr< td=""><td>DB Replication Network&gt;</td></sbr<> | DB Replication Network>           |
|       |                                                                                                | Re                                                                | eplication_                                                                                                    | MP                                                                                           | <imi n<="" td=""><td>letwork&gt;</td><td><sbr< td=""><td>DB Replication Network&gt;</td></sbr<></td></imi> | letwork>                              | <sbr< td=""><td>DB Replication Network&gt;</td></sbr<> | DB Replication Network>           |
|       |                                                                                                | Co                                                                | omAgent                                                                                                    |                                                                                              | <imi n<="" td=""><td>letwork&gt;</td><td><sbr< td=""><td>DB Replication Network&gt;</td></sbr<></td></imi> | letwork>                              | <sbr< td=""><td>DB Replication Network&gt;</td></sbr<> | DB Replication Network>           |
|       |                                                                                                | HA_MP_                                                            | Secondary                                                                                                    | INTERNALI                                                                                    | MI 🔻                                                                                                    | Replication                           | •                                                      |                                   |
|       |                                                                                                | Replicat                                                          | ion_MP                                                                                                    | INTERNALI                                                                                    | MI 💌                                                                                                    | Replication                           | •                                                      |                                   |
|       |                                                                                                | ComAge                                                            | ComAgent IN                                                                                                    |                                                                                              | MI 💌                                                                                                    | Replication                           | •                                                      |                                   |
|       |                                                                                                | 4. Clic                                                           | k <b>OK</b> to a                                                                                                    | pply the Se                                                                                  | ervice-t                                                                                                   | o-Network s                           | selectio                                               | ns.                               |
| 6.    | PMAC:<br>Exchange<br>SSH keys<br>between<br>MP site's<br>local<br>PMAC and<br>the MP<br>server | Use the<br>blade s<br>1. Fro<br>Inv                               | MP site's<br>erver that<br>m the MP<br>entory.<br>Main Menu<br>Hardwa<br>Hardwa<br>Softwar<br>Softwar<br>Softwar<br>Mar                                                                                                    | PMAC GI<br>is to be an<br>site's PMA<br>are<br>tem Invento<br>tem Config<br>re<br>ware Inven | JI to de<br>MP se<br>AC GUI<br>ory<br>uration<br>tory<br>are Ima                                           | termine the<br>rver.<br>, navigate to | control                                                | I network IP address of the       |
|       |                                                                                                | Enc: <u>103</u>                                                   | Bay: <u>1F</u>                                                                                                    | 192                                                                                          | 2.168.1.2                                                                                                  | 07 LG-MI                              | P2                                                     | TPD (x86_64)                      |
|       |                                                                                                | <ol> <li>Not</li> <li>Fro<br/>adr</li> <li>Exc<br/>sor</li> </ol> | <ol> <li>Note the IP address for an MP server.</li> <li>From a terminal window connection on the MP site's PMAC, login as the admusr user.</li> <li>Exchange SSH keys for admusr between the PMAC and the MP blade</li> </ol> |                                                                                              |                                                                                                    |                                       |                                                        |                                   |
|       |                                                                                                | the                                                               | MP blade                                                                                                    | server.                                                                                      | musr@<                                                                                                    | (MP Contr                             |                                                        | ade IP Address>                   |
|       |                                                                                                | 5. Wh                                                             | en asked<br>ver.                                                                                                    | for the pas                                                                                  | sword,                                                                                                    | type the pa                           | ssword                                                 | I for the <b>admusr</b> of the MP |

| Step# | Procedure                                               | Description                                                                                                    |                                                                                                    |                                                                                                    |
|-------|---------------------------------------------------------|----------------------------------------------------------------------------------------------------|----------------------------------------------------------------------------------------------------|----------------------------------------------------------------------------------------------------|
| 7.    | NOAM VIP<br>GUI:<br>Insert the<br>MP server<br>(Part 1) | Before creating the M<br>Hardware Profile:<br>your MP physical har<br>Note: You must go<br>mezzanine c<br>blade(s) use | IP blade server, first identify th<br>In the following step, selec<br>rdware and enclosure network<br>through the process of identif<br>ards and Ethernet interfaces of<br>d before selecting the profile. | he hardware profile.<br>In the profile that matches<br>Ing environment.<br>Ying the enclosure switches,<br>of the network prior and                         |
|       |                                                         | Profile Name                                                                                                    | Number of Enclosure<br>Switches (Pairs)?                                                                                                    | Bonded Signaling<br>Interfaces?                                                                                                    |
|       |                                                         | 1-Pair                                                                                                    | 1                                                                                                    | Yes                                                                                                    |
|       |                                                         | 2-Pair                                                                                                    | 2                                                                                                    | Yes                                                                                                    |
|       |                                                         | 3-Pair-bonded                                                                                                    | 3                                                                                                    | Yes                                                                                                    |
|       |                                                         | 3-Pair-un-bonded                                                                                                    | 3                                                                                                    | No                                                                                                    |
|       |                                                         | <i>Note</i> : If none of the<br>then you cre<br>Sample Netw<br>/var/TKLC/a<br>standby NO/                              | above profiles properly desc<br>ate your own in a text editor (<br>work Element and Hardware P<br><b>ppworks/profiles/</b> directory o<br>AM server, and both the DR N                                     | ribe your MP server blade,<br>see Figure 7 of Appendix A<br>Profiles) and copy it into the<br>f the active NOAM server, the<br>OAM servers (if applicable). |
|       |                                                         | Note: After transfer                                                                                                   | rring the above file, set the pro<br>e following command:                                                                                                    | pper file permission by                                                                                                    |
|       |                                                         | \$ sudo chmod 77                                                                                                    | 77 /var/TKLC/appworks/j                                                                                                    | profiles/ <profile name=""></profile>                                                                                                    |
|       |                                                         | Make note of the pro<br>following step.                                                                                | file used here since it is used                                                                                                    | in server creation in the                                                                                                    |

| Step# | Procedure                                               | Description                                                                                                    |                                                                                                    |                                                                                                    |
|-------|---------------------------------------------------------|----------------------------------------------------------------------------------------------------|----------------------------------------------------------------------------------------------------|----------------------------------------------------------------------------------------------------|
| 8.    | NOAM VIP<br>GUI:<br>Insert the<br>MP server<br>(Part 2) | 1. Navigate to Configuration                                                                                                    | on > Servers.                                                                                                    | blo                                                                                                    |
|       |                                                         | 2. Click Insert to insert the<br>Insert Edit Delete Export Re<br>3. Enter the following value<br>Hostname:<br>Role:<br>Network Element Name<br>Hardware Profile:<br>Location:<br>OAM Interfaces [At least one interface is require<br>Network IP A<br>XMII (10.240.213.0/24) 10. | new MP server into servers ta<br>port<br>s:<br><hostname><br/>MP<br/>e: [Choose Network Eleme<br/>Select the profile that ma<br/>physical hardware and el<br/>environment from step 7.<br/><enter an="" location<br="" optional="">ed.]:<br/>240.213.44</enter></hostname>                                                                                      | nt]<br>Itches your MP<br>Inclosure networking                                                                                                    |
|       |                                                         |                                                                                                    | <ul> <li>IMI (169.254.1.0/24)</li> <li>xsi1 (10.196.227.0/24)</li> <li>The interface configuration for Note: If networks have been server, simply removing field and this device</li> <li>4. Type the IP addresses for Ensure the correct bond</li> <li>5. (Optional) If dedicated not the SBR replication IP addresses for select the VLAN checkbox</li> </ul> | 9.254.1.6<br>inine the populated previously, but a<br>ve the populated network IP from<br>is not created on the server.<br>or all networks. Select the corr<br>and VLAN tagging (if required<br>betwork for SBR replication has<br>ddress. Select the proper bon<br>pox if VLAN tagging is required |

| Step# | Procedure                                                   | Description                                                                                                    |                                                                                                    |  |  |
|-------|-------------------------------------------------------------|----------------------------------------------------------------------------------------------------|----------------------------------------------------------------------------------------------------|--|--|
| 9.    |                                                             | 1. Add the following NTP servers:                                                                                                    |                                                                                                    |  |  |
|       | Insert the                                                  | NTP Server                                                                                                    | Preferred?                                                                                                    |  |  |
|       | MP server<br>(Part 3)                                       | <tvoe_xmi_ip_address (so1)=""></tvoe_xmi_ip_address>                                                                                                    | Yes                                                                                                    |  |  |
|       | (i uit o)                                                   | <tvoe_xmi_ip_address (so2)=""></tvoe_xmi_ip_address>                                                                                                    | No                                                                                                    |  |  |
|       |                                                             | <mp_site_pmac_tvoe_ip_address></mp_site_pmac_tvoe_ip_address>                                                                                                    | No                                                                                                    |  |  |
|       |                                                             | <i>Note</i> : For multiple enclosure deployments, pris located in the same enclosure as the                                                                                                    | <i>lote</i> : For multiple enclosure deployments, prefer the SOAM TVOE Host that is located in the same enclosure as the MP server. |  |  |
|       |                                                             | 2. Click <b>OK</b> when all fields are entered to finish MP server insertion.                                                                                                    |                                                                                                    |  |  |
| 10.   | NOAM VIP<br>GUI:<br>Export the<br>configurati<br>on         | <ol> <li>Navigate to Configuration &gt; Servers.</li> <li>Configuration         <ul> <li>Networking</li> <li>Servers</li> <li>Server Groups</li> <li>Resource Domains</li> <li>Places</li> <li>Place Associations</li> </ul> </li> <li>From the GUI screen, select the MP server and click Export to generate the initial configuration data for that server.</li> <li>Insert Edit Delete Export Report</li> </ol>                                                                                                    |                                                                                                    |  |  |
|       | NOAM<br>VIP: Copy<br>configurati<br>on file to<br>MP server | <ol> <li>Obtain a terminal session to the NOAM VIP as the admusr user.</li> <li>Use the awpushcfg utility to copy the configuration file created in the previous step from the /var/TKLC/db/filemgmt directory on the NOAM to the MP server, using the Control network IP address for the MP server. The configuration file has a filename like TKLCConfigData.<hostname>.sh.</hostname></li> <li>\$ sudo awpushcfg</li> <li>The awpushcfg utility is interactive, so the user is asked for the following:</li> <li>IP address of the local PMAC server: Use the management network address from the PMAC.</li> <li>Username: Use admusr</li> <li>Control network IP address for the target server: In this case, enter the control IP for the MP server).</li> <li>Hostname of the target server: Enter the server name configured in step 9.</li> </ol> |                                                                                                    |  |  |

| Step#            | Procedure                             | Description                                                                                                    |
|------------------|---------------------------------------|----------------------------------------------------------------------------------------------------|
| 12.<br>□         | MP<br>Server:<br>Verify<br>awpushcfg  | 1. Obtain a terminal window connection on the MP server console by establishing an ssh session from the NOAM VIP terminal console.                    |
|                  |                                       | <pre>\$ ssh admusr@<mp_control_ip></mp_control_ip></pre>                                                                                              |
|                  | was called                            | 2. Login as the <b>admusr</b> user.                                                                                                    |
|                  | the                                   | 3. Verify awpushcfg was called by checking the following file:                                                                                        |
|                  | configured<br>server                  | <pre>\$ sudo cat /var/TKLC/appw/logs/Process/install.log</pre>                                                                                        |
|                  | 001101                                | Verify the following message is displayed:                                                                                                    |
|                  |                                       | [SUCCESS] script completed successfully!                                                                                                    |
|                  |                                       | 4. Reboot the server:                                                                                                    |
|                  |                                       | \$ sudo init 6                                                                                                    |
|                  |                                       | <ol> <li>Proceed to the next step once the server finishes rebooting. The server is<br/>done rebooting once the login prompt is displayed.</li> </ol> |
| 13. <b>MP</b> 1. |                                       | 1. After the reboot, login as admusr.                                                                                                    |
|                  | Server:<br>Verify<br>server<br>health | 2. Execute the following command as super-user on the server and make sure that no errors are returned:                                               |
|                  |                                       | \$ sudo syscheck                                                                                                    |
|                  |                                       | Running modules in class hardwareOK                                                                                                    |
|                  |                                       | Running modules in class diskOK                                                                                                    |
|                  |                                       | Running modules in class netOK                                                                                                    |
|                  |                                       | Running modules in class systemOK                                                                                                    |
|                  |                                       | Running modules in class procOK                                                                                                    |
|                  |                                       | LOG LOCATION: /var/TKLC/log/syscheck/fail_log                                                                                                    |

| Step#    | Procedure                                      | Description                                                                                                    |
|----------|------------------------------------------------|----------------------------------------------------------------------------------------------------|
| 14.<br>□ | MP<br>Server:<br>Delete<br>auto-<br>configured | <i>Note</i> : THIS STEP IS <b>OPTIONAL</b> AND SHOULD ONLY BE EXECUTED IF<br>YOU PLAN TO CONFIGURE A <b>DEFAULT ROUTE</b> ON YOUR MP<br>THAT USES A SIGNALING (XSI) NETWORK INSTEAD OF THE XMI<br>NETWORK. |
|          | default<br>route on<br>MP and                  | Not executing this step means a default route is not configurable on this MP and you have to create separate network routes for each signaling network destination.                                        |
|          | replace it<br>with a<br>petwork                | <ol> <li>Using the iLO facility, log into the MP as the admusr user. Alternatively,<br/>you can log into the site's PMAC then SSH to the MP's control address.</li> </ol>                                  |
|          | route via                                      | 2. Determine <xmi_gateway_ip> from your SO site network element info.</xmi_gateway_ip>                                                                                                    |
|          | the XMI                                        | 3. Gather the following items:                                                                                                    |
|          | network-<br>Part 1<br>(optional)               | <ul> <li><no_xmi_network_address></no_xmi_network_address></li> </ul>                                                                                                    |
|          |                                                | <ul> <li><no_xmi_network_netmask></no_xmi_network_netmask></li> </ul>                                                                                                    |
|          |                                                | • <dr_no_xmi_network_addres></dr_no_xmi_network_addres>                                                                                                    |
|          |                                                | • <dr_no_xmi_network_netmask></dr_no_xmi_network_netmask>                                                                                                    |
|          |                                                | <ul> <li><tvoe_mgmt_xmi_network_address></tvoe_mgmt_xmi_network_address></li> </ul>                                                                                                    |
|          |                                                | <ul> <li><tvoe_mgmt_xmi_network_netmask></tvoe_mgmt_xmi_network_netmask></li> </ul>                                                                                                    |
|          |                                                | <i>Note</i> : You can either consult the XML files you imported earlier, or go to the NO GUI and view these values from the <b>Configuration &gt; Network Elements</b> screen.                             |
|          |                                                | 🖻 😋 Configuration                                                                                                    |
|          |                                                | 🖻 🤤 Networking                                                                                                    |
|          |                                                | Networks                                                                                                    |
|          |                                                |                                                                                                    |
|          |                                                |                                                                                                    |

| Step# | Procedure                                                                                                    | Description                                                                                                    |  |  |
|-------|----------------------------------------------------------------------------------------------------|----------------------------------------------------------------------------------------------------|--|--|
| 15.   | MP                                                                                                    | 1. Establish a connection to the MP server and login as <b>admusr</b> .                                                                                                    |  |  |
|       | Server:<br>Delete<br>auto-<br>configured<br>default<br>route on<br>MP and<br>replace it<br>with a<br>network<br>route via | 2. Create network routes to the NO's XMI(OAM) network:                                                                                                    |  |  |
|       |                                                                                                    | Note: If your NOAM XMI network is exactly the same as your MP XMI<br>network, then you should skip this command and only configure the DR<br>NO route. \$ sudo /usr/TKLC/plat/bin/netAdm add -route=net<br>address= <no_site_network_id><br/>netmask=<no_site_network_netmask><br/>gateway=<mp_xmi_gateway_ip_address><br/>device=<mp_xmi_interface></mp_xmi_interface></mp_xmi_gateway_ip_address></no_site_network_netmask></no_site_network_id>                                                                                                    |  |  |
|       | network-                                                                                                    | 3. Create network routes to the DR NO's XMI (OAM) network:                                                                                                    |  |  |
|       | Part 2                                                                                                    | \$ sudo /usr/TKLC/plat/bin/netAdm add -route=net                                                                                                    |  |  |
|       | (optional)                                                                                                    | address= <dr-no_site_network_id>netmask=&lt;<dr-<br>NO_Site_Network_Netmask&gt;</dr-<br></dr-no_site_network_id>                                                                                                    |  |  |
|       |                                                                                                    | gateway= <mp_xmi_gateway_ip_address><br/>device=<mp_xmi_interface></mp_xmi_interface></mp_xmi_gateway_ip_address>                                                                                                    |  |  |
|       |                                                                                                    | <ol> <li>Create network routes to the management server TVOE XMI (OAM)<br/>network for NTP:</li> </ol>                                                                                                    |  |  |
|       |                                                                                                    | <pre>\$ sudo /usr/TKLC/plat/bin/netAdm add -route=net</pre>                                                                                                    |  |  |
|       |                                                                                                    | address= <tvoe_mgmt_network_address></tvoe_mgmt_network_address>                                                                                                    |  |  |
|       |                                                                                                    | netmask= <tvoe_mgmt_network_netmask></tvoe_mgmt_network_netmask>                                                                                                    |  |  |
|       |                                                                                                    | gateway= <mp_xmi_gateway_ip_address><br/>device=<mp_xmi_interface></mp_xmi_interface></mp_xmi_gateway_ip_address>                                                                                                    |  |  |
|       |                                                                                                    | <ol> <li>(Optional) If sending SNMP traps from individual servers, create host<br/>routes to customer SNMP trap destinations on the XMI network:</li> </ol>                                                                                                    |  |  |
|       |                                                                                                    | <pre>\$ sudo /usr/TKLC/plat/bin/netAdm add -route=host</pre>                                                                                                    |  |  |
|       |                                                                                                    | address= <customer ip="" nms=""></customer>                                                                                                    |  |  |
|       |                                                                                                    | gateway= <mp_xmi_gateway_ip_address></mp_xmi_gateway_ip_address>                                                                                                    |  |  |
|       |                                                                                                    | Denost for any existing systemer NMS stations                                                                                                    |  |  |
|       |                                                                                                    | <ol> <li>Repeat for any existing customer NWS stations.</li> <li>Delete the existing default route:</li> </ol>                                                                                                    |  |  |
|       |                                                                                                    | 1 Login to primary NOAM VIP GUI                                                                                                    |  |  |
|       |                                                                                                    | <ol> <li>Navigate to Configuration &gt; Networking &gt; Networks.</li> <li>Select the respective SOAM tab.</li> <li>Select the XMI network and click Unlock. Click OK to confirm.</li> <li>Navigate to Configuration &gt; Networking &gt; Routes.</li> <li>Select the XMI route and click Delete.</li> <li>Click OK to confirm.</li> <li>Repeat steps 1 through 7 for all required MPs to delete the XMI routes.</li> <li>Navigate to Configuration &gt; Networking &gt; Networks.</li> <li>Select the respective SOAM tab.</li> <li>Select the respective SOAM tab.</li> <li>Select the XMI network and click Lock.</li> <li>Click OK to confirm.</li> </ol> |  |  |

| Step#                                                                          | Procedure                                     | Description                                                                                                    |  |  |
|--------------------------------------------------------------------------------|-----------------------------------------------|----------------------------------------------------------------------------------------------------|--|--|
| 16.                                                                            | MP<br>Server:<br>Verify<br>connectivit<br>y   | 1. Establish a connection to the MP server and login as <b>admusr</b> .                                                                                                    |  |  |
|                                                                                |                                               | 2. Ping active NO XMI IP address to verify connectivity:                                                                                                    |  |  |
|                                                                                |                                               | <pre>\$ ping <active_no_xmi_ip_address></active_no_xmi_ip_address></pre>                                                                                                    |  |  |
|                                                                                |                                               | PING 10.240.108.6 (10.240.108.6) 56(84) bytes of data.                                                                                                    |  |  |
|                                                                                |                                               | 64 bytes from 10.240.108.6: icmp_seq=1 ttl=64 time=0.342 ms                                                                                                    |  |  |
|                                                                                |                                               | 64 bytes from 10.240.108.6: icmp_seq=2 ttl=64 time=0.247 ms                                                                                                    |  |  |
|                                                                                | 3. (Optional) Ping Customer NMS Station(s):   |                                                                                                    |  |  |
|                                                                                |                                               | <pre>\$ ping <customer_nms_ip></customer_nms_ip></pre>                                                                                                    |  |  |
|                                                                                |                                               | PING 172.4.116.8 (172.4.118.8) 56(84) bytes of data.                                                                                                    |  |  |
| 64 bytes from 172.4.116.8: icmp_seq=1<br>64 bytes from 172.4.116.8: icmp_seq=2 |                                               | 64 bytes from 172.4.116.8: icmp_seq=1 ttl=64 time=0.342 ms                                                                                                    |  |  |
|                                                                                |                                               | 64 bytes from 172.4.116.8: icmp_seq=2 ttl=64 time=0.247 ms                                                                                                    |  |  |
|                                                                                |                                               | <ol> <li>If you do not get a response, then verify your network configuration. If you continue to get failures, then stop the installation and contact Oracle customer support.</li> </ol> |  |  |
| 17.<br>□                                                                       | Repeat for<br>remaining<br>MP at all<br>sites | <b>Repeat</b> this entire procedure for all remaining MP blades (DA-MP, and IPFE).                                                                                                    |  |  |

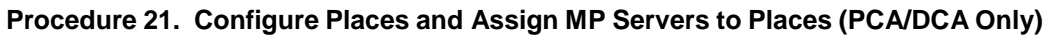

| Step#          | Procedure                                                          | Description                                                                                                    |  |  |  |
|----------------|--------------------------------------------------------------------|----------------------------------------------------------------------------------------------------|--|--|--|
| This pro       | This procedure adds places in the Policy and Charging DRA network. |                                                                                                    |  |  |  |
| Check<br>numbe | off (√) each ste<br>r.                                             | p as it is completed. Boxes have been provided for this purpose under each step                                                                                                    |  |  |  |
| If this p      | rocedure fails,                                                    | contact My Oracle Support (MOS) and ask for assistance.                                                                                                    |  |  |  |
| 1.             | NOAM VIP<br>GUI: Login                                             | <ol> <li>If not already done, establish a GUI session on the NOAM server by using<br/>the VIP IP address of the NOAM server. Open the web browser and enter a<br/>URL of:</li> </ol>                                                     |  |  |  |
|                |                                                                    | https:// <primary_noam_vip_ip_address></primary_noam_vip_ip_address>                                                                                                    |  |  |  |
|                |                                                                    | 2. Login as the <b>guiadmin</b> user.                                                                                                    |  |  |  |
|                |                                                                    | Oracle System Login                                                                                                    |  |  |  |
|                |                                                                    | Mon Jul 11 13:59:37 2016 EDT                                                                                                    |  |  |  |
|                |                                                                    | Log In<br>Enter your username and password to log in<br>Username:                                                                                                    |  |  |  |
|                |                                                                    | Password:                                                                                                    |  |  |  |
|                |                                                                    | Change password                                                                                                    |  |  |  |
|                |                                                                    | Welcome to the Oracle System Login.                                                                                                    |  |  |  |
|                |                                                                    | This application is designed to work with most modern HTML5 compliant browsers and uses both JavaScript<br>and cookies. Please refer to the <u>Oracle Software Web Browser Support Policy</u> for details.                               |  |  |  |
|                |                                                                    | Unauthorized access is prohibited.                                                                                                    |  |  |  |
|                |                                                                    | Oracle and Java are registered trademarks of Oracle Corporation and/or its affiliates.<br>Other names may be trademarks of their respective owners.<br>Copyright © 2010, 2016, <u>Oracle</u> and/or its affiliates. All rights reserved. |  |  |  |

| Step# | Procedure                               | Description                                                                                                    |  |  |  |
|-------|-----------------------------------------|----------------------------------------------------------------------------------------------------|--|--|--|
| 2.    | NOAM VIP<br>GUI:<br>Configure<br>Places | <ul> <li>1. Navigate to Configuration &gt; Places.</li> <li>Configuration <ul> <li>Networking</li> <li>Servers</li> <li>Server Groups</li> <li>Resource Domains</li> <li>Places</li> <li>Place Associations</li> </ul> </li> <li>2. Click Insert.</li> <li>Insert Edit Delete Report</li> <li>Inserting a new Place</li> </ul> |  |  |  |
|       |                                         | Place                                                                                                    |  |  |  |
|       |                                         | Field Value Description                                                                                                    |  |  |  |
|       |                                         | Place Name * ZombiePlace Unique identifier used to label a Place. [Defa and space.] [A value is required.]                                                                                                    |  |  |  |
|       |                                         | Parent * NONE  The Parent of this Place [A value is required.                                                                                                    |  |  |  |
|       |                                         | Place Type * Site The Type of this Place [A value is required.]                                                                                                    |  |  |  |
|       |                                         | 3. Enter the fields as follows:                                                                                                    |  |  |  |
|       |                                         | Place Name: <site name=""> Parent: NONE</site>                                                                                                    |  |  |  |
|       |                                         | Place Type: Site                                                                                                    |  |  |  |
|       |                                         | 4. <b>Repeat</b> this step for each of the PCA Places (Sites) in the network.                                                                                                    |  |  |  |
|       |                                         | See the Terminology section for more information on Sites and Places.                                                                                                    |  |  |  |

| Step# | Procedure                                             | Description                                                                              |                                                                                                |                                                                      |
|-------|-------------------------------------------------------|------------------------------------------------------------------------------------------|------------------------------------------------------------------------------------------------|----------------------------------------------------------------------|
| 3.    | NOAM VIP<br>GUI:<br>Assign MP<br>servers to<br>places | <ol> <li>Select the p</li> <li>Insert Edit p</li> <li>For each pl assigned to</li> </ol> | elete Report<br>Report<br>ace you have defined, s<br>those places.                             | 9 2 and click <b>Edit</b> .<br>select the set of MP servers that are |
|       |                                                       | Editing Pla                                                                              | site                                                                                           | The Ty                                                               |
|       |                                                       | Servers                                                                                  |                                                                                                |                                                                      |
|       |                                                       | ZombieNOAM                                                                               | ZombieNOAM1                                                                                    | Availal                                                              |
|       |                                                       | ZombieDRNOAI                                                                             | ZombieDRNOAM1                                                                                  | Availal                                                              |
|       |                                                       | Zombie SOAM                                                                              | <ul> <li>ZombieSOAM1</li> <li>ZombieSOAM2</li> <li>ZombieDAMP1</li> <li>ZombieDAMP2</li> </ul> | Availal                                                              |
|       |                                                       | Ok Apply                                                                                 | Cancel                                                                                         |                                                                      |
|       |                                                       | <ol> <li>Check all th<br/>this place.</li> </ol>                                         | e checkboxes for PCA                                                                           | <b>DA-MP</b> and <b>SBR</b> servers assigned to                      |
|       |                                                       | 4. <b>Repeat</b> this places.                                                            | step for all other DA-N                                                                        | IP or SBR servers you want to assign to                              |
|       |                                                       | Note: All PCA<br>corresp                                                                 | DA-MPs, and SBR MI onds to the physical lo                                                     | Ps must be added to the Site Place that cation of the server.        |
|       |                                                       | See the Ter                                                                              | minology section for m                                                                         | ore information on sites.                                            |

| Procedure 22. | Configure the MP | Server Group(s) and Profile(s) |
|---------------|------------------|--------------------------------|
|---------------|------------------|--------------------------------|

| Step#           | Procedure              | Description                                                                                                    |  |  |  |
|-----------------|------------------------|----------------------------------------------------------------------------------------------------|--|--|--|
| This pro        | ocedure configu        | res MP server groups.                                                                                                    |  |  |  |
| Check on number | off (√) each step      | as it is completed. Boxes have been provided for this purpose under each step                                                                                                    |  |  |  |
| If this pr      | ocedure fails, c       | contact My Oracle Support (MOS) and ask for assistance.                                                                                                    |  |  |  |
| 1.              | NOAM VIP<br>GUI: Login | <ol> <li>If not already done, establish a GUI session on the NOAM server by using<br/>the VIP IP address of the NOAM server. Open the web browser and enter<br/>a URL of:</li> </ol>                |  |  |  |
|                 |                        | https:// <primary_noam_vip_ip_address></primary_noam_vip_ip_address>                                                                                                    |  |  |  |
|                 |                        | 2. Login as the <b>guiadmin</b> user.                                                                                                    |  |  |  |
|                 |                        | ORACLE                                                                                                    |  |  |  |
|                 |                        | Oracle System Login Mon Jul 11 13:59:37 2016 EDT                                                                                                    |  |  |  |
|                 |                        | Midt 301 11 13.39.37 2010 ED1                                                                                                    |  |  |  |
|                 |                        | Log In<br>Enter your username and password to log in                                                                                                    |  |  |  |
|                 |                        | Username:                                                                                                    |  |  |  |
|                 |                        | Password:                                                                                                    |  |  |  |
|                 |                        | Change password                                                                                                    |  |  |  |
|                 |                        | Log In                                                                                                    |  |  |  |
|                 |                        | Welcome to the Oracle System Login.                                                                                                    |  |  |  |
|                 |                        | This application is designed to work with most modern HTML5 compliant browsers and uses both JavaScript<br>and cookies. Please refer to the Oracle Software Web Browser Support Policy for details. |  |  |  |
|                 |                        | Unauthorized access is prohibited.                                                                                                    |  |  |  |
|                 |                        | Oracle and Java are registered trademarks of Oracle Corporation and/or its affiliates.<br>Other names may be trademarks of their respective owners.                                                 |  |  |  |
|                 |                        | Copyright © 2010, 2016, <u>Oracle</u> and/or its affiliates. All rights reserved.                                                                                                    |  |  |  |

| Step# | Procedure                                         | Description                                                                                                    |  |  |  |
|-------|---------------------------------------------------|----------------------------------------------------------------------------------------------------|--|--|--|
| 2.    | NOAM VIP<br>GUI: Enter<br>MP server<br>group data | From the data collected from step 2, create the server group with the following:<br>1. Navigate to Configuration > Server Groups.<br>Configuration<br>Networking<br>Servers<br>Server Groups<br>Resource Domains<br>Places<br>Place Associations<br>2. Select Insert.<br>Insert Edit Delete Report |  |  |  |
|       |                                                   | 3. Enter the following fields:         Server Group Name: <server group="" name="">         Level:       C         Parent:       [SOAMP server group that is parent to this MP]</server>                                                                                                    |  |  |  |
|       |                                                   | Function:       Select the proper function for this MP server group (gathered in step 2)         WAN Replication Connection Count:       Use Default Value         4.       Click OK when all fields are filled in.                                                                                |  |  |  |

| Step# | Procedure                                                                                   | Description                                                                                                    |                                                          |                             |  |
|-------|---------------------------------------------------------------------------------------------|----------------------------------------------------------------------------------------------------|----------------------------------------------------------|-----------------------------|--|
| 3.    | Procedure<br>NOAM VIP<br>GUI: Edit<br>the MP<br>server<br>groups to<br>include MP<br>blades | 1. From the GUI, navigate to Configuration > Server Groups.            • Configuration             • Networking             • Servers             • Server Groups             • Places             • Place Associations          2. Select a server group you just created and click Edit.         Insert       Edit         Delete       Report    3. Mark the Include in SG checkbox for every MP server you want to include in this server group. Leave other checkboxes blank |                                                          |                             |  |
|       |                                                                                             | Server                                                                                                    | SG Inclusion                                             | Preferred HA Role           |  |
|       |                                                                                             | ZombieDAMP1                                                                                                    | ✓ Include in SG                                          | Prefer server as spare      |  |
|       |                                                                                             | ZombieDAMP2                                                                                                    | Include in SG                                            | Prefer server as spare      |  |
|       |                                                                                             | <b>Note:</b> I he MPs should be included in the server group one at a time. Do not include multiple MPs at a time in the server group.                                                                                                    |                                                          |                             |  |
|       |                                                                                             | 4. Click <b>OK</b> .                                                                                                    |                                                          |                             |  |
| 4.    | NOAM VIP<br>GUI: Wait<br>for remote<br>database<br>alarm to<br>clear                        | <ol> <li>Wait for the alarm Reicleared before procees</li> <li>Navigate to Alarms &amp;</li> <li>Alarms &amp; Events</li> <li>View Active</li> <li>View History</li> <li>View Trap Lot</li> </ol>                                                                                                    | mote Database re-initia<br>ding.<br>Events > View Active | alization in progress to be |  |

| Step# | Procedure              | Description                                                                                                    |
|-------|------------------------|----------------------------------------------------------------------------------------------------|
| 5.    | SOAM VIP<br>GUI: Login | <ol> <li>If not already done, establish a GUI session on the SOAM server by using<br/>the VIP IP address of the SOAM server. Open the web browser and enter<br/>a URL of:</li> </ol>                                                                                                    |
|       |                        | https:// <primary_soam_vip_ip_address></primary_soam_vip_ip_address>                                                                                                    |
|       |                        | 2. Login as the <b>guiadmin</b> user.                                                                                                    |
|       |                        | ORACLE                                                                                                    |
|       |                        | Oracle System Login Tue Aug 2 12:13:53 2016 EDT                                                                                                    |
|       |                        | Log In         Enter your username and password to log in         Username:         Password:         Change password         Log In         Welcome to the Oracle System Login.         This application is designed to work with most modern HTML5 compliant browsers and uses both JavaScript and cookies. Please refer to the Oracle Software Web Browser Support Policy for details. |
|       |                        | Unauthorized access is prohibited.                                                                                                    |
|       |                        | Other names may be trademarks of their respective owners.<br>Copyright © 2010, 2016, <u>Oracle</u> and/or its affiliates. All rights reserved.                                                                                                    |

| Step# | Procedure                                                            | Description                                                                      |                                                                                                    |
|-------|----------------------------------------------------------------------|----------------------------------------------------------------------------------|----------------------------------------------------------------------------------------------------|
| 6.    | SOAM VIP<br>GUI: Assign<br>Profiles to<br>DA-MPs<br>from SOAM<br>GUI | 1. Navigate to Dia<br>Diameter<br>Dashi<br>Netwo<br>MPs<br>Pr<br>Refer to the DA | meter Common > MPs > Profile Assignments.<br>Common<br>board<br>ork Identifiers<br>ofiles<br>ofile Assignments<br>-MP section profile table below for profiles. |
|       |                                                                      | DA-MP M                                                                          | P Profile                                                                                                    |
|       |                                                                      | ZombieDAMP1                                                                      | G8/G9:Relay                                                                                                    |
|       |                                                                      | ZombieDAMP2                                                                      | G8/G9:Relay                                                                                                    |
|       |                                                                      | 2. For each MP, so hardware type a                                               | elect the proper profile assignment based on the MP's and the function it serves:                                                                               |
|       |                                                                      | Profile Name                                                                     | Description                                                                                                    |
|       |                                                                      | G8/G9:Relay                                                                      | G8/G9 DA-MP half height blade running the relay application                                                                                                    |
|       |                                                                      | G8/G9:Database                                                                   | G8/G9 DA-MP half height blade running a database application (e.g., FABR, RBAR)                                                                                 |
|       |                                                                      | G8/G9:Session                                                                    | G8/G9 DA-MP half height blade running a session application (e.g., CPA, PCA)                                                                                    |
|       |                                                                      | 3. When finished,                                                                | click Assign.                                                                                                    |

| Step# | Procedure              | Description                                                                                                    |  |  |
|-------|------------------------|----------------------------------------------------------------------------------------------------|--|--|
| 7.    | NOAM VIP<br>GUI: Login | <ol> <li>If not already done, establish a GUI session on the NOAM server by using<br/>the VIP IP address of the NOAM server. Open the web browser and enter<br/>a URL of:</li> </ol>                       |  |  |
|       |                        | https:// <primary_noam_vip_ip_address></primary_noam_vip_ip_address>                                                                                                    |  |  |
|       |                        | 2. Login as the <b>guiadmin</b> user.                                                                                                    |  |  |
|       |                        |                                                                                                    |  |  |
|       |                        | Mon Jul 11 13:59:37 2016 EDT                                                                                                    |  |  |
|       |                        | Log In<br>Enter your username and password to log in<br>Username:  <br>Password:<br>Change password<br>Log In                                                                                              |  |  |
|       |                        | Welcome to the Oracle System Login.                                                                                                    |  |  |
|       |                        | This application is designed to work with most modern HTML5 compliant browsers and uses both JavaScript<br>and cookies. Please refer to the <u>Oracle Software Web Browser Support Policy</u> for details. |  |  |
|       |                        | Unauthorized access is prohibited.                                                                                                    |  |  |
|       |                        | Oracle and Java are registered trademarks of Oracle Corporation and/or its affiliates.<br>Other names may be trademarks of their respective owners.                                                        |  |  |
|       |                        | Copyright © 2010, 2016, Oracle and/or its affiliates. All rights reserved.                                                                                                    |  |  |

| Step# | Procedure                                          | Description                                                                                                    |
|-------|----------------------------------------------------|----------------------------------------------------------------------------------------------------|
| 8.    | NOAM VIP<br>GUI:<br>Restart MP<br>blade<br>servers | <ul> <li>1. Navigate to Status &amp; Manage &gt; Server.</li> <li>Status &amp; Manage</li> <li>Network Elements</li> <li>Server</li> <li>HA</li> <li>Database</li> <li>KPIs</li> <li>Processes</li> </ul> 2. For each MP server: <ul> <li>Select the MP server.</li> <li>Click Restart.</li> <li>Click OK on the confirmation screen. Wait for the message that tells you that the restart was successful.</li> </ul> |
|       |                                                    | Stop         Restart         Reboot         NTP Sync         Report                                                                                                    |
|       |                                                    | <i>Note</i> : Policy and Charging DRA installations/DCA installations: You may continue to see alarms related to ComAgent until you complete the PCA/DCA installation.                                                                                                    |

## Procedure 23. Configure IPFE Server Groups

| Step#           | Procedure                                                                                                    | Description                                                                                                    |  |  |  |
|-----------------|----------------------------------------------------------------------------------------------------|----------------------------------------------------------------------------------------------------|--|--|--|
| This pro        | This procedure configures the VIPs for the signaling networks on the MPs.                                        |                                                                                                    |  |  |  |
| Check of number | Check off ( $$ ) each step as it is completed. Boxes have been provided for this purpose under each step number. |                                                                                                    |  |  |  |
| If this p       | rocedure fails,                                                                                                  | , contact My Oracle Support (MOS) and ask for assistance.                                                                                                    |  |  |  |
| 1.              | NOAM VIP<br>GUI:<br>Login                                                                                        | <ol> <li>If not already done, establish a GUI session on the NOAM server by using the<br/>VIP IP address of the NOAM server. Open the web browser and enter a URL<br/>of:</li> <li>https://<primary address="" ip="" noam="" vip=""></primary></li> </ol> |  |  |  |
|                 |                                                                                                    | 2 Login as the <b>quiadmin</b> user                                                                                                    |  |  |  |
|                 |                                                                                                    |                                                                                                    |  |  |  |
|                 |                                                                                                    | ORACLE                                                                                                    |  |  |  |
|                 |                                                                                                    | Oracle System Login                                                                                                    |  |  |  |
|                 |                                                                                                    |                                                                                                    |  |  |  |
|                 |                                                                                                    | Log In<br>Enter your username and password to log in                                                                                                    |  |  |  |
|                 |                                                                                                    | Username:                                                                                                    |  |  |  |
|                 |                                                                                                    | Password:                                                                                                    |  |  |  |
|                 |                                                                                                    | Change password                                                                                                    |  |  |  |
|                 |                                                                                                    | Log In                                                                                                    |  |  |  |
|                 |                                                                                                    | Welcome to the Oracle System Login.                                                                                                    |  |  |  |
|                 |                                                                                                    | This application is designed to work with most modern HTML5 compliant browsers and uses both JavaScript<br>and cookies. Please refer to the <u>Oracle Software Web Browser Support Policy</u> for details.                                                |  |  |  |
|                 |                                                                                                    | Unauthorized access is prohibited.                                                                                                    |  |  |  |
|                 |                                                                                                    | Oracle and Java are registered trademarks of Oracle Corporation and/or its affiliates.<br>Other names may be trademarks of their respective owners.                                                                                                    |  |  |  |
|                 |                                                                                                    | Copyright © 2010, 2016, Oracle and/or its affiliates. All rights reserved.                                                                                                    |  |  |  |
| Step#   | Procedure                    | Description                                                                                                    |
|---------|------------------------------|----------------------------------------------------------------------------------------------------|
| 2.<br>□ | NOAM VIP<br>GUI:<br>Enter MP | Create the server group for each individual IPFE as follows:<br>1. Navigate to <b>Configuration &gt; Server Groups</b> .                                      |
|         | server                       | 😑 😋 Configuration                                                                                                    |
|         | group data                   | <ul> <li>Networking</li> <li>Servers</li> <li>Server Groups</li> <li>Resource Domains</li> <li>Places</li> </ul> 2. Click Insert.   Insert Edit Delete Report |
|         |                              | 3. Fill out the following fields:                                                                                                    |
|         |                              | Server Group Name: <server group="" name=""></server>                                                                                                    |
|         |                              | Level: C                                                                                                    |
|         |                              | Parent: [SOAMP Server Group That is Parent To this MP]                                                                                                    |
|         |                              | Function: IP Front End                                                                                                    |
|         |                              | WAN Replication Connection Count:       Use Default Value         4.       Select OK.                                                                         |

| Step# | Procedure                                                                               | Description                                                                                                    |  |
|-------|-----------------------------------------------------------------------------------------|----------------------------------------------------------------------------------------------------|--|
| 3.    | NOAM VIP<br>GUI: Edit<br>the MP<br>server<br>group and<br>add VIPs<br>(only for<br>1+1) | IP       1. Navigate to Configuration > Server Groups.         it       Configuration         Image: Configuration       Image: Configuration         Image: Configuration       Image: Configuration         Image: Configuration |  |
|       |                                                                                         | Insert       Edit       Delete       Report         3. Mark the Include in SG checkbox for the MP server to include in this server group. Leave other checkboxes unmarked.         Note:       Each IPFE MP server should be have an individual Server Group of type IPFE.                                                                                                    |  |
|       |                                                                                         | S0_HPC02       Server     SG Inclusion       HPC2-IPFE     ☑ Include in SG       ✓ Include in SG     Prefer server as spare                                                                                                    |  |
|       |                                                                                         | 4. Click <b>OK</b> .                                                                                                    |  |
| 4.    | NOAM VIP<br>GUI: Wait<br>for Remote<br>Database<br>Alarm to<br>Clear                    | <ol> <li>Navigate to Alarms &amp; Events &gt; View Active.</li> <li>Alarms &amp; Events</li> <li>View Active</li> <li>View History</li> <li>View Trap Log</li> <li>Wait for the alarm Remote Database re-initialization in progress to clear before proceeding.</li> </ol>                                                                                                    |  |

| Step# | Procedure                                                       | Description                                                                                                    |
|-------|-----------------------------------------------------------------|----------------------------------------------------------------------------------------------------|
| 5.    | Procedure<br>NOAM VIP<br>GUI:<br>Restart<br>MP blade<br>servers | Description         1. Navigate to Status & Manage > Server.            Status & Manage             Metwork Elements             Server             MA             Database             KPIs             Processes                                           |
|       |                                                                 | <ul> <li>2. For each MP server:</li> <li>Select the MP server.</li> <li>Click Restart.</li> <li>Click OK to the confirmation screen. Wait for the message that tells you the restart was successful.</li> <li>Stop Restart Reboot NTP Sync Report</li> </ul> |

#### Procedure 24. Configure the Session SBR Server Group(s)

| Step#          | Procedure               | Description                                                                                                    |
|----------------|-------------------------|----------------------------------------------------------------------------------------------------|
| This pro       | ocedure configu         | ures MP server groups as session SBRs.                                                                                                    |
| Check<br>numbe | off (√) each ste∣<br>r. | p as it is completed. Boxes have been provided for this purpose under each step                                                                                                  |
| If this p      | rocedure fails, o       | contact My Oracle Support (MOS) and ask for assistance.                                                                                                    |
| 1.<br>□        | NOAM VIP<br>GUI: Login  | <ol> <li>If not already done, establish a GUI session on the NOAM server by using the VIP<br/>IP address of the NOAM server. Open the web browser and enter a URL of:</li> </ol> |
|                |                         | https:// <primary_noam_vip_ip_address></primary_noam_vip_ip_address>                                                                                                    |
|                |                         | 2. Login as the <b>guiadmin</b> user.                                                                                                    |
|                |                         |                                                                                                    |
|                |                         | ORACLE                                                                                                    |
|                |                         |                                                                                                    |
|                |                         | Oracle System Login                                                                                                    |
|                |                         |                                                                                                    |
|                |                         | Log In<br>Enter your username and password to log in                                                                                                    |
|                |                         | Username:                                                                                                    |
|                |                         | Password:                                                                                                    |
|                |                         | Change password                                                                                                    |
|                |                         | Log In                                                                                                    |

| Step# | Procedure                                                     | Description                                                                                                    |                                                                                |
|-------|---------------------------------------------------------------|----------------------------------------------------------------------------------------------------|--------------------------------------------------------------------------------|
| 2.    | NOAM VIP<br>GUI: Create<br>a server<br>group for<br>each site | <ol> <li>Navigate to Configuration &gt; Server Gr</li> <li>Configuration</li> <li>Networking</li> <li>Servers</li> <li>Server Groups</li> <li>Resource Domains</li> <li>Places</li> <li>Places</li> <li>Place Associations</li> <li>Click Insert and fill the following fields.</li> </ol> | oup.                                                                           |
|       |                                                               | Server Group Name:                                                                                                    | <server group="" name=""></server>                                             |
|       |                                                               | Level:                                                                                                    | С                                                                              |
|       |                                                               | Parent:                                                                                                    | <soamp group="" is="" mp="" parent="" server="" that="" this="" to=""></soamp> |
|       |                                                               | Function:                                                                                                    | SBR                                                                            |
|       |                                                               | WAN Replication Connection Count:                                                                                                    | 8                                                                              |
|       |                                                               | 3. Click <b>OK</b> .                                                                                                    |                                                                                |

| Step# | Procedure                                                                      | Description                                                                                                    |                                                                                                    |                                                                                                    |
|-------|--------------------------------------------------------------------------------|----------------------------------------------------------------------------------------------------|----------------------------------------------------------------------------------------------------|----------------------------------------------------------------------------------------------------|
| 3.    | NOAM VIP<br>GUI: Edit<br>the MP<br>server<br>groups to<br>include MP<br>blades | <ol> <li>Navigate to Confi</li> <li>Configuration</li> <li>Networking</li> <li>Servers</li> <li>Server Grou</li> <li>Resource D</li> <li>Places</li> <li>Place Asso</li> <li>Select a server gr</li> <li>Insert Edit Delete</li> <li>Mark the Include server group.</li> <li>Leave other check</li> <li>Note: The MPs sho multiple MPs</li> </ol> | iguration > Serv<br>iguration > Serv<br>ips<br>bomains<br>ciations<br>roup you just cre<br>Report<br>in SG checkboy<br>kboxes blank.<br>uld be included i<br>at a time in the s | er Groups.<br>ated and click Edit.<br>for the MP server you want to include in this<br>in the server group one at a time. Do not include<br>server group. |
|       |                                                                                | NO_HPC02                                                                                                    |                                                                                                    |                                                                                                    |
|       |                                                                                | Server                                                                                                    | SG Inclusion                                                                                                    | Preferred HA Role                                                                                                    |
|       |                                                                                | HPC2-sPSBR1                                                                                                    | ✓ Include in SG                                                                                                    | Prefer server as spare                                                                                                    |
|       |                                                                                | HPC2-sPSBR2                                                                                                    | ☑ Include in SG                                                                                                    | Prefer server as spare                                                                                                    |
|       |                                                                                | VIP Assignment                                                                                                    |                                                                                                    |                                                                                                    |
|       |                                                                                | VIP Address                                                                                                    |                                                                                                    | Add                                                                                                    |
|       |                                                                                | Ok         Apply         Cancel           5.         Click OK.                                                                                                    |                                                                                                    |                                                                                                    |

| Step#   | Procedure                                                            | Description                                                                                                    |                                                                   |                                                         |  |
|---------|----------------------------------------------------------------------|----------------------------------------------------------------------------------------------------|-------------------------------------------------------------------|---------------------------------------------------------|--|
| 4.<br>□ | NOAM VIP<br>GUI:<br>(PCA/DCA<br>ONLY) Edit                           | VIPIf the Two Site Redundancy feature for the policy and charging SBR server<br>group/session binding repository SBR server group is wanted, add a MP server that is<br>located in a separate site (location) to the server group by marking the Include in SG<br>checkbox. Also, mark the Preferred Spare checkbox.                                                |                                                                   |                                                         |  |
|         | the MP                                                               | Server                                                                                                    | SG Inclusion                                                      | Preferred HA Role                                       |  |
|         | Group and<br>add<br>Preferred                                        | Zombie SBRsp                                                                                                    | ✓ Include in SG                                                   | Prefer server as spare                                  |  |
|         | Spares for<br>Site<br>Redundancy<br>(Optional)                       | If the Three Site Redundancy feature for the SBR MP server group is wanted, add two SBR MP servers that are located in separate sites (locations) to the server group by marking the <b>Include in SG</b> checkbox. Also, mark the <b>Preferred Spare</b> checkbox for both servers.                                                                                |                                                                   |                                                         |  |
|         |                                                                      | <i>Note</i> : The <b>Preferred Spare</b> and should not be in the separate sites (location                                                                                                    | servers should be different<br>ne same site. There should<br>ns). | sites from the original server<br>be servers from three |  |
|         |                                                                      | For more information about Site<br>Binding Repository Server Gro<br>Click <b>OK</b> to save.                                                                                                    | e Redundancy for Policy an<br>ups, see the 1.3 Terminoloເ         | d Charging SBR/Session<br>gy section.                   |  |
| 5.      | NOAM VIP<br>GUI: Wait<br>for remote<br>database<br>alarm to<br>clear | Navigate to Alarms & Events                                                                                                    | > View Active.                                                    |                                                         |  |
|         |                                                                      | Wait for the <b>Remote Database</b> proceeding.                                                                                                    | e re-initialization in progre                                     | ess alarm to clear before                               |  |
| 6.      | NOAM VIP<br>GUI:<br>Restart MP<br>blade<br>servers                   | <ol> <li>Navigate to Status &amp; Manage</li> <li>Status &amp; Manage</li> <li>Network Elements</li> <li>Server</li> <li>HA</li> <li>Database</li> <li>KPIs</li> <li>Processes</li> <li>Select the MP server.</li> <li>Click Restart.</li> <li>Click OK on the confirmation</li> <li>Wait for restart to complete</li> <li>Stop Restart Reboot NTP Synch</li> </ol> | age > Server.<br>On screen.<br>2.<br>Report                       |                                                         |  |

| Procedure 25. Configure the Binding SBR Server Gr | iroup(s) |
|---------------------------------------------------|----------|
|---------------------------------------------------|----------|

| Step#           | Procedure              | Description                                                                                                    |  |  |
|-----------------|------------------------|----------------------------------------------------------------------------------------------------|--|--|
| This pro        | cedure configu         | res MP server groups as binding SBRs.                                                                                                    |  |  |
| Check of number | off (√) each step      | as it is completed. Boxes have been provided for this purpose under each step                                                                                                    |  |  |
| If this pr      | ocedure fails, c       | ontact My Oracle Support (MOS) and ask for assistance.                                                                                                    |  |  |
| 1.              | NOAM VIP<br>GUI: Login | <ol> <li>If not already done, establish a GUI session on the NOAM server by using<br/>the VIP IP address of the NOAM server. Open the web browser and enter<br/>a URL of:</li> </ol>                                                                                                    |  |  |
|                 |                        | https:// <primary_noam_vip_ip_address></primary_noam_vip_ip_address>                                                                                                    |  |  |
|                 |                        | 2. Login as the <b>guiadmin</b> user.                                                                                                    |  |  |
|                 |                        | ORACLE                                                                                                    |  |  |
|                 |                        | Oracle System Login Mon Jul 11 13:59:37 2016 EDT                                                                                                    |  |  |
|                 |                        | Log In<br>Enter your username and password to log in<br>Username:  <br>Password:<br>Change password<br>Log In                                                                                                    |  |  |
|                 |                        | Welcome to the Oracle System Login.<br>This application is designed to work with most modern HTML5 compliant browsers and uses both JavaScript<br>and cookies. Please refer to the <u>Oracle Software Web Browser Support Policy</u> for details.<br>Unauthorized access is prohibited. |  |  |
|                 |                        | Oracle and Java are registered trademarks of Oracle Corporation and/or its affiliates.<br>Other names may be trademarks of their respective owners.<br>Copyright © 2010, 2016, <u>Oracle</u> and/or its affiliates. All rights reserved.                                                |  |  |

| Step# | Procedure                                                     | Description                                                                                                    |                                                                          |
|-------|---------------------------------------------------------------|----------------------------------------------------------------------------------------------------|--------------------------------------------------------------------------|
| 2.    | NOAM VIP<br>GUI: Create<br>a server<br>group for<br>each site | <ol> <li>Navigate to Configuration &gt; Server Groups</li> <li>Configuration</li> <li>Networking</li> <li>Servers</li> <li>Server Groups</li> <li>Resource Domains</li> <li>Places</li> <li>Place Associations</li> <li>Click Insert and fill the following fields.</li> </ol> | oup.                                                                     |
|       |                                                               | Server Group Name:                                                                                                    | <server group="" name=""></server>                                       |
|       |                                                               | Level:                                                                                                    | С                                                                        |
|       |                                                               | Parent:                                                                                                    | <soamp group="" is<br="" server="" that="">Parent to this MP&gt;</soamp> |
|       |                                                               | Function:                                                                                                    | SBR                                                                      |
|       |                                                               | WAN Replication Connection Count:                                                                                                    | 8                                                                        |
|       |                                                               | 3. Click <b>OK</b> .                                                                                                    |                                                                          |

| Step# | Procedure                                                                      | Description                                                                                                    |                                                                     |                                             |
|-------|--------------------------------------------------------------------------------|----------------------------------------------------------------------------------------------------|---------------------------------------------------------------------|---------------------------------------------|
| 3.    | NOAM VIP<br>GUI: Edit<br>the MP<br>server<br>groups to<br>include MP<br>blades | <ol> <li>Navigate to Configuration</li> <li>Configuration</li> <li>Networking</li> <li>Servers</li> <li>Server Grout</li> <li>Resource D</li> <li>Places</li> <li>Place Asso</li> <li>Select a server grout</li> </ol> | iguration > Serv<br>Ips<br>Jomains<br>ciations<br>roup you just cre | ver Groups.<br>ated and click <b>Edit</b> . |
|       |                                                                                | 3 Mark the Include                                                                                                    | in SG checkboy                                                      | for the MP server you want to include in    |
|       |                                                                                | this server group.                                                                                                    |                                                                     |                                             |
|       |                                                                                | 4. Leave other chec<br><b>Note</b> : The MPs sho                                                                                                    | kboxes blank.<br>Juld be included i                                 | in the server group one at a time. Do not   |
|       |                                                                                | include multip                                                                                                    | ole MPs at a time                                                   | e in the server group.                      |
|       |                                                                                | NO_HPC02                                                                                                    |                                                                     |                                             |
|       |                                                                                | Server                                                                                                    | SG Inclusion                                                        | Preferred HA Role                           |
|       |                                                                                | HPC2-sPSBR1                                                                                                    | Include in SG                                                       | Prefer server as spare                      |
|       |                                                                                | HPC2-sPSBR2                                                                                                    | Include in SG                                                       | Prefer server as spare                      |
|       |                                                                                | VIP Assignment                                                                                                    |                                                                     |                                             |
|       |                                                                                | VIP Address                                                                                                    |                                                                     | Add                                         |
|       |                                                                                | Ok Apply Cancel                                                                                                    |                                                                     |                                             |
|       |                                                                                |                                                                                                    |                                                                     |                                             |

| Step#      | Procedure                                                                       | Description                                                                                                    |  |  |
|------------|---------------------------------------------------------------------------------|----------------------------------------------------------------------------------------------------|--|--|
| <b>4</b> . | NOAM VIP<br>GUI:<br>(PCA/DCA<br>ONLY) Edit<br>the MP                            | If the Two Site Redundancy feature for the policy and charging SBR server group/session binding repository SBR server group is wanted, add a MP server that is located in a separate site (location) to the server group by marking the <b>Include in SG</b> checkbox. Also, mark the <b>Preferred Spare</b> checkbox.                                                                          |  |  |
|            | Server<br>Group and                                                             | Server SG Inclusion Preferred HA Role                                                                                                    |  |  |
|            | Group and<br>add<br>Preferred<br>Spares for<br>Site<br>Redundancy<br>(Optional) | Zombie SBRspInclude in SGPrefer server as spareIf the Three Site Redundancy feature for the SBR MP server group is wanted,<br>add two SBR MP servers that are located in separate sites (locations) to the<br>server group by marking the Include in SG checkbox. Also, mark the<br>Preferred Spare checkbox for both servers.                                                                  |  |  |
|            |                                                                                 | <b>Note:</b> The <b>Preferred Spare</b> servers should be different sites from the original server and should not be in the same site. There should be servers from three separate sites (locations).                                                                                                    |  |  |
|            |                                                                                 | For more information about Site Redundancy for Policy and Charging SBR/Session Binding Repository Server Groups, see the 1.3 Terminology section.                                                                                                    |  |  |
|            |                                                                                 | Click <b>OK</b> to save.                                                                                                    |  |  |
| 5.         | GUI: Wait<br>for remote<br>database<br>alarm to<br>clear                        | Navigate to Alarms & Events > View Active.         Alarms & Events         View Active         View History         View Trap Log         Wait for the Remote Database re-initialization in progress alarm to clear before proceeding.                                                                                                    |  |  |
| 6.         | NOAM VIP<br>GUI:<br>Restart MP<br>blade<br>servers                              | <ol> <li>Navigate to Status &amp; Manage &gt; Server.</li> <li>Status &amp; Manage</li> <li>Network Elements</li> <li>Server</li> <li>HA</li> <li>Database</li> <li>KPIs</li> <li>Processes</li> <li>Select the MP server.</li> <li>Click Restart.</li> <li>Click OK on the confirmation screen.</li> <li>Wait for restart to complete.</li> <li>Stop Restart Reboot NTP Sync Report</li> </ol> |  |  |

## 4.4.2 Configure Signaling Devices

#### Procedure 26. Configure the Signaling Network Routes

| Step#           | Procedure                          | Description                                                                                                    |
|-----------------|------------------------------------|----------------------------------------------------------------------------------------------------|
| This pro        | ocedure config                     | ures signaling network routes on MP-type servers (DA-MP, IPFE, etc.).                                                                                                    |
| Check of number | off (√) each ste<br>∵              | ep as it is completed. Boxes have been provided for this purpose under each step                                                                                                    |
| If this p       | rocedure fails,                    | contact My Oracle Support (MOS) and ask for assistance.                                                                                                    |
| 1.              | <b>NOAM VIP<br/>GUI</b> :<br>Login | <ol> <li>If not already done, establish a GUI session on the NOAM server by using<br/>the VIP IP address of the NOAM server. Open the web browser and enter a<br/>URL of:</li> <li>https://<primary_noam_vip_ip_address></primary_noam_vip_ip_address></li> </ol> |
|                 |                                    | 2. Login as the <b>guiadmin</b> user.                                                                                                    |
|                 |                                    | Oracle System Login Mon Jul 11 13:59:37 2016 EDT                                                                                                    |
|                 |                                    | Log In<br>Enter your username and password to log in                                                                                                    |
|                 |                                    | Username:                                                                                                    |
|                 |                                    | Password:                                                                                                    |
|                 |                                    | Change password                                                                                                    |
|                 |                                    | Log In                                                                                                    |
|                 |                                    | Welcome to the Oracle System Login.                                                                                                    |
|                 |                                    | This application is designed to work with most modern HTML5 compliant browsers and uses both JavaScript<br>and cookies. Please refer to the <u>Oracle Software Web Browser Support Policy</u> for details.                                                        |
|                 |                                    | Unauthorized access is prohibited.                                                                                                    |
|                 |                                    | Oracle and Java are registered trademarks of Oracle Corporation and/or its affiliates.<br>Other names may be trademarks of their respective owners.<br>Copyright © 2010, 2016, <u>Oracle</u> and/or its affiliates. All rights reserved.                          |

| Step# | Procedure                     | Description                                                                                                    |  |  |  |
|-------|-------------------------------|----------------------------------------------------------------------------------------------------|--|--|--|
| 2.    | NOAM VIP<br>GUI: Add<br>route | <ul> <li>1. Navigate to Configuration &gt; Networking &gt; Routes.</li> <li>Configuration <ul> <li>Networking</li> <li>Networks</li> <li>Devices</li> <li>Routes</li> <li>Services</li> </ul> </li> <li>2. Select the MP server group tab and verify the Entire Server Group link is selected, if not, select the link.</li> </ul> Main Menu: Configuration -> Networking -> Routes |  |  |  |
|       |                               | Entire Network ZombieDAMP ZombieDRNOAM ZombielpfeSG1 ZombielpfeSG2 Z                                                                                                    |  |  |  |
|       |                               | Entire Server Group ZombieDAMP1 ZombieDAMP2                                                                                                    |  |  |  |
|       |                               | Route Type Destination Netmask                                                                                                    |  |  |  |
|       |                               | 3. Click <b>Insert</b> to add additional routes.                                                                                                    |  |  |  |
|       |                               | Insert Edit Delete Report All                                                                                                    |  |  |  |

| Step# | Procedure                                                              | Description                                                                                                    | Description                                                                                                    |                                                                       |  |
|-------|------------------------------------------------------------------------|----------------------------------------------------------------------------------------------------|----------------------------------------------------------------------------------------------------|-----------------------------------------------------------------------|--|
| 3.    | NOAM VIP<br>GUI: Add<br>a default<br>route for<br>MPs going<br>through | Only execute this step if you<br>removed the XMI gateway of<br>If your MP servers no longe<br>default route to use one of to<br>Insert Route on DAMP_S | u performed Procedure 20. , step 15. , which<br>default route on MPs.<br>er have a default route, then you can now insert a<br>he signaling network gateways.<br><b>SG</b> |                                                                       |  |
|       | signaling                                                              | Field Value                                                                                                    | Descript                                                                                                    |                                                                       |  |
|       | gateway<br>(Optional)                                                  | Route Type * <ul> <li>Net</li> <li>Default</li> <li>Host</li> </ul>                                                                                    | Select a I                                                                                                    |                                                                       |  |
|       |                                                                        | Device * bond0.5                                                                                                    | ▼ Select th                                                                                                    |                                                                       |  |
|       |                                                                        | Destination                                                                                                    | The dest                                                                                                    |                                                                       |  |
|       |                                                                        | Netmask                                                                                                    | A valid ne                                                                                                    |                                                                       |  |
|       |                                                                        | Gateway IP *                                                                                                    | The IP ac                                                                                                    |                                                                       |  |
|       |                                                                        |                                                                                                    |                                                                                                    | Ok Apply Cancel                                                       |  |
|       |                                                                        | 1. Enter the fields as follo                                                                                                    | WS:                                                                                                    |                                                                       |  |
|       |                                                                        | Device:                                                                                                    | Select the signaling device that is directly attached<br>to the network where the XSI default gateway<br>resides                                                           |                                                                       |  |
|       |                                                                        |                                                                                                    | Gateway IP:                                                                                                    | The XSI gateway you wish to use for default signaling network access. |  |
|       |                                                                        | 2. Click <b>OK</b> .                                                                                                    |                                                                                                    |                                                                       |  |

| Step# | Procedure             | Description                                     |                                                                                                    |                                                                                                    |
|-------|-----------------------|-------------------------------------------------|----------------------------------------------------------------------------------------------------|----------------------------------------------------------------------------------------------------|
| 4.    | NOAM VIP<br>GUI: Add  | This step a<br>This ensur                       | adds the IP and/or<br>es diameter traff                                                             | or IPv6 routes to diameter peer destination networks.<br>ic uses the gateway(s) on the signaling networks.                                                                                                    |
|       | network<br>routes for | Field                                           | Value                                                                                               |                                                                                                    |
|       | diameter<br>peers     | Route Type *                                    | <ul> <li>o Net</li> <li>o Default</li> <li>o Host</li> </ul>                                        |                                                                                                    |
|       |                       | Device *                                        | bond0.5                                                                                             | •                                                                                                    |
|       |                       | 1. Enter t                                      | the fields as follo                                                                                 | ws:                                                                                                    |
|       |                       | Route                                           | Туре:                                                                                               | Net, Default, Host                                                                                                    |
|       |                       | Device                                          | <b>)</b> :                                                                                          | Select the appropriate signaling interface that will be used to connect to that network.                                                                                                    |
|       |                       | Destin                                          | ation:                                                                                              | Enter the Network ID of Network to which the peer node is connected to.                                                                                                    |
|       |                       | Netma                                           | isk:                                                                                                | Enter the corresponding Netmask (if configuring Net routes).                                                                                                    |
|       |                       | Gatew                                           | /ay IP∶                                                                                             | Enter the Int-XSI switch VIP of the chosen Network<br>for L3 deployments (either of int-XSI-1 or of int-<br>XSI2). Or the IP of the customer gateway for L2<br>deployments.                                                                    |
|       |                       | 2. Click A                                      | Apply and repea                                                                                     | t to enter more routes, if necessary.                                                                                                    |
|       |                       | 3. Click C                                      | <b>DK</b> to save the la                                                                            | test route and leave this screen.                                                                                                    |
|       |                       | Layer<br>should<br>networ<br>the foll<br>Add ro | 3 Configuration<br>be configured of<br>rks configured in<br>lowing netconfigures<br>outes (IPv4 and | <ul> <li>Is Aggregation Switch Configurations Only: Routes in the aggregation switches so that destination this step are reachable. This can be done by running g commands from the site's local PMAC. For example:</li> <li>IPv6):</li> </ul> |
|       |                       | \$ su<br>netw                                   | do netConfig<br>vork=10.10.10                                                                       | device=switch1A addRoute<br>).0/24 nexthop=10.50.76.81                                                                                                    |
|       |                       | \$ su<br>netw                                   | do netConfig<br>vork6=2001::/                                                                       | device=switch1A addRoute<br>'64 nexthop=fd0f::1                                                                                                    |
|       |                       | Delete                                          | e routes (IPv4 a                                                                                    | nd IPv6):                                                                                                    |
|       |                       | \$ su<br>netw                                   | do netConfig<br>vork=10.10.10                                                                       | device=switch1A deleteRoute<br>).0/24 nexthop=10.50.76.81                                                                                                    |
|       |                       | \$ su<br>netw                                   | do netConfig<br>vork6=2001::/                                                                       | -device=switch1A deleteRoute<br>'64 nexthop=fd0f::1                                                                                                    |

| Step# | Procedure                                                          | Description                                                                                                    |  |
|-------|--------------------------------------------------------------------|----------------------------------------------------------------------------------------------------|--|
| 5.    | Local<br>PMAC:<br>Perform a<br>netConfig<br>backup                 | After the routes are added to the aggregation switches using netconfig, take a<br><b>netconfig backup</b> so the new routes are retained in the backup.<br>1. Execute the following command:<br>\$ netConfig backupConfigurationdevice= <switch hostname<br="">service=<ssh_service> filename=<backup filename=""><br/>2. Copy the files to the backup directory:<br/>\$ sudo /bin/mv -i ~<switch_backup_user>/<switch_name>-<br/>backup* /usr/TKLC/smac/etc/switch/backup</switch_name></switch_backup_user></backup></ssh_service></switch> |  |
| 6.    | NOAM VIP<br>GUI:<br>Repeat for<br>all other<br>MP server<br>groups | The routes entered in this procedure are now configured on all MPs in the server group for the first MP you selected.         If you have additional MP server groups, repeat this procedure, but this time select an MP from the next MP server group.         Continue until you have covered all MP server groups. This includes DAMP, IPFE servers.         Note:       IPFE and DAMP servers must have the same routes configured.                                                                                                    |  |

# 4.4.3 Configure DSCP (Optional)

### Procedure 27. Configure DSCP Values for Outgoing Traffic

| Step#                                    | Procedure                                                          | Description                                                                                                    |
|------------------------------------------|--------------------------------------------------------------------|----------------------------------------------------------------------------------------------------|
| This pro<br>applied<br>source<br>uses pa | ocedure configuto an outbound port. This step acket DSCP ma        | ures the DSCP values for outgoing packets on servers. DSCP values can be<br>d interface as a whole, or to all outbound traffic using a specific TCP or SCTP<br>is optional and should only be executed if has been decided that your network<br>arkings for quality-of-service purposes.                      |
| Note:                                    | If your enclosu<br>switch configu<br>however, that<br>knowledge ab | ure switches already have DSCP configuration for the signaling VLANs, then the<br>iration override the settings in this procedure. It is strongly recommended,<br>you configure DSCP here at the application level where you have the most<br>out outgoing traffic patterns and qualities.                    |
| Check of number                          | off (√) each ste<br>r.<br>raaadura faila                           | p as it is completed. Boxes have been provided for this purpose under each step                                                                                                    |
| ii this p                                | rocedure fails, o                                                  | contact my Oracle Support (mOS) and ask for assistance.                                                                                                    |
| 1.                                       | NOAM VIP<br>GUI: Login                                             | <ol> <li>If not already done, establish a GUI session on the NOAM server by using<br/>the VIP IP address of the NOAM server. Open the web browser and enter a<br/>URL of:</li> <li><u>https://<primary_noam_vip_ip_address></primary_noam_vip_ip_address></u></li> <li>Login as the guiadmin user.</li> </ol> |
|                                          |                                                                    | Oracle System Login                                                                                                    |
|                                          |                                                                    | Log In<br>Enter your username and password to log in<br>Username:  <br>Password: Change password<br>Log In<br>Welcome to the Oracle System Login.                                                                                                    |

| Step#    | Procedure                                                                    | Description                                                                                                    |  |  |
|----------|------------------------------------------------------------------------------|----------------------------------------------------------------------------------------------------|--|--|
| Step# 2. | Procedure<br>NOAM VIP<br>GUI:<br>Option 1:<br>Configure<br>interface<br>DSCP | Description         Note: The values displayed in the screenshots are for demonstration purposes only. The exact DSCP values for your site vary.         1. Navigate to Configuration > DSCP > Interface DSCP.         Image: Configuration > DSCP > Interface DSCP.         Image: Configuration > DSCP > Interface DSCP.         Image: Configuration > DSCP > Interface DSCP.         Image: Configuration > DSCP > Interface DSCP.         Image: Configuration > DSCP > Interface DSCP.         Image: Configuration > DSCP > Interface DSCP.         Image: Configuration > DSCP > Interface DSCP.         Image: Configuration > DSCP >> Interface DSCP.         Image: Configuration >> DSCP >> Interface DSCP.         Image: Configuration >> DSCP >> Interface DSCP.         Image: Configuration >> DSCP >> Interface DSCP.         Image: Configuration >> DSCP >> Interface DSCP.         Image: Configuration >> DSCP >> Interface DSCP.         Image: Configuration >> DSC         Image: Configuration >> DSC         Image: Configuration >> DSC         Image: Configuration >> DSC         Image: Configuration >> DSC         Image: Configuration >> DSC         Image: Configuration >> DSC         Image: Configuration >> DSC         Image: Configuration >> DSC         Image: Configuration >> DSC         Image: Configuration >> DSC |  |  |
|          |                                                                              | <b>Apply</b> to finish this interface and continue with more interfaces by selecting them from the drop down and entering their <b>DSCP values</b> .                                                                                                    |  |  |

| Step# | Procedure                                               | Description                                                                                                    |
|-------|---------------------------------------------------------|----------------------------------------------------------------------------------------------------|
| 3.    | NOAM VIP<br>GUI:<br>Option 2:<br>Configure<br>port DSCP | <ul> <li>Note: The values displayed in the screenshots are for demonstration purposes only. The exact DSCP values for your site vary.</li> <li>1. Navigate to Configuration &gt; DSCP &gt; Port DSCP.</li> <li>Configuration <ul> <li>Networking</li> <li>Servers</li> <li>Server Groups</li> <li>Resource Domains</li> <li>Places</li> <li>Place Associations</li> <li>SSCP</li> <li>Interface DSCP</li> </ul> </li> <li>2. Select the server you want to configure from the list of servers on the 2<sup>nd</sup> line. You can view all servers with Entire Network selected; or limit yourself to a particular server group by clicking on that server group name's tab.</li> <li>3. Click Insert.</li> </ul> <li>Main Menu: Configuration -&gt; DSCP -&gt; Port DSCP</li> |
|       |                                                         | Entire Network         ZombieDAMP         ZombieDRNOAM         ZombielpfeSG1         Zon           ZombieNOAM1         ZombieDRNOAM2         ZombieDRNOAM1         ZombieDRNOAM2                                                                                                    |
|       |                                                         | Port DSCP                                                                                                    |
|       |                                                         | <ul> <li>4. Enter the source port, DSCP value, and select the transport protocol.</li> <li>Main Menu: Configuration -&gt; DSCP -&gt; Port DSCI</li> <li>Infor •</li> <li>Insert DSCP by Port on ZombieNOAM2</li> </ul>                                                                                                    |
|       |                                                         | Port* 3568 Availd TCP or SCTP port. [Default                                                                                                    |
|       |                                                         | DSCP* 15 A valid DSCP value. [Default = N/A                                                                                                    |
|       |                                                         | Protocol * TCP  TCP or SCTP protocol. [Default = '                                                                                                    |
|       |                                                         | Ok Apply Cancel                                                                                                    |
|       |                                                         | <ol> <li>Click OK if there are no more port DSCPs on this server to configure, or<br/>Apply to finish this port entry and continue entering more port DSCP<br/>mappings.</li> </ol>                                                                                                    |

| Step#   | Procedure                                               | Description                                        |
|---------|---------------------------------------------------------|----------------------------------------------------|
| 4.<br>□ | NOAM VIP<br>GUI:<br>Repeat for<br>additional<br>servers | <b>Repeat</b> steps 2-3 for all remaining servers. |

### 4.4.4 Configure IP Front End Servers (Optional)

#### Procedure 28. IP Front End (IPFE) Configuration

| Step#          | Procedure                                                                                                    | Description                                                                                                    |  |  |  |
|----------------|----------------------------------------------------------------------------------------------------|----------------------------------------------------------------------------------------------------|--|--|--|
| This pro       | This procedure configures IP Front End (IPFE), and optimize performance.                                         |                                                                                                    |  |  |  |
| Check<br>numbe | Check off ( $$ ) each step as it is completed. Boxes have been provided for this purpose under each step number. |                                                                                                    |  |  |  |
| If this p      | rocedure fails, co                                                                                               | ontact My Oracle Support (MOS) and ask for assistance.                                                                                                    |  |  |  |
| 1.<br>□        | SOAM VIP<br>GUI: Login                                                                                           | <ol> <li>Establish a GUI session on the SOAM server by using the VIP IP address<br/>of the SOAM server. Open the web browser and enter a URL of:</li> </ol>                                                                              |  |  |  |
|                |                                                                                                    | 2 Login on the guiddhin upor                                                                                                    |  |  |  |
|                |                                                                                                    | Oracle System Login Mon Jul 11 13:59:37 2016 EDT Log In Enter your username and password to log in                                                                                                    |  |  |  |
|                |                                                                                                    | Username:                                                                                                    |  |  |  |
|                |                                                                                                    | Password:                                                                                                    |  |  |  |
|                |                                                                                                    | Change password                                                                                                    |  |  |  |
|                |                                                                                                    | Log In                                                                                                    |  |  |  |
|                |                                                                                                    | Welcome to the Oracle System Login.                                                                                                    |  |  |  |
|                |                                                                                                    | This application is designed to work with most modern HTML5 compliant browsers and uses both JavaScript<br>and cookies. Please refer to the <u>Oracle Software Web Browser Support Policy</u> for details.                               |  |  |  |
|                |                                                                                                    | Unauthorized access is prohibited.                                                                                                    |  |  |  |
|                |                                                                                                    | Oracle and Java are registered trademarks of Oracle Corporation and/or its affiliates.<br>Other names may be trademarks of their respective owners.<br>Copyright © 2010, 2016, <u>Oracle</u> and/or its affiliates. All rights reserved. |  |  |  |

| Step# | Procedure                                                                                     | Description                                                                                                    |                                                                                                    |                       |
|-------|-----------------------------------------------------------------------------------------------|----------------------------------------------------------------------------------------------------|----------------------------------------------------------------------------------------------------|-----------------------|
| 2.    | SOAM VIP<br>GUI:<br>Configuration<br>of replication<br>IPFE<br>association<br>data            | <ul> <li>3. Navigate to IPFE &gt; Configuration</li> <li>IPFE</li> <li>Configuration</li> <li>Options</li> <li>Target Sets</li> <li>Enter the IP address of the the IP address of the 2<sup>nd</sup></li> <li>If applicable, enter the address and IPFE-B1 IP Address and Configuration Options</li> </ul> | iguration > Options.<br>he 1 <sup>st</sup> IPFE in the IPFE-A1 IP Address fie<br>IPFE in the IPFE-A2 IP Address field.<br>ddress of the third and fourth IPFE servers<br>d IPFE-B2 IP Address fields. | ld and                |
|       |                                                                                               | Variable                                                                                                    | Value                                                                                                    | Descrip               |
|       |                                                                                               | Inter-IPFE Synchronization                                                                                                    |                                                                                                    |                       |
|       |                                                                                               |                                                                                                    |                                                                                                    | IPv4 or I             |
|       |                                                                                               | IPFE-A1 IP Address                                                                                                    | 169.254.1.11 - ZombieIPFE1                                                                                                    | This sel              |
|       |                                                                                               | IPFE-A2 IP Address                                                                                                    | 169.254.1.12 - ZombieIPFE2                                                                                                    | IPv4 or I<br>This sel |
|       |                                                                                               | <ul> <li>Notes:</li> <li>It is recommended that the Management Interface) representation</li> <li>IPFE-A1 and IPFE-A2 methese addresses. The same Accept default configurated</li> </ul>                                                                                                    | ne address reside on the IMI (Internal<br>network.<br>ust have connectivity between each other<br>me applies with IPFE-B1 and IPFE-B2.<br>ion for remaining entries.                                  | via                   |
| 3.    | SOAM VIP<br>GUI:<br>Configuration<br>of IPFE target<br>sets, Part 1<br>(insert target<br>set) | <ol> <li>Navigate to IPFE &gt; Configuration         <ul> <li>IPFE</li> <li>Configuration</li> <li>Options</li> <li>Target Sets</li> </ul> </li> <li>Click either Insert IPv4 of target set you plan to use</li> <li>Insert IPv4 Insert IPv6 Edit</li> </ol>                                               | iguration > Target Sets.<br>or Insert IPv6 depending on the IP version<br>e.                                                                                                    | ı of the              |

| Step# | Procedure                                  | Description                                                                                                    |
|-------|--------------------------------------------|----------------------------------------------------------------------------------------------------|
| 4.    | SOAM VIP<br>GUI:                           | Continued from the previous step, the following are configurable: <b>Protocols</b> :Protocols the target set supports.                                                                                                    |
|       | IPFE target<br>sets, Part 2<br>(target set | Protocols   TCP only  SCTP only  SCTP and SCTP                                                                                                    |
|       | configuration)                             | <b>Delete Age:</b> Specifies when the IPFE should remove its association data for a connection. Any packets presenting a source IP address/port combination that had been previously stored as association state, but have been idle longer than the <b>Delete Age</b> configuration, are treated as a new connection and do not automatically go to the same application server. |
|       |                                            | Delete Age * 600                                                                                                    |
|       |                                            | Load Balance Algorithm: Hash or Least Load options.                                                                                                    |
|       |                                            | Load Balance O Hash<br>Algorithm O Least Load                                                                                                    |
|       |                                            | <ul> <li>Note: For the IPFE to provide Least Load distribution, IPFE &gt; Configuration</li> <li>&gt; Options, Monitoring Protocol must be set to Heartbeat so that the application servers can provide the load information the IPFE uses to select the least-loaded server for connections.</li> </ul>                                                                          |
|       |                                            | <ul> <li>IPFE</li> <li>Configuration</li> <li>Options</li> <li>Target Sets</li> </ul>                                                                                                    |
|       |                                            | Monitoring Protocol * Heartbeat                                                                                                    |
|       |                                            | <i>Note</i> : The Least Load option is the default setting, and is the recommended option with exception of unique backward compatibility scenarios.                                                                                                    |
|       |                                            | 3. Execute the following command if Hash Load Balance Algorithm was selected above. We recommend you cut and paste to prevent errors.                                                                                                    |
|       |                                            | 4. Establish an SSH session to the SOAM VIP, login as <b>admusr</b> .                                                                                                    |
|       |                                            | <pre>\$ sudo iset -fvalue="50" DpiOption where "name='MpEngIngressMpsPercentile'" === changed 1 records ===</pre>                                                                                                    |

| Step#                                                                                                    | Procedure                                                                                               | Description                                                                                                    |  |
|----------------------------------------------------------------------------------------------------|----------------------------------------------------------------------------------------------------|----------------------------------------------------------------------------------------------------|--|
| 5.                                                                                                    | SOAM VIP<br>GUI:<br>Configuration<br>of IPFE target<br>sets, Part 3<br>(target set<br>configuration)    | <ul> <li>5. Navigate to IPFE &gt; Configuration &gt; Target Sets.</li> <li>PFE</li> <li>Configuration</li> <li>Options</li> <li>Target Sets</li> </ul> 6. (Optional): If you have selected the Least Load algorithm, you may configure the following fields to adjust the algorithm's behavior.                                                                                                    |  |
|                                                                                                    |                                                                                                    | MPS Factor:       Messages per Second (MPS) is one component of the least load algorithm. This field allows you to set it from 0 (not used in load calculations) to 100 (the only component used for load calculations). It is recommended that IPFE connections have Reserved Ingress MPS set to something other than the default, which is 0.         MPS Factor*       50                                                                                                    |  |
|                                                                                                    |                                                                                                    | Connection Count Factor*       50         To configure Reserved Ingress MPS, navigate to Diameter > Configuration > Configuration Sets > Capacity Configuration Sets. If you choose not to use Reserved Ingress MPS, set MPS Factor to 0 and Connection Count Factor, described below, to 100.         Connection Count Factor:       This is the other component of the least load algorithm. This field allows you to set it from 0 (not used in load calculations) to 100 (the only component |  |
| Allowed Deviation: Percentage within<br>calculation results<br>short, intense conr<br>occur, increase the<br>distribution. |                                                                                                    | Allowed Deviation:used for load calculations). Increase this setting if<br>connection storms (the arrival of many connections at<br>a very rapid rate) are a concern.Allowed Deviation:Percentage within which two application server's load<br>calculation results are considered to be equal. If very<br>short, intense connection bursts are expected to<br>occur, increase the value to smooth out the<br>distribution.                                                                      |  |
|                                                                                                    |                                                                                                    | Allowed Deviation * 5                                                                                                    |  |
| 6.<br>□                                                                                                    | SOAM VIP<br>GUI:<br>Configuration<br>of IPFE<br>Target sets-<br>Part 4 (Target<br>Set<br>Configuration) | Primary Public IP Address: IP address for the target set.                                                                                                    |  |

| Step# | Procedure | Descri                                           | ption                                                                                       |                                                                                                    |                                                                                          |                                                                                        |
|-------|-----------|--------------------------------------------------|---------------------------------------------------------------------------------------------|----------------------------------------------------------------------------------------------------|------------------------------------------------------------------------------------------|----------------------------------------------------------------------------------------|
|       |           | Note:                                            | This address mu<br>network becaus<br>application serve<br>address (that is,<br>card).       | ust reside on the X<br>e it is used by the<br>ers. This address<br>must not be asso                                                                                                    | SI (External Sig<br>application clier<br>MUST NOT be<br>ciated with a ne                 | naling Interface)<br>hts to reach the<br>a real interface<br>twork interface           |
|       |           | Active                                           | IPFE:                                                                                       | IPFE to handle th                                                                                                    | e traffic for the t                                                                      | arget set address.                                                                     |
|       |           | Secon                                            | dary Public IP A                                                                            | ddress: If this targ<br>SCTP or Both TC<br>IP Address.                                                                                                    | jet set supports<br>P and SCTP, pr                                                       | either multi-homed<br>rovide a Secondary                                               |
|       |           | Alterna                                          | te Public IP Addre                                                                          | esst                                                                                                    |                                                                                          |                                                                                        |
|       |           | Alternat                                         | e Address                                                                                   |                                                                                                    |                                                                                          | C<br>F<br>I<br>I<br>C                                                                  |
|       |           | Active IP                                        | FE for alternate addre                                                                      | <ul> <li>IPFE A1</li> <li>IPFE B1</li> </ul>                                                                                                    |                                                                                          | IPFE A2                                                                                |
|       |           | Notes <sup>.</sup>                               |                                                                                             |                                                                                                    |                                                                                          | U                                                                                      |
|       |           | A s     sec     mu                               | econdary addres<br>condary address (<br>lti-homed.                                          | s is required to su<br>can support TCP,                                                                                                    | pport SCTP mul<br>but the TCP cor                                                        | lti-homing. A<br>nnections will not be                                                 |
|       |           | <ul> <li>If S</li> <li>Ac</li> <li>SC</li> </ul> | CTP multi-homin<br>tive IPFE for the<br>TP failover function                                | ig is to be support<br>Active IPFE for se<br>ons as designed.                                                                                                    | ed, select the m<br>condary addres                                                       | nate IPFE of the<br>s to ensure that                                                   |
|       |           | Target                                           | Set IP List:                                                                                | Select an IP addr<br>supporting SCTP<br>weight for the app                                                                                                    | ess; a secondar<br>multi-homing; a<br>blication server.                                  | ry IP address, if<br>description; and a                                                |
|       |           | Target Bel                                       | IF List                                                                                     |                                                                                                    |                                                                                          |                                                                                        |
|       |           | IP Addm                                          |                                                                                             | Alternate IP Address                                                                                                    | Description                                                                              | Weighting *                                                                            |
|       |           | R1 + Saler                                       | £+.                                                                                         | • Sided -                                                                                                    | 1                                                                                        | 106 ×                                                                                  |
|       |           | Add                                              |                                                                                             |                                                                                                    | West                                                                                     | ghling range ia II - 65535.                                                            |
|       |           | Note:                                            | The IP address<br>same network a<br>match the IP ver<br>Secondary Publ<br>application serve | must be on the XS<br>s the target set ad<br>rsion of the target<br>ic IP Address is co<br>er as the first IP ac                                                                                                    | SI network since<br>Idress. This add<br>set address (IP)<br>onfigured, it mus<br>Idress. | they must be on the<br>dress must also<br>v4 or IPv6). If the<br>st reside on the same |
|       |           | Note:                                            | If all application default), they ha                                                        | servers have an even and even an equal chance an equal chance are even as the second second sec | equal weight (e.<br>ce of being seled<br>greater chance                                  | g., 100, which is the<br>cted. Application<br>of being selected.                       |
|       |           | 7. Clie                                          | ck <b>Add</b> to add mo                                                                     | ore application serv                                                                                                    | vers (up to 16).                                                                         |                                                                                        |

| Step# | Procedure                                                                            | Description                                                                                            |
|-------|--------------------------------------------------------------------------------------|----------------------------------------------------------------------------------------------------|
|       |                                                                                      | 8. Click Apply.<br>Ok Apply Cancel                                                                     |
| 7.    | SOAM VIP<br>GUI: Repeat<br>for additional<br>configuration<br>of IPFE target<br>sets | <b>Repeat</b> steps 3-6 for each target set (up to 16).<br>At least one target set must be configured. |

## 4.5 SNMP Configuration

#### Procedure 29. Configure SNMP Trap Receiver(s)

| Step#             | Procedure                                                                       | Description                                                                                                    |  |
|-------------------|---------------------------------------------------------------------------------|----------------------------------------------------------------------------------------------------|--|
| This pro          | cedure configure                                                                | es forwarding of SNMP Traps from each individual server.                                                                                                    |  |
| Note:             | If SNMP configu                                                                 | ration is not required, skip to step 6.                                                                                                    |  |
| Check c<br>number | off (√) each step a                                                             | as it is completed. Boxes have been provided for this purpose under each step                                                                                                    |  |
| If this pr        | f this procedure fails, contact My Oracle Support (MOS) and ask for assistance. |                                                                                                    |  |
| 1.<br>□           | NOAM VIP<br>GUI: Login                                                          | <ol> <li>If not already done, establish a GUI session on the NOAM server by using<br/>the VIP IP address of the NOAM server. Open the web browser and enter<br/>a URL of:</li> </ol>                       |  |
|                   |                                                                                 | https:// <primary_noam_vip_ip_address></primary_noam_vip_ip_address>                                                                                                    |  |
|                   |                                                                                 | 2. Login as the <b>guiadmin</b> user.                                                                                                    |  |
|                   |                                                                                 | ORACLE® Oracle System Login Mon Jul 11 13:59:37 2016 EDT                                                                                                    |  |
|                   |                                                                                 | Log In<br>Enter your username and password to log in                                                                                                    |  |
|                   |                                                                                 | Username:                                                                                                    |  |
|                   |                                                                                 | Password:                                                                                                    |  |
|                   |                                                                                 | Change password                                                                                                    |  |
|                   |                                                                                 | Log In                                                                                                    |  |
|                   |                                                                                 | Welcome to the Oracle System Login.                                                                                                    |  |
|                   |                                                                                 | This application is designed to work with most modern HTML5 compliant browsers and uses both JavaScript<br>and cookies. Please refer to the <u>Oracle Software Web Browser Support Policy</u> for details. |  |
|                   |                                                                                 | Unauthorized access is prohibited.                                                                                                    |  |

| Step# | Procedure                                                                | Description                                                                                                    |                                                                                           |                                                               |                                                                 |
|-------|--------------------------------------------------------------------------|----------------------------------------------------------------------------------------------------|-------------------------------------------------------------------------------------------|---------------------------------------------------------------|-----------------------------------------------------------------|
| 2.    | NOAM VIP<br>GUI:<br>Configure<br>system-wide<br>SNMP trap<br>receiver(s) | <ol> <li>Navigate to Adminis</li> <li>Main Menu         <ul> <li>Administration</li> <li>General Options</li> <li>Access Control</li> <li>Software Managemer</li> <li>Charlen Authenticati</li> <li>SNMP Trapping</li> <li>Data Export</li> <li>DNS Configuration</li> </ul> </li> <li>Select the Server Growman Menu: Administration</li> </ol> | ent<br>tion<br>Proup tab for SNMP trap configuration:                                     | NMP Trapping.                                                 |                                                                 |
|       |                                                                          |                                                                                                    |                                                                                           |                                                               |                                                                 |
|       |                                                                          | ZombieDRNOAM ZombieNOAM                                                                                                    | ZombieSOAM                                                                                |                                                               |                                                                 |
|       |                                                                          | Name         3. Type the IP address of (NMS) you wish to fo NOAMP's XMI network         4. Continue to type addition corresponding slots if SNMP Trap Configuration Instruction Configuration Instruction Mode *         Manager 1                                                                                                    | or hostname of<br>ward traps to.<br>rk.<br>tional seconda<br>desired.<br>ert for ZombieNO | f the Network Ma<br>This IP should I<br>ary, tertiary, etc.,  | nagement Station<br>be reachable from the<br>manager IPs in the |
|       |                                                                          | Manager 2<br>5. Check <b>Traps Enable</b><br>configured:                                                                                                    | <b>d</b> checkboxes                                                                       | for the manager                                               | servers being                                                   |
|       |                                                                          | Traps Enabled                                                                                                    |                                                                                           | Manager 1<br>Manager 2<br>Manager 3<br>Manager 4<br>Manager 5 |                                                                 |
|       |                                                                          | 6. Enter the SNMP Con                                                                                                    | munity Name                                                                               | 9.                                                            |                                                                 |

| Step#                             | Procedure                                                                            | Description                                                                                                    |
|-----------------------------------|--------------------------------------------------------------------------------------|----------------------------------------------------------------------------------------------------|
|                                   |                                                                                      | SNMPv2c Read-Only Community Name                                                                                                    |
|                                   |                                                                                      | SNMPv2c Read-Write Community Name                                                                                                    |
|                                   |                                                                                      | 7. Leave all other fields at their default values.                                                                                                    |
|                                   |                                                                                      | 8. Click <b>OK</b> .                                                                                                    |
| 3.                                | 3. <b>NOAMP VIP</b> :<br>Enable traps<br>from<br>individual<br>servers<br>(optional) | <b>Note</b> : By default, SNMP traps from DPs are aggregated and displayed at the active NOAMP. If instead, you want every server to send its own traps directly to the NMS, then execute this procedure. |
|                                   |                                                                                      | This procedure requires all servers, including DPs, have an XMI interface on which the customer SNMP target server (NMS) is reachable.                                                                    |
| 1. Navigate to Administration > F |                                                                                      | <ol> <li>Navigate to Administration &gt; Remote Servers &gt; SNMP Trapping.</li> </ol>                                                                                                    |
|                                   |                                                                                      | 🖃 🚇 Main Menu                                                                                                    |
|                                   |                                                                                      | 🖻 😋 Administration                                                                                                    |
|                                   |                                                                                      | General Options     Access Control                                                                                                    |
|                                   | 🗈 🧰 Software Management                                                              |                                                                                                    |
|                                   |                                                                                      | 🖻 😋 Remote Servers                                                                                                    |
|                                   |                                                                                      | SNMP Trapping                                                                                                    |
|                                   |                                                                                      | Data Export                                                                                                    |
|                                   |                                                                                      | DNS Configuration                                                                                                    |
|                                   |                                                                                      | 2. Make sure the checkbox next to <b>Enabled</b> is checked, if not, check it.                                                                                                    |
|                                   |                                                                                      | Traps from Individual Servers 😨 Enabled                                                                                                    |
|                                   |                                                                                      | 3. Click <b>Apply</b> and verify the data is committed.                                                                                                    |

| Step# | Procedure | Description                                                                                                    |  |
|-------|-----------|----------------------------------------------------------------------------------------------------|--|
| 4.    | PMAC GUI: | 1. Open web browser, navigate to the PMAC GUI, and enter a URL of:                                                                                                   |  |
|       | Login     | https:// <pmac_network_network_ip_address></pmac_network_network_ip_address>                                                                                         |  |
|       |           | 2. Login as the <b>guiadmin</b> user.                                                                                                    |  |
|       |           | ORACLE                                                                                                    |  |
|       |           | Oracle System Login Tue Jun 7 13:49:06 2016 EDT                                                                                                    |  |
|       |           |                                                                                                    |  |
|       |           | Log In                                                                                                    |  |
|       |           |                                                                                                    |  |
|       |           |                                                                                                    |  |
|       |           | Password.                                                                                                    |  |
|       |           | Change password                                                                                                    |  |
|       |           | Log In                                                                                                    |  |
|       |           | Unauthorized access is prohibited. This Oracle system requires the use of Microsoft Internet Explorer 9.0,<br>10.0, or 11.0 with support for JavaScript and cookies. |  |
|       |           | Oracle and Java are registered trademarks of Oracle Corporation and/or its affiliates.<br>Other names may be trademarks of their respective owners.                  |  |
|       |           | Copyright © 2010, 2016, Oracle and/or its affiliates. All rights reserved.                                                                                           |  |

| Step# | Procedure                                                                                                    | Description                                                                                                    |
|-------|----------------------------------------------------------------------------------------------------|----------------------------------------------------------------------------------------------------|
| 5.    | PMAC GUI:<br>Update the                                                                                                    | <ol> <li>Navigate to Administration &gt; Credentials &gt; SNMP Community String<br/>Update.</li> </ol>                                                                                                    |
|       | TVOE host<br>SNMP<br>community<br>string       2. Mark the Use Site Specific Read/Write Community<br>Select Read Only or Read/Write Community String:         Image: Select Read Only Image: Select Read Only Image: Select Read Only Image: Select Read Only Image: Select Read Only Image: Select Read Only Image: Select Read Only Image: Select Read Only Image: Select Read Only String: Select Read Only String: Select Read Only String: Select Read Only String: Select Read Only String: Select Read Only Image: Select Read Only Image | 2. Mark the Use Site Specific Read/Write Community String checkbox.                                                                                                    |
|       |                                                                                                    | Select <b>Read Only</b> or <b>Read/Write</b> Community String:<br>Read Only  Read/Write                                                                                                    |
|       |                                                                                                    | Check this box if updating servers using the Site Specific SNMP Community String:<br>Use Site Specific Read/Write Community String                                                                                                    |
|       |                                                                                                    | Community String:                                                                                                    |
|       |                                                                                                    | Note: The Community String value can be 1 to 31 uppercase, lowercase, or numeric characters.                                                                                                    |
|       |                                                                                                    | <ol> <li>Click Update Servers.</li> <li>Click OK to the following prompt:</li> </ol> You are about to update the Read/Write SNMP Credentials on all known supporting TVOE servers and the PM&C guest on the control network of this PM&C. Changing of SNMP Community Strings is supported across product release versions that support his functionality and attempting to do so with product versions not supporting it may cause the system to become inoperable. Are you sure you want to continue?           OK         Cat |

| Step#                               | Procedure                                                    | Description                                                                                                    |  |
|-------------------------------------|--------------------------------------------------------------|----------------------------------------------------------------------------------------------------|--|
| 6.                                  | (Workaround)<br>NOAM VIP<br>GUI: Login                       | <b>Note:</b> Perform this workaround step only in the following cases:                                                                                                    |  |
|                                     |                                                              | <ul> <li>If SNMP is not configured (i.e., if above steps 1-5 are skipped).</li> </ul>                                                                                                    |  |
|                                     |                                                              | <ul> <li>If SNMP is already configured and SNMPv3 is selected as enabled version.</li> </ul>                                                                                                    |  |
|                                     |                                                              | <b>Note</b> : This is a workaround step to configure SNMP with 'SNMPv2c and SNMPv3' as the enabled versions for SNMP Traps configuration, as PMAC does not support SNMPv3.                                                                                                    |  |
|                                     |                                                              | <ol> <li>If not already done, establish a GUI session on the NOAM server by using<br/>the VIP IP address of the NOAM server. Open the web browser and enter<br/>a URL of:</li> </ol>                                                                                                    |  |
|                                     |                                                              | https:// <primary_noam_vip_ip_address></primary_noam_vip_ip_address>                                                                                                    |  |
|                                     |                                                              | 2. Login as the <b>guiadmin</b> user.                                                                                                    |  |
|                                     |                                                              | ORACLE                                                                                                    |  |
|                                     |                                                              | Oracle System Login Mon Jul 11 13:59:37 2016 EDT                                                                                                    |  |
|                                     |                                                              |                                                                                                    |  |
|                                     |                                                              | Log In                                                                                                    |  |
|                                     |                                                              |                                                                                                    |  |
|                                     |                                                              | Password                                                                                                    |  |
|                                     | Password. Change password                                    |                                                                                                    |  |
|                                     |                                                              |                                                                                                    |  |
| Welcome to the Oracle System Login. |                                                              |                                                                                                    |  |
|                                     |                                                              | Welcome to the Oracle System Login.                                                                                                    |  |
|                                     |                                                              | This application is designed to work with most modern HTML5 compliant browsers and uses both JavaScript<br>and cookies. Please refer to the <u>Oracle Software Web Browser Support Policy</u> for details.                                                                                                    |  |
|                                     |                                                              | Unauthorized access is prohibited.                                                                                                    |  |
| 7.                                  | NOAM VIP                                                     | 1. Navigate to Administration > Remote Servers > SNMP Trapping.                                                                                                    |  |
|                                     | GUI:<br>Configure<br>system-wide<br>SNMP trap<br>receiver(s) | <ul> <li>Main Menu</li> <li>Administration</li> <li>General Options</li> <li>Access Control</li> <li>Software Management</li> <li>Charter Servers</li> <li>LDAP Authentication</li> <li>SNMP Trapping</li> <li>Data Export</li> <li>DNS Configuration</li> </ul> 2. Select the Server Group tab for SNMP trap configuration: |  |

| Step# | Procedure | Description                                                                                                    |                                                             |                                                                                                    |
|-------|-----------|----------------------------------------------------------------------------------------------------|-------------------------------------------------------------|----------------------------------------------------------------------------------------------------|
|       |           | Main Menu: Administration -> Rem                                                                                                    | ote Servers                                                 |                                                                                                    |
|       |           | Info*                                                                                                    |                                                             |                                                                                                    |
|       |           | ZombieDRNOAM ZombieNOAM ZombieSOA                                                                                                    | М                                                           |                                                                                                    |
|       |           | Name                                                                                                    |                                                             |                                                                                                    |
|       |           | <ol> <li>Type the IP address or host<br/>(NMS) you wish to forward t<br/>NOAMP's XMI network. (If<br/>enabled version, another se</li> </ol> | name of the<br>raps to. Thi<br>already conf<br>rver needs t | Network Management Station<br>s IP should be reachable from the<br>igured SNMP with <b>SNMPv3</b> as<br>o be configured here) |
|       |           | 4. Continue to type additional s corresponding slots if desire                                                                               | secondary, te<br>d.                                         | ertiary, etc., manager IPs in the                                                                                             |
|       |           | SNMP Trap Configuration Ins                                                                                                    | ert for Zoml                                                | DieNOAM                                                                                                    |
|       |           | Configuration Mode *                                                                                                    | <ul> <li>Global</li> <li>Per-site</li> </ul>                |                                                                                                    |
|       |           | Manager 1                                                                                                    |                                                             |                                                                                                    |
|       |           | Manager 2                                                                                                    |                                                             |                                                                                                    |
|       |           | 5. Set the <b>Enabled Versions</b> a                                                                                                    | as SNMPv20                                                  | and SNMPv3.                                                                                                    |
|       |           | Enabled Versions                                                                                                    |                                                             | SNMPv2c and SNMPv3                                                                                                    |
|       |           | 6.<br>Check Traps Enabled boxes                                                                                                    | s for the Mar                                               | ager servers being configured:                                                                                                |
|       |           | Traps Enabled                                                                                                    | Manager<br>Manager<br>Manager<br>Manager<br>Manager         | 1<br>2<br>3<br>4<br>5                                                                                                    |
|       |           | 7. Enter the SNMP Community                                                                                                    | /Name:                                                      |                                                                                                    |
|       |           | SNMPv2c Read-Only Community Name                                                                                                    |                                                             |                                                                                                    |
|       |           | SNMPv2c Read-Write Community Name                                                                                                    |                                                             |                                                                                                    |
|       |           | <ol> <li>Leave all other fields at their</li> <li>Click <b>OK</b>.</li> </ol>                                                                | r default valu                                              | es.                                                                                                    |

| Step# | Procedure                                                                                                    | Description                                                                                                    |  |  |
|-------|----------------------------------------------------------------------------------------------------|----------------------------------------------------------------------------------------------------|--|--|
| 8.    | 8.       PMAC GUI:       1. Open web browser, navigate to the PMAC GUI, and enter a URL of:         Image: Description of the provide state of the provide state of t |                                                                                                    |  |  |
|       |                                                                                                    |                                                                                                    |  |  |
|       |                                                                                                    | 2. Login as the <b>guiadmin</b> user.                                                                                                    |  |  |
|       |                                                                                                    |                                                                                                    |  |  |
|       |                                                                                                    | ORACLE                                                                                                    |  |  |
|       |                                                                                                    |                                                                                                    |  |  |
|       |                                                                                                    | Oracle System Login                                                                                                    |  |  |
|       |                                                                                                    |                                                                                                    |  |  |
|       |                                                                                                    | Log In                                                                                                    |  |  |
|       |                                                                                                    | Enter your username and password to log in                                                                                                    |  |  |
|       |                                                                                                    | Username:                                                                                                    |  |  |
|       |                                                                                                    | Password:                                                                                                    |  |  |
|       |                                                                                                    | Change password                                                                                                    |  |  |
|       |                                                                                                    | Log In                                                                                                    |  |  |
|       |                                                                                                    |                                                                                                    |  |  |
|       |                                                                                                    | Unauthorized access is prohibited. This Oracle system requires the use of Microsoft Internet Explorer 9.0,<br>10.0, or 11.0 with support for JavaScript and cookies. |  |  |
|       |                                                                                                    | Oracle and Java are registered trademarks of Oracle Corporation and/or its affiliates.                                                                               |  |  |
|       |                                                                                                    | Other names may be trademarks of their respective owners.                                                                                                    |  |  |
|       |                                                                                                    | Copyright © 2010, 2016, <u>Oracle</u> and/or its animates. An rights reserved.                                                                                       |  |  |
|       |                                                                                                    | copyright is zo ro, zo ro, <u>ordere</u> difaron na diminator. An rights federred.                                                                                   |  |  |

| Step#    | Procedure               | Description                                                                                                    |                                                                                              |
|----------|-------------------------|----------------------------------------------------------------------------------------------------|----------------------------------------------------------------------------------------------|
| 9.       | PMAC GUI:<br>Update the | 3. Navigate to Administration > Credentials > SNMP Community String Update.                                                                                                    |                                                                                              |
|          | TVOE host<br>SNMP       | 4. Mark the Use Site Specific Read/Write Community String checkbox.                                                                                                    |                                                                                              |
|          | string                  | Select <b>Read Only</b> or <b>Read/Write</b> Community String:<br>Read Only  Read/Write                                                                                                    |                                                                                              |
|          |                         | Check this box if updating servers using the <b>Site Specific</b> SNMP Community String:<br>Use Site Specific <b>Read/Write</b> Community String                                                                                                    |                                                                                              |
|          |                         | Community String:                                                                                                    |                                                                                              |
|          |                         | Note: The Community String value of                                                                                                    | Note: The Community String value can be 1 to 31 uppercase, lowercase, or numeric characters. |
|          |                         | Update Servers                                                                                                    |                                                                                              |
|          |                         | 5. Click Update Servers.                                                                                                    |                                                                                              |
|          |                         | 6. Click <b>OK</b> to the following prompt:                                                                                                    |                                                                                              |
|          |                         | You are about to update the ReadWirtle SNMP Credentials on all known supporting TVOE servers and the PM&C guest on the control network of this PM&C. Changing of SNMP Community Strings is one supported across product release versions that support this functionality and attempting to do so with product versions not supporting it may cause the system to become inoperable. Are you sure you want to continue? |                                                                                              |
|          |                         | OK Cancel                                                                                                    |                                                                                              |
| 10.<br>□ | SNMPv3<br>(optional)    | Refer to Restore SNMP Configuration to SNMPv3 (Optional) to restore SNMPv3 after installation, if required                                                                                                    |                                                                                              |

## 4.6 IDIH Installation and Configuration (Optional)

The following procedures outline the steps needed to install and configure IDIH.

*Note*: If their already exists an IDIH, and this is an IDIH re-installation; execute IDIH External Drive Removal before proceeding.

#### 4.6.1 IDIH Installation

The installation procedure uses the **fast deployment** utility (fdconfig) bundled with the PMAC server to install and configure IDIH.

#### Procedure 30. IDIH Configuration

| Step#                                                                                                    | Procedure                                    | Description                                                                                                    |  |  |  |  |  |
|----------------------------------------------------------------------------------------------------|----------------------------------------------|----------------------------------------------------------------------------------------------------|--|--|--|--|--|
| This pro                                                                                                    | This procedure installs and configures IDIH. |                                                                                                    |  |  |  |  |  |
| Check off ( $$ ) each step as it is completed. Boxes have been provided for this purpose under each step number. |                                              |                                                                                                    |  |  |  |  |  |
| If this procedure fails, contact My Oracle Support (MOS) and ask for assistance.                                 |                                              |                                                                                                    |  |  |  |  |  |
| 1.                                                                                                    | TVOE Host:<br>Load<br>application<br>ISO     | Add the Application ISO images ( <b>mediation</b> , <b>application</b> , <b>and oracleGuest</b> ) to the PMAC, this can be done in one of three ways:                                                                                 |  |  |  |  |  |
|                                                                                                    |                                              | media drive.                                                                                                    |  |  |  |  |  |
|                                                                                                    |                                              | 2. Attach the USB device containing the ISO image to a USB port.                                                                                                    |  |  |  |  |  |
|                                                                                                    |                                              | <ol> <li>Copy the application iso file to the PMAC server into the<br/>/var/TKLC/smac/image/isoimages/home/smacftpusr/directoryas<br/>pmacftpusr user:</li> </ol>                                                                     |  |  |  |  |  |
|                                                                                                    |                                              | cd into the directory where your ISO image is located on the <b>TVOE Host</b> ( <b>not on the PMAC server</b> )                                                                                                    |  |  |  |  |  |
|                                                                                                    |                                              | 4. Using sftp, connect to the PMAC server                                                                                                    |  |  |  |  |  |
|                                                                                                    |                                              | <pre>\$ sftp pmacftpusr@<pmac_management_network_ip> \$ put <image/>.iso</pmac_management_network_ip></pre>                                                                                                    |  |  |  |  |  |
|                                                                                                    |                                              | 5. After the image transfer is 100% complete, close the connection:                                                                                                    |  |  |  |  |  |
|                                                                                                    |                                              | \$ quit                                                                                                    |  |  |  |  |  |
|                                                                                                    |                                              | <b>Note:</b> If there is insufficient disk space with the PMAC repository as pmacftpuser, please follow the "Configure PMAC Application Guest isoimages Virtual Disk" section in [1] Platform Configuration Procedure to increase it. |  |  |  |  |  |

| Step# | Procedure | Description                                                                                                    |
|-------|-----------|----------------------------------------------------------------------------------------------------|
| 2.    | PMAC GUI: | 1. Open web browser, navigate to the PMAC GUI, and enter a URL of:                                                                                                    |
|       | Login     | https:// <pmac_network_network_ip_address></pmac_network_network_ip_address>                                                                                                    |
|       |           | 2. Login as the <b>guiadmin</b> user.                                                                                                    |
|       |           | ORACLE                                                                                                    |
|       |           | Oracle System Login Mon Jul 11 13:59:37 2016 EDT                                                                                                    |
|       |           | Log In<br>Enter your username and password to log in                                                                                                    |
|       |           | Username:                                                                                                    |
|       |           | Password:                                                                                                    |
|       |           | Change password                                                                                                    |
|       |           | Log In                                                                                                    |
|       |           | Welcome to the Oracle System Login.                                                                                                    |
|       |           | This application is designed to work with most modern HTML5 compliant browsers and uses both JavaScript<br>and cookies. Please refer to the <u>Oracle Software Web Browser Support Policy</u> for details. |
|       |           | Unauthorized access is prohibited.                                                                                                    |
|       |           | Oracle and Java are registered trademarks of Oracle Corporation and/or its affiliates.<br>Other names may be trademarks of their respective owners.                                                        |
|       |           | Copyright © 2010, 2016, Oracle and/or its affiliates. All rights reserved.                                                                                                    |

| Step# | Procedure                                                         | Description                                                                                                    |
|-------|-------------------------------------------------------------------|----------------------------------------------------------------------------------------------------|
| 3.    | PMAC GUI:<br>Attach the<br>software<br>image to the<br>PMAC guest | <ul> <li>If the image is on a CD or USB device, continue with this step. If in step 1 the ISO image was transferred directly to the PMAC guest via sftp, skip the rest of this step and continue with step 4.</li> <li>1. In the PMAC GUI, navigate to VM Management. Select the PMAC guest from the VM Entities list. On the resulting View VM Guest page, select the Media tab.</li> <li>2. Under the Media tab, find the ISO image in the Available Media list, and click its Attach button. After a pause, the image displays in the Attached Media list.</li> <li>Main Menu: VM Management</li> </ul> |
|       |                                                                   | Tasks 🔻                                                                                                    |
|       |                                                                   | VM Entities () View guest 5010441PMAC                                                                                                    |
|       |                                                                   | Refresh 🔇 VM Info Software Network Media                                                                                                    |
|       |                                                                   | Image: RMS: pc5010439     Attached Media     Available Media       Image: RMS: pc5010441     Attached Media     Available Media                                                                                                    |
|       |                                                                   | Solutional Sector Available Media     Available Media     Zombie_DSRD                                                                                                    |
|       |                                                                   | Zombie_DSRIP     Attach Label     Image Path                                                                                                    |
|       |                                                                   | Zombie_DSRN         Attach         3.2.0.0.0_88.18.0         Var/TKLC/upgrade/TVOE-3.2.0.0.0_88.18.0-x86_64.iso           Zombie_DSRSI         Zombie_DSRSI         State         State         State                                                                                                    |

| Step# | Procedure                                                                                              | Description                                                                                                    |
|-------|----------------------------------------------------------------------------------------------------|----------------------------------------------------------------------------------------------------|
| 4.    | PMAC GUI:<br>Add<br>application<br>image                                                               | <ol> <li>Navigate to Software &gt; Manage Software Images.</li> <li>Main Menu         <ul> <li>Hardware</li> <li>Software</li> <li>Software</li> <li>Software</li> <li>Software Images</li> </ul> </li> <li>Click Add Image. Select the image from the list.</li> <li>Add Image Edit Image Delete Selected</li> <li>If the image was supplied on a CD or a USB drive, it displays as a virtual device (device://). These devices are assigned in numerical order as CD and USB images become available on the management server. The first virtual device is reserved for internal use by TVOE and PMAC; therefore, the iso image of interest is normally present on the second device, device://dev/sr1. If one or more CD or USB-based images were already present on the management server before you started this procedure, choose a correspondingly higher device number.</li> <li>If in step 1 the image was transferred to PMAC via sftp, it displays in the list as a local file /var/TKLC/</li> <li>Select the appropriate path and click Add New Image.</li> <li>You may check the progress using the Task Monitoring link. Observe the green bar indicating success.</li> </ol>                                                                                                    |
| 5.    | PMAC:<br>Establish<br>terminal<br>session                                                              | Establish an SSH session to the PMAC and login as <b>admusr</b> .                                                                                                    |
| 6.    | <b>PMAC</b> :<br>Reset the<br>create guest<br>default<br>timeout and<br>other<br>timeout<br>parameters | <pre>1. Execute the following commands:<br/>\$ sudo sqlite3 /usr/TKLC/plat/etc/TKLCfd-<br/>config/db/fdcRepo.fdcdb 'update params set value=3000<br/>where name="DEFAULT_CREATE_GUEST_TIMEOUT"';<br/>\$ sudo pmacadm setParamparamName=defaultTpdProvdTimeout<br/>paramValue=120<br/>\$ sudo pmacadm setParamparamName=guestDiskDeployTimeout<br/>paramValue=50<br/>2. To verify whether the above values are set correctly, run the below<br/>commands.<br/>\$ sudo sqlite3 /usr/TKLC/plat/etc/TKLCfd-<br/>config/db/fdcRepo.fdcdb 'select name, value from params<br/>where name like "%TIMEOUT%"';<br/>\$ sudo pmacadm getParamparamName=defaultTpdProvdTimeout<br/>\$ sudo pmacadm getParamparamName=defaultTpdProvdTimeout<br/>\$ sudo pmacadm getParamparamName=guestDiskDeployTimeout<br/>\$ sudo pmacadm getParamparamName=guestDiskDeployTimeout<br/>\$ sudo pmacadm getParamparamName=guestDiskDeployTimeout<br/>\$ sudo pmacadm getParamparamName=guestDiskDeployTimeout<br/>\$ sudo pmacadm getParamparamName=guestDiskDeployTimeout<br/>\$ sudo pmacadm getParamparamName=guestDiskDeployTimeout<br/>\$ sudo pmacadm getParamparamName=guestDiskDeployTimeout<br/>\$ sudo pmacadm getParamparamName=guestDiskDeployTimeout<br/>\$ sudo pmacadm getParamparamName=guestDiskDeployTimeout<br/>\$ sudo pmacadm getParamparamName=guestDiskDeployTimeout<br/>\$ sudo pmacadm getParamparamName=guestDiskDeployTimeout<br/>\$ sudo pmacadm getParamparamName=guestDiskDeployTimeout<br/>\$ sudo pmacadm getParamparamName=guestDiskDeployTimeout<br/>\$ sudo pmacadm getParamparamName=guestDiskDeployTimeout</pre> |
| Step#                             | Procedure                                  | Description                                                                                                    |
|-----------------------------------|--------------------------------------------|----------------------------------------------------------------------------------------------------|
| 7.                                | PMAC:<br>Copy the                          | <ol> <li>Copy the fdc.cfg file to the pmac guest-dropin directory.</li> <li>Execute the following command:</li> </ol>                                                                                                    |
| the guest-<br>dropin<br>directory | the guest-<br>dropin<br>directory          | <pre>\$ sudo cp /usr/TKLC/smac/html/TPD/mediation-*/fdc.cfg /var/TKLC/smac/guest-dropin</pre>                                                                                                    |
| 8.                                | <b>PMAC</b> :<br>Configure                 | <ol> <li>Configure the fdc.cfg file. See IDIH Fast Deployment Configuration for a<br/>breakdown of the parameters.</li> </ol>                                                                                                    |
|                                   | the fdc.cfg<br>file                        | <ol> <li>Update the software versions, hostnames, bond interfaces, network<br/>addresses, and network VLAN information for the TVOE host and IDIH<br/>guests that you are installing.</li> </ol>                                                                          |
| 9.                                | PMAC: Run<br>the FDC<br>creation<br>script | <ol> <li>Rename the fdc.cfg file to your preference; also note that two files are<br/>generated by the fdc shell script. One is for the Installation procedure and<br/>the other file is used for the upgrade procedure. The upgrade FDC is named<br/>upgrade.</li> </ol> |
|                                   | idihFdc.sh                                 | Example: hostname.cfg                                                                                                    |
|                                   |                                            | <i>Note</i> : The following hostname for guests has been reserved for internal use. Please try to avoid them:                                                                                                    |
|                                   |                                            | oracle                                                                                                    |
|                                   |                                            | mediation                                                                                                    |
|                                   |                                            | appserver                                                                                                    |
|                                   |                                            | Here are the suggested hostname for guests:                                                                                                    |
|                                   |                                            | <ul> <li><server hostname="">-ora example, thunderbolt-ora</server></li> </ul>                                                                                                    |
|                                   |                                            | <ul> <li><server hostname="">-med example, thunderbolt-med</server></li> </ul>                                                                                                    |
|                                   |                                            | <ul> <li><server hostname="">-app example, thunderbolt-app</server></li> </ul>                                                                                                    |
|                                   |                                            | 2. Run the FDC creation script <b>fdc.sh</b> .                                                                                                    |
|                                   |                                            | 3. Execute the following commands:                                                                                                    |
|                                   |                                            | <pre>\$cd /var/TKLC/smac/guest-dropin/</pre>                                                                                                    |
|                                   |                                            | <pre>\$sudo /usr/TKLC/smac/html/TPD/mediation-8.5.0.0.0_90.x.x-<br/>x86_64/fdc.sh fdc.cfg</pre>                                                                                                    |
|                                   |                                            | <i>Note</i> : Verify the values in the xml generated from the fdc.sh script match those of the values entered in fdc.cfg.                                                                                                    |

| Step#    | Procedure                                           | Description                                                                                                    |  |
|----------|-----------------------------------------------------|----------------------------------------------------------------------------------------------------|--|
| 10.      | TVOE Host:<br>Verify/Remo<br>ve external<br>devices | <ol> <li>Establish an SSH session to the TVOE host that hosts the IDIH and login as admusr.</li> <li>Before IDIH has ever been installed, or after the external disk removal procedure has been successfully completed, execute the following command:         <ul> <li>\$ 1s /dev/sd*</li> </ul> </li> </ol> |  |
|          |                                                     | Verify you only have sda* devices (e.g., sda1, sda2, etc.)                                                                                                    |  |
|          |                                                     | Expected output:                                                                                                    |  |
|          |                                                     | \$ Is /dev/sd*<br>/dev/sda /dev/sda1 /dev/sda2 /dev/sda3                                                                                                    |  |
|          |                                                     | Note:       If any other devices are listed (e.g. sdb*, sdc*, sdd*, etc) Stop. You must first remove the extra device(s) in your system (e.g., sdb*, sdc*, sdd*, etc.). Refer to IDIH External Drive Removal. Reboot the tvoe and verify the extra device(s) are still removed (> ls /dev/sd*)                |  |
| 11.<br>□ | <b>TVOE Host</b> :<br>Verify logical                | <ol> <li>Establish an SSH session to the TVOE Host which will host the IDIH, login<br/>as admusr.</li> </ol>                                                                                                    |  |
|          | bond, int and<br>imi bridge                         | <ol> <li>On the TVOE host, Execute the following command to verify the logical bond<br/>[0.x], int and imi bridge exist or not.</li> </ol>                                                                                                    |  |
|          |                                                     | \$ brctl show                                                                                                    |  |
|          |                                                     | <ol> <li>If Logical bond does not exist, run following commands to create the logical<br/>bond, int and imi bridge.</li> </ol>                                                                                                    |  |
|          |                                                     | <pre>\$ sudo netAdm adddevice=bond0.<imi_vlan>onboot=yes</imi_vlan></pre>                                                                                                    |  |
|          |                                                     | <pre>\$sudo netAdm addtype=Bridgename=imi<br/>bridgeInterfaces=bond0. <imi_vlan>onboot=yes</imi_vlan></pre>                                                                                                    |  |
|          |                                                     | <pre>\$ sudo netAdm addtype=Bridgename=intonboot=yes</pre>                                                                                                    |  |
|          |                                                     | <ol> <li>After adding the logical bond, int and imi bridge, execute following command<br/>and verify the logical bond, int and imi bridge added successfully.</li> </ol>                                                                                                    |  |
|          |                                                     | \$ brctl show                                                                                                    |  |
|          |                                                     | <b>Note:</b> Logical bond [0.x] x could be any valid integer number.                                                                                                    |  |
| 12.<br>□ | <b>PMAC</b> : Run the fdconfig                      | Execute the following commands:                                                                                                    |  |
|          | configuration                                       | <pre>\$sudo fdconfig configfile=hostname_xx-xx-xx.xml Example:</pre>                                                                                                    |  |
|          |                                                     | <pre>\$sudo fdconfig configfile=tvoe-ferbrms4_01-22-15.xml</pre>                                                                                                    |  |
|          |                                                     | <b>Note:</b> This is a long duration command. If the screen command was run prior to executing the fdconfig, perform a <b>screen -dr</b> to resume the screen session in the event of a terminal timeout etc.                                                                                                 |  |

| Step# | Procedure                                 | Description                                                                                                    |
|-------|-------------------------------------------|----------------------------------------------------------------------------------------------------|
| 13.   | PMAC GUI:<br>Monitor the<br>configuration | <ol> <li>If not already done so, establish a GUI session on the PMAC server.</li> <li>Navigate to Task Monitoring.</li> <li>Status and Manage</li> <li>Task Monitoring</li> <li>Help</li> <li>Legal Notices</li> <li>Logout</li> </ol> |
|       |                                           |                                                                                                    |

### 4.6.2 Post IDIH Installation Configuration

The following sections are executed after IDIH installation is complete.

After an IDIH fresh installation, reference data synchronization is initially disabled. Reference data synchronization requires some initial configuration before it is enabled.

The Trace Ref Data Adapter application must retrieve data from web services hosted by the DSR SOAM web server, and this requires the DSR SOAM virtual IP address (VIP) to be configured.

The DSR SOAM VIP is unique at each customer site because it is defined based on the customer's network configuration. Therefore, there is no standard default value for the DSR SOAM VIP.

#### Procedure 31. Configure DSR Reference Data Synchronization for IDIH

| Step#                  | Procedure                                                                                                    | Description                                                                                                |  |
|------------------------|----------------------------------------------------------------------------------------------------|----------------------------------------------------------------------------------------------------|--|
| This pro               | cedure configur                                                                                                  | es DSR reference data synchronization for IDIH.                                                            |  |
| Check c<br>number      | Check off ( $$ ) each step as it is completed. Boxes have been provided for this purpose under each step number. |                                                                                                    |  |
| If this pr             | ocedure fails, co                                                                                                | ontact My Oracle Support (MOS) and ask for assistance.                                                     |  |
| 1. IDIH<br>Application |                                                                                                    | <ol> <li>Establish an SSH session to the IDIH application server. Login as user<br/>admusr.</li> </ol>     |  |
|                        | Login                                                                                                    | 2. Issue the following commands to login as <b>tekelec</b> user.                                           |  |
|                        |                                                                                                    | \$ sudo su - tekelec                                                                                       |  |
| 2.                     | IDIH<br>Application                                                                                              | 1. Execute the following script:                                                                           |  |
|                        | Server:<br>Execute                                                                                               | <pre>\$ apps/trda-config.sh</pre>                                                                          |  |
|                        |                                                                                                    | Example output:                                                                                            |  |
|                        | script.                                                                                                    | corsair-app:/ <mark>usr/TKLC/xIH apps/trda-config.sh</mark>                                                |  |
|                        |                                                                                                    | <pre>dos2unix: converting file /usr/TKLC/xIH/bea/user_projects/domains/tekelec/nsp/trace- refdata-ad</pre> |  |
|                        |                                                                                                    | Please enter DSR oam server IP address: 10.240.39.175                                                      |  |
|                        |                                                                                                    | SQL*Plus: Release 12.1.0.2.0 Production on Thu Oct 1 15:04:40 2015                                         |  |
|                        |                                                                                                    | Copyright (c) 1982, 2014, Oracle. All rights reserved.                                                     |  |
|                        |                                                                                                    | Last Successful login time: Thu Oct 01 2015 13:27:57 - 04:00                                               |  |
|                        |                                                                                                    | Connected to:                                                                                              |  |

| Step# | Procedure | Description                                                                                                    |
|-------|-----------|----------------------------------------------------------------------------------------------------|
|       |           | Oracle Database 12c Enterprise Edition Release 12.1.0.2.0                                                                                                    |
|       |           | - 64bit Production                                                                                                    |
|       |           | With the Partitioning, Automatic Storage Management, OLAP,<br>Advanced Analytics                                                                                                  |
|       |           | and Real Application Testing options                                                                                                    |
|       |           | SQL > SQL > 2 3 4 5                                                                                                    |
|       |           | 1 row merged.                                                                                                    |
|       |           | SQL>                                                                                                    |
|       |           | Commit complete.                                                                                                    |
|       |           | SQL> Disconnected from Oracle Database 12c Enterprise<br>Edition Release 12.1.0.2.0 - 64bit Produ                                                                                 |
|       |           | With the Partitioning, Automatic Storage Management, OLAP, Advanced Analytics                                                                                                    |
|       |           | and Real Application Testing options                                                                                                    |
|       |           | <pre>Buildfile: /usr/TKLC/xIH/apps/trace-refdata-<br/>adapter/build.xml</pre>                                                                                                    |
|       |           | app.disable:                                                                                                    |
|       |           | common.weblogic.stop:                                                                                                    |
|       |           | [echo]                                                                                                    |
|       |           | [echo]                                                                                                    |
|       |           | [echo]                                                                                                    |
|       |           |                                                                                                    |
|       |           | [echo] application: xihtra                                                                                                    |
|       |           | [echo] date: 2015-10-01 15:04:41                                                                                                    |
|       |           | [ecno]                                                                                                    |
|       |           | [echo] === stop application EAR                                                                                                    |
|       |           | [echo] date: 2015-10-01 15:04:41                                                                                                    |
|       |           | [java] weblogic.Deployer invoked with options: - adminurl t3://appserver:7001 -                                                                                                   |
|       |           | userconfigprojects/domains/tekelec/keyfile.secure-name<br>xIH Trace Reference Data Adapter -stop                                                                                  |
|       |           | <pre>[java] <oct 1,="" 2015="" 3:05:08="" edt="" pm=""> <info> <j2ee deployment="" spi=""> <bea-260121> <initiating< pre=""></initiating<></bea-260121></j2ee></info></oct></pre> |
|       |           | [java] Task 24 initiated: [Deployer:149026]stop<br>application xIH Trace Reference Data Adap                                                                                      |
|       |           | [java] Task 24 completed: [Deployer:149026]stop<br>application xIH Trace Reference Data Adap                                                                                      |
|       |           | [java] Target state: stop completed on Server nsp                                                                                                    |
|       |           | [java]                                                                                                    |
|       |           | BUILD SUCCESSFUL                                                                                                    |
|       |           | Total time: 29 seconds                                                                                                    |
|       |           | <pre>Buildfile: /usr/TKLC/xIH/apps/trace-refdata-<br/>adapter/build.xml</pre>                                                                                                    |
|       |           | app.enable:                                                                                                    |
|       |           | common.weblogic.start:                                                                                                    |

| Step# | Procedure                                    | Description                                                                                                    |
|-------|----------------------------------------------|----------------------------------------------------------------------------------------------------|
|       |                                              | [echo]<br>[echo]<br>[echo]                                                                                                    |
|       |                                              | [echo] application: xihtra<br>[echo] date: 2015-10-01 15:05:10<br>[echo]                                                                                                    |
|       |                                              | <pre>[echo] === start application EAR [echo] date: 2015-10-01 15:05:10 [java] weblogic.Deployer invoked with options: - adminurl t3://appserver:7001 - userconfigprojects/domains/tekelec/keyfile.secure -name xIH Trace Reference Data Adapter -start [java] <oct 1,="" 2015="" 3:05:56="" edt="" pm=""> <info> <j2ee deployment="" spi=""> <bea-260121> <initiating 25="" [deployer:149026]start="" [java]="" adap<="" application="" data="" initiated:="" pre="" reference="" task="" trace="" wih=""></initiating></bea-260121></j2ee></info></oct></pre> |
|       |                                              | <pre>[java] Task 25 completed: [Deployer:149026]start application xIH Trace Reference Data Ada    [java] Target state: start completed on Server nsp    [java] BUILD SUCCESSFUL Total time: 1 minute 17 seconds</pre>                                                                                                    |
|       |                                              | <ol> <li>For prompt Please enter DSR SOAM server IP address, enter the VIP of the DSR SOAM and click Enter.</li> <li>Note: If the address entered is unreachable the script exits with an Unable to connect to <ip-address>! error.</ip-address></li> </ol>                                                                                                    |
| 3.    | IDIH App<br>Server:<br>Monitor<br>completion | 1. Monitor the log file located at:         /var/TKLC/xIH/log/apps/weblogic/apps/application.log         2. Examine the log file for entries containing text Trace Reference Data Adapter.                                                                                                    |

| Procedure 32. IDIH Configuration | tion: Configuring the S | SO Domain (Optional) |
|----------------------------------|-------------------------|----------------------|
|----------------------------------|-------------------------|----------------------|

| Step#           | Procedure                                                                                                    | Description                                                                                                    |  |
|-----------------|----------------------------------------------------------------------------------------------------|----------------------------------------------------------------------------------------------------|--|
| This pro        | This procedure configures SSO domain for IDIH.                                                                   |                                                                                                    |  |
| Check on number | Check off ( $$ ) each step as it is completed. Boxes have been provided for this purpose under each step number. |                                                                                                    |  |
| If this pr      | ocedure fails, co                                                                                                | ontact My Oracle Support (MOS) and ask for assistance.                                                                                                    |  |
| 1.<br>□         | NOAM VIP<br>GUI: Login                                                                                           | <ol> <li>Establish a GUI session on the NOAM server by using the VIP IP address of the NOAM server. Open the web browser and enter a URL of:         https://<primary_noam_vip_ip_address> </primary_noam_vip_ip_address></li> <li>Login as the guiadmin user.</li> </ol> |  |
|                 |                                                                                                    | ORACLE                                                                                                    |  |
|                 |                                                                                                    | Oracle System Login                                                                                                    |  |
|                 |                                                                                                    | Mon Jul 11 13:59:37 2016 ED1                                                                                                    |  |
|                 |                                                                                                    | Log In<br>Enter your username and password to log in<br>Username:                                                                                                    |  |
|                 |                                                                                                    | Change password                                                                                                    |  |
|                 |                                                                                                    | Welcome to the Oracle System Login.                                                                                                    |  |
|                 |                                                                                                    | This application is designed to work with most modern HTML5 compliant browsers and uses both JavaScript<br>and cookies. Please refer to the <u>Oracle Software Web Browser Support Policy</u> for details.                                                                |  |
|                 |                                                                                                    | Unauthorized access is prohibited.                                                                                                    |  |
|                 |                                                                                                    | Oracle and Java are registered trademarks of Oracle Corporation and/or its affiliates.<br>Other names may be trademarks of their respective owners.<br>Copyright © 2010, 2016, <u>Oracle</u> and/or its affiliates. All rights reserved.                                  |  |

DSR C-Class Software Installation and Configuration Guide

| Step#              | Procedure                                         | Description                                                                                                    |
|--------------------|---------------------------------------------------|----------------------------------------------------------------------------------------------------|
| Step#           2. | Procedure<br>NOAM VIP<br>GUI:<br>Configure<br>DNS | Description         1. Navigate to Main Menu > Administration         a. Verify / Edit the parameter Certificate Domain Name         Image: Control of the parameter Certificate Domain Name         Image: Control of the parameter Certificate Domain Name |
|                    |                                                   | Name Server     Address     Global     Address     Global     Per-ate     Global     Per-ate     Global     Per-ate     Ommain Server     Ommain Server     Ommain Server     Ommain Server     Ommain Search Order     Ommain Search Domain 1     Search Domain 2     S. If values have already been configured, click Cancel; otherwise, configure     the above values and click OK.     Ok Cancel     S. The Certificate Management window is updated with the SSO Certificate.     If window is updated with the SSO Certificate.     If window is updated with the SSO Certificate.     If window is updated with the SSO Certificate.                                                                                                    |

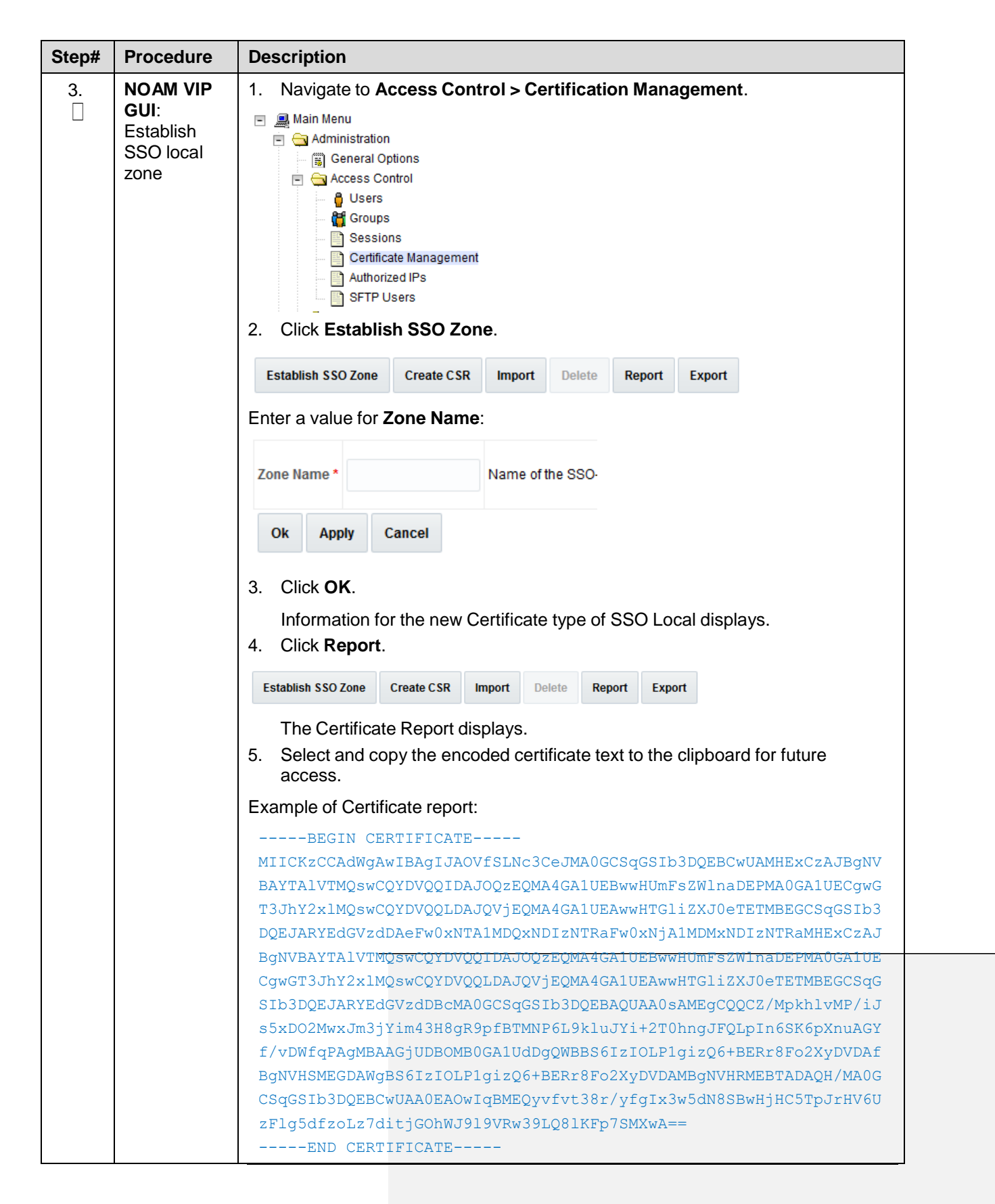

| Step# | Procedure                                                            | Description                                                                                                    |
|-------|----------------------------------------------------------------------|----------------------------------------------------------------------------------------------------|
| 4.    | IDIH<br>Application<br>Server GUI:<br>Login                          | <ol> <li>Establish a GUI session on the IDIH application server:</li> <li>Login as the idihadmin user:         <ul> <li>INTEGRATED DIAMETER INTELLIGENCE HUB</li> <li>User name</li> <li>TDIH Maintenance.</li> <li>This portal lets year</li> </ul> </li> </ol>                                                                                                    |
| 5.    | IDIH<br>Application<br>Server GUI:<br>Launch the<br>OAM portal       | Navigate to the OAM portal Icon to Launch the OAM web application:     ORACLE <b>IDIH</b> Portal     Maintenance:        Alarm, Forwarding     Alarm, Viewer     Log Viewer     OAM     ProTrace     System, Starms                                                                                                    |
| 6.    | IDIH<br>Application<br>Server GUI:<br>Configure<br>the SSO<br>domain | 1. Navigate to System > Single Sign On.          Image: Contract of the second system > Single Sign On         Avplications         System + Help         Single Sign On         Avplications         System + Help         Single Sign On         Verticity         Contract the SSO Parameters tab.         System : Single Sign On         SSO Zones         SSO Parameters         SSO Domain         Domain Name :         Import Contract of the SSO Domain         State of the Edit Value icon. |

| Step# | Procedure                                                         | Description                                                                                                    |
|-------|-------------------------------------------------------------------|----------------------------------------------------------------------------------------------------|
|       |                                                                   | Edit Value                                                                                                    |
|       |                                                                   | 4. Enter a value for the Domain Name.                                                                                                    |
|       |                                                                   | <b>Note:</b> This should be the same domain name assigned in the DSR NOAM DNS configuration (step 2).                                                                                                    |
|       |                                                                   | 5. Click the <b>Save</b> icon.                                                                                                    |
|       |                                                                   | Save                                                                                                    |
|       |                                                                   | 6. Click the <b>Refresh</b> icon to display data saved for the remote zone.                                                                                                    |
|       |                                                                   | Refresh Value                                                                                                    |
| 7.    | IDIH                                                              | 1. Navigate to System > Single Sign On.                                                                                                    |
|       | Application<br>Server GUI:<br>Configure<br>the SSO<br>remote zone | <ul> <li>CRACLE IDIH None Medidice Applications Sign Chaptering</li> <li>Select the SSO Zones tab.</li> <li>System: Single Sign On</li> <li>SSO Zones SSO Parameters</li> <li>Name of the SSO compatible local zone</li> <li>Click the Add icon.</li> <li>SSO Remote Zones</li> <li>Add</li> <li>Add</li> <li>Enter a value for field Remote Name.</li> <li>SSO Remote Zones</li> <li>SSO Remote Zones</li> <li>SSO Remo</li></ul> |

| Step# | Procedure | Description                                                                                                    |
|-------|-----------|----------------------------------------------------------------------------------------------------|
|       |           | X.509 Certificate                                                                                                    |
|       |           | BEGIN CERTIFICATE MIIENTCCAx2gAwIBAgIBA<br>MA0GA1UECgwGT3JhY2xlIMREwDwYDVQQLDAhBcHB)<br>CQEWEnN1cHBvcnRAb3JhY2xlLmNvbTAeFw0xNTA3M1<br>FDASBgNVBAcMC01vcnJpc3ZpbGxIMQ8wDQYDVQQKU<br>dHIwZT1BV1NTTzEhMB8GCSqGSIb3DQEJARYSc3Vwci<br>ywYDdhXchb5bhORLUGCsSpo4RzHHIvKAu7DNi2GSs9;<br>DrVBDyqDqmBhP1stxGAaBFhnbSuUma2Qgy4mKppfeyX<br>LLx5+c5EwkS8OhB9AVqwjX+oETf58WYKgAgIX82c8rAW<br>FoAUnwCZ+1CZucSz4AivgXb122X/SLYwDAYDVR0TBAI<br>tJi7N8HC9AEe0Sn8akEdE9pJHP7NwGjY1v5581Z2dnJ2a<br>dxoXMVS5tEOO5Ea5PKk6ZyI3QCet1sEa5CRjilbOU94hjc<br>CERTIFICATE |
|       |           | 6. Click the <b>Save</b> icon.                                                                                                    |
|       |           | Save                                                                                                    |
|       |           | 7. Click the <b>Refresh</b> icon to display the data saved for remote zone.                                                                                                    |
|       |           | 2 💊 🔕                                                                                                    |

### Procedure 33. IDIH Configuration: Configure IDIH in the DSR

| Step#          | Procedure                                                                                                    | Description                                                                                                    |  |  |
|----------------|----------------------------------------------------------------------------------------------------|----------------------------------------------------------------------------------------------------|--|--|
| This pro       | ocedure compl                                                                                                    | etes the IDIH integration on the DSR.                                                                                                    |  |  |
| Check<br>numbe | Check off ( $$ ) each step as it is completed. Boxes have been provided for this purpose under each step number. |                                                                                                    |  |  |
| If this p      | rocedure fails,                                                                                                  | contact My Oracle Support (MOS) and ask for assistance.                                                                                                    |  |  |
| 1.<br>[]       | NOAM VIP<br>GUI: Login                                                                                           | <ol> <li>Establish a GUI session on the NOAM server by using the VIP IP address of<br/>the NOAM server. Open the web browser and enter a URL of:</li> </ol> |  |  |
|                |                                                                                                    | https:// <primary_noam_vip_ip_address></primary_noam_vip_ip_address>                                                                                        |  |  |
|                |                                                                                                    | 2. Login as the <b>guiadmin</b> user.                                                                                                    |  |  |

| Step# | Procedure                                               | Description                                                                                                    |
|-------|---------------------------------------------------------|----------------------------------------------------------------------------------------------------|
|       |                                                         | ORACLE                                                                                                    |
|       |                                                         | Oracle System Login Mon Jul 11 13:59:37 2016 EDT                                                                                                    |
|       |                                                         | Log In<br>Enter your username and password to log in<br>Username:  <br>Password:<br>Change password<br>Log In                                                                                                    |
|       |                                                         | Welcome to the Oracle System Login.<br>This application is designed to work with most modern HTML5 compliant browsers and uses both JavaScript<br>and cookies. Please refer to the <u>Oracle Software Web Browser Support Policy</u> for details.<br>Unauthorized access is prohibited. |
|       |                                                         | Oracle and Java are registered trademarks of Oracle Corporation and/or its affiliates.<br>Other names may be trademarks of their respective owners.<br>Copyright © 2010, 2016, <u>Oracle</u> and/or its affiliates. All rights reserved.                                                |
| 2.    | NOAM VIP<br>GUI:<br>Configure<br>ComAgent<br>connection | <ul> <li>1. Navigate to Communication Agent &gt; Configuration &gt; Remote Servers.</li> <li>Communication Agent</li> <li>Configuration</li> <li>Remote Servers</li> <li>Connection Groups</li> <li>Routed Services</li> </ul>                                                          |
|       |                                                         | 2. Click Insert.                                                                                                    |
|       |                                                         | 3. Add the IDIH mediation server.                                                                                                    |
|       |                                                         | <ol> <li>For the remote server IP address field, type the IMI IP address of the IDIH<br/>Mediation Server.</li> </ol>                                                                                                    |
|       |                                                         | <ol> <li>For the IP address preference field, type the IP protocol preference (if IPv6<br/>and IPv4 are configured).</li> </ol>                                                                                                    |

| Step# | Procedure | Description                                                                                             |                                       |                                    |
|-------|-----------|----------------------------------------------------------------------------------------------------|---------------------------------------|------------------------------------|
|       |           | Inserting Remote Se                                                                                     | rvers                                 |                                    |
|       |           | Field                                                                                                   | Value                                 | 1                                  |
|       |           | Remote Server Name *                                                                                    |                                       | L<br>[]<br>a                       |
|       |           | Remote Server IPv4 IP Address                                                                           |                                       | T<br>C<br>F                        |
|       |           | Remote Server IPv6 IP Address                                                                           |                                       | T<br>C<br>F                        |
|       |           | Remote Server Mode *                                                                                    | Select 🔻                              | h<br>þ                             |
|       |           | IP Address Preference                                                                                   | ComAgent Network Preference           | T<br>C<br>F                        |
|       |           | 6. Set the Remo                                                                                         | te Server Mode to <b>Serve</b>        | r.                                 |
|       |           | 7. Select the DA-<br>column.                                                                            | -MP server group from th              | e Available Local Server Groups    |
|       |           | 8. Click the >> b<br>Server Group                                                                       | utton to move the DA-MP<br>os column. | server group to the Assigned Local |
|       |           | ::::::: Available Local Server Gr<br>Zombie SS7SG1<br>Zombie SS7SG2<br>Zombielpfe SG1<br>Zombielpfe SG2 | oups ::::::: Assigned Local           | I Server Groups :::::::            |
|       |           | 9. Click <b>OK</b> .                                                                                    |                                       |                                    |

| Step#   | Procedure              | Description                                                                                                    |  |  |
|---------|------------------------|----------------------------------------------------------------------------------------------------|--|--|
| 3.<br>□ | SOAM VIP<br>GUI: Login | <ol> <li>Establish a GUI session on the SOAM server by using the VIP IP address of<br/>the SOAM server. Open the web browser and enter a URL of:</li> </ol>                                                |  |  |
|         |                        | https:// <primary_soam_vip_ip_address></primary_soam_vip_ip_address>                                                                                                    |  |  |
|         |                        | 2. Login as the <b>guiadmin</b> user.                                                                                                    |  |  |
|         |                        | ORACLE                                                                                                    |  |  |
|         |                        | Oracle System Login Mon Jul 11 13:59:37 2016 EDT                                                                                                    |  |  |
|         |                        | Log In<br>Enter your username and password to log in                                                                                                    |  |  |
|         |                        | Username:                                                                                                    |  |  |
|         |                        | Password:                                                                                                    |  |  |
|         |                        | Change password                                                                                                    |  |  |
|         |                        | Log In                                                                                                    |  |  |
|         |                        | Welcome to the Oracle System Login.                                                                                                    |  |  |
|         |                        | This application is designed to work with most modern HTML5 compliant browsers and uses both JavaScript<br>and cookies. Please refer to the <u>Oracle Software Web Browser Support Policy</u> for details. |  |  |
|         |                        | Unauthorized access is prohibited.                                                                                                    |  |  |
|         |                        | Oracle and Java are registered trademarks of Oracle Corporation and/or its affiliates.<br>Other names may be trademarks of their respective owners.                                                        |  |  |
|         |                        | Copyright © 2010, 2016, Oracle and/or its affiliates. All rights reserved.                                                                                                    |  |  |

| Step# | Procedure                                         | Description                                                                                                    |            |                                 |
|-------|---------------------------------------------------|----------------------------------------------------------------------------------------------------|------------|---------------------------------|
| 4.    | SOAM VIP<br>GUI:<br>Configure<br>IDIH<br>hostname | <ul> <li>1. Navigate to Diameter &gt; Troubleshooting with IDIH &gt; Configuration &gt; Options.</li> <li> Troubleshooting with IDIH </li> <li> Configuration Traces Options Global Options </li> <li> Select the mediation server configured in step to in the IDIH Host Name field from the list. </li> <li> Type the fully qualified domain name (or IP address) of the application server in the IDIH Visualization Address field: IDIH Configuration</li></ul> |            | ost Name                        |
|       |                                                   | Field                                                                                                    | Value      | Descri                          |
|       |                                                   | Max bandwidth *                                                                                                    | 25         | Maximu<br>will dis<br>[Default  |
|       |                                                   | IDIH Host Name                                                                                                    | - Select - | The Ho<br>[Defaul               |
|       |                                                   | IDIH Visualization address                                                                                                    |            | The IP ;<br>If an IP<br>[Defaul |
|       |                                                   | ApplyCancel4. Click Apply.                                                                                                    |            |                                 |

| Step#          | Procedure                                                                                                    | Description                                                                                                    |  |  |  |
|----------------|----------------------------------------------------------------------------------------------------|----------------------------------------------------------------------------------------------------|--|--|--|
| This pr        | ocedure configur                                                                                                    | es the SMTP mail server.                                                                                                    |  |  |  |
| Note:          | <i>Note</i> : This procedure is optional; however, this option is required for Security (password initialization set to AUTOMATIC) and Forwarding (forwarding by mail filter defined) and is available only on the Application server. |                                                                                                    |  |  |  |
| Check<br>numbe | off (√) each step<br>r.                                                                                                    | as it is completed. Boxes have been provided for this purpose under each step                                                                                                    |  |  |  |
| If this p      | procedure fails, co                                                                                                    | ontact My Oracle Support (MOS) and ask for assistance.                                                                                                    |  |  |  |
| 1.             | IDIH<br>Application<br>Server:<br>Login                                                                                                    | Establish an SSH session to the IDIH Application Server and login as <b>admusr</b> .                                                                                                    |  |  |  |
| 2.             | IDIH<br>Application<br>Server:<br>Configure the<br>authenticated<br>mail server                                                                                                    | 5. Enter the platcfg menu, execute the following command:          \$ sudo su - platcfg         6. Select Application Server Configuration.         lqqqqqqqqqqqqqqqqqqqqqqqqqqqqqqqqqqqq |  |  |  |

### Procedure 34. IDIH Configuration: Configure Mail Server (Optional)

| Step#          | Procedure                                                                                                    | Description                                                                                                    |  |  |
|----------------|----------------------------------------------------------------------------------------------------|----------------------------------------------------------------------------------------------------|--|--|
| This pr        | This procedure configures the SNMP management server.                                                            |                                                                                                    |  |  |
| Note:          | This procedure SNMP filter defi                                                                                  | his procedure is optional; however, this option is required for Forwarding (forwarding by NMP filter defined) and is available only on the application server.                |  |  |
| Check<br>numbe | Check off ( $$ ) each step as it is completed. Boxes have been provided for this purpose under each step number. |                                                                                                    |  |  |
| If this p      | rocedure fails, co                                                                                               | Diffact My Oracle Support (MOS) and ask for assistance.                                                                                                    |  |  |
|                | IDIH<br>Application<br>Server:<br>Login                                                                          | Establish an SSH session to the IDIH application server and login as <b>admusr</b> .                                                                                          |  |  |
| 2.<br>□        | IDIH<br>Application                                                                                              | 1. Enter the platcfg menu, execute the following command:                                                                                                    |  |  |
|                | Server:                                                                                                    | \$ sudo su - platcfg                                                                                                    |  |  |
|                | SNMP                                                                                                    | 2. Select Application Server Configuration.                                                                                                    |  |  |
|                | Management<br>Server                                                                                             | lqqqqqqqqqqqqqqqqqqqqqqqqqqqqqqqqqqqq                                                                                                    |  |  |
|                |                                                                                                    | 3. Select SNMP Agent Configuration.                                                                                                    |  |  |
|                |                                                                                                    | lu Application Server Configuration Menu tk       x     X       x     SNMP Agent Configuration       x     SMTP Configuration       x     Exit       x     Exit       x     x |  |  |
|                |                                                                                                    | 4. Click Edit.                                                                                                    |  |  |
|                |                                                                                                    | 5. Type the IP address of the SNMP management server.                                                                                                    |  |  |
|                |                                                                                                    | <i>Note</i> : The SNMP agent configuration is updated and the SNMP management server is automatically restarted.                                                              |  |  |
|                |                                                                                                    | 6. Click <b>OK</b> .                                                                                                    |  |  |
|                |                                                                                                    | 7. Click <b>Exit</b> to exit the platcfg menu.                                                                                                    |  |  |

| Procedure 35. | <b>IDIH Configuration:</b> | <b>Configure SNMP</b> | Management Server | (Optional) |
|---------------|----------------------------|-----------------------|-------------------|------------|
|               |                            | J                     |                   |            |

| Procedure 36. IDIH Configuration: | Change Network Interface (Optional) |
|-----------------------------------|-------------------------------------|
|-----------------------------------|-------------------------------------|

| Step#                         | Procedure                                                                    | Description                                                                                                    |  |  |
|-------------------------------|------------------------------------------------------------------------------|----------------------------------------------------------------------------------------------------|--|--|
| This pr                       | ocedure chang                                                                | ges the default network interface.                                                                                                    |  |  |
| Note:                         | Initially the de<br>network; how<br>could degrad                             | y the default network interface used to transport TTRs from DSR to DIH uses the internal IMI rk; however, this can be changed if required. It should be noted that changing this interface degrade performance of TTR transmission.                                                                                                    |  |  |
| Note:                         | A script is pro<br>required to ap                                            | ovided to manage the settings so that the operator doesn't need to know the details oply the settings. There are two settings 'interface.name 'and 'interface.enabled'.                                                                                                    |  |  |
| When i<br>name c<br>commu     | nterface.enabl<br>of the network i<br>inications.                            | ed=True then communications over the 'interface.name =value', where value is the interface as defined on the platform, is the only specified interface that is used for                                                                                                    |  |  |
| When '<br>interfac            | interface.enab<br>ces configured                                             | led=False' then communications over the named interface is not inforced, that is, all on the platform are allowed to be used for communications.                                                                                                    |  |  |
| For exa<br>interfac<br>prompt | ample, if it is re<br>ce, then the op<br>ed if interface t                   | equired to use the XMI interface for communication instead of the default internal IMI erator would supply 'xmi' when prompted for the interface name and 'True' when filtering should be applied.                                                                                                    |  |  |
| Check<br>numbe                | off (√) each ste<br>r.                                                       | ep as it is completed. Boxes have been provided for this purpose under each step                                                                                                    |  |  |
| If this p                     | rocedure fails,                                                              | contact My Oracle Support (MOS) and ask for assistance.                                                                                                    |  |  |
| 1.<br>[]                      | IDIH<br>Mediation<br>Server:<br>Login                                        | <ol> <li>Establish an SSH session to the IDIH mediation server. Login as user admusr.</li> <li>Issue the following commands to login as tekelec user.</li> <li>\$ sudo su - tekelec</li> </ol>                                                                                                    |  |  |
| 2.                            | IDIH<br>Mediation<br>Server:<br>Execute<br>the change<br>interface<br>script | <pre>Execute the change interface script with the following command:<br/>\$ chgIntf.sh<br/>Answer the following questions during execution of the<br/>script:<br/>This script is used to change the interface name (default =<br/>imi) used for mediation communications and whether to enable<br/>network interface filtering or not. Please answer the<br/>following questions or enter CTLR-C to exit out of the<br/>script.<br/>Current setting are: interface.name=imi<br/>interface.enabled=True<br/>Enter new network interface name, return to keep current<br/>[imi]: xmi<br/>Do you want to enable network interface filtering<br/>[True False], return to keep current [True]:<br/>Updating configuration properties file with<br/>'interface.name=xmi' and 'interface.enable=True', and<br/>update the filtering is a script in the filtering is a script.</pre> |  |  |

Procedure 37. IDIH Configuration: Backup the Upgrade and Disaster Recovery FDC File

| (Optional)                                   |                                                                                                    |                                                                                                    |  |  |
|----------------------------------------------|----------------------------------------------------------------------------------------------------|----------------------------------------------------------------------------------------------------|--|--|
| Step#                                        | Procedure                                                                                                    | Description                                                                                                    |  |  |
| This pro<br>Check c<br>number.<br>If this pr | This procedure generates a disaster recovery fdc file.<br>Check off ( $$ ) each step as it is completed. Boxes have been provided for this purpose under each step number.<br>If this procedure fails, contact My Oracle Support (MOS) and ask for assistance. |                                                                                                    |  |  |
| 1.                                           | Identify<br>backup<br>server                                                                                                    | <ul> <li>Identify an external server to be used as a backup server for the following steps.<br/>The server should not be co-located with any of the following items:</li> <li>TVOE</li> <li>PMAC</li> <li>DSR NOAM</li> <li>DSR SOAM</li> </ul>                                                                                                    |  |  |
| 2.                                           | <b>PMAC</b> :<br>Establish<br>terminal<br>session                                                                                                    | Establish an SSH session to the PMAC. Login as <b>admusr</b> .                                                                                                    |  |  |
| 3.                                           | PMAC:<br>Verify<br>Upgrade<br>fdc file<br>exists                                                                                                    | Execute the following commands to verify the upgrade FDC file for IDIH exists:<br>\$ cd /var/TKLC/smac/guest-dropin<br>\$ 1s -1 *.xml<br>The following output is expected:<br>-rw-r 1 root smac 9542 May 11 09:43 <idih install="">.xml<br/>-rw-r 1 root smac 5107 May 11 09:43 <idih upgrade="">.xml<br/>Note: The <idih_upgrade>.xml file is the same file used for upgrade and<br/>disaster recovery procedures.</idih_upgrade></idih></idih>                                                                                                    |  |  |
| 4.                                           | PMAC:<br>Transfer<br>the FDC<br>file to a<br>remote<br>server                                                                                                    | Login to the backup server identified in <b>step 1</b> and copy backup image to the customer server where it can be safely stored. If the customer system is a Linux system, please execute the following command to copy the backup image to the customer system.           \$ sudo scp admusr@ <pmac_ip_address>:/var/TKLC/smac/guest-dropin/<idih_upgrade.xml> /path/to/destination/         When prompted, enter the admusr user password and click Enter.         If the Customer System is a Windows system please refer to reference [1] Using WinSCP to copy the backup image to the customer system.</idih_upgrade.xml></pmac_ip_address> |  |  |

| Step#                                                                                                    | Procedure | Description                                                                                                    |
|----------------------------------------------------------------------------------------------------|-----------|----------------------------------------------------------------------------------------------------|
| 5.       PMAC       Transfer the fdc file to the fdc directory so that the file can be backed up         Server:       PMAC backups.         Backup       Issue the following command to ensure the directory where the backups stored exists: |           | Transfer the fdc file to the fdc directory so that the file can be backed up with PMAC backups.<br>Issue the following command to ensure the directory where the backups are stored exists:                                                                             |
|                                                                                                    |           | <pre>\$ sudo /bin/ls -i -l /usr/TKLC/smac/etc/fdc If you receive an error such as the following: -bash: ls: /usr/TKLC/smac/etc/fdc: No such file or directory Create the directory by issuing the following command: \$ sudo /bin/mkdir -p /usr/TKLC/smac/etc/fdc</pre> |
|                                                                                                    |           | Issue the following command to copy the fdc files to the fdc backup directory:                                                                                                    |
|                                                                                                    |           | <pre>\$ sudo cp /var/TKLC/smac/etc/<idih_upgrade.xml> /usr/TKLC/smac/etc/fdc/</idih_upgrade.xml></pre>                                                                                                    |

### Procedure 38. IDIH Configuration: Change Alarm Ignore List (Optional)

| Step#                       | Procedure                                                                                                    | Description                                                                                                    |  |
|-----------------------------|----------------------------------------------------------------------------------------------------|----------------------------------------------------------------------------------------------------|--|
| This pr                     | ocedure change                                                                                                    | es the alarm severity and/or identifiers to ignore on the mediation server.                                                                                                    |  |
| Note:                       | Initially the def                                                                                                    | ault is to ignore alarms with severity 4 (informational)                                                                                                    |  |
| Note:                       | A script is provided to manage the settings so that the operator does not need to know the details required to apply the settings. There are two settings 'ignore.event' and 'ignore.severity'       |                                                                                                    |  |
| Check<br>numbe<br>If this p | Check off ( $$ ) each step as it is completed. Boxes have been provided for this purpose under each step number.<br>If this procedure fails, contact My Oracle Support (MOS) and ask for assistance. |                                                                                                    |  |
| 1.                          | IDIH<br>Mediation<br>Server:<br>Login                                                                                                    | <ol> <li>Establish an SSH session to the IDIH mediation server. Login as user admusr.</li> <li>Issue the following commands to login as tekelec user.</li> <li>\$ sudo su - tekelec</li> </ol> |  |

| Step# | Procedure                    | Description                                                                                                    |  |  |
|-------|------------------------------|----------------------------------------------------------------------------------------------------|--|--|
| 2.    | IDIH<br>Mediation<br>Server: | Execute the change alarms script with the following command:                                                    |  |  |
|       |                              | \$ chgAlms.sh                                                                                                   |  |  |
|       | Execute the<br>CHANGE        | This script is used to change ignore list for mediation                                                         |  |  |
|       | INTERFACE                    | alarms.                                                                                                    |  |  |
|       | SCRIPT                       | There are two lists, one for Severity where the list contains the severity values (no spaces, comma separated). |  |  |
|       |                              | Severity default list = '4'                                                                                     |  |  |
|       |                              | Possible severity values are:                                                                                   |  |  |
|       |                              | 1 Critical error                                                                                                |  |  |
|       |                              | 2 Major error                                                                                                   |  |  |
|       |                              | 3 Minor error                                                                                                   |  |  |
|       |                              | 4 Information only; no error                                                                                    |  |  |
|       |                              | 5 Cleared                                                                                                    |  |  |
|       |                              | The other is the event list which contains the (comcol) event numbers (no spaces, comma separated).             |  |  |
|       |                              | Please answer the following questions or enter CTLR-C to exit out of the script.                                |  |  |
|       |                              | Current setting are: ignore.event= ignore.severity=4                                                            |  |  |
|       |                              | Enter new ignore list for alarm severity (comma separated list) or '0' to keep current [4]: 0                   |  |  |
|       |                              | Enter new ignore list for alarm events (comma separated list) or '0' to keep current []: 0                      |  |  |
|       |                              | Updating configuration properties file with 'ignore.severity=4' and 'ignore.event='                             |  |  |
|       |                              | <pre>Backing-up configuration properties with 'ignore.severity=4' and 'ignore.event='</pre>                     |  |  |
|       |                              | Restarting ImpAlarms process                                                                                    |  |  |
|       |                              | Done!                                                                                                    |  |  |

### 4.7 Post-Install Activities

### 4.7.1 Activate Optional Features

### Procedure 39. Activate Optional Features

| Step#           | Procedure                                                                                                    | Description                                                                                                    |  |  |  |
|-----------------|----------------------------------------------------------------------------------------------------|----------------------------------------------------------------------------------------------------|--|--|--|
| This pro        | ocedure installs DSR optiona                                                                                     | l components once regular installation is complete.                                                                           |  |  |  |
| Prerequ         | uisite: All previous DSR in                                                                                      | stallation steps have been completed.                                                                                         |  |  |  |
| Check of number | Check off ( $$ ) each step as it is completed. Boxes have been provided for this purpose under each step number. |                                                                                                    |  |  |  |
| If this p       | If this procedure fails, contact My Oracle Support (MOS) and ask for assistance.                                 |                                                                                                    |  |  |  |
| 1.              | Refer to Activation<br>Guides for optional<br>features                                                           | Refer to 3.4 Optional Features for a list of feature activation documents whose procedures are to be executed at this moment. |  |  |  |

### 4.7.2 Configure ComAgent Connections (DSR + SDS)

### Procedure 40. Configure ComAgent Connections (DSR + SDS)

| Step#                     | Procedure                                                                                                    | Description                                                                                                    |  |  |
|---------------------------|----------------------------------------------------------------------------------------------------|----------------------------------------------------------------------------------------------------|--|--|
| This pro<br><b>Prereq</b> | nis procedure configures ComAgent connections on DSR/SDS for use in the FABR application.<br><b>rerequisite:</b> FABR application is activated. |                                                                                                    |  |  |
| Check of number           | off (√) each ste<br>′.                                                                                                    | ep as it is completed. Boxes have been provided for this purpose under each step                                     |  |  |
| If this p                 | rocedure fails,                                                                                                    | contact My Oracle Support (MOS) and ask for assistance.                                                              |  |  |
| 1.<br>□                   | SDS<br>NOAM VIP<br>GUI: Login                                                                                                    | 1. Establish a GUI session on the SDS NOAM by using the XMI VIP address.<br>Open the web browser and enter a URL of: |  |  |
|                           |                                                                                                    | https:// <primary_sds_noam_vip_ip_address></primary_sds_noam_vip_ip_address>                                         |  |  |
|                           |                                                                                                    | 2. Login as the <b>guiadmin</b> user.                                                                                |  |  |
|                           |                                                                                                    | ORACLE                                                                                                    |  |  |
|                           |                                                                                                    | Oracle System Login                                                                                                  |  |  |
|                           |                                                                                                    |                                                                                                    |  |  |
|                           |                                                                                                    | Log In                                                                                                    |  |  |
|                           |                                                                                                    | Enter your username and password to log in                                                                           |  |  |
|                           |                                                                                                    | Username:                                                                                                    |  |  |
|                           |                                                                                                    | Password:                                                                                                    |  |  |
|                           |                                                                                                    | Change password                                                                                                    |  |  |
|                           |                                                                                                    | Log In                                                                                                    |  |  |
|                           |                                                                                                    |                                                                                                    |  |  |
|                           |                                                                                                    | Welcome to the Oracle System Login.                                                                                  |  |  |
| 2.                        | SDS                                                                                                    | 1. Navigate to Communication Agent > Configuration > Remote Servers.                                                 |  |  |
|                           | NOAM VIP<br>GUI <sup>.</sup>                                                                                                    | 🖻 🚖 Communication Agent                                                                                              |  |  |
|                           | Configure                                                                                                    | 🖃 🔄 Configuration                                                                                                    |  |  |
|                           | remote                                                                                                    | Remote Servers                                                                                                    |  |  |
|                           | address                                                                                                    | Connection Groups                                                                                                    |  |  |
|                           |                                                                                                    | 2 Click Incert                                                                                                    |  |  |
|                           |                                                                                                    |                                                                                                    |  |  |
|                           |                                                                                                    | Insert Edit Delete                                                                                                   |  |  |

| Step# | Procedure                         | Description                                                                                                    |
|-------|-----------------------------------|----------------------------------------------------------------------------------------------------|
| 3.    | SDS<br>NOAM VIP                   | 1. Type the <b>Remote Server Name</b> for the DSR MP server:                                                                         |
|       | <b>GUI</b> :<br>Configure         | Remote Server Name * ZombieDAMP1                                                                                                    |
|       | remote<br>server IP               | 2. Type the Remote Server IMI IP Address.                                                                                            |
|       | address                           | Remote Server IPv4 IP Address 169.254.1.13                                                                                           |
|       |                                   | Remote Server IPv6 IP Address                                                                                                    |
|       |                                   | <i>Note</i> : This should be the IMI IP address of the DAMP server.                                                                  |
|       |                                   | 3. Select <b>Client</b> for the <b>Remote Server Mode</b> from the list.                                                             |
|       |                                   | Remote Server Mode * Client                                                                                                    |
|       |                                   | <ol> <li>Select IP Address Preference (ComAgent Network Preference, IPv4 Preferred,<br/>or IPv6 Preferred) from the list.</li> </ol> |
|       |                                   | IP Address Preference ComAgent Network Preference ComAgent Network Preference IBv4 Preference                                        |
|       |                                   | IPv6 Preferred                                                                                                    |
|       |                                   | Select the Local Server Group for the SDS DP server group and click >>.                                                              |
|       |                                   | Add selected Local Server Groups::::::::::::::::::::::::::::::::::::                                                                 |
|       |                                   | <<                                                                                                    |
|       |                                   | ******** Available Local Server Groups ********* Assigned Local Server Groups ********       >>       SDSDP                          |
|       |                                   | 5. Click Apply.<br>Ok Apply Cancel                                                                                                   |
| 4.    | SDS<br>NOAM VIP<br>GUI:<br>Repeat | <b>Repeat</b> steps 2-3 for each remote MP in the same SOAM NE.                                                                      |

| Step#    | Procedure                                                              | Description                                                                                                    |
|----------|------------------------------------------------------------------------|----------------------------------------------------------------------------------------------------|
| 5.<br>[] | DSR<br>NOAM VIP<br>GUI: Login                                          | 1. Establish a GUI session on the DSR NOAM server by using the VIP IP address of the NOAM server. Open the web browser and enter a URL of:                                                                                                    |
|          |                                                                        | https:// <primary_dsr_noam_vip_ip_address></primary_dsr_noam_vip_ip_address>                                                                                                    |
|          |                                                                        | 2. Login as the guiadmin user.                                                                                                    |
|          |                                                                        | ORACLE                                                                                                    |
|          |                                                                        | Oracle System Login Mon Jul 11 13:59:37 2016 EDT                                                                                                    |
|          |                                                                        | Log In         Enter your username and password to log in         Username:         Password:         Change password         Log In         Welcome to the Oracle System Login.         This application is designed to work with most modern HTML5 compliant browsers and uses both JavaScript and cookies. Please refer to the Oracle Software Web Browser Support Policy for details.         Unauthorized access is prohibited.         Oracle and Java are registered trademarks of Oracle Corporation and/or its affiliates. Other names may be trademarks of their respective owners.         Copyright © 2010, 2016, Oracle and/or its affiliates. All rights reserved. |
| 6.       | DSR<br>NOAM VIP<br>GUI:<br>Configure<br>remote<br>server IP<br>address | <ol> <li>Navigate to Communication Agent &gt; Configuration &gt; Remote Servers.</li> <li>Communication Agent</li> <li>Configuration</li> <li>Remote Servers</li> <li>Connection Groups</li> <li>Routed Services</li> </ol> 2. Click Insert.           Insert         Edit         Delete                                                                                                    |

| Step# | Procedure                                                              | Description                                                                                                    |
|-------|------------------------------------------------------------------------|----------------------------------------------------------------------------------------------------|
| 7.    | DSR<br>NOAM VIP<br>GUI:<br>Configure<br>remote<br>server IP<br>address | 1. Type the Remote Server Name for the SDS DP server:         Remote Server Name*         SDSDP1         2. Type the Remote Server IMI IP Address.         Remote Server IPv4 IP Address         169.254.1.30                                  |
|       |                                                                        | Remote Server IPv6 IP Address         Note:       This should be the IMI IP address of the DP server.                                                                                                    |
|       |                                                                        | <ul> <li>3. Select Server for the Remote Server Mode from the list.</li> <li>Remote Server Mode* Server To</li> <li>4. Select IP Address Preference (ComAgent Network Preference, IPv4 Preferred, or IPv6 Preferred) from the list.</li> </ul> |
|       |                                                                        | IP Address Preference ComAgent Network Preference ComAgent Network Preference IPv4 Preferred IPv6 Preferred                                                                                                    |
|       |                                                                        | 5. Select the Local Server Group for the DSR MP server group, click >>.                                                                                                    |
|       |                                                                        | Zombie SS7SG1       >>       ZombieDAMP         Zombielpfe SG1       <       Zombielpfe SG2         Ok       Apply       Cancel                                                                                                    |
| 8.    | DSR<br>NOAM VIP<br>GUI:<br>Repeat                                      | <b>Repeat</b> steps 6-7 for each remote DP in the same SOAM NE.                                                                                                    |

| Step# | Procedure                                                    | Description                                                                                                    |                                                           |                                                                                                    |
|-------|--------------------------------------------------------------|----------------------------------------------------------------------------------------------------|-----------------------------------------------------------|----------------------------------------------------------------------------------------------------|
| 9.    | DSR<br>NOAM VIP<br>GUI:<br>Configure<br>Connection<br>Groups | Navigate to Communication Agent > Configuration > Connection Groups.                                                      |                                                           |                                                                                                    |
| 10.   | DSR<br>NOAM VIP<br>GUI: Edit<br>connection<br>groups         | <ol> <li>Select the DPSv</li> <li>Connect</li> <li>DPSvcGroup</li> <li>Click Edit.</li> <li>Select the desired</li> </ol> | cGroup Connection<br>tion Group<br>ed DP servers from the | Group. Server  O Servers  Available Servers in Network Element.                                                                                                    |
|       |                                                              | Editing exisiting Co                                                                                                    | Value                                                     | Description Unique identifier used to label a Connection Group.                                                                                                    |
|       |                                                              | Connection Group Name *                                                                                                   | DPSvcGroup                                                | alphanumeric and underscore. Must contain at least one<br>must not start with a digit] [A value is required.]                                                                                                    |
|       |                                                              | SDSDP1                                                                                                    | >>                                                        |                                                                                                    |
|       |                                                              | Editing exisiting Co                                                                                                    | onnection Groups                                          |                                                                                                    |
|       |                                                              | Field Connection Group Name *                                                                                             | Value                                                     | Description<br>Unique identifier used to label a Connection Group.<br>[Default: n/a; Range: A 32-character string. Valid characte<br>alphanumeric and underscore. Must contain at least one<br>must not start with a digit.] [A value is required.] |
|       |                                                              | ::::::: Available Servers in I                                                                                            | Network Element :::::::                                   | ::::::: Assigned Servers in Connection Group :::::::<br>SDSDP1                                                                                                    |
|       |                                                              | Ok Apply Cancel<br>5. Click <b>OK</b> .                                                                                   | <<                                                        |                                                                                                    |

| Step# | Procedure                                    | Description                                                   |               |  |
|-------|----------------------------------------------|---------------------------------------------------------------|---------------|--|
| 11.   | DSR                                          | Verify correct number of servers are in the connection group. |               |  |
|       |                                              | Connection Group                                              | Server        |  |
|       | Verify<br>correct<br>number of<br>servers in | DPSvcGroup                                                    | I Server      |  |
|       |                                              |                                                               | <u>SDSDP1</u> |  |
|       |                                              |                                                               |               |  |
|       |                                              |                                                               |               |  |
|       | group                                        |                                                               |               |  |

# 4.7.3 Back Up TVOE Configuration

### Procedure 41. Back Up TVOE Configuration

| Step#     | Procedure                                                                                                    | Description                                                                                                    |  |
|-----------|----------------------------------------------------------------------------------------------------|----------------------------------------------------------------------------------------------------|--|
| This pro  | This procedure backs up each TVOE rack mount server or blade server after a successful installation.<br>Check off ( $$ ) each step as it is completed. Boxes have been provided for this purpose under each step |                                                                                                    |  |
| If this p | r.<br>rocedure fails, co                                                                                                    | ntact My Oracle Support (MOS) and ask for assistance.                                                                                                    |  |
| 1.        | Identify<br>backup server                                                                                                    | <ul> <li>Identify an external server to be used as a backup server for the following steps.<br/>The server should not be co-located with any of the following items:</li> <li>TVOE</li> <li>PMAC</li> <li>DSR NOAM</li> <li>DSR SOAM</li> </ul> |  |
| 2.        | TVOE<br>Server:<br>Login                                                                                                    | Establish an SSH session to the TVOE host server and login as <b>admusr</b> .                                                                                                    |  |

| Step# | Procedure             | Description                                                                                                    |
|-------|-----------------------|----------------------------------------------------------------------------------------------------|
| 3.    | TVOE<br>Server: Build | 1. Execute the following command from the TVOE server:                                                                                                    |
|       | ISO backup            | \$ sudo su - platcfg                                                                                                    |
|       | me                    | lqqqqqqu Main Menu tqqqqqqq<br>x x X<br>x Maintenance x<br>x Diagnostics x<br>x Server Configuration a x<br>x Security a x<br>x Network Configuration a x<br>x Exit x<br>mqqqqqqqqqqqqqqqqqqqqqqqqqqqqqqqqqqqq                                                                                            |
|       |                       | <ol> <li>Navigate to Maintenance &gt; Backup and Restore &gt; Backup Platform<br/>(CD/DVD).</li> </ol>                                                                                                    |
|       |                       | The Backup TekServer Menu screen displays.                                                                                                    |
|       |                       | <i>Note</i> : If no cdrom device is found by TPD, the No disk device available. This is normal on systems without a cdrom device message displays. Press Enter.                                                                                                    |
|       |                       | 3. Build the backup ISO image by selecting <b>Build ISO file only</b> .                                                                                                    |
|       |                       | lqqqqu Backup TekServer Menu tqqqqqkxxx Select Backup Type (plat-app)x View Index Table of Contents a xx Select Backup Device ()a xx Select Backup Media (CD-R)a xx Build ISO file onlyx Test Backupa xx Backupa xx Exitxxxxxxxxxxxxxxxxxxxxxxxxxxxxxxxxxxxxxxxxxxxxxxxxxxxxxxxxxxxxxxxxxxxxxxxxxxxxxxxxx |
|       |                       | <i>Note</i> : Creating the ISO image may happen so quickly that this screen may only display for an instant.                                                                                                    |
|       |                       | <ol> <li>After the ISO is created, platcfg returns to the Backup TekServer menu.<br/>The ISO has now been created and is located in the /var/TKLC/bkp/<br/>directory. An example filename of a backup file that was created is:<br/>hostname1307466752-plat-app-201104171705.iso</li> </ol>               |
|       |                       | 5. Exit out of platcfg by selecting <b>Exit</b> .                                                                                                    |

| Step#                   | Procedure                                      | Description                                                                                                    |  |
|-------------------------|------------------------------------------------|----------------------------------------------------------------------------------------------------|--|
| 4.<br>□                 | Backup<br>Server:<br>Transfer<br>TVOE files to | <ol> <li>Log into the backup server identified in step 1 and copy backup image to the<br/>customer server where it can be safely stored. If the customer system is a<br/>Linux system, please execute the following command to copy the backup<br/>image to the customer system.</li> </ol> |  |
| \$ sudo so<br>/path/to/ |                                                | <pre>\$ sudo scp tvoexfer@<tvoe address="" ip="">:backup/* /path/to/destination/</tvoe></pre>                                                                                                    |  |
|                         |                                                | 2. When pasked, type the tvoexfer user password and press <b>Enter</b> .                                                                                                    |  |
|                         |                                                | <ol> <li>If the customer system is a Windows system, refer [6] using WinSCP to<br/>copy the backup image to the customer system.</li> </ol>                                                                                                    |  |
|                         |                                                | The TVOE backup file has now been successfully placed on the backup server.                                                                                                    |  |
| 5.                      | Repeat for<br>additional<br>TVOE servers       | <b>Repeat</b> steps 3-4 for additional TVOE servers.                                                                                                    |  |

## 4.7.4 Back Up PMAC Application

### Procedure 42. Back Up PMAC Application

| Step#              | Procedure                                                                                                    | Description                                                                                                    |  |
|--------------------|----------------------------------------------------------------------------------------------------|----------------------------------------------------------------------------------------------------|--|
| This pro           | This procedure backs up each PMAC application installed in this procedure.                                       |                                                                                                    |  |
| Check o<br>number. | Check off ( $$ ) each step as it is completed. Boxes have been provided for this purpose under each step number. |                                                                                                    |  |
| If this pro        | ocedure fails, cor                                                                                               | ntact My Oracle Support (MOS) and ask for assistance.                                                                                                    |  |
| 1.                 | ldentify<br>backup server                                                                                        | Identify an external server to be used as a backup server for the following steps. The server should not be co-located with any of the following items:                                                                                                    |  |
|                    |                                                                                                    | • PMAC                                                                                                    |  |
|                    |                                                                                                    | DSR NOAM                                                                                                    |  |
|                    |                                                                                                    | DSR SOAM                                                                                                    |  |
| <b>2</b> .         | PMAC<br>Server: Login                                                                                            | Establish an SSH session to the PMAC server and login as <b>admusr</b> .                                                                                                    |  |
| 3.                 | PMAC                                                                                                    | Execute the following command from the PMAC server:                                                                                                    |  |
|                    | Server: Build                                                                                                    | <pre>\$ sudo /usr/TKLC/smac/bin/pmacadm backup</pre>                                                                                                    |  |
|                    | buokup me                                                                                                    | PM&C backup been successfully initiated as task ID 7                                                                                                    |  |
|                    |                                                                                                    | <b>Note:</b> The backup runs as a background task. To check the status of the background task, use the PMAC GUI Task Monitor page or issue the command sudo pmaccli getBgTasks. The result should eventually be <b>PMAC Backup successful</b> and the background task should indicate <b>COMPLETE</b> . |  |

| Step# | Procedure                                                          | Description                                                                                                    |  |
|-------|--------------------------------------------------------------------|----------------------------------------------------------------------------------------------------|--|
| 4.    | PMAC GUI:<br>Login                                                 | 1. Open web browser, navigate to the PMAC GUI, and enter a URL of:                                                                                                    |  |
|       |                                                                    | https:// <pmac_network_network_ip_address></pmac_network_network_ip_address>                                                                                                    |  |
|       |                                                                    | 2. Login as the <b>guiadmin</b> user.                                                                                                    |  |
|       |                                                                    | ORACLE                                                                                                    |  |
|       |                                                                    | Oracle System Login Mon Jul 11 13:59:37 2016 EDT                                                                                                    |  |
|       |                                                                    | Log In<br>Enter your username and password to log in<br>Username:  <br>Password:<br>Change password<br>Log In                                                                                                    |  |
|       |                                                                    | Welcome to the Oracle System Login.                                                                                                    |  |
| 5.    | PMAC Server<br>GUI:<br>Monitor/Verify<br>backup task<br>completion | <ol> <li>Navigate to Task Monitoring.</li> <li>Status and Manage</li> <li>Task Monitoring</li> <li>Help</li> <li>Legal Notices</li> <li>Logout</li> <li>Monitor the Backup PMAC task.</li> <li>Main Menu: Task Monitoring</li> </ol> |  |
|       |                                                                    | Filter* 👻                                                                                                    |  |
|       |                                                                    | ID Task Target Status State                                                                                                    |  |
|       |                                                                    | 1458 Backup PM&C     PM&C Backup successful     COMPLETE                                                                                                    |  |
|       |                                                                    | Note: Alternatively, you can monitor the Backup task by executing the following command: \$ sudo pmaccli getBgTasks                                                                                                    |  |

| Step# | Procedure                                                      | Description                                                                                                    |
|-------|----------------------------------------------------------------|----------------------------------------------------------------------------------------------------|
| 6.    | Backup<br>Server:<br>Transfer<br>PMAC file to<br>backup server | <ol> <li>Log into the backup server identified in step 1 and copy backup image to<br/>the customer server where it can be safely stored. If the customer system<br/>is a Linux system, please execute the following command to copy the<br/>backup image to the customer system.</li> </ol> |
|       |                                                                | <pre>\$ sudo scp<br/>admusr@<pmac_ip_address>:/var/TKLC/smac/backup/*<br/>/path/to/destination/</pmac_ip_address></pre>                                                                                                    |
|       |                                                                | 2. When asked, type the admusr user password and click Enter.                                                                                                    |
|       |                                                                | <ol> <li>If the customer system is a Windows system, refer to reference [6] using<br/>WinSCP to copy the backup image to the customer system.</li> </ol>                                                                                                    |

## 4.7.5 Backup NOAM Database

### Procedure 43. NOAM Database Backup

| Step#              | Procedure                                                                                                    | Description                                                                                                    |  |
|--------------------|----------------------------------------------------------------------------------------------------|----------------------------------------------------------------------------------------------------|--|
| This pro           | cedure backs                                                                                                    | up the NOAM database.                                                                                                    |  |
| Check o<br>number. | Check off ( $$ ) each step as it is completed. Boxes have been provided for this purpose under each step number. |                                                                                                    |  |
| If this pr         | ocedure fails, o                                                                                                 | contact My Oracle Support (MOS) and ask for assistance.                                                                                                    |  |
| 1.                 | ldentify<br>backup<br>server                                                                                     | <ul> <li>Identify an external server to be used as a backup server for the following steps.<br/>The server should not be co-located with any of the following items:</li> <li>TVOE</li> <li>PMAC</li> <li>DSR NOAM</li> </ul> |  |
|                    |                                                                                                    | DSR SOAM                                                                                                    |  |

| Step#      | Procedure              | Description                                                                                                    |  |
|------------|------------------------|----------------------------------------------------------------------------------------------------|--|
| <b>2</b> . | NOAM VIP<br>GUI: Login | <ol> <li>Establish a GUI session on the NOAM server by using the VIP IP address of<br/>the NOAM server. Open the web browser and enter a URL of:</li> </ol>                                                                              |  |
|            |                        | https:// <primary_noam_vip_ip_address></primary_noam_vip_ip_address>                                                                                                    |  |
|            |                        | 5. Login as the <b>guiadmin</b> user.                                                                                                    |  |
|            |                        | Oracle System Login Mon Jul 11 13:59:37 2016 EDT                                                                                                    |  |
|            |                        | Log In<br>Enter your username and password to log in<br>Username:  <br>Password:<br>Change password<br>Log In                                                                                                    |  |
|            |                        | Welcome to the Oracle System Login.<br>This application is designed to work with most modern HTML5 compliant browsers and uses both JavaScript                                                                                           |  |
|            |                        | and cookies. Please refer to the <u>Oracle Software Web Browser Support Policy</u> for details.<br>Unauthorized access is prohibited.                                                                                                    |  |
|            |                        | Oracle and Java are registered trademarks of Oracle Corporation and/or its affiliates.<br>Other names may be trademarks of their respective owners.<br>Copyright © 2010, 2016, <u>Oracle</u> and/or its affiliates. All rights reserved. |  |

| Step#      | Procedure                                                    | Description                                                                                                    |                                                                                                    |
|------------|--------------------------------------------------------------|----------------------------------------------------------------------------------------------------|----------------------------------------------------------------------------------------------------|
| 3.         | NOAM VIP<br>GUI:<br>Perform<br>database<br>backup            | <ol> <li>Navigate to Status &amp; Manage &gt; Database.</li> <li>Status &amp; Manage</li> <li>Network Elements</li> <li>Server</li> <li>HA</li> <li>Database</li> <li>KPIs</li> <li>Processes</li> <li>Select the Active NOAM.</li> <li>Click Backup.</li> </ol> | store Man Audit Resume Auto Audit                                                                                                    |
|            |                                                              | <ol> <li>Select the desired file compression method.</li> <li>Database Backup</li> </ol>                                                                                                    |                                                                                                    |
|            |                                                              | Field Value                                                                                                    | Description                                                                                                    |
|            |                                                              | Server: ZombieNOAM2                                                                                                    |                                                                                                    |
|            |                                                              | Select data for backup                                                                                                    | Select the type of Backup to perform.                                                                                                    |
|            |                                                              | Compression • © gzip<br>© bzip2<br>© none                                                                                                    | Select the backup archive compression algorithm<br>The following file suffix will be applied for the selv<br>• tar.gz - gzip compression,<br>• .tar.bz2 - bzip2 compression,<br>• .tar - no compression.<br>[A value is required.] |
|            |                                                              | Archive Name * Backup.dsr.ZombieNOAM2.Configuration.NETWORK_OAMP.20160810_13073                                                                                                    | Modify archive name if desired. Do not include th                                                                                                    |
|            |                                                              | Comment                                                                                                    | May not contain the following characters: ' ' $\$                                                                                                    |
|            |                                                              | <ul> <li>Ok Cancel</li> <li>5. Set the archive file name, if needed.</li> <li>6. Click <b>OK</b>.</li> </ul>                                                                                                    |                                                                                                    |
| <b>4</b> . | Backup<br>Server:<br>Transfer<br>file to<br>backup<br>server | <ol> <li>Log into the backup server identified in step 1 and co<br/>customer server where it can be safely stored. If the<br/>Linux system, please execute the following comman-<br/>image to the customer system.</li> </ol>                                    | py backup image to the<br>customer system is a<br>d to copy the backup                                                                                                    |
|            |                                                              | <pre>\$ sudo scp admusr@<noam vip="">:/var/TKLC/db/filemgmt/backup/* /pat</noam></pre>                                                                                                    | h/to/destination/                                                                                                    |
|            |                                                              | 2. When asked, type the admusr user password and pr                                                                                                    | ess Enter.                                                                                                    |
|            |                                                              | <ol> <li>If the customer system is a Windows system, refer to<br/>WinSCP to copy the backup image to the customer s</li> </ol>                                                                                                    | o reference [6] using<br>system.                                                                                                    |

## 4.7.6 Backup SOAM Database

## Procedure 44. SOAM Database Backup

| Step#                         | Procedure                                                                                                    | Description                                                                                                    |  |  |  |
|-------------------------------|----------------------------------------------------------------------------------------------------|----------------------------------------------------------------------------------------------------|--|--|--|
| This pro<br>Check o<br>number | This procedure backs up the SOAM database.<br>Check off ( $ slash$ ) each step as it is completed. Boxes have been provided for this purpose under each step<br>number. |                                                                                                    |  |  |  |
| If this p                     | rocedure fails,                                                                                                    | contact My Oracle Support (MOS) and ask for assistance.                                                                                                    |  |  |  |
| 1.                            | Identify<br>backup<br>server                                                                                                    | Identify an external server to be used as a backup server for the following steps.<br>The server should not be co-located with any of the following items:<br>• TVOE<br>• PMAC<br>• DSR NOAM<br>• DSR SOAM |  |  |  |
| 2.<br>□                       | SOAM VIP<br>GUI:                                                                                                    | <ol> <li>Establish a GUI session on the SOAM server by using the VIP IP address of the<br/>SOAM server. Open the web browser and enter a URL of:</li> </ol>                                                |  |  |  |
|                               | Login                                                                                                    | https:// <primary_soam_vip_ip_address></primary_soam_vip_ip_address>                                                                                                    |  |  |  |
|                               |                                                                                                    | 2. Login as the guiadmin user.  2. Login as the guiadmin user.  CORACLEC*  Oracle System Login  Mon Jul 11 13:59:37 2016 EDT                                                                               |  |  |  |
|                               |                                                                                                    | Copyright © 2010, 2016, Oracle and/or its affiliates. All rights reserved.                                                                                                    |  |  |  |

| Step# | Procedure                                         | Description                                                                                                    |                                                                                         |                                                     |
|-------|---------------------------------------------------|----------------------------------------------------------------------------------------------------|-----------------------------------------------------------------------------------------|-----------------------------------------------------|
| 3.    | SOAM VIP<br>GUI:<br>Perform<br>database<br>backup | <ol> <li>Navigate to St</li> <li>Status &amp;</li> <li>Status &amp;</li> <li>Serve</li> <li>HA</li> <li>Datat</li> <li>KPIs</li> <li>Select the Acti</li> <li>Click Backup.</li> </ol> | atus & Manage > Database.<br>Manage<br>ork Elements<br>or<br>pase<br>esses<br>ive SOAM. |                                                     |
|       |                                                   | Disable Provisioning Re                                                                                                    | port Inhibit/Allow Replication Backup Compare Restore Man Audit Resum                   | e Auto Audit                                        |
|       |                                                   | 4. Select the des<br>Database Backup                                                                                                    | ired file compression method.                                                           |                                                     |
|       |                                                   | Field                                                                                                    | Value                                                                                   | Descrip                                             |
|       |                                                   | Server: Zombie SOAM1                                                                                                    | <ul> <li>Provisioning</li> <li>Configuration</li> </ul>                                 | Select th                                           |
|       |                                                   | Compression *                                                                                                    | <ul> <li>gzip</li> <li>bzip2</li> <li>none</li> </ul>                                   | Select th<br>The follo<br>• .t<br>• .t<br>[A value] |
|       |                                                   | Archive Name *                                                                                                    | Backup.dsr.ZombieSOAM1.Configuration.SYSTEM_OAM.20160810_130916.M                       | Modify aı                                           |
|       |                                                   | Comment                                                                                                    |                                                                                         | May not (                                           |
|       |                                                   | OkCancel5.Set the archive6.Click <b>OK</b> .                                                                                                    | e file name, if needed.                                                                 |                                                     |

| Step#                                                   | Procedure                                   | Description                                                                                                    |  |
|---------------------------------------------------------|---------------------------------------------|----------------------------------------------------------------------------------------------------|--|
| 4. Backu<br>Serve<br>Transi<br>SOAM<br>to bac<br>server | Backup<br>Server:<br>Transfer<br>SOAM file  | <ol> <li>Log into the backup server identified in step 1 and copy backup image to the<br/>customer server where it can be safely stored. If the customer system is a Linux<br/>system, please execute the following command to copy the backup image to the<br/>customer system.</li> </ol> |  |
|                                                         | server                                      | <pre>\$ sudo scp admusr@<soam vip="">:/var/TKLC/db/filemgmt/backup/* /path/to/destination/</soam></pre>                                                                                                    |  |
|                                                         |                                             | 2. When asked, enter the admusr user password and press Enter.                                                                                                    |  |
|                                                         |                                             | 3. If the Customer System is a Windows system, refer to [6] using WinSCP to copy the backup image to the customer system.                                                                                                    |  |
| 5.<br>[]                                                | Repeat for<br>additional<br>TVOE<br>servers | Repeat steps 2-4 for additional DSR SOAM sites.                                                                                                    |  |

# 4.7.7 Enable/Disable DTLS (SCTP Diameter Connections Only)

### Procedure 45. Enable/Disable DTLS (SCTP Diameter Connections Only)

| Step#           | Procedure                                                        | Description                                                                                                    |
|-----------------|------------------------------------------------------------------|----------------------------------------------------------------------------------------------------|
|                 |                                                                  |                                                                                                    |
| This pro        | ocedure prepares                                                 | clients before configuring SCTP diameter connections.                                                                                                    |
| Check of number | off (√) each step a<br>r.                                        | s it is completed. Boxes have been provided for this purpose under each step                                                                                                    |
| If this p       | rocedure fails, con                                              | tact My Oracle Support (MOS) and ask for assistance.                                                                                                    |
| 1.              | Enable/Disable<br>DTLS (SCTP<br>diameter<br>connections<br>only) | Oracle's SCTP Datagram Transport Layer Security (DTLS) has SCTP AUTH<br>extensions by default. SCTP AUTH extensions are required for SCTP DTLS.<br>However, there are known impacts with SCTP AUTH extensions as<br>covered by the CVEs referenced below. It is highly recommended that<br>customers installing DSR should prepare clients before the DSR connections<br>are established after installation. This ensures the DSR to Client SCTP<br>connection establishes with SCTP AUTH extensions enabled. See RFC<br>6083. If customers DO NOT prepare clients to accommodate the DTLS<br>changes, then the SCTP connections to client devices DO NOT establish<br>after the DSR is installed.<br>https://access.redhat.com/security/cve/CVE-2015-1421 |
|                 |                                                                  | https://access.redhat.com/security/cve/CVE-2014-5077<br>Execute procedures in [1] DSR DTLS Feature Activation Procedure to<br>disable/enable the DTLS feature.                                                                                                    |
#### Appendix A. Sample Network Element and Hardware Profiles

In order to enter all the network information for a network element, a specially formatted XML file needs to be filled out with the required network information. The network information is needed to configure both the NOAM and any SOAM network elements.

To enter all the network information for a network element, a specially formatted XML file needs to be filled out with the required network information. The network information is needed to configure both the NOAM and any SOAM network elements.

It is expected that the maintainer/creator of this file has networking knowledge of this product and the customer site at which it is being installed. The following is an example of a Network Element XML file.

The SOAM network element XML file needs to have same network names for the networks as the NOAMP network element XML file has. It is easy to create different network names accidentally for the NOAMP and SOAM network elements and then the mapping of services to networks is not possible.

*Note*: In Figure 4. Example Network Element XML File, IP values are network ID IPs and not host IPs.

<?xml version="1.0"?> <networkelement> <name>NE</name> <networks> <network> <name>INTERNALXMI</name> <vlanId>3</vlanId> <ip>10.2.0.0</ip> <mask>255.255.255.0</mask> <qateway>10.2.0.1/gateway> <isDefault>true</isDefault> </network> <network> <name>INTERNALIMI</name> <vlanId>4</vlanId> <ip>10.3.0.0</ip> <mask>255.255.255.0</mask> <nonRoutable>true</nonRoutable> </network> </networks> </networkelement>

Figure 4. Example Network Element XML File

**nonRoutable Field:** By defining a network as **nonRoutable** as seen above for INTERNALIMI, this means that the network shall not be routable outside the layer 3 boundary. This allows the user to define the same IP range in each SOAM site, and no duplicate IP check is performed during server creation.

The server hardware information is needed to configure the Ethernet interfaces on the servers. This server hardware profile data XML file is used for DSR deployments using HP c-Class blade servers and HP c-Class rack-mount servers. It is supplied to the NOAM server so that the information can be pulled in and presented to the user in the GUI during server configuration. The following is an example of a server hardware profile XML file.

```
<profile>
<serverType>HP c-Class Blade</serverType>
<available>
<device>bond0</device>
</available>
<devices>
<device>
<name>bond0</name>
<type>BONDING</type>
<createBond>true</createBond>
<slaves>
<slave>eth01</slave>
<slave>eth02</slave>
</slaves>
<option>
<monitoring>mii</monitoring>
<interval>100</interval>
<upstream_delay>200</upstream_delay>
<downstream_delay>200</downstream_delay>
</option>
</device>
</devices>
</profile>
```

Figure 5. Example Server Hardware Profile XML-HP c-Class Blade

```
<profile>
<serverType>TVOE Guest</serverType>
<available>
<device>Management</device>
<device>Control</device>
<device>xmi</device>
<device>imi</device>
<device>xsi</device>
</available>
<devices>
<device>
<name>management</name>
<type>ETHERNET</type>
</device>
<device>
<name>control</name>
<type>ETHERNET</type>
</device>
<device>
<name>xmi</name>
<type>ETHERNET</type>
</device>
<device>
<name>imi</name>
<type>ETHERNET</type>
</device>
<device>
<name>xsi</name>
<type>ETHERNET</type>
</device>
</devices>
</profile>
```

Figure 6. Example Server Hardware Profile XML- Virtual Guest on TVOE

# Appendix B. Configure for TVOE iLO Access

### Procedure 46. Connect to the TVOE iLO

| Step#      | Procedure                                                                                                | Description                                                                                                    |                                                                                                    |                                                                                                    |  |  |
|------------|----------------------------------------------------------------------------------------------------|----------------------------------------------------------------------------------------------------|----------------------------------------------------------------------------------------------------|----------------------------------------------------------------------------------------------------|--|--|
| This pro   | This procedure connects a laptop to the TVOE iLO via a directly cabled ethernet connection.              |                                                                                                    |                                                                                                    |                                                                                                    |  |  |
| Check of   | Check off ( $$ ) each step as it is completed. Boxes have been provided for this purpose under each step |                                                                                                    |                                                                                                    |                                                                                                    |  |  |
| If this pr | ocedure fails, co                                                                                        | ntact My Oracle Support (MOS) and ask f                                                                                                    | or assistance.                                                                                                    |                                                                                                    |  |  |
| 1.         | Access the                                                                                               | Windows XP                                                                                                    | Windows 7                                                                                                    |                                                                                                    |  |  |
|            | laptop<br>network                                                                                        | 1. Go to Control Panel.                                                                                                    | 1. Go to Control Panel.                                                                                                    |                                                                                                    |  |  |
|            | interface<br>cards TCP/IP                                                                                | 2. Double-click on <b>Network</b><br>Connections.                                                                                                    | 2. Double-click on Network and Sharing Center.                                                                                                    |                                                                                                    |  |  |
|            | Properties<br>screen.                                                                                    | 3. Right-click the wired <b>Ethernet</b><br>Interface icon and select                                                                                                    | 3. Click Change Adapter Settings (left menu).                                                                                                    |                                                                                                    |  |  |
|            | this step,<br>follow the                                                                                 | <ul><li>4. Click Internet Protocol (TCP/IP).</li></ul>                                                                                                    | 4. Right-click the Local Area<br>Connection icon and click                                                                                                  |                                                                                                    |  |  |
|            | instructions                                                                                             | 5. Click <b>Properties</b> .                                                                                                    | Properties.                                                                                                    |                                                                                                    |  |  |
|            | laptop's OS<br>(Windows XP<br>or Windows<br>7)                                                           | laptop's OS                                                                                                    | + Local Area Connection Properties                                                                                                    | 5. Click Internet Protocol Version 4<br>(TCP/IPv4).                                                                                                    |  |  |
|            |                                                                                                    | General Advanced                                                                                                    | + Local Area Connection Properties                                                                                                    |                                                                                                    |  |  |
|            |                                                                                                    | Broadcom NetXtreme Gigabit Etheme Contigure                                                                                                    | General Advanced                                                                                                    |                                                                                                    |  |  |
|            |                                                                                                    | This connection uses the following terms                                                                                                    | Configure                                                                                                    |                                                                                                    |  |  |
|            |                                                                                                    | Construction of the state of the state       | This connection uses the following items:                                                                                                    |                                                                                                    |  |  |
|            |                                                                                                    | ¢                                                                                                    | Bile and Printer Sharing for Morealit Networks     BOoS Packet Scheduler                                                                                    |                                                                                                    |  |  |
|            |                                                                                                    | Instal United Properties                                                                                                    | C 3                                                                                                    |                                                                                                    |  |  |
|            |                                                                                                    | Transmission Control Protocol/Internet Protocol. The default<br>wide area network protocol that provides communication                                                                                                    | Instal Unincial Properties                                                                                                    |                                                                                                    |  |  |
|            |                                                                                                    |                                                                                                    | Across diverse interconnected networks.     Show icon in notification area when connected     Notify me when this connection has limited or no connectivity | Celectorian<br>Transmission Control Protocol/Internet Protocol The default<br>wide area network protocol that provides communication<br>across diverse interconnected networks. |  |  |
|            |                                                                                                    | OK Cancel                                                                                                    | Show loon in notification area when connected<br>Notify me when this connection has limited or no connectivity                                              |                                                                                                    |  |  |
|            |                                                                                                    | Annual Contract of Contract of | OK Cancel                                                                                                    |                                                                                                    |  |  |

| Step# | Procedure               | Description                                                                                                    |
|-------|-------------------------|----------------------------------------------------------------------------------------------------|
| 2.    | Configure IP<br>address | <ol> <li>Click Use the following IP address.</li> <li>Set the IP address to 192.168.100.100.</li> <li>Set the Subnet mask to 255.255.255.0.</li> <li>Set the Default gateway to 192.168.100.1.</li> <li>Select OK.</li> </ol> |
|       |                         | 6. Click Close from the network interface card's main Properties screen.                                                                                                    |
| 3.    | Connect<br>ports        | Connect the laptop's Ethernet port directly to the TVOE iLO port using a standard Cat-5 cross-over cable.<br>Connect the laptop's Ethernet port to the PMAC iLO port.<br>iLO port.                                            |

# Appendix C. TVOE iLO Access

### Procedure 47. Access the TVOE iLO

| Step#                                                                                                    | Procedure                                                                                                    | Description                                            |  |  |  |  |
|----------------------------------------------------------------------------------------------------|----------------------------------------------------------------------------------------------------|--------------------------------------------------------|--|--|--|--|
| This pro<br>Check o<br>number                                                                                                    | This procedure contains the steps to access the TVOE iLO.<br>Check off ( $$ ) each step as it is completed. Boxes have been provided for this purpose under each step number. |                                                        |  |  |  |  |
| If this p                                                                                                    | rocedure fails, c                                                                                                    | ontact My Oracle Support (MOS) and ask for assistance. |  |  |  |  |
| <ol> <li>Launch<br/>terminal<br/>emulator</li> <li>Open a terminal emulator, for example, Putty, Secure CRT.</li> <li>Navigate to File &gt; Connect.</li> <li>Click the New Session icon.</li> </ol> |                                                                                                    |                                                        |  |  |  |  |
|                                                                                                    |                                                                                                    | Note: This example demonstrates Secure CKT.            |  |  |  |  |
|                                                                                                    |                                                                                                    | Ready 5, 1 24 Rows, 80 Cols VT100 NUM                  |  |  |  |  |

| Step# | Procedure            | Description                                                                                                    |
|-------|----------------------|----------------------------------------------------------------------------------------------------|
| 2.    | Configure<br>TVO ILO | Name:       Type TVOE iLO         Hostname:       192.168.100.5 (Manufacturing default) or customer IP set during installation         Username:       Type admusr         Click OK.       Vote:         See Configure for TVOE iLO Access to configure your system network to access the TVOE iLO.                                                                                                    |
|       |                      | Session Options - 10.240.240.15       Image: Connection         Category:       Connection         Logon Scripts       SSH2         Pott Forwarding       Name:         Pott Forwarding       Protocol:         State       Ssh2         Name:       PM&C iLD         Load Profile         Pott Forwarding       Protocol:         Remote       X11         Hostname:       192.168.100.5         Emacs       Port:         Mapped Keys       Username:         Advanced       Advanced         Primary:       Password         Vindow       Primary:         Primary:       Password         Properties       OK |

| Step# | Procedure  | Description                                                                                                    |
|-------|------------|----------------------------------------------------------------------------------------------------|
| 3.    | Connect to | 1. Navigate File > Connect to open the Connect window.                                                                                                   |
|       | TVOILOE    | 2. Highlight the session you created and click <b>Connect.</b>                                                                                           |
|       |            |                                                                                                    |
|       |            |                                                                                                    |
|       |            | Sessions<br>M&CiLO                                                                                                    |
|       |            | Show dialog on startup                                                                                                    |
| 4.    | Log into   | Login to the TVOE iLO using the appropriate password.                                                                                                    |
|       | TVO iLOE   | Enter Secure Shell Password 💿 🔀                                                                                                    |
|       |            | root@10.240.240.15 requires a password. Please OK<br>enter a password now.                                                                               |
|       |            | Username: root                                                                                                    |
|       |            | Password:                                                                                                    |
|       |            | Save password                                                                                                    |
|       |            | The TVOE iLO displays.                                                                                                    |
|       |            | 🗟 PM&C iLO - SecureCRT                                                                                                    |
|       |            | File Edit View Options Transfer Script Tools Window Help                                                                                                 |
|       |            | User:root logged-in to ILOUSE019NID08.(192.168.100.5)<br>iLO 2 Advanced 1.82 at 13:44:57 Mar 31 2010<br>Server Name: pmac<br>Server Power: On<br>hpiLO-> |

# Appendix D. TVOE iLO4 GUI Access

#### Procedure 48. TVOE iLO4 GUI Access

| Step#                             | Procedure                                                                                                    | escription                                                                                                    |                                                                                                    |  |  |  |
|-----------------------------------|----------------------------------------------------------------------------------------------------|----------------------------------------------------------------------------------------------------|----------------------------------------------------------------------------------------------------|--|--|--|
| This pro                          | This procedure accesses the TVOE iLO4 GUI.                                                                       |                                                                                                    |                                                                                                    |  |  |  |
| Check of number                   | Check off ( $$ ) each step as it is completed. Boxes have been provided for this purpose under each step number. |                                                                                                    |                                                                                                    |  |  |  |
| If this p                         | rocedure fails, c                                                                                                | contact My Oracle Support (MOS) and ask for assistance.                                                                                                    |                                                                                                    |  |  |  |
| 1. Launch<br>Internet<br>Explorer |                                                                                                    | avigate to 192.168.100.5 (manufacturing default) or customer<br>stallation.<br>C Log in - Tekelec Platform Management & Configuration - Windows Internet & Configuration - Windows Internet Explorer may display a warning message regarding the<br>ortificate                                                                                                    | · IP set during<br>ternet Explorer<br>e security                                                                                                    |  |  |  |
| 1                                 | :                                                                                                    | elect the option to <b>Continue to the website (not recommen</b>                                                                                                    | ded).                                                                                                    |  |  |  |
|                                   |                                                                                                    | We recommend that you close this webpage and do not continue to                                                                                                    | this website.                                                                                                    |  |  |  |
|                                   |                                                                                                    | Click here to close this webgage.                                                                                                    |                                                                                                    |  |  |  |
|                                   |                                                                                                    |                                                                                                    |                                                                                                    |  |  |  |
|                                   |                                                                                                    | • More mormation                                                                                                    |                                                                                                    |  |  |  |
| 2.                                | Log into<br>the iLO4                                                                                             | into the iLO4.                                                                                                    |                                                                                                    |  |  |  |
|                                   |                                                                                                    | he iLO4 Home page displays.                                                                                                    |                                                                                                    |  |  |  |
|                                   |                                                                                                    | Technick KG Overlaws                                                                                                    |                                                                                                    |  |  |  |
|                                   |                                                                                                    | Implementation         Implementation         Impleme | PAG<br>alam familie Ord<br>tonin famour Ord<br>toninaur Ord<br>Order Tables<br>Carcelander Selfmann<br>Carcelander Selfmann<br>Date Tables<br>Toninaur Distribut 2017 010 |  |  |  |

| Step# | Procedure                      | Description                                                                                                    |                                                                                                    |   |  |
|-------|--------------------------------|----------------------------------------------------------------------------------------------------|----------------------------------------------------------------------------------------------------|---|--|
| 3.    | Launch the<br>PMAC<br>iLO4 CLI | aunch the Click Launch to start the PMAC iLO4 CLI.                                                                                                    |                                                                                                    |   |  |
|       |                                | Dyand 44<br>Weinweitien<br>Overview<br>System kilomatien<br>K.O function<br>System kilomatien<br>K.O function<br>System kilomatien<br>Control Decovery Services<br>Institute Consult<br>Provent Management<br>Provent Management<br>Provent Management<br>Administration<br>Administration<br>Administration<br>Administration<br>Administration | In the Console - ILO Integrated Remote Console  Integrated Remote Console (Java IRC)  Integrated Remote Console (Java IRC)  Integrated Remote Console (Java IRC)  P ILO Mobile App  ILO Mobile App                                                                                                    |   |  |
|       |                                |                                                                                                    | proved and the second second sec | • |  |

# Appendix E. Change the TVOE iLO Address

### Procedure 49. Change the TVOE iLO Address

| Step#                | Procedure                           | Description                                                                                                    |  |  |
|----------------------|-------------------------------------|----------------------------------------------------------------------------------------------------|--|--|
| This pro<br>Oracle s | ocedure sets the IP a support.      | address of the TVOE iLO to the customer's network so it can be accessed by                                                                                                    |  |  |
| Check c<br>number    | off ( $\checkmark$ ) each step as i | t is completed. Boxes have been provided for this purpose under each step                                                                                                    |  |  |
| If this pr           | ocedure fails, conta                | ct My Oracle Support (MOS) and ask for assistance.                                                                                                    |  |  |
| 1.                   | Connect to the TVOE iLO GUI         | Using the instructions in TVOE iLO4 GUI Access, connect to TVOE iLO GUI.                                                                                                    |  |  |
|                      |                                     | Integrated Lights-Out 2<br>HP Proliant System Status Remote Concole Virtual Media Power Management Administration                                                                                                    |  |  |
|                      |                                     | Status Summary                                                                                                    |  |  |
|                      |                                     | Summary     Server Name:     pmac; ProLiant DL360 G6       System     Serial Number / Product ID:     USE039MD08 / 44184-821       UUD:     13143831-3436-3536-13394E443038       LO 2 Log     System ROM:     P64 03/30/2010; backup system ROM: 03/30/2010       ML     System Health:     © OK       Diagnostics     Server Power:     Monitordary Press       LO 2 User     UID Light:     Tens MID Om       Last Used Remote Console:     LaureA     Remote Console       Last Used Remote Console:     LaureA     Remote Console       License Type:     LO 2 dokanced     ILO 2 dokanced       IkO 2 Name:     LO USE010ND08     Lo 2 dokanced       IkO 2 Firmware Version:     182 0/31/2010     IP address:       Ip address:     192108.100.5     Active Sessions:     LO 2 user/root       Latest IL O 2 Event Log Entry:     Browser logh: root = 10.25.170.106(ONS name not found),       Lo 2 Date/Time:     10/21/2010 17:48;22 |  |  |

| Step# | Procedure                   | Description                                                                                                    |
|-------|-----------------------------|----------------------------------------------------------------------------------------------------|
| 2.    | ILO GUI:<br>Navigate to the | 1. Click the Administration tab.                                                                                                    |
|       |                             | 2. Under Settings in the left column, click <b>Network</b> .                                                                                                    |
|       |                             | Integrated Lights-Out 2                                                                                                    |
|       |                             | System Status Remote Console Virtual Media Power Management Administration                                                                                                    |
|       |                             | Network Settings                                                                                                    |
|       |                             | User NIC:                                                                                                    |
|       |                             | Administration OHCP: O Enabled O bisabled                                                                                                    |
|       |                             | Access VLAN tag:                                                                                                    |
|       |                             | Network IP Address: 10.240.240.15                                                                                                    |
|       |                             | Management Subnet Mask: 255 255 0                                                                                                    |
|       |                             | Gateway IP Address: 10240240.1                                                                                                    |
|       |                             | Domain Name:                                                                                                    |
|       |                             | Link: OAutomatic O100Mb/FD O100Mb/HD O10Mb/HD O10Mb/HD                                                                                                    |
|       |                             |                                                                                                    |
|       |                             | Apply<br>NOTE: The Lights-Out-subsystem must be restarted before any changes you make on this screen will take affect. Pressing the                                             |
|       |                             | Apply button above terminates your browser connection and restarts Integrated Lights-Out 2. You must wait at least 30 seconds<br>before attempting to reestablish a connection. |
| 3.    | ILO GUI:                    | 1. Change the IP Address, Subnet Mask, and Gateway IP Address to                                                                                                    |
|       | Configure TVOE              | the values supplied in the IP site survey for the TVOE iLO.                                                                                                    |
|       |                             | 2. Click <b>Apply</b> .                                                                                                    |
|       | access after you            | Integrated Lights-Out 2                                                                                                    |
|       | CIICK Apply.                | System Status Remote Console Virtual Media Power Management Administration                                                                                                    |
|       |                             | Network Settings                                                                                                    |
|       |                             | LO 2 Network DHCP/DNS                                                                                                    |
|       |                             | Firmware Licensing Mrc- O Exceled O Dischled O Should Return Returns                                                                                                    |
|       |                             | User<br>Administration DHCP: O Enabled © Disabled                                                                                                    |
|       |                             | Settings VLAN: O Enabled O Disabled                                                                                                    |
|       |                             | Access VLAN tag:<br>Security                                                                                                    |
|       |                             | Network IP Address: 10.240.240.15                                                                                                    |
|       |                             | Gateway IP Address: 102402401                                                                                                    |
|       |                             | ILO 2 Subsystem Name: ILOUSE019ND08                                                                                                    |
|       |                             | Domain Name:                                                                                                    |
|       |                             | Link:      Automatic      100Mb/FD      100Mb/HD      10Mb/FD      10Mb/FD      10Mb/HD                                                                                         |
|       |                             | NOTE: The Lights-Out subsystem must be restarted before any changes you make on this screen will take effect. Pressing the                                                      |
|       |                             | Apply button above terminates your browser connection and restarts Integrated Lights-Out 2. You must wait at least 30 seconds<br>before attempting to reestablish a connection. |

| Step#    | Procedure                                        | Description                                                                                                    |  |  |  |
|----------|--------------------------------------------------|----------------------------------------------------------------------------------------------------|--|--|--|
| 4.<br>[] | Local Machine:<br>Reset PC's<br>network          | Reset the PC's network connection replacing the <b>Subnet Mask</b> and <b>Gateway</b> with those just used for the TVOE iLO. Use an appropriate <b>IP address</b> for this subnet.                                                                                                    |  |  |  |
|          | connection                                       | Internet Protocol (TCP/IP) Properties  General  You can get IP settings assigned automatically if your network supports this capability. Otherwise, you need to ask your network administrator for the appropriate IP settings.  O Obtain an IP address automatically  O Use the following IP address:  IP address:  IP address:  IP address:  IS 255.255.255.0  Default gateway:  IS 2.168.100.1  Obtain DNS server address automatically  O Use the following DNS server addresses:  Preferred DNS server:  Alternate DNS server:  OK Cancel |  |  |  |
| 5.       | Local Machine:<br>Connect to the<br>TVOE iLO GUI | Connect to the TVOE iLO GUI using the instructions in TVOE iLO4 GUI<br>Access.<br>Note: Use the IP address entered in step 3.                                                                                                    |  |  |  |

# Appendix F. PMAC/NOAM/SOAM Console iLO Access

#### Procedure 50. PMAC/NOAM/SOAM Console iLO Access

| Step#             | Procedure                                                                                                    | escription                                                                                                    |  |  |  |
|-------------------|----------------------------------------------------------------------------------------------------|----------------------------------------------------------------------------------------------------|--|--|--|
| This pro          | This procedure logs into the PMAC/NOAM/SOAM console from ILO.                                                    |                                                                                                    |  |  |  |
| Check c<br>number | Check off ( $$ ) each step as it is completed. Boxes have been provided for this purpose under each step number. |                                                                                                    |  |  |  |
| If this pr        | ocedure fails, contac                                                                                            | ntact My Oracle Support (MOS) and ask for assistance.                                                                                                    |  |  |  |
| 1.                | Log into TVOE                                                                                                    | Login as <b>admusr</b> on the TVOE server hosting the NOAM using either ILO or SSH to the TVOE server's XMI or Mgmt. address.                                                                                                    |  |  |  |
|                   |                                                                                                    | Intersection of the section of the section of th |  |  |  |
|                   |                                                                                                    | (€ ##26ANTECLERTSCOT2<br>CentOS release 5.6 (Final)<br>Kernel 2.6.18-238.19.1.el5prerel5.0.0_72.22.0 on an x86_64                                                                                                    |  |  |  |
|                   |                                                                                                    | dsrTVOE-blade11 login: root                                                                                                    |  |  |  |
| 2.                | Locate VM                                                                                                    | 1. On the TVOE host, execute the following command:                                                                                                    |  |  |  |
|                   |                                                                                                    | \$sudo virsh list                                                                                                    |  |  |  |
|                   |                                                                                                    | This produces a list of currently running virtual machines.                                                                                                    |  |  |  |
|                   |                                                                                                    | [root@dsrTVOE-blade11 ~]# virsh list<br>Id Name State                                                                                                    |  |  |  |
|                   |                                                                                                    | 4 DSR_NOAMP running                                                                                                    |  |  |  |
|                   |                                                                                                    | [root@dsrTVOE-blade11 ~]# _                                                                                                    |  |  |  |
|                   |                                                                                                    | 2. Find the VM name for your DSR NOAM and note its ID number in the first column.                                                                                                    |  |  |  |
|                   |                                                                                                    | <i>Note</i> : If the VM state is not listed as <b>running</b> or you do not find a VM you configured for your NOAM at all, then halt this procedure and contact Oracle Customer Support.                                                                                                    |  |  |  |
| 3.                | Connect to                                                                                                    | 1. On the TVOE host, execute:                                                                                                    |  |  |  |
|                   | Console of the VM Using the VM                                                                                   | \$sudo virsh console <dsrnoam-vmid></dsrnoam-vmid>                                                                                                    |  |  |  |
|                   | number obtained                                                                                                  | 2. Where <b>DSRNOAM-VMID</b> is the VM ID you obtained in step 2.                                                                                                    |  |  |  |
|                   |                                                                                                    | Connected to domain DSR_NOAMP<br>Escape character is ^]                                                                                                    |  |  |  |
|                   |                                                                                                    | CentOS release 5.6 (Final)<br>Kernel 2.6.18-238.19.1.el5prerel5.0.0_72.22.0 on an x86_64                                                                                                    |  |  |  |
|                   |                                                                                                    | hostname1322840832 login: _                                                                                                    |  |  |  |
|                   |                                                                                                    | You are now connected to the DSR NOAMs console.                                                                                                    |  |  |  |
|                   |                                                                                                    | <ol> <li>If you wish to return to the TVOE host, you can exit the session by pressing<br/>CTRL + ].</li> </ol>                                                                                                    |  |  |  |

# Appendix G. List of Frequently Used Time Zones

This table lists several valid timezone strings that can be used for the time zone setting in a CSV file, or as the time zone parameter when manually setting a DSR blade timezone. For an exhaustive list of **ALL** timezones, log into the PMAC server console and view the text file: **/usr/share/zoneinfo/zone.tab**.

| Time Zone Value     | Description                                                        | Universal Time<br>Code (UTC) Offset |
|---------------------|--------------------------------------------------------------------|-------------------------------------|
| UTC                 | Universal Time Coordinated                                         | UTC-00                              |
| America/New_York    | Eastern Time                                                       | UTC-05                              |
| America/Chicago     | Central Time                                                       | UTC-06                              |
| America/Denver      | Mountain Time                                                      | UTC-07                              |
| America/Phoenix     | Mountain Standard Time — Arizona                                   | UTC-07                              |
| America/Los Angeles | Pacific Time                                                       | UTC-08                              |
| America/Anchorage   | Alaska Time                                                        | UTC-09                              |
| Pacific/Honolulu    | Hawaii                                                             | UTC-10                              |
| Africa/Johannesburg |                                                                    | UTC+02                              |
| America/Mexico City | Central Time — most locations                                      | UTC-06                              |
| Africa/Monrovia     |                                                                    | UTC+00                              |
| Asia/Tokyo          |                                                                    | UTC+09                              |
| America/Jamaica     |                                                                    | UTC-05                              |
| Europe/Rome         |                                                                    | UTC+01                              |
| Asia/Hong Kong      |                                                                    | UTC+08                              |
| Pacific/Guam        |                                                                    | UTC+10                              |
| Europe/Athens       |                                                                    | UTC+02                              |
| Europe/London       |                                                                    | UTC+00                              |
| Europe/Paris        |                                                                    | UTC+01                              |
| Europe/Madrid       | mainland                                                           | UTC+01                              |
| Africa/Cairo        |                                                                    | UTC+02                              |
| Europe/Copenhagen   |                                                                    | UTC+01                              |
| Europe/Berlin       |                                                                    | UTC+01                              |
| Europe/Prague       |                                                                    | UTC+01                              |
| America/Vancouver   | Pacific Time — west British Columbia                               | UTC-08                              |
| America/Edmonton    | Mountain Time — Alberta, east British Columbia & west Saskatchewan | UTC-07                              |
| America/Toronto     | Eastern Time — Ontario — most locations                            | UTC-05                              |
| America/Montreal    | Eastern Time — Quebec — most locations                             | UTC-05                              |
| America/Sao Paulo   | South & Southeast Brazil                                           | UTC-03                              |

| Table 3   | l ist of | Selected | Time | Zone | Values |
|-----------|----------|----------|------|------|--------|
| I able J. | LISCOL   | Selected | THIE | ZOHE | values |

| Time Zone Value     | Description                        | Universal Time<br>Code (UTC) Offset |
|---------------------|------------------------------------|-------------------------------------|
| Europe/Brussels     |                                    | UTC+01                              |
| Australia/Perth     | Western Australia — most locations | UTC+08                              |
| Australia/Sydney    | New South Wales — most locations   | UTC+10                              |
| Asia/Seoul          |                                    | UTC+09                              |
| Africa/Lagos        |                                    | UTC+01                              |
| Europe/Warsaw       |                                    | UTC+01                              |
| America/Puerto Rico |                                    | UTC-04                              |
| Europe/Moscow       | Moscow+00 — west Russia            | UTC+04                              |
| Asia/Manila         |                                    | UTC+08                              |
| Atlantic/Reykjavik  |                                    | UTC+00                              |
| Asia/Jerusalem      |                                    | UTC+02                              |

### Appendix H. Application NetBackup Client Installation Procedures

NetBackup is a utility that allows for management of backups and recovery of remote systems. The NetBackup suite is supports disaster recovery at the customer site. The following procedures install and configure the NetBackup client software on an application server in two different ways: first, using platcfg, and second, using nbAutoInstall (push configuration).

### Appendix H.1 NetBackup Client Installation Using PLATCFG

#### Procedure 51. Application NetBackup Client Installation (Using Platcfg)

| Step#                        | Procedure                                                                                                    | Description                                                                                                    |  |  |  |
|------------------------------|----------------------------------------------------------------------------------------------------|----------------------------------------------------------------------------------------------------|--|--|--|
| This pro<br><b>Prereq</b>    | This procedure explains the NetBackup installation using platcfg.<br><b>Prerequisites</b> :                      |                                                                                                    |  |  |  |
| • App                        | olication server pl                                                                                              | atform installation has been completed.                                                                                                    |  |  |  |
| <ul> <li>Site and</li> </ul> | e survey has beer<br>I interfaces have                                                                           | n performed to determine the network requirements for the application server, been configured.                                                                                                    |  |  |  |
| <ul> <li>Net app</li> </ul>  | Backup server is<br>blication server.                                                                            | available to copy, sftp, the appropriate NetBackup Client software to the                                                                                                    |  |  |  |
| • Exe                        | ecute Appendix A                                                                                                 | 3 of [1]                                                                                                    |  |  |  |
| Note:                        | Execute the follo instead of using                                                                               | owing procedure to switch/migrate to having NetBackup installed via platcfg<br>NBAutoInstall <b>(Push Configuration</b> )                                                                                                    |  |  |  |
| Check of number<br>If this p | Check off ( $$ ) each step as it is completed. Boxes have been provided for this purpose under each step number. |                                                                                                    |  |  |  |
| 1.<br>□                      | Application<br>Server iLO:<br>Login                                                                              | <ol> <li>Login and launch the integrated remote console.</li> <li>ssh to the application server (PMAC or NOAM) as <b>admusr</b> using the management network for the PMAC or XMI network for the NOAM.</li> </ol>                                                                                                    |  |  |  |
| 2.                           | Application<br>Server iLO:<br>Navigate to<br>NetBackup<br>configuration                                          | <ol> <li>Configure NetBackup Client on application server.</li> <li>\$ sudo su - platcfg</li> <li>Navigate to NetBackup &gt; Configuration.</li> <li>NetBackup Configuration Menu</li> <li>Enable Push of Netbackup Client</li> <li>Verify NetBackup Client Push</li> <li>Install NetBackup Client</li> <li>Verify NetBackup Client Installation</li> <li>Remove File Transfer User</li> <li>Exit</li> </ol> |  |  |  |

| Step# | Procedure                                                                                  | Description                                                                                                    |
|-------|--------------------------------------------------------------------------------------------|----------------------------------------------------------------------------------------------------|
| 3.    | Application<br>Server iLO:<br>Enable push<br>of NetBackup<br>client                        | Navigate to NetBackup Configuration > Enable Push of NetBackup<br>Client.                                                                                                    |
| 4.    | Application<br>Server iLO:<br>Enter<br>NetBackup<br>password                               | <ol> <li>Enter the NetBackup password.</li> <li>Enter netbackup Password</li> <li>Enter Password:</li> <li>Cancel</li> <li>Cancel</li> <li>Click OK.</li> <li>Note: If the version of NetBackup is 7.6.0.0 or greater, follow the instructions provided by the OSDC download for the version of NetBackup that is being pushed.</li> </ol>                                                                                                    |
| 5.    | Application<br>Server iLO:<br>Verify<br>NetBackup<br>client<br>software push<br>is enabled | <ol> <li>Navigate to NetBackup Configuration &gt; Verify NetBackup Client<br/>Push.</li> <li>Navigate to NetBackup Science 2011 Tokeley Inc<br/>Verify NetBackup Client Environment<br/>(N) - User netbackup Science up: /ur/bin/resh<br/>(N) - The directory: /howe/resh/theokup<br/>(N) - The directory perme: 1777</li> <li>The directory perme: 1777</li> <li>The directory for the set of the set of the set o</li></ol> |

| Step#                                                 | Procedure                                                                      | Description                                                                                                    |  |
|-------------------------------------------------------|--------------------------------------------------------------------------------|----------------------------------------------------------------------------------------------------|--|
| 6. N<br>3 S<br>0 S<br>0 S<br>0 S<br>0 S<br>0 S<br>0 S | NetBackup<br>Server: Push<br>appropriate<br>NetBackup<br>client<br>software to | <b>Note</b> : The NetBackup server is not an application asset. Access to the NetBackup server and location path of the NetBackup Client software is under the control of the customer. Below are the steps that are required on the NetBackup server to push the NetBackup Client software to the application server. These example steps assume the NetBackup server is executing in a Linux environment. |  |
|                                                       | server                                                                         | <b>Note:</b> The backup server is supported by the customer, and the backup utility software provider. If this procedural STEP, executed at the backup utility server, fails to execute successfully, STOP and contact the Customer Care Center of the backup and restore utility software provider that is being used at this site.                                                                        |  |
|                                                       |                                                                                | 1. Log into the NetBackup server using password provided by customer.                                                                                                    |  |
|                                                       |                                                                                | 2. Navigate to the appropriate NetBackup Client software path:                                                                                                    |  |
|                                                       |                                                                                | <b>Note</b> : The input below is only used as an example. (7.5 in the path below refer to the NetBackup version. If installed a different version (e.g. 7.1 or 7.6), replace 7.5 with 7.1 or 7.6)                                                                                                    |  |
|                                                       |                                                                                | <pre>\$ cd /usr/openv/NetBackup/client/Linux/7.5</pre>                                                                                                    |  |
|                                                       |                                                                                | <ol> <li>Execute the sftp_to client NetBackup utility using the application IP<br/>address and application NetBackup user:</li> </ol>                                                                                                    |  |
|                                                       |                                                                                | <pre>\$ ./sftp_to_client <application ip=""> NetBackup</application></pre>                                                                                                    |  |
|                                                       |                                                                                | Connecting to 192.168.176.31                                                                                                    |  |
|                                                       |                                                                                | NetBackup@192.168.176.31's password:                                                                                                    |  |
|                                                       |                                                                                | <ol> <li>Enter application server NetBackup user password; the following<br/>NetBackup software output is expected, observe the sftp completed<br/>successfully:</li> </ol>                                                                                                    |  |
|                                                       |                                                                                | File "/usr/openv/NetBackup/client/Linux/6.5/.sizes" not found.                                                                                                    |  |
|                                                       |                                                                                | Couldn't rename file "/tmp/bp.6211/sizes" to<br>"/tmp/bp.6211/.sizes": No such file or directory                                                                                                    |  |
|                                                       |                                                                                | File "/usr/openv/NB-Java.tar.Z" not found.                                                                                                    |  |
|                                                       |                                                                                | <pre>./sitp_to_client: line 793: [: : integer expression expected</pre>                                                                                                    |  |
|                                                       |                                                                                | <pre>./sftp_to_client: line 793: [: : integer expression expected</pre>                                                                                                    |  |
|                                                       |                                                                                | <pre>./sftp_to_client: line 793: [: : integer expression expected</pre>                                                                                                    |  |
|                                                       |                                                                                | <pre>./sftp_to_client: line 793: [: : integer expression expected</pre>                                                                                                    |  |
|                                                       |                                                                                | <pre>./sftp_to_client: line 793: [: : integer expression expected</pre>                                                                                                    |  |
|                                                       |                                                                                | <pre>./sftp_to_client: line 793: [: : integer expression expected</pre>                                                                                                    |  |
|                                                       |                                                                                | <pre>./sftp_to_client: line 793: [: : integer expression expected</pre>                                                                                                    |  |

| Step# | Procedure                                                   | Description                                                                                                    |
|-------|-------------------------------------------------------------|----------------------------------------------------------------------------------------------------|
|       |                                                             | <pre>./sftp_to_client: line 793: [: : integer expression expected</pre>                                                                                                    |
|       |                                                             | <pre>./sftp_to_client: line 793: [: : integer expression expected</pre>                                                                                                    |
|       |                                                             | <pre>./sftp_to_client: line 793: [: : integer expression expected</pre>                                                                                                    |
|       |                                                             | <pre>./sftp_to_client: line 793: [: : integer expression expected</pre>                                                                                                    |
|       |                                                             | sftp completed successfully.                                                                                                    |
|       |                                                             | 5. The user on 192.168.176.31 must now execute the following command:                                                                                                    |
|       |                                                             | <pre>\$ sh /tmp/bp.6211/client_config [-L].</pre>                                                                                                    |
|       |                                                             | <b>Note:</b> Although the command executed above instructs you to execute the client_config command, <b>DO NOT</b> execute that command as it shall be executed by platcfg in the next step.                                                                       |
|       |                                                             | <b>Note:</b> The optional argument, <b>-L</b> is used to avoid modification of the client's current bp.conf file.                                                                                                    |
| 7.    | Application                                                 | 1. Execute the command:                                                                                                    |
|       | Install                                                     | <pre>\$ sudo chmod 555 /var/TKLC/home/rssh/tmp/client_config</pre>                                                                                                    |
|       | NetBackup<br>client<br>software on<br>application<br>server | <ul> <li>NETBACKUP_BIN is the temporary directory where the NetBackup client install programs were copied in step 5. The directory should look similar to /tmp/bp.XXXX/.</li> <li>2. Navigate to NetBackup Configuration &gt; Install NetBackup Client.</li> </ul> |
|       |                                                             | Do you wish to install the NetBackup Client?                                                                                                    |
|       |                                                             | Yes No                                                                                                    |
|       |                                                             | 3. Verify list entries indicate <b>OK</b> for NetBackup client software installation.                                                                                                    |
|       |                                                             | 4. Click Exit to return to NetBackup Configuration menu.                                                                                                    |

| Step#    | Procedure                                                                                                    | Description                                                                                                    |
|----------|----------------------------------------------------------------------------------------------------|----------------------------------------------------------------------------------------------------|
| 8.       | Application<br>Server iLO:<br>Verify<br>NetBackup<br>client<br>software<br>installation on<br>the<br>application<br>server | <ol> <li>Navigate to NetBackup Configuration &gt; Verify NetBackup Client<br/>Installation.</li> <li>Verify NetBackup Client Installation<br/>Verify NetBackup Client Installation<br/>(N) - Looke like a 6.5 Client is installed<br/>(N) - Pte-processor script installed<br/>(N) - Pte-processor script configured</li> <li>Pte-processor script configured</li> <li>Verify list entries indicate OK for NetBackup Client software installation.</li> <li>Click Exit to return to NetBackup Configuration menu.</li> </ol> |
| 9.       | Application<br>Server iLO:<br>Disable<br>NetBackup<br>client<br>software<br>transfer to the<br>application<br>server       | <ol> <li>Navigate to NetBackup Configuration &gt; Remove File Transfer User.</li> <li>Remove File Transfer User</li> <li>Do you wish to remove the filetransfer user?</li> <li>Yes No</li> <li>Click Yes to remove the NetBackup file transfer user from the application server.</li> </ol>                                                                                                    |
| 10.<br>□ | Application<br>Server iLO:<br>Exit platform<br>configuration<br>utility (platcfg)                                          | Exit platform configuration utility (platcfg).                                                                                                    |
| 11.      | Application<br>Server iLO:<br>Verify server<br>bp.conf file                                                                | <pre>Verify the server has been added to the /usr/openv/NetBackup/bp.conf file. Issue the following command:    \$ sudo cat /usr/openv/NetBackup/bp.conf    CLIENT_NAME = 10.240.34.10    SERVER = NB71server</pre>                                                                                                    |

| Step#   | Procedure                                                   | Description                                                                                                    |
|---------|-------------------------------------------------------------|----------------------------------------------------------------------------------------------------|
| 12.<br> | Application<br>Server iLO:<br>Use platform<br>configuration | <b>Note:</b> After the successful transfer and installation of the NetBackup client software the NetBackup servers hostname can be found in the NetBackup <b>/usr/openv/NetBackup/bp.conf</b> file, identified by the <b>Server</b> configuration parameter.                                                                                                    |
|         | to modify<br>hosts file with                                | <ol> <li>The NetBackup server hostname and IP address must be added to the<br/>application server's host's file. List NetBackup servers hostname:</li> </ol>                                                                                                    |
|         | NetBackup<br>server alias                                   | <pre>\$ sudo cat /usr/openv/NetBackup/bp.conf SERVER = nb70server</pre>                                                                                                    |
|         |                                                             | CLIENT_NAME = pmacDev8                                                                                                    |
|         |                                                             | <ol> <li>Use platform configuration utility (platcfg) to update application hosts file<br/>with NetBackup Server alias.</li> </ol>                                                                                                    |
|         |                                                             | \$ sudo su - platcfg                                                                                                    |
|         |                                                             | 3. Navigate to Network Configuration > Modify Hosts File.                                                                                                    |
|         |                                                             | 4. Click Edit.                                                                                                    |
|         |                                                             | <ul> <li>4. Click Edit.</li> <li>Configure Hosts</li> <li>Iddress</li> <li>Aliases</li> <li>Iocalhost practeev9 smacreeb</li> <li>Iocalhost.localdomain6 localhost6</li> <li>server_ppp0</li> <li>client_ppp1</li> <li>server_ppp1</li> <li>server_ppp1</li> <li>server_ppp1</li> <li>server_pp1</li> <li>server_p</li></ul> |
|         |                                                             | <ul> <li>b. CIICK OK.</li> <li>IP Address:</li></ul>                                                                                                    |

| Step#   | Procedure                 | Description                                                                                |
|---------|---------------------------|--------------------------------------------------------------------------------------------|
| 13.<br> | Application server iLO:   | Copy the notify scripts from appropriate path on application server for given application: |
|         | to NetBackup              | \$ sudo ln -s <path>/bpstart_notify<br/>/usr/openv/NetBackup/bin/bpstart_notify</path>     |
|         | scripts on<br>application | <pre>\$ sudo ln -s <path>/bpend_notify /usr/openv/NetBackup/bin/bpend_notify</path></pre>  |
|         | server where<br>NetBackup | An example of <path> is "/usr/TKLC/appworks/sbin"</path>                                   |
|         | expects to find them.     |                                                                                            |

### Appendix H.2 NetBackup Client Install/Upgrade with NBAutoInstall

- *Note*: Execute the following procedure to switch/migrate to having NetBackup installed via NBAutoInstall (push configuration) instead of manual installation using platcfg.
- **Note:** Executing this procedure enables TPD to detect when a NetBackup Client is installed automatically and completes TPD related tasks needed for effective NetBackup Client operation. With this procedure, the NetBackup Client install (pushing the client and performing the install) is the responsibility of the customer and is not covered in this procedure.

#### Procedure 52. Application NetBackup Client Installation (NBAutoInstall)

| Step#                          | Procedure                                                                                                    | Description                                                                                                    |  |  |
|--------------------------------|----------------------------------------------------------------------------------------------------|----------------------------------------------------------------------------------------------------|--|--|
| This pr<br><b>Prereq</b>       | This procedure installs NetBackup with NBAutoInstall.<br><i>Prerequisites</i> :                                                           |                                                                                                    |  |  |
| • Ap                           | plication server p                                                                                                    | platform installation has been completed.                                                                                        |  |  |
| • Site and                     | e survey has bee<br>d interfaces have                                                                                                    | en performed to determine the network requirements for the application server,                                                   |  |  |
| <ul> <li>Ne<br/>app</li> </ul> | <ul> <li>NetBackup server is available to copy, sftp, the appropriate NetBackup Client software to the<br/>application server.</li> </ul> |                                                                                                    |  |  |
| Note:                          | If the customer<br>Client Install/Up                                                                                                    | does not have a way to push and install NetBackup Client, then use NetBackup ograde with platcfg.                                |  |  |
| Note:                          | It is required that this procedure is executed before the customer does the NetBackup Client install.                                     |                                                                                                    |  |  |
| Check<br>numbe                 | off (√) each step<br>r.                                                                                                    | as it is completed. Boxes have been provided for this purpose under each step                                                    |  |  |
| If this p                      | rocedure fails, co                                                                                                    | ontact My Oracle Support (MOS) and ask for assistance.                                                                           |  |  |
| 1.                             | Application                                                                                                    | 1. Login and launch the integrated remote console.                                                                               |  |  |
|                                | Login                                                                                                    | 2. ssh to the application server (PMAC or NOAM) as admusr using the management network for the PMAC or XMI network for the NOAM. |  |  |
| 2.                             | Application                                                                                                    | Execute the following command:                                                                                                   |  |  |
|                                | Server iLO:<br>Enable<br>nbAutoInstall                                                                                                    | <pre>\$ sudo /usr/TKLC/plat/bin/nbAutoInstallenable</pre>                                                                        |  |  |

| Step# | Procedure                                                                                                    | Description                                                                                                    |
|-------|----------------------------------------------------------------------------------------------------|----------------------------------------------------------------------------------------------------|
| 3.    | Application<br>Server iLO:<br>Create links<br>to NetBackup<br>client notify<br>scripts on<br>application<br>server where<br>NetBackup<br>expects to<br>find them | <pre>Execute the following commands:<br/>\$ sudo mkdir -p /usr/openv/NetBackup/bin/<br/>\$ sudo ln -s <path>/bpstart notify<br/>/usr/openv/NetBackup/bin/bpstart notify<br/>\$ sudo ln -s <path>/bpend_notify<br/>/usr/openv/NetBackup/bin/bpend_notify<br/>Note: An example of <path> is "/usr/TKLC/plat/sbin"</path></path></path></pre>                                                                                                    |
| 4.    | Application<br>Server iLO:<br>Verify<br>NetBackup<br>configuration<br>file                                                                                       | <ol> <li>Open /usr/openv/NetBackup/bp.conf and make sure it points to the<br/>NetBackup Server using the following command:</li> <li>\$ sudo vi /usr/openv/NetBackup/bp.conf<br/>SERVER = nb75server<br/>CLIENT_NAME = 10.240.10.185<br/>CONNECT_OPTIONS = localhost 1 0 2</li> <li>Note: Verify the server name matches the NetBackup Server, and the<br/>CLIENT_NAME matches the hostname or IP of the local client<br/>machine. If they do not, update them as necessary.</li> <li>Edit /etc/hosts using the following command and add the NetBackup<br/>server:</li> <li>\$ sudo vi /etc/hosts<br/>e.g.: 192.168.176.45 nb75server</li> <li>Note: The server periodically checks to see if a new version of NetBackup<br/>Client has been installed and performs necessary TPD configuration<br/>accordingly.</li> <li>At any time, the customer may push and install a new version of<br/>NetBackup client.</li> </ol> |

## Appendix H.3 Create NetBackup Clint Configuration File

### Procedure 53. Create NetBackup Client Configuration File

| Step#                          | Procedure                                                                                                    | Description                                                                                                    |  |  |
|--------------------------------|----------------------------------------------------------------------------------------------------|----------------------------------------------------------------------------------------------------|--|--|
| This pro<br>based a<br>version | This procedure copies a NetBackup Client configuration file into the appropriate location on the TPD based application server. This configuration file allows a customer to install previously unsupported versions of the NetBackup client by providing necessary information to TPD. |                                                                                                    |  |  |
| Check of number                | Check off ( $$ ) each step as it is completed. Boxes have been provided for this purpose under each step number.                                                                                                    |                                                                                                    |  |  |
| If this p                      | rocedure fails, co                                                                                                    | ntact My Oracle Support (MOS) and ask for assistance.                                                                                                    |  |  |
| 1. App<br>D Se<br>Cr<br>Ne     | Application<br>Server iLO:<br>Create<br>NetBackup                                                                                                    | Create the NetBackup Client config file on the server using the contents that were previously determined. The config file should be placed in the /usr/TKLC/plat/etc/NetBackup/profiles directory and should follow the following naming conventions:                                                                                                  |  |  |
|                                | configuration                                                                                                    | NB\$ver.conf                                                                                                    |  |  |
|                                |                                                                                                    | Where <b>\$ver</b> is the client version number with the periods removed. For the 7.5 client, the value of <b>\$ver</b> would be 75 and the full path to the file would be:                                                                                                    |  |  |
|                                |                                                                                                    | /usr/TKLC/plat/etc/NetBackup/profiles/NB75.conf                                                                                                    |  |  |
|                                |                                                                                                    | <i>Note</i> : The config files must start with <b>NB</b> and must have a suffix of <b>.conf</b> .                                                                                                    |  |  |
|                                |                                                                                                    | The server is now capable of installing the corresponding NetBackup Client.                                                                                                    |  |  |
| 2.                             | Application<br>Server iLO:<br>Create<br>NetBackup<br>configuration                                                                                                    | Create the NetBackup Client config script file on the server using the contents that were previously determined. The config script file should be placed in the <b>/usr/TKLC/plat/etc/NetBackup/scripts</b> directory. The name of the NetBackup Client config script file should be determined from the contents of the NetBackup Client config file. |  |  |
|                                | script                                                                                                    | As an example for the NetBackup 7.5 client, the following is applicable:                                                                                                    |  |  |
|                                |                                                                                                    | NetBackup Client config:                                                                                                    |  |  |
|                                |                                                                                                    | /usr/TKLC/plat/etc/NetBackup/profiles/NB75.conf                                                                                                    |  |  |
|                                |                                                                                                    | NetBackup Client config script:                                                                                                    |  |  |
|                                |                                                                                                    | /usr/TKLC/plat/etc/NetBackup/scripts/NB75                                                                                                    |  |  |

## Appendix H.4 Open Ports for NetBackup Client Software

#### Procedure 54. Open Ports for NetBackup Client Software

| Step#              | Procedure                                                                                                    | Description                                                                                                    |  |  |  |
|--------------------|----------------------------------------------------------------------------------------------------|----------------------------------------------------------------------------------------------------|--|--|--|
| This pro<br>NetBac | This procedure uses iptables and ip6tables (if applicable) to open the applicable ports for the NetBackup client to communicate to the NetBackup server. |                                                                                                    |  |  |  |
| Check of number    | Check off ( $$ ) each step as it is completed. Boxes have been provided for this purpose under each step number.                                         |                                                                                                    |  |  |  |
| If this p          | rocedure fails, conta                                                                                                    | act My Oracle Support (MOS) and ask for assistance.                                                                                                    |  |  |  |
| 1.<br>[]           | Active NOAM<br>Server: Login                                                                                                    | Establish an SSH session to the active NOAM server and login as <b>admusr.</b>                                                                                                    |  |  |  |
| 2.                 | Active NOAM                                                                                                    | 1. Change directories to /usr/TKLC/plat/etc/iptables.                                                                                                    |  |  |  |
|                    | ports for                                                                                                    | <pre>\$ cd /usr/TKLC/plat/etc/iptables</pre>                                                                                                    |  |  |  |
|                    | NetBackup<br>client software                                                                                                    | 2. Using vi, create a file named <b>60netbackup.ipt</b> .                                                                                                    |  |  |  |
|                    |                                                                                                    | <pre>\$ sudo vi 60netbackup.ipt</pre>                                                                                                    |  |  |  |
|                    |                                                                                                    | 3. Insert the following contents into the file:                                                                                                    |  |  |  |
|                    |                                                                                                    | # NetBackup ports.                                                                                                    |  |  |  |
|                    |                                                                                                    | #                                                                                                    |  |  |  |
|                    |                                                                                                    | -A INPUT -m statestate NEW -m tcp -p tcpdport<br>1556 -j ACCEPT                                                                                                    |  |  |  |
|                    |                                                                                                    | -A INPUT -m statestate NEW -m tcp -p tcpdport<br>13724 -j ACCEPT                                                                                                    |  |  |  |
|                    |                                                                                                    | -A INPUT -m statestate NEW -m tcp -p tcpdport<br>13782 -j ACCEPT                                                                                                    |  |  |  |
|                    |                                                                                                    | 4. Now save and close the file using <b>:wq</b> .                                                                                                    |  |  |  |
|                    |                                                                                                    | <b>Note:</b> If system servers are to use IPv6 networks for NetBackup client-to-<br>server communication, then repeat this procedure to create a file<br>named <b>60netbackup.ip6t</b> with the same contents as shown above<br>in the <b>/usr/TKLC/plat/etc/ip6tables</b> directory. |  |  |  |
| 3.<br>□            | Standby<br>NOAM: Open<br>ports for<br>NetBackup<br>client software                                                                                       | <b>Repeat</b> steps 1-2 for the standby NOAM to open ports for NetBackup client software.                                                                                                    |  |  |  |
| <b>4</b> .         | Active SOAM:<br>Open ports for<br>NetBackup<br>client software                                                                                           | <b>Repeat</b> steps 1-2 for the active SOAM to open ports for NetBackup client software.                                                                                                    |  |  |  |

| 5. | Standby<br>SOAM: Open<br>ports for<br>NetBackup<br>client software | <b>Repeat</b> steps 1-2 for the standby SOAM to open ports for NetBackup client software. |
|----|--------------------------------------------------------------------|-------------------------------------------------------------------------------------------|
|----|--------------------------------------------------------------------|-------------------------------------------------------------------------------------------|

### Appendix I. IDIH Fast Deployment Configuration

The fdc.cfg file contains 8 sections. The following is a list of those sections with a short description:

| Section                  | Description                                                                                                    |  |  |
|--------------------------|----------------------------------------------------------------------------------------------------|--|--|
| Software Images          | A list of the TVOE, TPD, and iDIH application versions.                                                         |  |  |
| TVOE Blade               | Contains the enclosure ID, OA addresses, location, name and hardware type of an HP blade.                       |  |  |
| TVOE RMS                 | Includes hardware type and ILO address of the rack mount server.                                                |  |  |
| Туре                     | Management or Standalone                                                                                        |  |  |
| TVOE Configuration       | Contains all IP addresses, hostname and network devices for the TVOE host.                                      |  |  |
| Guest Configurations (3) | The guest sections contain network and hostname configuration for the Oracle, Mediation and Application guests. |  |  |

#### Software Images

Be sure to update the software images section based on software versions you intend to install. The following table outlines typical installation failures caused by incorrect software versions. Use the **fdconfig dumpsteps –file=** command to produce output of a fast deployment session.

| Software Image       | Element                | Command Text   |
|----------------------|------------------------|----------------|
| TVOE ISO             | mgmtsrvrtvoe           | IPM server     |
| TPD ISO              | Oracle,tpd             | IPM server     |
|                      | Mediation,tpd          |                |
|                      | Application,tpd        |                |
| iDIH Mediation ISO   | Mgmtsrvrtvoe,configExt | Transfer file  |
| iDIH Oracle ISO      | Oracle,ora             | Upgrade server |
| iDIH Mediation ISO   | Mediation, med         |                |
| iDIH Application ISO | Application,app        |                |

*Note*: For installation, oracleGuest-8.5.0.0.0\_90.x.x-x86\_64.iso is to be used.

#### TVOE Blade

The TVOE Blade section should be commented out if you intend to install a rack mount server. Be sure to fill in the sections properly. Enclosure ID, OA IP addresses and the Bay must be correct or the PMAC cannot discover the blade. Hardware profiles are different for Gen8 and Gen6. Gen6 blades profiles have fewer CPU's and Ram allocated to the Guest.

#### **TVOE RMS**

The TVOE RMS section should be commented out if you intend to install a TVOE Blade. It contains the ILO IP address and hardware profile. If the ILO IP address is incorrect, the PMAC cannot discover the rack mount server. Server discovery must occur before the installation can begin.

#### TYPE

If your IDIH system is to be collocated with a PMAC on the same TVOE host make sure **Type=Management** is not commented out. It sets up a management network instead of an XMI network and it removes the software stanza inside of the TVOE server stanza. If you are setting up a standalone IDIH, then comment out **Type=Management**, which sets up an XMI bridge.

#### **TVOE** Configuration

This section defines the hostname, network IP addresses for the TVOE bridges and it defines the network devices. You can define the devices you intend to use for bonded interfaces and the tagged bonded interfaces you intend to associate with a bridge.

Execute **cat hw\_id** or **hardwareInfo** command on TVOE host to get the hardware ID for the **Hw=** parameter.

*Note*: For Gen9 (Hardware ID ProLiantDL380Gen9), please use Gen8's Hardware ID (ProLiantDL380pGen8).

#### **Guest Configuration**

These sections contain the hostname, IPv4 addresses, IPv4 netmask, IPv4 gateway, and IPv6 addresses. If you do not intend to configure IPv6 addresses then leave those IP addresses commented out. The IPv6 netmask is included in the IPv6 address.

Below is FDC configuration template included on the mediation ISO:

```
# Software Images
TvoeIso="TVOE-3.0.1.0.0 86.20.0-x86 64"
TpdIso="TPD.install-7.5.0.0.0 88.41.0-OracleLinux6.9-x86 64"
OraIso="oracleGuest-8.2.0.0.0 82.23.0-x86 64"
MedIso="mediation-8.2.0.0.0 82.23.0-x86 64"
AppIso="apps-8.2.1.0.0 82.23.0-x86 64"
# Tvoe Blade OA IP and Bay uncomment if this server is blade #EncId="1401"
#Oa1="10.250.51.197"
#0a2="10.250.51.198"
#Bay="15F"
#Hw="ProLiantBL460cGen8"
#Hw="ProLiantBL460cGen6"
# Tvoe RMS Out of Band Management IP and Hw # Comment these lines if server
is blade OobIp="10.250.34.24"
Hw="ProLiantDL380pGen8"
#Hw="SUNNETRAX4270M3"
# Comment this line out if server is standalone Type="Management"
# Tvoe Config
#
TvoeName="thunderbolt"
TvoeIp="10.250.51.8"
Mask="255.255.255.0"
Gateway="10.250.51.1"
TvoeNtp="10.250.32.10"
TvoeIp6="2607:f0d0:1002:51::4/64"
TvoeIp6Gw="fe80::0"
```

DSR C-Class Software Installation and Configuration Guide

| # xmibond                             |
|---------------------------------------|
| XmiDev="bond0"                        |
| XmiEth="eth01,eth02"                  |
| # imibond                             |
| ImiDev="bond1"                        |
| ImiEth="eth03,eth04"                  |
| # xmi/management                      |
| MgmtInt="bond0.3"                     |
| MgmtIntType="Vlan"                    |
| MgmtIntVlanid="3"                     |
| # imi                                 |
| ImiInt="bond1.5"                      |
| ImiIntType="Vlan"                     |
| ImiIntVlanid="5"                      |
| <pre># Oracle Guest Config</pre>      |
| OraName="thunderbolt-ora"             |
| OraIp="10.250.51.6"                   |
| OraMask=\$Mask                        |
| OraGw=\$Gateway                       |
| OraIp6="2607:f0d0:1002:51::5/64"      |
| OraIp6Gw="\$TvoeIp6Gw"                |
| <pre># Mediation Guest Config</pre>   |
| MedName="thunderbolt-med"             |
| MedIp="10.250.51.10"                  |
| MedMask=\$Mask                        |
| MedGw=\$Gateway                       |
| ImiIp="192.168.32.11"                 |
| ImiMask="255.255.255.224"             |
| MedIp6="2607:f0d0:1002:51::6/64"      |
| MedIp6Gw="\$TvoeIp6Gw"                |
| ImiIp6="2608:f0d0:1002:51::6/64"      |
| <pre># Application Guest Config</pre> |
| AppName="thunderbolt-app"             |
| AppIp="10.250.51.11"                  |
| AppMask=\$Mask                        |
| AppGw=\$Gateway                       |
| AppIp6="2607:f0d0:1002:51::7/64"      |
| AppIp6Gw="\$TvoeIp6Gw"                |

## Appendix J. IDIH External Drive Removal

This procedure should only be run if the user intends to do a fresh installation on an existing IDIH.

#### Procedure 55. IDIH External Drive Removal

| Step#                                                                                                    | Procedure              | Description                                                                                                    |  |  |  |  |
|----------------------------------------------------------------------------------------------------|------------------------|----------------------------------------------------------------------------------------------------|--|--|--|--|
| This procedure destroys all of the data in the Oracle database.                                             |                        |                                                                                                    |  |  |  |  |
| Warning: Do not perform this procedure on an IDIH system unless you intent to do a fresh TVOE installation. |                        |                                                                                                    |  |  |  |  |
| Check of number                                                                                             | off (√) each ste<br>r. | p as it is completed. Boxes have been provided for this purpose under each step                                 |  |  |  |  |
| If this p                                                                                                   | rocedure fails,        | contact My Oracle Support (MOS) and ask for assistance.                                                         |  |  |  |  |
| 1.                                                                                                    | PMAC<br>GUI:           | 1. Open web browser and enter:                                                                                  |  |  |  |  |
|                                                                                                    | Login                  | https:// <pmac_mgmt_network_ip></pmac_mgmt_network_ip>                                                          |  |  |  |  |
|                                                                                                    |                        | 2. Login as <b>guiadmin</b> user:                                                                               |  |  |  |  |
|                                                                                                    |                        | ORACLE                                                                                                    |  |  |  |  |
|                                                                                                    |                        | Oracle System Login Mon Jul 11 13:59:37 2016 EDT                                                                |  |  |  |  |
|                                                                                                    |                        | Log In<br>Enter your username and password to log in                                                            |  |  |  |  |
|                                                                                                    |                        |                                                                                                    |  |  |  |  |
|                                                                                                    |                        | Deseword:                                                                                                    |  |  |  |  |
|                                                                                                    |                        |                                                                                                    |  |  |  |  |
|                                                                                                    |                        |                                                                                                    |  |  |  |  |
|                                                                                                    |                        | Log In                                                                                                    |  |  |  |  |
| 2.                                                                                                    | PMAC<br>GUI:           | Before a re-installation can be performed, the IDIH VMs must be removed first.<br>1. Navigate to VM Management. |  |  |  |  |
|                                                                                                    | Delete<br>VMs, if      | 🗧 😋 Software                                                                                                    |  |  |  |  |
|                                                                                                    | Software Inventory     |                                                                                                    |  |  |  |  |
|                                                                                                    |                        | Manage Software Images                                                                                          |  |  |  |  |
|                                                                                                    |                        | VM Management                                                                                                   |  |  |  |  |
|                                                                                                    |                        | 2. Select each of the IDIH VMs and click <b>Delete</b> .                                                        |  |  |  |  |
|                                                                                                    |                        | Edit         Delete         Clone Guest         Refresh Device Map         Install OS                           |  |  |  |  |
|                                                                                                    |                        | Upgrade Accept Upgrade Reject Upgrade                                                                           |  |  |  |  |
|                                                                                                    |                        | Patch Accept Patches Reject Patches                                                                             |  |  |  |  |
|                                                                                                    |                        |                                                                                                    |  |  |  |  |

| Step#                 | Procedure                      | Description                                                                                                |
|-----------------------|--------------------------------|----------------------------------------------------------------------------------------------------|
| 3.<br>[]              | IDIH<br>TVOE<br>Host:<br>Login | Establish an ssh session to the TVOE host and login as admusr.                                             |
| <b>4</b> .            | IDIH<br>TVOE                   | Execute the following command to verify the external drive exists for HP BL460 Blade:                      |
|                       | Host:<br>Verify                | <pre>\$ sudo hpssacli ctrl slot=3 ld all show</pre>                                                        |
|                       | external                       | The following information displays:                                                                        |
|                       | exists for<br>HP BL460         | Smart Array P410i in Slot 3<br>array A                                                                     |
|                       | Blade                          | logicaldrive 1 (3.3 TB, RAID 1+0, OK)                                                                      |
| 5.<br>□               | IDIH<br>TVOE                   | Execute the following command to verify the external drive exists for <b>HP DL380</b><br><b>Gen8 RMS</b> : |
|                       | Verify                         | <pre>\$ sudo hpssacli ctrl slot=2 ld all show</pre>                                                        |
|                       | external<br>drive              | The following information displays:                                                                        |
|                       | exists for                     | Smart Array P420 in Slot 2                                                                                 |
|                       | HP DL380<br>Gen8               | array A<br>logicaldrive 1 (1 1 TB, RAID 1+0, OK)                                                           |
|                       | RMS                            |                                                                                                    |
| 6.                    |                                | Execute the following command to verify the external drive exists for <b>Netra X3</b> :                    |
|                       | Host:                          | <pre>\$ sudo storcli -ldinfo -l1 -a0   head</pre>                                                          |
|                       | Verify<br>external             | The following information displays:                                                                        |
|                       | drive                          | Adapter 0 Virtual Drive Information:                                                                       |
|                       | exists for<br>Netra X3         | Name:                                                                                                    |
|                       |                                | RAID Level: Primary-1, Secondary-0, RAID Level Qualifier-0                                                 |
|                       |                                | Size: 1.633 TB                                                                                             |
|                       |                                | State: Optimal                                                                                             |
|                       |                                | Strip Size: 64 KB                                                                                          |
| <b>7</b> .            | IDIH<br>TVOE                   | Execute the following command to verify the external drive exists for <b>HP DL380</b><br><b>Gen9 RMS</b> : |
|                       | Host:<br>Verify                | <pre>\$ sudo hpssacli ctrl slot=0 ld all show</pre>                                                        |
| ex<br>dri<br>ex<br>HF | external                       | The following information displays:                                                                        |
|                       | arive<br>exists for            | Smart Array P440ar in Slot 0 (Embedded)                                                                    |
|                       | HP DL380                       | array A                                                                                                    |
|                       | RMS                            | iogicaldrive I (838.3 GB, RAID I, OK)<br>arrav B                                                           |
|                       |                                | logicaldrive 2 (838.3 GB, RAID 1, OK)                                                                      |
|                       |                                | array C                                                                                                    |
|                       |                                | logicaldrive 3 (838.3 GB, RAID 1, OK)                                                                      |

| Step# | Procedure                                                                                                    | Description                                                                                                    |
|-------|----------------------------------------------------------------------------------------------------|----------------------------------------------------------------------------------------------------|
| 8.    | IDIH<br>TVOE<br>Host:<br>Remove<br>the<br>external<br>drive and<br>volume<br>group for<br>HP BL460<br>Blade                        | Execute the following command to remote the external drive and volume group<br>for HP BL460 Blade:<br>\$ sudo /usr/TKLC/plat/sbin/storageClean hpdiskslot=3<br>The following information displays:<br>Called with options: hpdiskslot=3<br>WARNING: This destroys all application data on the server!<br>Continue? [Y/N]                                                                                                    |
| 9.    | IDIH<br>TVOE<br>Host:<br>Remove<br>the<br>external<br>drive and<br>volume<br>group for<br>HP DL380<br>Gen8 RMS                     | <pre>Execute the following command to remote the external drive and volume group<br/>for HP DL380 Gen8 RMS:<br/>\$ sudo /usr/TKLC/plat/sbin/storageClean hpdiskslot=2<br/>The following information displays:<br/>Called with options: hpdiskslot=2<br/>WARNING: This destroys all application data on the server!<br/>Continue? [Y/N]</pre>                                                                                                    |
| 10.   | IDIH<br>TVOE<br>Host:<br>Remove<br>the<br>external<br>drive and<br>volume<br>Group for<br>Netra X3<br>with one<br>external<br>disk | <pre>Execute the following command to remote the external drive and volume group<br/>for Netra X3 with one external disk:<br/>\$ sudo vgs<br/>VG #PV #LV #SN Attr VSize VFree<br/>external 1 1 0 wzn- 1.63t 73.58g<br/>vgguests 1 6 0 wzn- 538.56g 138.56g<br/>vgroot 1 6 0 wzn- 19.00g 4.25g<br/>\$ sudo /usr/TKLC/plat/sbin/storageClean pool \<br/>poolName=externallevel=pv<br/>\$ sudo /usr/TKLC/plat/sbin/storageClean lvm \<br/>vgName=externallevel=scrub<br/>\$ sudo megacli -cfglddel -l1 -a0</pre> |

| Step#     | Procedure                                                                                                    | Description                                                                                                    |  |
|-----------|----------------------------------------------------------------------------------------------------|----------------------------------------------------------------------------------------------------|--|
| 11.<br>[] | IDIH<br>TVOE                                                                                                    | Execute the following command to remote the external drive and volume group for <b>Netra X3 with three external disks</b> :                                                                                                    |  |
|           | HOST:<br>Remove<br>the<br>external<br>drive and<br>volume<br>group for<br>Netra X3<br>with three<br>external<br>disks | <pre>for Netra X3 with three external disks:<br/>\$ sudo vgs<br/>VG  #PV #LV #SN Attr VSize VFree<br/>external1 1 1 0 wzn- 557.86g 24.86g<br/>external2 1 1 0 wzn- 557.86g 24.86g<br/>vguests 1 6 0 wzn- 557.86g 24.86g<br/>vguests 1 6 0 wzn- 538.56g 138.56g<br/>vgroot 1 6 0 wzn- 19.00g 4.25g<br/>\$ sudo /usr/TKLC/plat/sbin/storageClean pool \<br/>poolName=external3level=pv<br/>\$ sudo /usr/TKLC/plat/sbin/storageClean pool \<br/>poolName=external2level=pv<br/>\$ sudo /usr/TKLC/plat/sbin/storageClean pool \<br/>poolName=external1level=pv<br/>\$ sudo /usr/TKLC/plat/sbin/storageClean pool \<br/>poolName=external3level=pv<br/>\$ sudo /usr/TKLC/plat/sbin/storageClean lvm \<br/>vgName=external3level=scrub<br/>\$ sudo /usr/TKLC/plat/sbin/storageClean lvm \<br/>vgName=external2level=scrub<br/>\$ sudo /usr/TKLC/plat/sbin/storageClean lvm \<br/>vgName=external1level=scrub<br/>\$ sudo /usr/TKLC/plat/sbin/storageClean lvm \<br/>vgName=external1level=scrub<br/>\$ sudo /usr/TKLC/plat/sbin/storageClean lvm \<br/>vgName=external1level=scrub<br/>[root@hellcat ~]# sudo storcli -cfglddel -13 -a0<br/>[root@hellcat ~]# sudo storcli -cfglddel -12 -a0</pre> |  |
| 12.       | IDIH<br>TVOE<br>HOST:<br>Remove<br>the<br>External<br>Drive and<br>Volume<br>Group for<br>HP DL380<br>Gen9<br>RMS     | <pre>Execute the following command to remote the external drive and volume group<br/>for HP DL380 Gen9 RMS:<br/>\$ sudo /usr/TKLC/plat/sbin/storageClean pool \<br/>poolName=external2level=pv<br/>\$ sudo /usr/TKLC/plat/sbin/storageClean pool \<br/>poolName=external1level=pv<br/>\$ sudo /usr/TKLC/plat/sbin/storageClean lvm \<br/>vgName=external2level=scrub<br/>\$ sudo /usr/TKLC/plat/sbin/storageClean lvm \<br/>vgName=external1level=scrub<br/>\$ sudo /usr/TKLC/plat/sbin/storageClean lvm \<br/>vgName=external1level=scrub<br/>\$ sudo /usr/TKLC/plat/sbin/storageClean lvm \<br/>vgName=external1level=scrub<br/>\$ sudo hpssacli ctrl slot=0 ld 3 delete<br/>\$ sudo hpssacli ctrl slot=0 ld 2 delete</pre>                                                                                                    |  |

## Appendix K. DSR Fast Deployment Configuration

The following table contains the variables the NOAM DSR fast deployment asks for during NOAM deployment.

| Fast Deployment Variable                                                                               | Description                                                                                                    | Value |
|----------------------------------------------------------------------------------------------------|----------------------------------------------------------------------------------------------------|-------|
| Cabinet ID of this Enclosure?<br>(NOAM Blade Deployment<br>Only)                                       | This value should match the value<br>entered from Section "Enclosure and<br>Blades Setup" from reference [6].                                                                                    |       |
| Enclosure ID? (NOAM Blade<br>Deployment Only)                                                          | This value should match the value<br>entered from Section "Enclosure and<br>Blades Setup" from reference [1].                                                                                    |       |
| Bay number of the First NOAM<br>TVOE Host (NOAM Blade                                                  | This value will be the blade number of the first NOAM server.                                                                                                    |       |
| Deployment Only)                                                                                       | <i>Note</i> : 'F' MUST append the bay number (example: 8F)                                                                                                    |       |
| Bay number of the Second<br>NOAM TVOE Host (NOAM                                                       | This value will be the blade number of the second NOAM server.                                                                                                    |       |
| Blade Deployment Only)                                                                                 | <i>Note</i> : 'F' MUST append the bay number (example: 16F).                                                                                                    |       |
| iLO/iLOM IP address of the<br>First Rack Mount Server                                                  | This value will be the iLO/iLOM IP address of the First rack mount server.                                                                                                    |       |
| (NOAM Rack Mount Server<br>Deployments Only)                                                           | <i>Note</i> : If the NOAM is located on the same TVOE host as the PMAC, this value will be the one entered in procedure "Add Rack Mount Server to the PMAC System Inventory" from reference [1]. |       |
| iLO/iLOM IP address of the<br>Second Rack Mount Server<br>(NOAM Rack Mount Server<br>Deployments Only) | This value will be the iLO/iLOM IP address of the First rack mount server.                                                                                                    |       |
| iLO/iLOM username of the First<br>Rack Mount Server (NOAM                                              | This value will be the iLO/iLOM username of the first rack mount server.                                                                                                    |       |
| Rack Mount Server<br>Deployments Only)                                                                 | <i>Note</i> : If the NOAM is located on the same TVOE host as the PMAC, this value will be the one entered in procedure "Add Rack Mount Server to the PMAC System Inventory" from reference [1]. |       |
| iLO/iLOM username of the<br>Second Rack Mount Server<br>(NOAM Rack Mount Server<br>Deployments Only)   | This value will be the iLO/iLOM username of the second rack mount server.                                                                                                    |       |

| Fast Deployment Variable                                                                             | Description                                                                                                    | Value          |
|----------------------------------------------------------------------------------------------------|----------------------------------------------------------------------------------------------------|----------------|
| iLO/iLOM password of the First<br>Rack Mount Server (NOAM<br>Rack Mount Server<br>Deployments Only)  | This value will be the iLO/iLOM password<br>of the first rack mount server.<br><b>Note:</b> If the NOAM is located on the<br>same TVOE host as the PMAC,<br>this value will be the one entered |                |
|                                                                                                    | in procedure "Add Rack Mount<br>Server to the PMAC System<br>Inventory" from reference [1].                                                                                                    |                |
| iLO/iLOM password of the<br>Second Rack Mount Server<br>(NOAM Rack Mount Server<br>Deployments Only) | This value will be the iLO/iLOM password of the second rack mount server.                                                                                                    |                |
| Hostname for the First TVOE<br>Host                                                                  | This value will be the hostname of the first TVOE host.                                                                                                    |                |
| Hostname for the Second TVOE Host                                                                    | This value will be the hostname of the second TVOE host.                                                                                                    |                |
| XMI IP address of the First<br>TVOE Host (NOAM Blade<br>Deployment Only)                             | This value will be the XMI IP address of the first TVOE host.                                                                                                    |                |
| XMI IP address of the Second<br>TVOE Host (NOAM Blade<br>Deployment Only)                            | This value will be the XMI IP address of the second TVOE host.                                                                                                    |                |
| PMAC VM Name of the First NOAM                                                                       | This value will be the VM name (visible from <b>VM Management</b> on the PMAC).                                                                                                    |                |
| PMAC VM Name of the Second NOAM                                                                      | This value will be the VM name (visible from <b>VM Management</b> on the PMAC).                                                                                                    |                |
| First NOAM Hostname                                                                                  | This value will be the first NOAM hostname.                                                                                                    |                |
| Second NOAM Hostname                                                                                 | This value will be the second NOAM hostname.                                                                                                    |                |
| XMI IP address of the First<br>NOAM                                                                  | This value will be the XMI IP address of<br>the first NOAM. <b>Note:</b> this value will be<br>used to access the NOAM GUI for<br>configuration.                                               |                |
| Customer Provided NTP Server<br>#1                                                                   | Customer provided NTP source. Refer to Figure 2 of [1].                                                                                                    | NTP Server #1: |
| Customer Provided NTP Server<br>#2                                                                   |                                                                                                    | NTP Server #2: |
| Customer Provided NTP Server<br>#3                                                                   |                                                                                                    | NTP Server #3: |
| XMI bond interface                                                                                   | This value will be the XMI bond interface.<br>Example: bond0.3                                                                                                    |                |
| XMI VLAN ID                                                                                          | This value will be the XMI VLAN ID.<br>Example: 3                                                                                                    |                |

| Fast Deployment Variable                             | Description                                                                                                    | Value |
|------------------------------------------------------|----------------------------------------------------------------------------------------------------|-------|
| IMI bond interface                                   | This value will be the IMI bond interface.<br>Example: bond0.4                                                                                                    |       |
| IMI VLAN ID                                          | This value will be the IMI VLAN ID.<br>Example: 4.                                                                                                    |       |
| Management bond interface<br>(NOAM Rack Mount Server | This value will be the Management bond interface. Example: bond0.2                                                                                                    |       |
| Deployments Only)                                    | <i>Note</i> : If NOAMs are located on the<br>same TVOE host as the PMAC,<br>this value MUST match what was<br>configured in Section "TVOE<br>Network Configuration" of<br>reference [1]. |       |
| Management VLAN ID (NOAM<br>Rack Mount Server        | This value will be the Management VLAN ID. Example: 2.                                                                                                    |       |
| Deployments Only)                                    | <i>Note</i> : If NOAMs are located on the same TVOE host as the PMAC, this value MUST match what was configured in Section "TVOE Network Configuration" of reference [1].                |       |
| xmi Network IP Subnet Mask                           | This value will be the xmi IP network subnet mask.                                                                                                    |       |
| Management Network IP subnet mask                    | This value will be the management IP network subnet mask.                                                                                                    |       |
| xmi Network IP default gateway                       | This value will be the default gateway of the xmi network.                                                                                                    |       |
| Management Network IP default gateway                | This value will be the default gateway of the management network.                                                                                                    |       |

### Appendix L. Growth/De-Growth

For scenarios where growth or de-growth is required, it may be necessary to delete or re-shuffle VM guests, SDS, and DSR servers. Appendix L.1 explains how to add individual VMs and add various DSR/SDS servers. Appendix L.2 explains how to delete individual VMs and move or remove various DSR/SDS servers.

### Appendix L.1 Growth

For growth scenarios where it is necessary to add DSR servers, the following sequence of steps should be followed:

| Step                                                                                                | Procedure(s)                                                                                                    |
|----------------------------------------------------------------------------------------------------|----------------------------------------------------------------------------------------------------|
| Perform backups                                                                                     | Procedure 56. Perform Backups                                                                                                    |
| Perform system health check                                                                         | Procedure 57. Perform Health Check                                                                                                    |
| Identify servers which are affected by the growth:                                                  |                                                                                                    |
| DR-NOAM                                                                                             |                                                                                                    |
| SOAM Spares                                                                                         |                                                                                                    |
| MP (SBR, IPFE)                                                                                      |                                                                                                    |
| Add new servers<br>Create and Configure the VMs on new<br>servers (SOAM spare and DR-NOAMs<br>only) | Procedure 58. Add a New Server/VMs                                                                                                    |
| Configure servers in new VM locations                                                               | NOAM/DR-NOAM: Procedure 59. Growth: DR-NOAM<br>SOAM: Procedure 60. Growth: SOAM spare (PCA Only)<br>MP: Procedure 61. Growth: MP or Procedure 62. |
| Post growth health check                                                                            | Procedure 62. Post Growth Health Check                                                                                                    |
| Post growth backups                                                                                 | Procedure 63. Post Growth Backups                                                                                                    |

#### Procedure 56. Perform Backups

| Step#                                                                                                    | Procedure                        | Description                                                                                                    |
|----------------------------------------------------------------------------------------------------|----------------------------------|----------------------------------------------------------------------------------------------------|
| This procedure backs up all necessary items before a growth scenario.                                            |                                  |                                                                                                    |
| Check off ( $$ ) each step as it is completed. Boxes have been provided for this purpose under each step number. |                                  |                                                                                                    |
| If this procedure fails, contact My Oracle Support (MOS) and ask for assistance.                                 |                                  |                                                                                                    |
| <b>1</b> .                                                                                                    | Backup TVOE                      | Back up all TVOE host configurations by executing Procedure 41. Back Up TVOE Configuration.                                |
| 2.                                                                                                    | Backup PMAC                      | Backup the PMAC application by executing Procedure 42. Back Up PMAC Application.                                           |
| 3.<br>□                                                                                                    | Backup<br>NOAM/SOAM<br>databases | Backup the NOAM and SOAM databases by executing Procedure 43. NOAM Database Backup and Procedure 44. SOAM Database Backup. |
## Procedure 57. Perform Health Check

| Step# Proce                | edure D          | Description                                                                                                    |  |  |
|----------------------------|------------------|----------------------------------------------------------------------------------------------------|--|--|
| This procedure             | e verifies sy    | system status and log all alarms.                                                                                                    |  |  |
| Check off (√) e<br>number. | each step as     | p as it is completed. Boxes have been provided for this purpose under each step                                                                                                    |  |  |
| If this procedu            | re fails, con    | ontact My Oracle Support (MOS) and ask for assistance.                                                                                                    |  |  |
| 1. NOAI<br>GUI:            | M VIP 1<br>Login | <ol> <li>Establish a GUI session on the NOAM server by using the VIP IP address<br/>of the NOAM server. Open the web browser and enter a URL of:</li> <li>https://<primary address="" ip="" noam="" vip=""></primary></li> </ol> |  |  |
|                            | 2                | 2. Login as the <b>guiadmin</b> user.                                                                                                    |  |  |
|                            |                  | ORACLE                                                                                                    |  |  |
|                            |                  | Oracle System Login                                                                                                    |  |  |
|                            |                  |                                                                                                    |  |  |
|                            |                  | Log In<br>Enter your username and password to log in<br>Username:                                                                                                    |  |  |
|                            |                  | Password:                                                                                                    |  |  |
|                            |                  | Change password                                                                                                    |  |  |
|                            |                  | Log In                                                                                                    |  |  |
|                            |                  | Welcome to the Oracle System Login.                                                                                                    |  |  |
|                            |                  | This application is designed to work with most modern HTML5 compliant browsers and uses both JavaScript<br>and cookies. Please refer to the <u>Oracle Software Web Browser Support Policy</u> for details.                       |  |  |
|                            |                  | Unauthorized access is prohibited.                                                                                                    |  |  |
|                            |                  | Oracle and Java are registered trademarks of Oracle Corporation and/or its affiliates.<br>Other names may be trademarks of their respective owners.                                                                              |  |  |
|                            |                  | Copyright © 2010, 2016, <u>Oracle</u> and/or its affiliates. All rights reserved.                                                                                                    |  |  |

| Step# | Procedure                                                                                                    | Description                                                                                                    |                                                                                                    |                                                                                                    |                                                                                                    |                                                                                                    |
|-------|----------------------------------------------------------------------------------------------------|----------------------------------------------------------------------------------------------------|----------------------------------------------------------------------------------------------------|----------------------------------------------------------------------------------------------------|----------------------------------------------------------------------------------------------------|----------------------------------------------------------------------------------------------------|
| 2.    | .       NOAM VIP<br>GUI: Verify<br>server status       1. Navigate to Status & Manage > Status & Manage         .       .       .         .       .       .         .       .       .         .       .       .         .       .       .         .       .       .         .       .       .         .       .       .         .       .       .         .       .       .         .       .       .         .       .       .         .       .       .         .       .       .         .       .       .         .       .       .         .       .       .         .       .       .         .       .       .         .       .       .         .       .       .         .       .       .         .       .       .         .       .       .         .       .       .         .       .       .         .       .       . |                                                                                                    |                                                                                                    | <b>je &gt; Server</b> .<br>Irmal (Norm) for                                                                                                    | Server.<br>(Norm) for:                                                                                                    |                                                                                                    |
|       |                                                                                                    | Alarm (Alm), Da<br>Appl State<br>Enabled<br>Enabled<br>Enabled<br>Do not proceed<br>Norm. If any of<br>restore the non-<br>activation.<br>If the Alarm (Alm<br>acceptable to pr<br>alarms should b<br>activation may b<br>alarms                                                                                                    | Alm<br>Norm<br>Norm<br>with Growth/De<br>these are not No<br>Norm status to N<br>n) status is not No<br>oceed. If there a<br>e analyzed prior<br>be able to procee | Norm<br>Norm<br>Norm<br>Norm<br>Growth if any of<br>rm, corrective a<br>lorm before proc<br>orm but only Mir<br>the Major or Critit<br>to proceeding w<br>d in the presence | And Processes Reporting Status Norm Norm Norm the above state ction should be to ceeding with the nor alarms are p cal alarms prese ith the feature are see of certain Majo | (Proc).  Proc Norm Norm Norm S are not taken to feature resent, it is ent, these ctivation. The pr or Critical |
| 3.    | NOAM VIP<br>GUI: Verify<br>server<br>configuration                                                                                                    | <ul> <li>alarms.</li> <li>1. Navigate to Configuration &gt; Server Groups.</li> <li>Configuration <ul> <li>Configuration</li> <li>Networking</li> <li>Servers</li> <li>Server Groups</li> <li>Resource Domains</li> <li>Places</li> <li>Places</li> <li>Place Associations</li> </ul> </li> <li>2. Verify the configuration data is correct for your network.</li> </ul> |                                                                                                    |                                                                                                    |                                                                                                    |                                                                                                    |

| Step#    | Procedure                                 | Description                                                                                                    |
|----------|-------------------------------------------|----------------------------------------------------------------------------------------------------|
| 4.       | NOAM VIP<br>GUI: Log<br>current<br>alarms | <ol> <li>Navigate to Alarms &amp; Events &gt; View Active.</li> <li>Alarms &amp; Events</li> <li>View Active</li> <li>View History</li> <li>View Trap Log</li> <li>Click Report.</li> <li>Export Report Clear Selections</li> <li>Save or Print this report, keep copies for future reference.</li> <li>Print Save Back</li> </ol> |
| 5.<br>[] | SOAM VIP<br>GUI:<br>Repeat for<br>SOAM    | <b>Repeat</b> steps 1-4 for the SOAM.                                                                                                    |

## Procedure 58. Add a New Server/VMs

| Step#          | Procedure                                                                                                    | Description                                                                                                    |                                                            |  |
|----------------|----------------------------------------------------------------------------------------------------|----------------------------------------------------------------------------------------------------|------------------------------------------------------------|--|
| This pro       | ocedure adds a nev                                                                                               | v rack mount serve                                                                                                    | er.                                                        |  |
| Check<br>numbe | Check off ( $$ ) each step as it is completed. Boxes have been provided for this purpose under each step number. |                                                                                                    |                                                            |  |
| If this p      | rocedure fails, cont                                                                                             | act My Oracle Sup                                                                                                    | port (MOS) and ask for assistance.                         |  |
| 1.             | Add/Configure<br>additional<br>servers                                                                           | Follow the sectio                                                                                                    | ns below to install and configure additional servers:      |  |
|                |                                                                                                    | DR-NOAMs:                                                                                                    | Section 4.2.1 Execute DSR Fast Deployment for DR-<br>NOAMs |  |
|                |                                                                                                    | Spare SOAMs:                                                                                                    | Procedure 11. Configure SOAM TVOE Server Blades            |  |
|                |                                                                                                    | MPs:                                                                                                    | Insert blade in desired location.                          |  |
| <b>2</b> .     | Add/Configure<br>new VMs                                                                                         | <ol> <li>Create new virtual Machines for the Spare SOAMs by following<br/>Procedure 12. Create SOAM Guest VMs.</li> </ol> |                                                            |  |
|                |                                                                                                    | 2. Install TPD a and VMs.                                                                                                 | and DSR Software by following Procedure 13. IPM Blades     |  |

#### Procedure 59. Growth: DR-NOAM

| Step#                           | Procedure                                                                                                    | Description                                                                                                    |  |  |  |
|---------------------------------|----------------------------------------------------------------------------------------------------|----------------------------------------------------------------------------------------------------|--|--|--|
| This pro<br>Prerequ<br>• NE     | <ul> <li>This procedure configures a DR-NOAM on the new virtual machine for VM growth scenarios.</li> <li>Prerequisites:</li> <li>NEW Virtual Machine Created</li> <li>TPD/DSR software installed</li> </ul> |                                                                                                    |  |  |  |
| Check of<br>number<br>If this p | Check off ( $$ ) each step as it is completed. Boxes have been provided for this purpose under each step number.<br>If this procedure fails, contact My Oracle Support (MOS) and ask for assistance.         |                                                                                                    |  |  |  |
| 1.                              | NOAM VIP<br>GUI:<br>Configure<br>the DR-<br>NOAM                                                                                                    | Configure the DR-NOAM by executing the steps referenced in the following procedures:<br>DSR DR-NOAM: Section 4.2.2 Pair DR-NOAMs (Section 4.2.3 Install NetBackup Client (Optional). |  |  |  |
| 2.                              | DR-<br>NOAM:<br>Activate<br>optional<br>features<br>(DSR only)                                                                                                    | If there are any optional features currently activated, the feature activation procedures need to be run again. Refer to Section 3.4 Optional Features.                              |  |  |  |

#### Procedure 60. Growth: SOAM spare (PCA Only)

#### Step# Procedure Description

This procedure configures an SOAM spare on the new virtual machine for VM growth scenarios. Prerequisites:

- NEW Virtual Machine Created
- TPD/DSR software installed

Check off ( $\sqrt{}$ ) each step as it is completed. Boxes have been provided for this purpose under each step number.

If this procedure fails, contact My Oracle Support (MOS) and ask for assistance.

| 1.         | NOAM VIP<br>GUI:<br>Configure<br>the SOAM        | <ul> <li>Configure the SOAM spare by executing the following procedures:</li> <li>Procedure 15. Configure SOAM NE</li> <li>Procedure 16. Configure the SOAM Servers</li> </ul> |
|------------|--------------------------------------------------|----------------------------------------------------------------------------------------------------|
|            | spare                                            | • Procedure 17. Configure the SOAM Server Group (steps 1, 4, 6, and 9)                                                                                                    |
| <b>2</b> . | NOAM<br>GUI:<br>Activate<br>optional<br>features | If there are any optional features currently activated, the feature activation procedures need to be run again. Refer to Section 3.3 Optional Features.                        |

#### Procedure 61. Growth: MP

| Step#           | Procedure                                                                                                    | Description                                                                                                    |  |  |  |
|-----------------|----------------------------------------------------------------------------------------------------|----------------------------------------------------------------------------------------------------|--|--|--|
| This pro        | This procedure configures an MP on the new virtual machine for growth scenarios.                                 |                                                                                                    |  |  |  |
| Prereq          | Prerequisite: TPD/DSR software installed                                                                         |                                                                                                    |  |  |  |
| Check of number | Check off ( $$ ) each step as it is completed. Boxes have been provided for this purpose under each step number. |                                                                                                    |  |  |  |
| If this p       | If this procedure fails, contact My Oracle Support (MOS) and ask for assistance.                                 |                                                                                                    |  |  |  |
| 1.              | NOAM VIP<br>GUI:<br>Configure<br>the MP                                                                          | Configure the MP/DP by executing the steps referenced in the following procedures:<br><b>DSR MP</b> : Procedure 20. Configure MP Blade Servers (steps 1-2, 7-14, 15, 17 (Optional)) |  |  |  |

#### Procedure 62. Post Growth Health Check

15-17 (Optional))

| Step#                                                                                                    | Procedure         | Description                                             |  |  |
|----------------------------------------------------------------------------------------------------|-------------------|---------------------------------------------------------|--|--|
| This pro                                                                                                    | ocedure verifies  | system status and logs all alarms after growth.         |  |  |
| Check off ( $$ ) each step as it is completed. Boxes have been provided for this purpose under each step number. |                   |                                                         |  |  |
| If this p                                                                                                    | rocedure fails, c | contact My Oracle Support (MOS) and ask for assistance. |  |  |

| Step# | Procedure                                | Description                                                                                                    |  |  |  |
|-------|------------------------------------------|----------------------------------------------------------------------------------------------------|--|--|--|
| 1.    | NOAM VIP<br>GUI: Login                   | 1. Establish a GUI session on the NOAM server by using the VIP IP address of the NOAM server. Open the web browser and enter a URL of:                                                                                                    |  |  |  |
|       |                                          | https:// <primary address="" ip="" noam="" vip=""></primary>                                                                                                    |  |  |  |
|       |                                          | 2. Login as the <b>guiadmin</b> user.                                                                                                    |  |  |  |
|       |                                          | ORACLE® Oracle System Login Mon Jul 11 13:59:37 2016 EDT                                                                                                    |  |  |  |
|       |                                          | Log In         Enter your username and password to log in         Username:         Password:         Change password         Log In         Welcome to the Oracle System Login.         This application is designed to work with most modern HTML5 compliant browsers and uses both JavaScript and cookies. Please refer to the Oracle Software Web Browser Support Policy for details.         Unauthorized access is prohibited.         Oracle and Java are registered trademarks of Oracle Corporation and/or its affiliates. Other names may be trademarks of their respective owners.         Copyright © 2010, 2016, Oracle and/or its affiliates. All rights reserved. |  |  |  |
| 2.    | NOAM VIP<br>GUI: Verify<br>server status | 1. Navigate to Status & Manage         Status & Manage         Network Elements         Server         HA         Database         KPIs         Processes         2. Verify all server status is Normal (Norm) for Alarm (Alm), Database (DB), Replication Status, and Processes (Proc).         Appl State       Alm         Inabled       Norm         Inabled       Norm                                                                                                    |  |  |  |
|       |                                          | Enabled Norm Norm Norm                                                                                                    |  |  |  |

| Step#    | Procedure                                          | Description                                                                                                    |  |
|----------|----------------------------------------------------|----------------------------------------------------------------------------------------------------|--|
| 3.       | NOAM VIP<br>GUI: Verify<br>server<br>configuration | <ol> <li>Navigate to Configuration &gt; Server Groups.</li> <li>Configuration         <ul> <li>Configuration</li> <li>Networking</li> <li>Servers</li> <li>Server Groups</li> <li>Resource Domains</li> <li>Places</li> <li>Place Associations</li> </ul> </li> <li>Verify the configuration data is correct for your network.</li> </ol>                                                                                           |  |
| 4.       | NOAM VIP<br>GUI: Log<br>current<br>alarms          | <ol> <li>Navigate to Alarms &amp; Events &gt; View Active.</li> <li>Alarms &amp; Events</li> <li>View Active</li> <li>View History</li> <li>View Trap Log</li> <li>Click Report.</li> <li>Export Report Clear Selections</li> <li>Save or Print this report and keep copies for future reference.</li> <li>Print Save Back</li> <li>Compare this alarm report with those gathered in Procedure 57. Perform Health Check.</li> </ol> |  |
| 5.<br>[] | SOAM VIP<br>GUI:<br>Repeat                         | Repeat steps 1-3 for the SOAM.                                                                                                    |  |

## Procedure 63. Post Growth Backups

| Step#           | Procedure                                                                                                    | Description                                                                                                    |  |  |  |
|-----------------|----------------------------------------------------------------------------------------------------|----------------------------------------------------------------------------------------------------|--|--|--|
| This pro        | ocedure backs up                                                                                                 | all necessary items after a growth scenario.                                                                                  |  |  |  |
| Check of number | Check off ( $$ ) each step as it is completed. Boxes have been provided for this purpose under each step number. |                                                                                                    |  |  |  |
| If this p       | rocedure fails, con                                                                                              | tact My Oracle Support (MOS) and ask for assistance.                                                                          |  |  |  |
| 1.<br>□         | Backup TVOE                                                                                                    | Backup all TVOE host configurations by executing Procedure 41. Back Up TVOE Configuration.                                    |  |  |  |
| <b>2</b> .      | Backup PMAC                                                                                                    | Backup the PMAC application by executing Procedure 42. Back Up PMAC Application.                                              |  |  |  |
| 3.<br>□         | Backup<br>NOAM/SOAM<br>databases                                                                                 | Backup the NOAM and SOAM databases by executing Procedure 43.<br>NOAM Database Backup and Procedure 44. SOAM Database Backup. |  |  |  |

## Appendix L.2 De-Growth

For De-growth scenarios where it is necessary to remove/delete DSR/SDS MP(SBR, IPFE) servers, the following sequence of steps should be followed:

| Step                                                           | Procedure(s)                                  |
|----------------------------------------------------------------|-----------------------------------------------|
| Perform backups                                                | Procedure 64. Perform Backups                 |
| Perform system health check                                    | Procedure 65. Perform Health Check            |
| Identify servers affected by the de-growth: DSR MP (SBR, IPFE) |                                               |
| Remove identified servers from server group                    | Procedure 66. Remove Server from Server Group |
| Shutdown and remove the identified server's VM                 |                                               |
| Post de-growth health check                                    | Procedure 67. Post Growth Health Check        |
| Post de-growth backups                                         | Procedure 68. Post Growth Backups             |

#### Procedure 64. Perform Backups

| Step#          | Procedure                        | Description                                                                                                    |
|----------------|----------------------------------|----------------------------------------------------------------------------------------------------|
| This pro       | ocedure backs up a               | Il necessary items before a growth scenario.                                                                                  |
| Check<br>numbe | off (√) each step as<br>r.       | it is completed. Boxes have been provided for this purpose under each step                                                    |
| If this p      | rocedure fails, cont             | act My Oracle Support (MOS) and ask for assistance.                                                                           |
| 1.             | Backup TVOE                      | Backup all TVOE host configurations by executing Procedure 41. Back Up TVOE Configuration.                                    |
| <b>2</b> .     | Backup PMAC                      | Backup the PMAC application by executing Procedure 42. Back Up PMAC Application.                                              |
| 3.<br>□        | Backup<br>NOAM/SOAM<br>databases | Backup the NOAM and SOAM databases by executing Procedure 43.<br>NOAM Database Backup and Procedure 44. SOAM Database Backup. |

### Procedure 65. Perform Health Check

| Step# | Procedure | Description |
|-------|-----------|-------------|
|-------|-----------|-------------|

This procedure verifies system status and logs all alarms.

Check off ( $\sqrt{}$ ) each step as it is completed. Boxes have been provided for this purpose under each step number.

If this procedure fails, contact My Oracle Support (MOS) and ask for assistance.

| Step# | Procedure              | Description                                                                                                    |
|-------|------------------------|----------------------------------------------------------------------------------------------------|
| 1.    | NOAM VIP<br>GUI: Login | <ol> <li>Establish a GUI session on the NOAM server by using the VIP IP address<br/>of the NOAM server. Open the web browser and enter a URL of:</li> </ol>                                                                              |
|       |                        | https:// <primary_noam_vip_ip_address></primary_noam_vip_ip_address>                                                                                                    |
|       |                        | 2. Login as the <b>guiadmin</b> user.                                                                                                    |
|       |                        | Oracle System Login Mon Jul 11 13:59:37 2016 EDT                                                                                                    |
|       |                        | Log In<br>Enter your username and password to log in<br>Username:  <br>Password:<br>Change password<br>Log In                                                                                                    |
|       |                        | Welcome to the Oracle System Login.                                                                                                    |
|       |                        | This application is designed to work with most modern HTML5 compliant browsers and uses both JavaScript<br>and cookies. Please refer to the <u>Oracle Software Web Browser Support Policy</u> for details.                               |
|       |                        | Unauthorized access is prohibited.                                                                                                    |
|       |                        | Oracle and Java are registered trademarks of Oracle Corporation and/or its affiliates.<br>Other names may be trademarks of their respective owners.<br>Copyright © 2010, 2016, <u>Oracle</u> and/or its affiliates. All rights reserved. |

| Step#                                       | Procedure     | Description                                                                                                    |                    |                   |                  |                                                                                                    |
|---------------------------------------------|---------------|----------------------------------------------------------------------------------------------------|--------------------|-------------------|------------------|----------------------------------------------------------------------------------------------------|
| 2. NOAM VIP<br>GUI: Verify<br>server status |               | <ol> <li>Navigate to Status &amp; Manage &gt; Server.</li> <li>Status &amp; Manage</li> <li>Network Elements</li> <li>Server</li> <li>HA</li> <li>Database</li> <li>KPIs</li> <li>Processes</li> <li>Verify all server status is Normal (Norm) for Alarm (Alm), Database (DB), Replication Status, and Processes (Proc).</li> </ol>                                                                                                    |                    |                   |                  |                                                                                                    |
|                                             |               | Appl State                                                                                                    | Alm                | DB                | Reporting Status | Proc                                                                                                    |
|                                             |               | Enabled                                                                                                    | Norm               | Norm              | Norm             | Norm                                                                                                    |
|                                             |               | Enabled                                                                                                    | Norm               | Norm              | Norm             | Norm                                                                                                    |
|                                             |               | Enabled                                                                                                    | Norm               | Norm              | Norm             | Norm                                                                                                    |
|                                             |               | Enabled                                                                                                    | Norm               | Norm              | Norm             | Norm                                                                                                    |
|                                             |               | Do not proceed to with Growth/De-Growth if any of the above states are not<br>Norm. If any of these are not Norm, corrective action should be taken to<br>restore the non-Norm status to Norm before proceeding with the feature<br>activation.<br>If the Alarm (Alm) status is not Norm but only Minor alarms are present, it is<br>acceptable to proceed. If there are Major or Critical alarms present, these<br>alarms should be analyzed prior to proceeding with the feature activation. The<br>activation may be able to proceed in the presence of certain Major or Critical<br>alarms |                    |                   |                  | ates are not<br>taken to<br>feature<br>present, it is<br>ent, these<br>ctivation. The<br>or or Critical |
| 3.                                          |               | 1. Navigate t                                                                                                    | o Configuration :  | > Server Group    | S.               |                                                                                                    |
|                                             | GUI: Verity   | 🚊 🕞 Confi                                                                                                    | iguration          |                   |                  |                                                                                                    |
|                                             | configuration | 👘 🛄 N                                                                                                    | etworking          |                   |                  |                                                                                                    |
|                                             | een geraa     |                                                                                                    |                    |                   |                  |                                                                                                    |
|                                             |               | Server Groups                                                                                                    |                    |                   |                  |                                                                                                    |
|                                             |               |                                                                                                    |                    |                   |                  |                                                                                                    |
|                                             |               | E R                                                                                                    | esource Domains    |                   |                  |                                                                                                    |
|                                             |               | 🖺 P                                                                                                    | laces              |                   |                  |                                                                                                    |
|                                             |               | 🖺 P                                                                                                    | lace Associations  |                   |                  |                                                                                                    |
|                                             |               | 2. Verify the                                                                                                    | configuration data | is correct for yo | ur network.      |                                                                                                    |

| Step#  | Procedure                                 | Description                                                                                                    |  |
|--------|-------------------------------------------|----------------------------------------------------------------------------------------------------|--|
| 4.     | NOAM VIP<br>GUI: Log<br>current<br>alarms | <ol> <li>Navigate to Alarms &amp; Events &gt; View Active.</li> <li>Alarms &amp; Events</li> <li>View Active</li> <li>View History</li> <li>View Trap Log</li> <li>Click Report.</li> <li>Export Report Clear Selections</li> <li>Save or Print this report and keep copies for future reference.</li> <li>Print Save Back</li> </ol> |  |
| 5.<br> | SOAM VIP<br>GUI:<br>Repeat for            | Repeat steps 1-4 for the SOAM.                                                                                                    |  |

## Procedure 66. Remove Server from Server Group

| Step#              | Procedure                                                                                                    | Description                                                                                                    |  |  |  |
|--------------------|----------------------------------------------------------------------------------------------------|----------------------------------------------------------------------------------------------------|--|--|--|
| Once the its serve | e server's that<br>r group.                                                                                      | will be deleted have been identified, the server first needs to be removed from                                                                                                    |  |  |  |
| The follo          | wing procedu                                                                                                    | re removes a server from a server group.                                                                                                    |  |  |  |
| Warning            | j: It is re<br>from a                                                                                            | ecommended that no more than one server from each server group be removed a server group at a time.                                                                                                    |  |  |  |
| Check o<br>number. | Check off ( $$ ) each step as it is completed. Boxes have been provided for this purpose under each step number. |                                                                                                    |  |  |  |
| If this pr         | ocedure fails,                                                                                                   | contact My Oracle Support (MOS) and ask for assistance.                                                                                                    |  |  |  |
| 1.<br>[]           | NOAM VIP<br>GUI: Login                                                                                           | 1. Establish a GUI session on the NOAM server by using the VIP IP address of the NOAM server. Open the web browser and enter a URL of:                                                                     |  |  |  |
|                    |                                                                                                    | https:// <primary_noam_vip_ip_address></primary_noam_vip_ip_address>                                                                                                    |  |  |  |
|                    |                                                                                                    | 2. Login as the <b>guiadmin</b> user.                                                                                                    |  |  |  |
|                    |                                                                                                    |                                                                                                    |  |  |  |
|                    |                                                                                                    | ORACLE                                                                                                    |  |  |  |
|                    |                                                                                                    | Oracle System Login                                                                                                    |  |  |  |
|                    |                                                                                                    | Mon Jul 11 13:59:37 2016 EDT                                                                                                    |  |  |  |
|                    |                                                                                                    |                                                                                                    |  |  |  |
|                    |                                                                                                    | Enter your username and password to log in                                                                                                    |  |  |  |
|                    |                                                                                                    | Username:                                                                                                    |  |  |  |
|                    |                                                                                                    | Password:                                                                                                    |  |  |  |
|                    |                                                                                                    | Change password                                                                                                    |  |  |  |
|                    |                                                                                                    | Log In                                                                                                    |  |  |  |
|                    |                                                                                                    |                                                                                                    |  |  |  |
|                    |                                                                                                    | Welcome to the Oracle System Login.                                                                                                    |  |  |  |
|                    |                                                                                                    | This application is designed to work with most modern HTML5 compliant browsers and uses both JavaScript<br>and cookies. Please refer to the <u>Oracle Software Web Browser Support Policy</u> for details. |  |  |  |
|                    |                                                                                                    | Unauthorized access is prohibited.                                                                                                    |  |  |  |
|                    |                                                                                                    | Oracle and Java are registered trademarks of Oracle Corporation and/or its affiliates.<br>Other names may be trademarks of their respective owners.                                                        |  |  |  |
|                    |                                                                                                    | Copyright © 2010, 2016, Oracle and/or its affiliates. All rights reserved.                                                                                                    |  |  |  |

| Step# | Procedure                                | Description                                                                                                    |
|-------|------------------------------------------|----------------------------------------------------------------------------------------------------|
| 2.    | NOAM VIP<br>GUI: Set<br>server to<br>OOS | <ol> <li>Navigate to Status &amp; Manage &gt; HA.</li> <li>Status &amp; Manage</li> <li>Network Elements</li> <li>Server</li> <li>HA</li> <li>Database</li> <li>KPIs</li> <li>Processes</li> <li>Click Edit.</li> <li>Set the server's Max Allowed HA Role to OOS.</li> </ol> |
|       |                                          | Zombie S S7MP1 Active                                                                                                    |
|       |                                          | Zombie S S7MP2 Spare<br>Observer<br>00S                                                                                                    |
|       |                                          | 4. Click <b>OK</b> .                                                                                                    |

| Step# | Procedure                                                    | Description                                                                                                    |                  |                                                                      |
|-------|--------------------------------------------------------------|----------------------------------------------------------------------------------------------------|------------------|----------------------------------------------------------------------|
| 3.    | NOAM VIP<br>GUI:<br>Remove<br>server from<br>server<br>group | <ol> <li>Navigate to Configuration &gt; Server Groups.</li> <li>Configuration         <ul> <li>Networking</li> <li>Servers</li> <li>Server Groups</li> <li>Resource Domains</li> <li>Places</li> <li>Place Associations</li> </ul> </li> <li>Select the server group for which the server from step 2 that was placed OOS.</li> <li>Click Edit.</li> </ol> Insert Edit Delete Report |                  |                                                                      |
|       |                                                              | Server Group Name *                                                                                                    | ZombieSS7SG1     | Unique identifier used to labe<br>with a digit.] [A value is require |
|       |                                                              | Level *                                                                                                    | C                | Select one of the Levels supp                                        |
|       |                                                              | Parent *                                                                                                    | ZombieSOAM       | Select an existing Server Grou                                       |
|       |                                                              | Function *                                                                                                    | SS7-IWF          | Select one of the Functions s                                        |
|       |                                                              | WAN Replication Connection Count                                                                                                    | 1                | Specify the number of TCP co                                         |
|       |                                                              | Zombie SOAM 📄 Prefer Network                                                                                                    | Element as spare |                                                                      |
|       |                                                              | Server                                                                                                    | SG Inclusion     | Preferred HA Role                                                    |
|       |                                                              | Zombie S S7MP1                                                                                                    | Include in SG    | Prefer server as spare                                               |
|       |                                                              | VIP Assianment<br>4. Click OK.<br>Ok Apply Cancel                                                                                                    |                  |                                                                      |

| Procedure 67. Post Growth He | alth Check |
|------------------------------|------------|
|------------------------------|------------|

| This procedure verifies sys         Check off (√) each step as number.         If this procedure fails, cont         1.       NOAM VIP         GUI: Login | Description                                                                                                    |  |  |
|----------------------------------------------------------------------------------------------------|----------------------------------------------------------------------------------------------------|--|--|
| Check off (√) each step as<br>number.<br>If this procedure fails, cont<br>1. NOAM VIP 1.<br>GUI: Login                                                    | ocedure verifies system status and logs all alarms after growth.                                                                                                    |  |  |
| If this procedure fails, cont         1.       NOAM VIP         GUI: Login                                                                                | p as it is completed. Boxes have been provided for this purpose under each step                                                                                                    |  |  |
| 1. NOAM VIP 1.<br>GUI: Login                                                                                                    | tact My Oracle Support (MOS) and ask for assistance.                                                                                                    |  |  |
|                                                                                                    | 1. Establish a GUI session on the NOAM server by using the VIP IP address of the NOAM server. Open the web browser and enter a URL of:                                                                                                    |  |  |
|                                                                                                    | https:// <primary_noam_vip_ip_address></primary_noam_vip_ip_address>                                                                                                    |  |  |
| 2.                                                                                                    | . Login as the <b>guiadmin</b> user.                                                                                                    |  |  |
|                                                                                                    | ORACLE                                                                                                    |  |  |
|                                                                                                    | Oracle System Login<br>— Mon Jul 11 13:59:37 2016 EDT                                                                                                    |  |  |
|                                                                                                    | Image: Section 1.1 Section 1.1 Sect |  |  |

| Step#    | Procedure                                          | Description                                                                                                    |                                                                                           |                   |                            |                |
|----------|----------------------------------------------------|----------------------------------------------------------------------------------------------------|-------------------------------------------------------------------------------------------|-------------------|----------------------------|----------------|
| 2.       | NOAM VIP<br>GUI: Verify<br>server status           | <ol> <li>Navigate to Status &amp; Manage &gt; Server.</li> <li>Status &amp; Manage</li> <li>Network Elements</li> <li>Server</li> <li>HA</li> <li>Database</li> <li>KPIs</li> <li>Processes</li> <li>Verify all server status is Normal (Norm) for Alarm (Alm), Database (DB), Replication Status, and Processes (Proc).</li> </ol> |                                                                                           |                   | Patabase (DB),             |                |
|          |                                                    | Appl State A                                                                                                    | lm                                                                                        | DB                | Reporting Status           | Proc           |
|          |                                                    | Enabled 1                                                                                                    | lorm                                                                                      | Norm              | Norm                       | Norm           |
|          |                                                    | Enabled 1                                                                                                    | lorm                                                                                      | Norm              | Norm                       | Norm           |
|          |                                                    | Enabled N                                                                                                    | lorm                                                                                      | Norm              | Norm                       | Norm           |
|          |                                                    | Enabled N                                                                                                    | lorm                                                                                      | Norm              | Norm                       | <u>Norm</u>    |
| 3.       | NOAM VIP<br>GUI: Verify<br>server<br>configuration | <ol> <li>Navigate to Ca</li> <li>Configura</li> <li>Configura</li> <li>Netwo</li> <li>Serve</li> <li>Serve</li> <li>Reso</li> <li>Place</li> <li>Verify the cont</li> </ol>                                                                                                    | ation<br>orking<br>rs<br>r Groups<br>urce Domains<br>s<br>Associations<br>figuration data | is correct for yc | <b>s</b> .<br>our network. |                |
| 4.       | NOAM VIP<br>GUI: Log<br>current<br>alarms          | <ol> <li>Navigate to Al</li> <li>Alarms &amp;</li> <li>View /</li> <li>View /</li> <li>View /</li> <li>View /</li> <li>View /</li> <li>View /</li> <li>Click Report.</li> <li>Export F</li> <li>Save or Print</li> <li>Print Save Ba</li> </ol>                                                                                     | larms & Even<br>Events<br>Active<br>History<br>Trap Log<br>Report<br>this report, ke      | ts > View Activ   | e.<br>ure reference.       |                |
|          |                                                    | 4. Compare this<br>Health Check.                                                                                                    | alarm report v                                                                            | vith those gather | ed in Procedur             | re 57. Perform |
| 5.<br>[] | GUI:<br>Repeat                                     | Repeat steps 1-3                                                                                                    | for the SOAM                                                                              |                   |                            |                |

## Procedure 68. Post Growth Backups

| Step#           | Procedure                                                                                                    | Description                                                                                                    |  |  |  |
|-----------------|----------------------------------------------------------------------------------------------------|----------------------------------------------------------------------------------------------------|--|--|--|
| This pro        | ocedure backs up a                                                                                               | Il necessary items after a growth scenario.                                                                                   |  |  |  |
| Check of number | Check off ( $$ ) each step as it is completed. Boxes have been provided for this purpose under each step number. |                                                                                                    |  |  |  |
| If this p       | rocedure fails, conta                                                                                            | act My Oracle Support (MOS) and ask for assistance.                                                                           |  |  |  |
| <b>1</b> .      | Backup TVOE                                                                                                    | Backup all TVOE host configurations by executing Procedure 41. Back Up TVOE Configuration.                                    |  |  |  |
| 2.              | Backup PMAC                                                                                                    | Backup the PMAC application by executing Procedure 42. Back Up PMAC Application.                                              |  |  |  |
| 3.<br>□         | Backup<br>NOAM/SOAM<br>databases                                                                                 | Backup the NOAM and SOAM Databases by executing Procedure 43.<br>NOAM Database Backup and Procedure 44. SOAM Database Backup. |  |  |  |

# Appendix M.Restore SNMP Configuration to SNMPv3 (Optional)

# Procedure 69. Restore SNMP Configuration to SNMP v3

| Step#                                                                                                    | Procedure                                                                                                    | Description                                                                                                    |  |  |
|----------------------------------------------------------------------------------------------------|----------------------------------------------------------------------------------------------------|----------------------------------------------------------------------------------------------------|--|--|
| This procedure restores SNMP configuration to SNMPv3 for forwarding of SNMP traps from each individual server. |                                                                                                    |                                                                                                    |  |  |
| Note:                                                                                                    | If SNMP is conf<br>(section 4.5, ste                                                                              | igured with SNMPv2c and SNMPv3 as enabled versions as a workaround step eps 6-9) and the SNMPv3 is required to be configured                                                                                                    |  |  |
| Check of number                                                                                                | heck off ( $$ ) each step as it is completed. Boxes have been provided for this purpose under each step<br>umber. |                                                                                                    |  |  |
|                                                                                                    | (Workaround)<br>Primary<br>NOAM VIP<br>GUI: Login                                                                 | <ul> <li>Note: This workaround should be performed only if SNMP is configured with SNMPv2c and SNMPv3 as enabled versions as a workaround (section 4.5, steps 6-9) and the SNMPv3 is required to be configured.</li> <li>1. Establish a GUI session on the NOAM server by using the XMI VIP IP address. Open the web browser and enter a URL of:</li> </ul>                                                                                                    |  |  |
|                                                                                                    |                                                                                                    | https:// <noam_xmi_vip_ip_address></noam_xmi_vip_ip_address>                                                                                                    |  |  |
|                                                                                                    |                                                                                                    | Oracle System Login Mon Jul 11 13:59:37 2016 EDT                                                                                                    |  |  |
|                                                                                                    |                                                                                                    | Log In         Enter your username and password to log in         Username:         Password:         Password:         Change password         Log In         Welcome to the Oracle System Login.         This application is designed to work with most modern HTML5 compliant browsers and uses both JavaScript and cookies. Please refer to the Oracle Software Web Browser Support Policy for details.         Unauthorized access is prohibited.         Oracle and Java are registered trademarks of Oracle Corporation and/or its affiliates. Other names may be trademarks of their respective owners.         Copyright © 2010, 2016, Oracle and/or its affiliates. All rights reserved. |  |  |

| Step# | Procedure        | Description                                                           |
|-------|------------------|-----------------------------------------------------------------------|
| 2.    | NOAM VIP<br>GUI: | 1. Navigate to Administration > Remote Servers > SNMP Trapping.       |
|       | Configure        | 🖃 🚊 Main Menu                                                         |
|       | system-wide      | 📄 😋 Administration                                                    |
|       | receiver(s)      | 🔚 General Options                                                     |
|       |                  | Access Control                                                        |
|       |                  | Software Management                                                   |
|       |                  | Remote Servers                                                        |
|       |                  | SNMP Trapping                                                         |
|       |                  | Data Export                                                           |
|       |                  | DNS Configuration                                                     |
|       |                  | 2 Select the Server Group tab for SNMP trap configuration. The server |
|       |                  | group that is configured for SNMPv2c & SNMPv3 as a workaround:        |
|       |                  | Main Menu: Administration -> Remote Servers                           |
|       |                  | Info* •                                                               |
|       |                  |                                                                       |
|       |                  | Name                                                                  |
|       |                  | 3 Click Edit                                                          |
|       |                  |                                                                       |
|       |                  | Insert Edit Delete Suspend Resume                                     |
|       |                  | 4. Update the Enabled Versions as <b>SNMPv3</b> :                     |
|       |                  | Enabled Versions SNMPv3                                               |
|       |                  | 5. Click <b>OK</b> .                                                  |

## Appendix N. My Oracle Support (MOS)

MOS (<u>https://support.oracle.com</u>) is your initial point of contact for all product support and training needs. A representative at Customer Access Support (CAS) can assist you with MOS registration.

Call the CAS main number at **1-800-223-1711** (toll-free in the US), or call the Oracle Support hotline for your local country from the list at <u>http://www.oracle.com/us/support/contact/index.html</u>. When calling, make the selections in the sequence shown below on the support telephone menu:

- 1. Select **2** for New Service Request.
- 2. Select 3 for Hardware, Networking and Solaris Operating System Support.
- 3. Select one of the following options:
  - For technical issues such as creating a new Service Request (SR), select 1.
  - For non-technical issues such as registration or assistance with MOS, select 2.

You are connected to a live agent who can assist you with MOS registration and opening a support ticket. MOS is available 24 hours a day, 7 days a week, 365 days a year.

#### **Emergency Response**

In the event of a critical service situation, emergency response is offered by the CAS main number at 1-800-223-1711 (toll-free in the US), or by calling the Oracle Support hotline for your local country from the list at http://www.oracle.com/us/support/contact/index.html. The emergency response provides immediate coverage, automatic escalation, and other features to ensure that the critical situation is resolved as rapidly as possible.

A critical situation is defined as a problem with the installed equipment that severely affects service, traffic, or maintenance capabilities, and requires immediate corrective action. Critical situations affect service and/or system operation resulting in one or several of these situations:

- A total system failure that results in loss of all transaction processing capability
- Significant reduction in system capacity or traffic handling capability
- Loss of the system's ability to perform automatic system reconfiguration
- Inability to restart a processor or the system
- Corruption of system databases that requires service affecting corrective actions
- Loss of access for maintenance or recovery operations
- Loss of the system ability to provide any required critical or major trouble notification

Any other problem severely affecting service, capacity/traffic, billing, and maintenance capabilities may be defined as critical by prior discussion and agreement with Oracle.

#### Locate Product Documentation on the Oracle Help Center

Oracle Communications customer documentation is available on the web at the Oracle Help Center (OHC) site, http://docs.oracle.com. You do not have to register to access these documents. Viewing these files requires Adobe Acrobat Reader, which can be downloaded at http://www.adobe.com.

- 1. Access the Oracle Help Center site at http://docs.oracle.com.
- 2. Click Industries.
- 3. Under the Oracle Communications subheading, click the **Oracle Communications** documentation link. The Communications Documentation page appears. Most products covered by these documentation sets display under the headings Network Session Delivery and Control Infrastructure or Platforms.
- 4. Click on your **Product** and then the Release Number. A list of the entire documentation set for the selected product and release displays. To download a file to your location, right-click the PDF link, select **Save target as** (or similar command based on your browser), and save to a local folder.